# NedMagazijn 4.1 Kernregistraties component Gebruikershandleiding

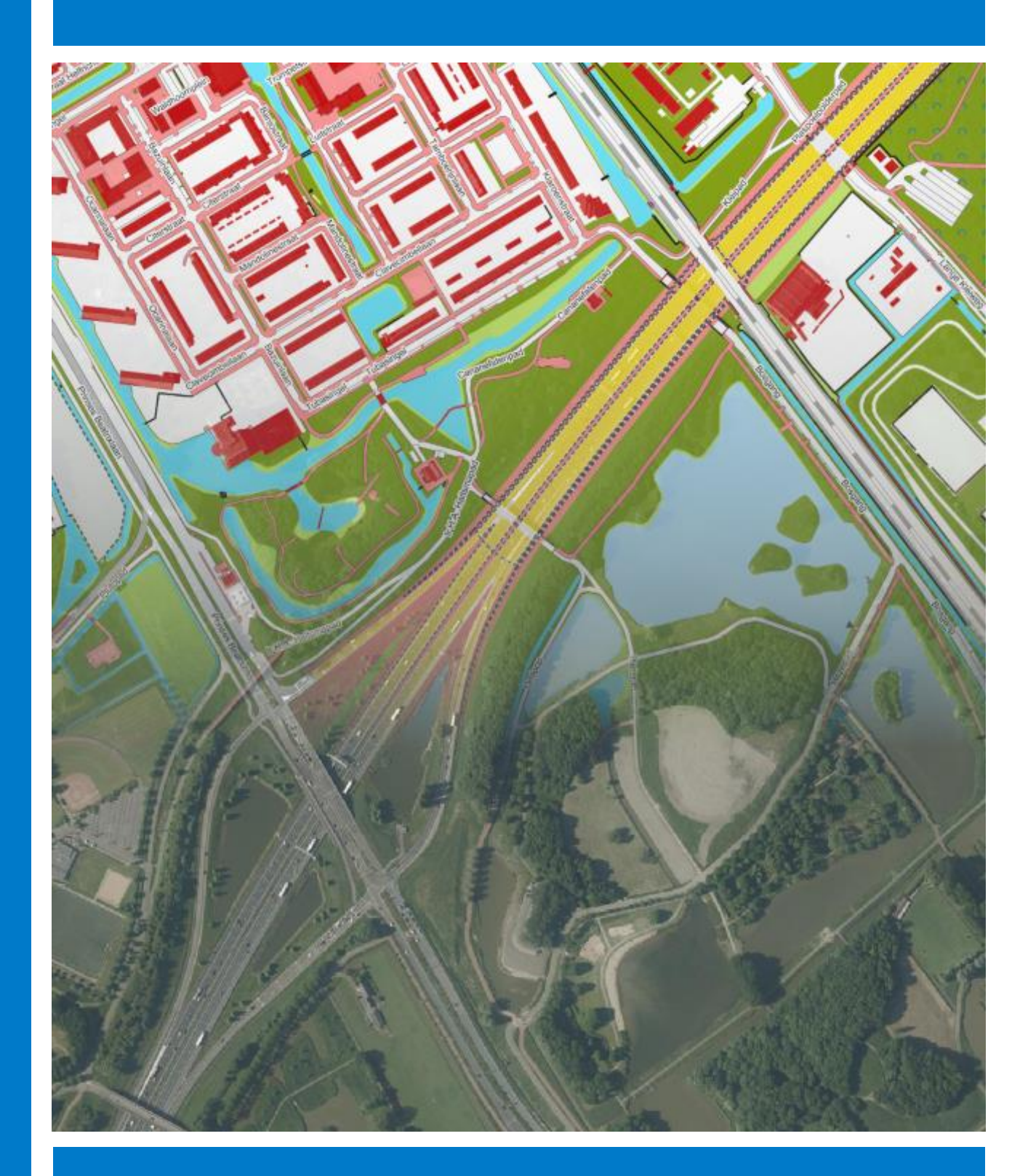

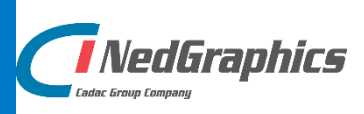

De informatie in dit document is eigendom van NedGraphics B.V. De gebruiker kan op generlei wijze rechten ontlenen aan de inhoud van dit document. NedGraphics B.V. behoudt zich het recht voor om de inhoud van dit document te wijzigen zonder voorafgaande kennisgeving. De software beschreven in dit document wordt verstrekt onder licentie en mag alleen worden gebruikt of gekopieerd in overeenstemming met de voorwaarden van deze licentie. NedGraphics B.V. is niet verantwoordelijk voor schade, verlies, en/of kosten welke voortvloeien uit het gebruik van haar producten en/of documentatie, anders dan in het verkoop en/of onderhoudscontract vermeld. NedGraphics B.V. staat geregistreerd bij de Kamer van Koophandel te Utrecht, onder nummer 14073496.

# VERSIEBEHEER

| Versie | Datum           | Notities                                                  |
|--------|-----------------|-----------------------------------------------------------|
| 1.0    | 9 juli 2019     | Bijgewerkt voor versie 4.1. Toepassen nieuwe<br>huisstijl |
| 1.1    | 05 oktober 2020 | Bijgewerkt voor versie 4.1.1.                             |
| 1.2    | 20 april 2021   | Bijgewerkt voor versie 4.1.3.                             |

NedGraphics B.V. wil de gebruikersdocumentatie steeds verbeteren. Daarom zouden wij het op prijs stellen indien u dit document kritisch bekijkt, en uw eventuele op- of aanmerkingen aan ons doet toekomen. Stuur uw commentaar via een melding op het helpdesk portaal van NedGraphics B.V.

# INHOUDSOPGAVE

| 1. | INLE | IDING .                       |                                            | 1        |  |  |  |  |  |  |
|----|------|-------------------------------|--------------------------------------------|----------|--|--|--|--|--|--|
|    | 1.1. | 1. Architectuur               |                                            |          |  |  |  |  |  |  |
|    |      | 1.1.1. NedGraphics Mid-Office |                                            |          |  |  |  |  |  |  |
|    |      | 1.1.2. ETL                    |                                            |          |  |  |  |  |  |  |
|    |      | 1.1.3.                        | Technische implementatie                   | 4        |  |  |  |  |  |  |
|    | 1.2. | Laadad                        | ctie en laadprocessen                      | 5        |  |  |  |  |  |  |
|    |      | 1.2.1.                        | Inlezen                                    | 5        |  |  |  |  |  |  |
|    |      | 1.2.2.                        | Aanpassen                                  | 6        |  |  |  |  |  |  |
|    |      | 1.2.3.                        | Wegschrijven                               | 6        |  |  |  |  |  |  |
|    |      | 1.2.4.                        | Was/Wordt vs. Vervangen                    | 7        |  |  |  |  |  |  |
|    |      | 1.2.5.                        | Validatie                                  | 8        |  |  |  |  |  |  |
|    |      |                               | 1.2.5.1. Tabelvalidatie                    | 8        |  |  |  |  |  |  |
|    |      |                               | 1.2.5.2. Kolomvalidatie                    | 8        |  |  |  |  |  |  |
|    |      |                               | 1.2.5.3. Geometrie validatie/reparatie     | 9        |  |  |  |  |  |  |
|    |      | 1.2.6.                        | Logging                                    | 9        |  |  |  |  |  |  |
|    | 1.3. | Menu                          | onderdelen hoofdscherm NedMagazijn         | 10       |  |  |  |  |  |  |
| 2. | BEHI | FFR                           |                                            | 15       |  |  |  |  |  |  |
|    |      |                               |                                            |          |  |  |  |  |  |  |
|    | 2.1. | 2 1 1                         | Laadprocessen                              | 10       |  |  |  |  |  |  |
|    |      | 2.1.1.                        | Ladurocessen inlegen                       | 10       |  |  |  |  |  |  |
|    |      | 2.1.2.                        | 2 1 2 1 Datahron wijzigen                  | 10       |  |  |  |  |  |  |
|    |      |                               | 2.1.2.1. Databiliti wijzigen               | 2/       |  |  |  |  |  |  |
|    |      |                               | 2.1.2.2. Tabelvandatie                     | 24<br>21 |  |  |  |  |  |  |
|    |      |                               | 2.1.2.3. Tabeloron wijzigen                | 24       |  |  |  |  |  |  |
|    |      | 213                           | Ladnrocessen aannassen                     | 25       |  |  |  |  |  |  |
|    |      | 2.1.3.                        | 2 1 3 1 Transformatie wijzigen             | 29       |  |  |  |  |  |  |
|    |      |                               | 2.1.3.2. Tabelvalidatie                    | 32       |  |  |  |  |  |  |
|    |      |                               | 2 1 3 3 Details kolommen aannasproces      | 32       |  |  |  |  |  |  |
|    |      | 2.1.4.                        | Laadprocessen wegschrijven                 |          |  |  |  |  |  |  |
|    |      |                               | 2.1.4.1. Tabelvalidatie                    |          |  |  |  |  |  |  |
|    |      |                               | 2.1.4.2. Details kolommen wegschrijfproces |          |  |  |  |  |  |  |
|    |      | 2.1.5.                        | Terugkeerpatroon                           |          |  |  |  |  |  |  |
|    |      | 2.1.6.                        | Start laadprocessen                        |          |  |  |  |  |  |  |
|    |      | 2.1.7.                        | Exporteer laadactie                        | 42       |  |  |  |  |  |  |
|    |      | 2.1.8.                        | Importeer laadactie                        | 43       |  |  |  |  |  |  |
|    |      | 2.1.9.                        | Kopieer laadactie                          |          |  |  |  |  |  |  |
|    | 2.2. | Jobs                          | •                                          | 45       |  |  |  |  |  |  |
|    | 2.3. | Rechte                        | en                                         |          |  |  |  |  |  |  |
|    | 2.4. | . Databaselinks               |                                            |          |  |  |  |  |  |  |

|    | 2.5. | Indexen                                                   | 49   |
|----|------|-----------------------------------------------------------|------|
|    |      | 2.5.1. Index details                                      | 49   |
|    |      | 2.5.2. Index kolom toevoegen                              | 50   |
|    | 2.6. | PL/SQL Code                                               | 51   |
|    | 2.7. | Triggers                                                  | 52   |
|    | 2.8. | Bestanden downloaden                                      | 52   |
|    | 2.9. | Bestanden uploaden                                        | 52   |
|    | 2.10 | . StUF connector                                          | 52   |
| 3. | SPAT | TIAL                                                      | . 53 |
|    | 3.1. | SDO metadata/spatial indexen                              | 53   |
|    |      | 3.1.1. SDO metadata detailscherm                          | 53   |
|    |      | 3.1.2. Spatial index detailscherm                         | 54   |
|    | 3.2. | SDO metadata/spatial indexen wegschrijfprocessen          | 55   |
|    | 3.3. | Spatial transformaties                                    | 56   |
|    |      | 3.3.1. Spatial transformaties detailscherm                | 56   |
|    | 3.4. | Spatial validaties                                        | 56   |
| 4. | INST | ELLINGEN                                                  | . 59 |
|    | 41   | Systeeminstellingen                                       | 59   |
|    |      | 4 1 1 Alle systeeminstellingen en hun betekenis           | 59   |
|    | 4.2  | Laadonties                                                |      |
|    | 4.3. | Logdata.                                                  | 65   |
|    |      | 4.3.1. Beperk aantal logs                                 | 69   |
|    | 4.4. | Beschrijving laadacties                                   | 69   |
| E  | DEEI |                                                           | 72   |
| э. | DEFI | NITIES                                                    | . 72 |
|    | 5.1. | NGDW transformaties                                       | 72   |
|    |      | 5.1.1. Inleestabel splitsen op basis van Snapshotobjecten | 72   |
|    |      | 5.1.2. Teksthoogte meegeven aan NGDW-XML transformatie    | 73   |
|    |      | 5.1.3. Arc-densify in NGDW-XML transformatie              | 73   |
|    |      | 5.1.4. Transformatie aanmaken en bekijken                 | 74   |
|    | 5.2. | Vaste breedte definities                                  | 74   |
|    |      | 5.2.1. Vaste breedte definities                           | 75   |
|    |      | 5.2.2. Record definities                                  | 76   |
|    |      | 5.2.3. Veld definities                                    | 77   |
|    |      | 5.2.4. Maak standaard transformaties                      | 78   |
| 6. | LAAI | DACTIES AANMAKEN                                          | . 81 |
|    | 6.1. | Laadactie maken                                           | 81   |
|    |      | 6.1.1. Laadactie aanpassen                                | 83   |
|    |      | 6.1.2. Laadactie verwijderen                              | 83   |
|    |      | 6.1.3. Laadprocessen                                      | 83   |

| 6.2. | Aanma  | aken inleesprocessen                                  | 84  |
|------|--------|-------------------------------------------------------|-----|
|      | 6.2.1. | Inlezen tabellen en views                             | 84  |
|      | 6.2.2. | Inlezen separated bestanden                           | 85  |
|      | 6.2.3. | Inlezen bestand met vaste breedte                     | 86  |
|      | 6.2.4. | Inlezen NGDW-XML bestand                              | 87  |
|      | 6.2.5. | Inlezen BGT-XML bestand                               | 88  |
|      | 6.2.6. | Testen inleesproces                                   | 89  |
|      | 6.2.7. | Aanpassen inleesproces                                | 90  |
|      | 6.2.8. | Laadprocessen uitvoeren                               | 92  |
|      | 6.2.9. | Verwijderen inleesproces                              | 92  |
| 6.3. | Aanma  | aken aanpasprocessen                                  | 93  |
|      | 6.3.1. | Query builder                                         | 95  |
|      |        | 6.3.1.1. Tabellen selecteren                          | 95  |
|      |        | 6.3.1.2. Kolommen selecteren                          | 96  |
|      |        | 6.3.1.3. Wherecondities                               | 99  |
|      |        | 6.3.1.4. Aanpasquery testen                           | 102 |
|      | 6.3.2. | Query builder (ANSI Sql)                              | 103 |
|      |        | 6.3.2.1. Tabellen selecteren                          | 104 |
|      |        | 6.3.2.2. Joins samenstellen                           | 104 |
|      |        | 6.3.2.3. Kolommen selecteren                          | 107 |
|      |        | 6.3.2.4. Wherecondities                               | 107 |
|      |        | 6.3.2.5. Aanpasquery testen                           | 107 |
|      | 6.3.3. | SQL-query (Handmatig)                                 | 108 |
|      |        | 6.3.3.1. SQL Query handmatig maken                    | 108 |
|      |        | 6.3.3.2. Transformatieqeury testen en aanmaken        | 109 |
|      | 6.3.4. | PL/SQL transformatie                                  | 110 |
|      | 6.3.5. | Aanpassen aanpasproces                                | 110 |
|      | 6.3.6. | Datatype aanpassen                                    | 111 |
|      | 6.3.7. | Verwijderen aanpasproces                              | 111 |
| 6.4. | Aanma  | aken wegschrijfprocessen                              | 111 |
|      | 6.4.1. | Veiligheidsmaatregelen in wegschrijfprocessen         | 112 |
|      |        | 6.4.1.1. Wegschrijfprocessen in apart schema          | 112 |
|      |        | 6.4.1.2. Geen condities in wegschrijfprocessen        | 112 |
|      |        | 6.4.1.3. Beschikbaarheid van data in wegschrijfproces | 113 |
|      | 6.4.2. | Wegschrijfproces definiëren                           | 113 |
|      | 6.4.3. | Aanpassen wegschrijfproces                            | 114 |
|      | 6.4.4. | Testen wegschrijfproces                               | 114 |
|      |        | 6.4.4.1. Inlezen wegschrijfdata                       | 114 |
|      |        | 6.4.4.2. Wegschrijfdata doorzetten naar productie     | 115 |
|      | 6.4.5. | Verwijderen wegschrijfproces                          | 116 |
|      | 6.4.6. | Doeltabel wegschrijven naar bestand                   | 116 |
|      | 6.4.7. | Data naar NedGeoservices                              | 117 |

|    | 6.5. | Validatie toevoegen119                               |     |  |  |  |  |  |  |
|----|------|------------------------------------------------------|-----|--|--|--|--|--|--|
|    |      | 6.5.1. Tabelvalidatie                                | 119 |  |  |  |  |  |  |
|    |      | 6.5.2. Kolomvalidatie                                | 120 |  |  |  |  |  |  |
|    |      | 6.5.3. Validatie uitvoeren                           | 122 |  |  |  |  |  |  |
|    |      | 6.5.4. Resultaten validatie controleren              | 122 |  |  |  |  |  |  |
|    |      | 6.5.4.1. Resultaten tabelvalidatie controleren       | 122 |  |  |  |  |  |  |
|    |      | 6.5.4.2. Resultaten kolomvalidatie controleren       | 122 |  |  |  |  |  |  |
| 7. | PL/S | QL CODE                                              | 125 |  |  |  |  |  |  |
|    | 7.1. | PL/SQL transformaties                                | 125 |  |  |  |  |  |  |
|    | 7.2. | PL/SQL procedures en functies toevoegen en bewerken  | 126 |  |  |  |  |  |  |
|    |      | 7.2.1. PL/SQL functie toevoegen in NedMagazijn       | 126 |  |  |  |  |  |  |
|    |      | 7.2.2. PL/SQL procedure toevoegen in NedMagazijn     | 128 |  |  |  |  |  |  |
|    |      | 7.2.3. PL/SQL DDL-script genereren met NedMagazijn   | 130 |  |  |  |  |  |  |
|    |      | 7.2.4. PL/SQL functies gebruiken in transformaties   | 130 |  |  |  |  |  |  |
|    |      | 7.2.5. PL/SQL procedures gebruiken in transformaties | 131 |  |  |  |  |  |  |
|    | 7.3. | PL/SQL triggers in NedMagazijn                       | 132 |  |  |  |  |  |  |
| 8. | EXTR | RA DOELSCHEMA'S IN NEDMAGAZIJN                       | 135 |  |  |  |  |  |  |
|    | 8.1. | Toevoegen nieuw doelschema                           | 135 |  |  |  |  |  |  |
|    |      | 8.1.1. Toevoegen doelschema                          | 135 |  |  |  |  |  |  |
|    | 8.2. | Bestaand schema inrichten als doelschema NedMagazijn | 138 |  |  |  |  |  |  |
|    |      | 8.2.1. Bestaand schema inrichten als doelschema      | 138 |  |  |  |  |  |  |
|    | 8.3. | Doelschema's gebruiken in NedMagazijn                | 140 |  |  |  |  |  |  |
|    |      | 8.3.1. Doeltabel definiëren                          | 140 |  |  |  |  |  |  |
|    |      | 8.3.2. Het laden van data in een doeltabel           | 141 |  |  |  |  |  |  |
| 9. | EXPO | ORTS                                                 | 142 |  |  |  |  |  |  |
|    | 9.1. | CSV, Shapefile, GeoJSON                              | 142 |  |  |  |  |  |  |
|    | 9.2. | NedGeoservice                                        | 143 |  |  |  |  |  |  |
|    | 9.3. | Terugkeerpatroon                                     | 145 |  |  |  |  |  |  |
|    | 9.4. | Logs                                                 | 148 |  |  |  |  |  |  |

# 1. INLEIDING

# 1.1. Architectuur

NedMagazijn is een centraal gegevensmagazijn conform de uitgangspunten van de GEMeentelijke Model Architectuur (GEMMA). Hierbij omvat NedMagazijn minimaal de basis gegevensset die in het Referentiemodel Stelsel van Gemeentelijke Basisgegevens (RSGB) is beschreven. Deze gegevensset kan naar wens worden uitgebreid met diverse kerngegevens die applicatie- of afdeling overstijgend worden gebruikt. Voor het ophalen en distribueren van gegevens maakt NedMagazijn gebruik van gestandaardiseerde webservices en het Standaard Uitwisselings Formaat (StUF). Door gebruik te maken van deze open standaarden kan NedMagazijn eenvoudig worden gekoppeld aan diverse applicaties in zowel de back- als frontoffice. Hierbij kan worden gedacht aan onder andere GIS viewers en administratieve systemen.

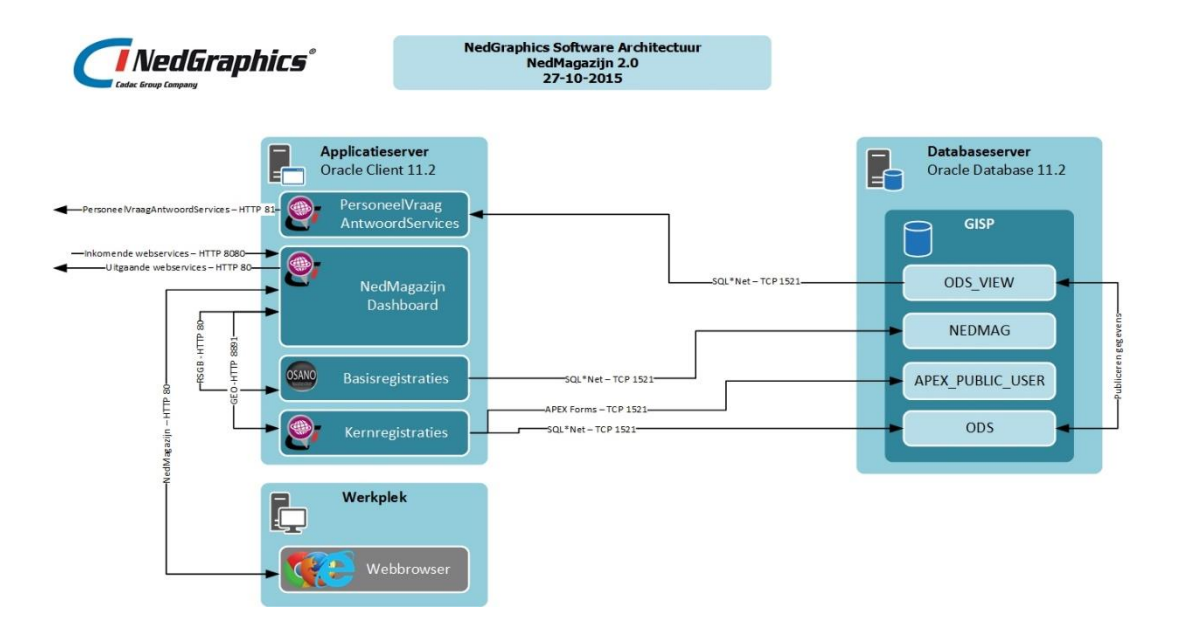

Deze gebruikershandleiding beschrijft het NedMagazijn Kernregistraties component.

# 1.1.1. NedGraphics Mid-Office

NedGraphics hanteert een eigen model om individuele applicaties met elkaar samen te laten werken.

Dit model verdeelt applicaties op basis van het hoofddoel waarvoor deze gebruikt worden in Back-Office, Mid-Office en Front-Office applicaties. Deze hebben de volgende eigenschappen:

# Back-Office:

Invoeren van data in allerlei systemen.

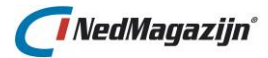

# Front-Office:

Het presenteren van data aan eindgebruikers voor rapportagedoeleinden, internet, etc.

# Mid-Office:

- Het samenbrengen van data uit verschillende bronnen en deze zo aanpassen dat het beschikbaar is voor presentatie in de front-office.
- Buffer tussen Back- en Front-Office: Front-Office gebruikers mogen geen last hebben van de Back-Office en omgekeerd.

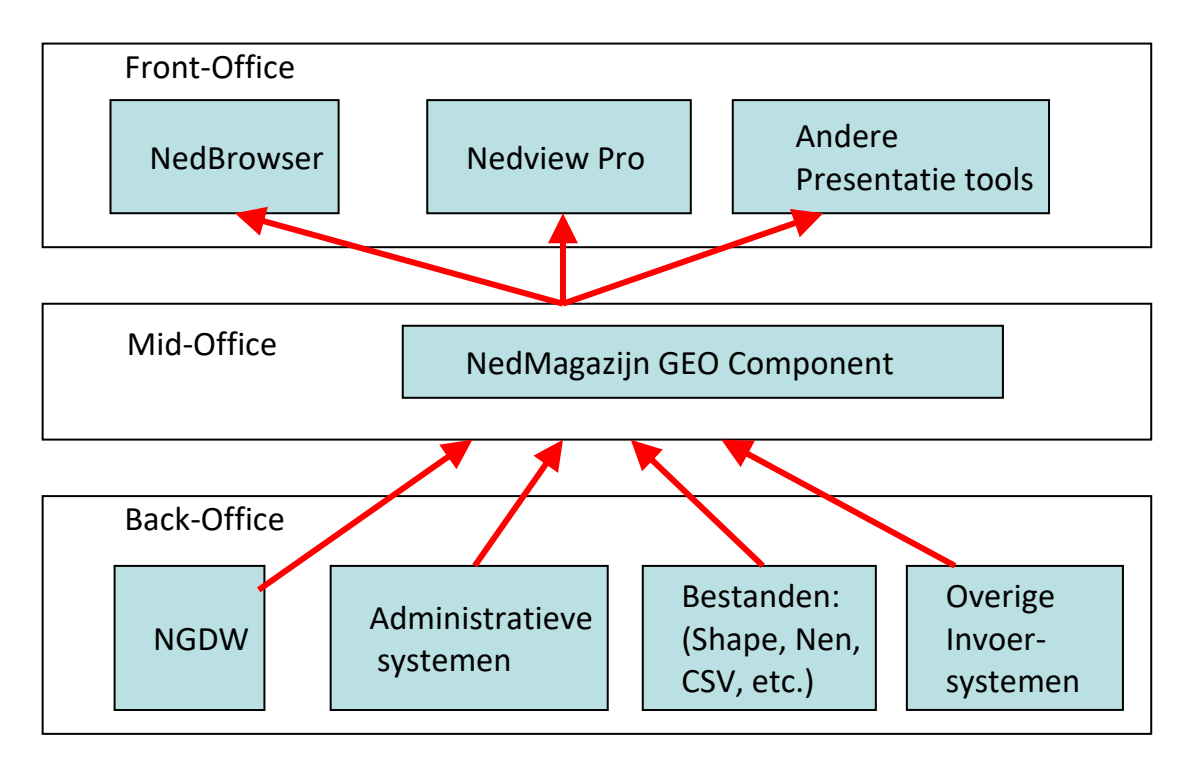

Het NedGraphics NedMagazijn Kernregistraties component is een Mid-Office applicatie waarmee data uit Oracle databases en tekstbestanden samengebracht kan worden en gecontroleerd doorgegeven aan diverse presentatie- en rapportagetools.

# 1.1.2. ETL

Het NedMagazijn Kernregistraties component is een ETL tool. ETL staat voor Extractie, Transformatie en Laden van data. Deze drie processen worden los van elkaar uitgevoerd en de output van het ene proces is de input voor het andere. Als een van de processen faalt, worden de daarop volgende processen niet uitgevoerd.

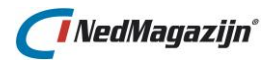

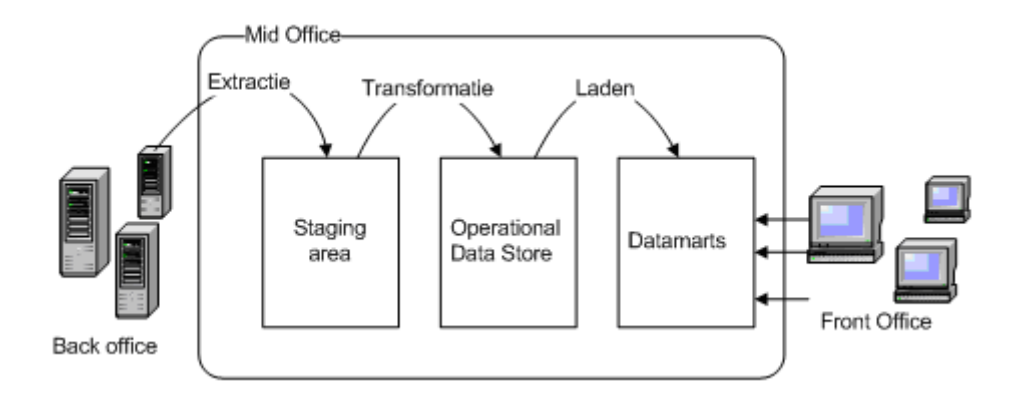

Het laadproces bestaat in een ETL-architectuur dus uit 3 formele stappen:

# 1. Extractie:

In deze stap wordt de data opgehaald uit de bronsystemen. Om deze bronsystemen zo min mogelijk te belasten wordt deze data zo veel mogelijk 1 op 1 overgenomen. Er vinden geen verdere bewerkingen plaats op de binnenkomende brondata. De brondata kan uit verschillende systemen komen. NedMagazijn accepteert tekstbestanden, Oracle tabellen en een bepaald type XML als bron. De benodigde koppelingen worden via het stuurmodel gelegd en beheerd.

# 2. Transformatie:

In deze stap wordt de in stap 1 binnengehaalde data gevalideerd en indien goed bevonden wordt de data gefilterd, aangepast en opgeslagen in de gewenste relationele structuren. Welke transformaties er plaatsvinden en hoe de data wordt opgeslagen wordt bepaald in het stuurmodel van de applicatie.

# 3. Laden:

Nadat alle benodigde bewerkingen zijn uitgevoerd kunnen de gegevens worden overgezet naar voor de gebruikers beschikbare tabellen. Doordat er geen bewerkingen meer nodig zijn kan het laden snel gebeuren en is de verstoring minimaal. Welke tabellen beschikbaar worden gesteld, in welke vorm en aan welke gebruikers wordt geregeld in het stuurmodel.

Door deze architectuur worden zowel de bron- als de doelomgevingen zo min mogelijk belast. Er is geen directe verbinding tussen de back office en de front office. Een probleem in de bronsystemen zal geen invloed hebben op de front office applicaties. Zelfs een probleem bij het laden van data betekent enkel dat de al aanwezige data niet ververst wordt, maar as-is blijft bestaan. Tegelijkertijd kan via het stuurmodel praktisch elke gewenste relationele tabelstructuur worden aangemaakt en beschikbaar gesteld.

Door deze architectuur kan een hoge mate van controle en beschikbaarheid voor de eindgebruikers worden gegarandeerd.

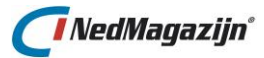

# 1.1.3. Technische implementatie

Het schema hieronder geeft aan hoe in NedMagazijn de ETL-architectuur is geïmplementeerd in een Oracle omgeving:

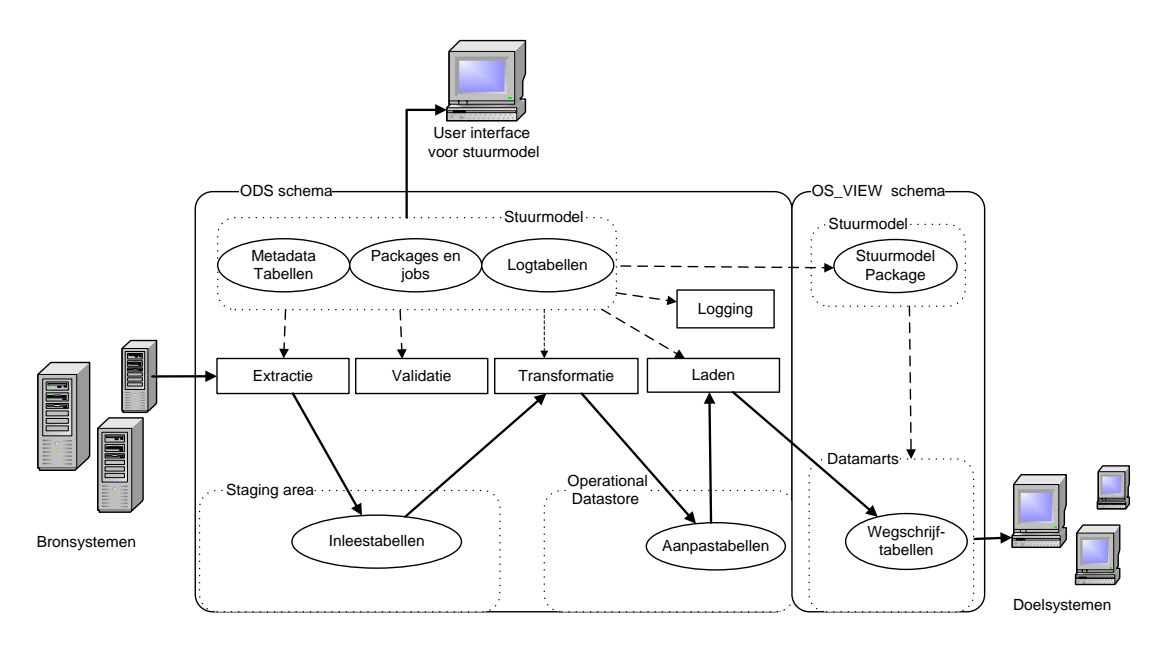

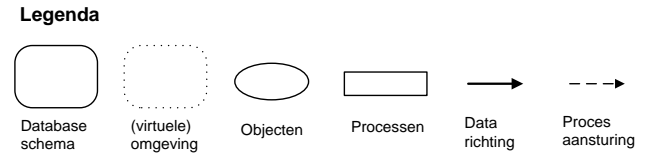

- Objectdefinities worden aangemaakt en opgeslagen in het stuurmodel.
- De laadprocessen worden aangestuurd vanuit het stuurmodel.
- Het stuurmodel is beschikbaar via een user interface.
- De brondata wordt geladen in inleestabellen die alleen daarvoor gebruikt worden. Deze tabellen hebben dezelfde structuur als de bronnen waarop ze gebaseerd zijn.
- Het resultaat van elke transformatie wordt geladen in een aparte tabel die alleen voor die aanpassing gebruikt wordt.
- De doeltabellen staan in een eigen schema, buiten het eigenlijke NM\_ODS.
- De doeltabellen worden wel beheerd vanuit het NM\_ODS stuurmodel via een aparte API in het schema van de doeltabellen.
- De getransformeerde data wordt in één keer, zonder verdere aanpassing vanuit het NM\_ODS geladen in de doeltabellen.
- Als het laden goed is gegaan, komt de nieuwe data ter beschikking van de eindgebruiker. Tot die tijd kijkt de eindgebruiker naar de oude data.

**L**P

**Let op:** het beheer van de NedMagazijn applicatie moet gedaan worden vanuit de user interface van NedMagazijn zelf en niet met behulp van tools als Oracle Enterprise Manager of TOAD.

Tabellen, Indexen en rechten zijn opgeslagen in het stuurmodel van NedMagazijn. Als deze gewijzigd worden buiten het stuurmodel om, komt het stuurmodel van NedMagazijn niet meer overeen met de daadwerkelijke inrichting van de NedMagazijn schema's.

Hierdoor kan NedMagazijn niet goed meer functioneren.

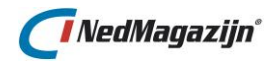

# 1.2. Laadactie en laadprocessen

In NedMagazijn zijn de termen "laadactie" en "laadprocessen" van belang.

Een laadproces betreft de acties en objecten die nodig zijn om data in een tabel in NedMagazijn te laden. De acties en objecten die bij een laadproces horen, staan beschreven en kunnen worden aangepast via het stuurmodel van NedMagazijn.

Bijvoorbeeld: Het inlezen van een CSV-bestand in een NedMagazijn tabel is één laadproces. Het combineren van data uit twee NedMagazijn tabellen en het resultaat wegschrijven naar een derde tabel is ook één laadproces.

Een laadactie bestaat uit één of meer laadprocessen. Het ligt voor de hand om laadprocessen te bundelen in één laadactie die logisch gezien bij elkaar horen. Bijvoorbeeld omdat de data die de laadactie oplevert voor een specifieke applicatie bedoeld is, of omdat ze data bevatten over een specifiek onderwerp.

De laadprocessen zijn weer onder te verdelen in inlees-, aanpas- of wegschrijfprocessen. Dit is gelijk aan de extractie-, transformatie en laadprocessen die eerder genoemd zijn in dit document.

Inlees-, aanpas- en wegschrijfprocessen hebben hun eigen karakteristieken. Onderstaand schema toont de relatie tussen een laadactie en de daar bijhorende laadprocessen:

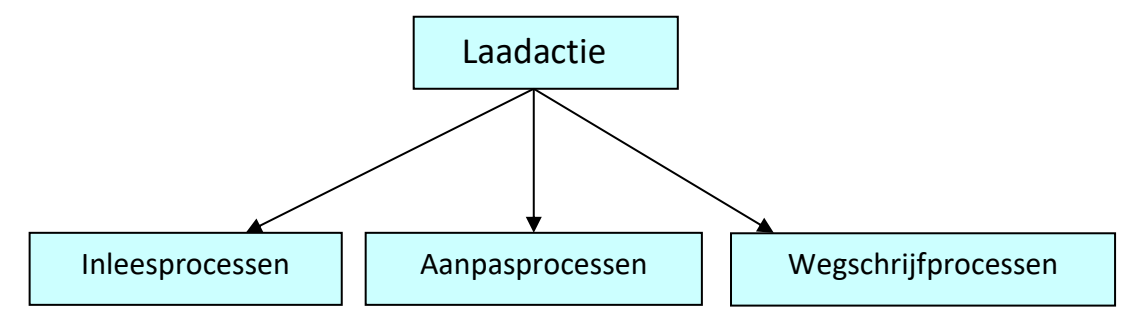

De resultaten van een laadproces kunnen gecontroleerd worden door middel van diverse validatie-opties. Daarnaast wordt elk proces dat door NedMagazijn wordt uitgevoerd, uitgebreid gelogd. Hieronder worden de diverse functies van het NedMagazijn verder beschreven.

# 1.2.1. Inlezen

Het NedMagazijn kan vier typen data inlezen als bron: Oracle data (views en tabellen), tekstbestanden (gesepareerd en vaste breedte), NGDW-XML en BGT-XML.

NedMagazijn kan ook uit andere bronnen data inlezen als er voor die bronnen een HS-ODBC link beschikbaar is.

Het NedMagazijn kan alle Oracle tabellen en views inlezen waartoe het rechten heeft verkregen via Oracle grants of database links. De tabelstructuur wordt in dat geval overgenomen van de Oracle brontabel of view. Eventuele indexen op de brontabel worden gekopieerd naar NedMagazijn.

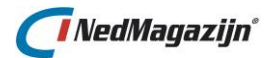

Daarnaast kan NedMagazijn tekstbestanden inlezen die een consistente tabelstructuur hebben. Dat wil zeggen dat het bestand opgedeeld moet zijn in records en velden die op een standaard manier van elkaar gescheiden zijn. Bijvoorbeeld via tabs of komma's (comma-separated) of waarvan bekend is op welke positie een veld begint of eindigt (fixedlength).

Als, in het geval van gesepareerde bestanden, de eerste regel van het bestand de veldnamen bevat kunnen deze worden overgenomen in het NedMagazijn, anders krijgen de velden in NedMagazijn een defaultnaam. De data van een gesepareerd tekstbestand wordt altijd als tekst opgeslagen in de database met een standaard grootte. In het bestand staat namelijk geen informatie over het datatype van de data.

De gegevens uit een vaste breedte bestand worden ingelezen op basis van een in NedMagazijn bekende definitie waarin staat aangegeven welke data op welke positie in het bestand verwacht kan worden.

NGDW-XML is een bepaald type XML dat door NGDW wordt geproduceerd.

BGT-XML is een bepaald type XML dat door de BGT wordt geproduceerd.

Voor alle inleesprocessen geldt dat de gegevens uit de bron 1 op 1 worden gekopieerd naar NedMagazijn zonder verdere aanpassing. Het is wel mogelijk om nog een extra conditie op te geven om het aantal records te beperken, maar het is dus niet mogelijk om de structuur of de inhoud van de inleestabel te wijzigen ten opzichte van de bron.

Het resultaat van een inleesproces wordt weggeschreven in tabellen met als prefix "ODS\_STG\_".

# 1.2.2. Aanpassen

Een aanpasproces bestaat feitelijk uit een query die in het stuurmodel is aangemaakt en opgeslagen en een tabel waarin het resultaat van de opgeslagen query kan worden geladen.

Het is sterk aan te raden om aanpasprocessen alleen uit te voeren op tabellen die beschikbaar zijn in het NedMagazijn. Dat betekent dat alleen tabellen gebruikt kunnen worden voor een aanpasproces die al in het NedMagazijn zijn ingelezen of resultaat zijn van een ander aanpassingsproces in NedMagazijn.

Het resultaat van een aanpasproces wordt weggeschreven in tabellen met als prefix "ODS\_TRF\_".

# 1.2.3. Wegschrijven

Het wegschrijfproces zorgt ervoor dat de gewenste tabellen in het NedMagazijn beschikbaar komen voor de eindgebruiker.

Alle tabellen in het NedMagazijn kunnen ter beschikking gesteld worden aan de eindgebruiker. Dat betekent dat de inhoud van zowel inlees- als aanpastabellen op deze manier kunnen worden doorgegeven aan de eindgebruiker.

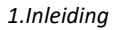

# 🚺 NedMagazijn°

De wegschrijftabel is in principe een kopie van de NedMagazijn tabel waarop deze gebaseerd is. Er vinden geen verdere aanpassingen van de data plaats. Wel is het mogelijk om het datatype en de veldnamen van de wegschrijftabel aan te passen naar behoefte.

Het beschikbaar stellen van wegschrijfdata aan de eindgebruikers gaat in twee stappen.

Eerst wordt de data overgezet naar een test tabel in het doelschema. Standaard is dit het NM\_ODS\_VIEW schema, maar het is ook mogelijk om andere Oracle schema's in te richten als doelschema voor NedMagazijn. Als het overzetten naar het doelschema goed gaat, wordt de data in de testtabel in zijn geheel gewisseld met de data in de productietabel.

Op deze manier is de verstoring van de productieomgeving minimaal, is er een grote mate van stabiliteit gegarandeerd en is altijd de vorige versie van de productiedata direct beschikbaar als backup.

Testtabellen in schema NM\_ODS\_VIEW hebben de extensie "TST\_". De wegschrijftabellen zelf hebben geen verplichte prefix.

Het is mogelijk om de ingelezen doeltabellen vanuit NedMagazijn te exporteren naar CSV of NGDW-XML formaat.

# 1.2.4. Was/Wordt vs. Vervangen

Er zijn twee manieren waarop data in NedMagazijn wordt toegevoegd aan de tabellen:

- 1. Door de inhoud van de tabel volledig te vervangen door de nieuwe data.
- 2. Door alleen nieuwe records toe te voegen en bestaande records te updaten.

In het eerste geval beschikt de gebruiker altijd over de volledige set gegevens zoals die op dit moment bekend zijn.

In het tweede geval worden bestaande records niet weggegooid, maar blijven gewoon aanwezig.

Hierdoor is het bijvoorbeeld mogelijk om een doeltabel niet alleen vanuit NedMagazijn te laten muteren, maar ook door andere applicaties en gebruikers.

Aan de andere kant hoeft de brondata niet volledig te zijn om toch in NedMagazijn geladen te kunnen worden. De nieuwe records worden toegevoegd en de oude blijven onveranderd.

Voor elke tabel in NedMagazijn kan afzonderlijk worden ingesteld of deze volledig vervangen of alleen aangevuld moet worden

Om van deze was/wordt functionaliteit gebruik te kunnen maken is het wel nodig dat de tabel een of meer sleutelvelden heeft waarmee elke record uniek geïdentificeerd kan worden.

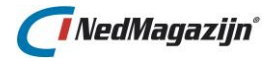

# 1.2.5. Validatie

Er zijn twee typen validatie mogelijk in NedMagazijn: tabelvalidatie en recordvalidatie. Deze twee typen validatie hebben allebei hun eigen kenmerken die hieronder verder worden beschreven.

De twee validatietypen kunnen grotendeels door de gebruiker worden ingesteld. Als er geen validatieregels zijn gedefinieerd voor een tabel zal er ook geen validatie van de gegevens plaats vinden.

Behalve door de gebruiker in te stellen validatieregels controleert NedMagazijn ook of er geen fouten gemaakt worden tijdens het inlezen en aanpassen van data.

Als er iets mis gaat tijdens het laadproces zal de applicatie stoppen en wordt de productieomgeving niet ververst. De foutmelding en de plek waar de problemen optreden worden gelogd.

Op deze manier is er altijd een correcte set data beschikbaar en blijven de gevolgen van problemen tijdens het laden voor de eindgebruiker beperkt tot het niet verversen van data.

# 1.2.5.1. Tabelvalidatie

In het geval van tabelvalidatie wordt gecheckt of het aantal te laden records percentueel of absoluut teveel afwijkt ten opzichte van de vorige keer dat de data geladen was. Daarnaast kan afgedwongen worden dat de brontabel niet leeg mag zijn op het moment van laden.

Als niet voldaan wordt aan de ingestelde criteria zal de data niet geladen worden en zal er een fout gegenereerde worden.

Het betreft hier dus een controle die plaats vindt voordat de data geladen wordt.

# 1.2.5.2. Kolomvalidatie

Bij kolomvalidatie wordt voor de inhoud van een specifiek veld in de tabel regels opgegeven waaraan het moet voldoen. U kunt hier bijvoorbeeld opgeven wat de maximale lengte mag zijn van de inhoud van het veld en of het veld (bijvoorbeeld) alleen numerieke waarden mag bevatten.

Daarnaast is het ook mogelijk om geometrie data te controleren op eventueel foute geometrie elementen. Wanneer er voor geometrie validatie gekozen wordt zal tevens getracht worden om bepaalde geometrie elementen te repareren middels een ingebouwde geometrie reparatie functionaliteit. Meer over de geometrie reparatie functionaliteit in de paragraaf <u>1.2.5.3</u>.

Kolomvalidatie kan pas plaatsvinden nadat het laadproces is uitgevoerd.

Als tijdens de validatie data gevonden wordt die niet voldoet aan de ingestelde criteria dan kunnen er drie dingen gebeuren:

- Als de lengte van de data te lang is, kan deze worden afgekapt tot het gewenste niveau.
- Het record met de foutieve data kan worden verwijderd uit de NedMagazijn tabel.

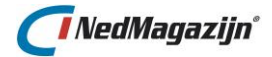

• Het veld dat de foutieve data bevat kan worden leeggemaakt.

De gebruiker kan zelf instellen welke van deze acties wordt uitgevoerd als er foutieve data wordt geconstateerd.

Voor elk record, waarin data staat die niet correct is volgens de ingestelde criteria, wordt een waarschuwing geteld. Aan het eind van de laadactie wordt het totaal aantal waarschuwingen weggeschreven naar de logdata. Een selectie van de records waarbij de validatie gefaald heeft, is ook beschikbaar voor visuele inspectie.

Het is mogelijk om een maximum aantal waarschuwingen in te stellen. Als er meer waarschuwingen worden gegenereerd dan deze waarde zal er een fout gegenereerd worden en stopt het laadproces.

# 1.2.5.3. Geometrie validatie/reparatie

De NedMagazijn geometrie validatie functionaliteit is uitgebreid met een geometrie reparatie functionaliteit. Wanneer nu voor inlees- en/of aanpas tabellen wordt ingesteld dat de geometrie gevalideerd moet worden op eventueel foutieve geometrie elementen, zal tevens getracht worden om bepaalde geometrie elementen te repareren. De geometrie elementen die gerepareerd worden zijn die met volgende Oracle foutmeldingen:

- 13343 Een polygoon geometrie heeft minder dan 4 coördinaten;
- 13348 Polygoon grenzen sluiten niet volledig aan;
- 13349 Polygoon grenzen kruisen elkaar;
- 13356 Aangrenzende punten in geometrie zijn overbodig;
- 13368 Eenvoudig type polygoon heeft meer dan één buitenste ring;
- **13369** Ongeldige waarde voor etype in het 4-cijferige formaat.

Daarnaast is de geometrie validatie uitgebreid met een uitzonderingenlijst welke middels een systeeminstelling beheert word. Deze systeeminstelling bevat een uitzonderingenlijst met Oracle foutmeldingen welke wordt gebruikt wanneer geometrie validaties worden uitgevoerd. Gedetecteerde fouten die overeenkomen met de uitzonderingenlijst worden genegeerd. Dit is gedaan om enkele specifiek gedetecteerde geometrie fouten toch toe te staan. Dit omdat bepaalde geometrie elementen door Oracle wel als foutief kunnen worden bevonden maar gebleken is dat de meeste GIS Viewers deze geometrie elementen niet als foutief zien en netjes presenteren. De uitzonderingenlijst bevat standaard de volgende Oracle foutmeldingen die dus worden doorgelaten:

- 13349 Polygoon grenzen kruisen elkaar;
- **13350/13351** De binnenste of de buitenste ringen van een complexe polygoon hebben een overlap;
- **13356** Aangrenzende punten in geometrie zijn overbodig.

# 1.2.6. Logging

Voor bijna acties die uitgevoerd worden in NedMagazijn worden logregels aangemaakt. Deze zijn te zien in het "Logdata" scherm.

Als er fouten zijn opgetreden, is dit terug te vinden in de logdata. In de logdata kan worden teruggevonden in welke procedure de fout is opgetreden, de foutmelding zelf en op welke plek in het proces het fout ging. Hierdoor is het in de meeste gevallen mogelijk om snel te

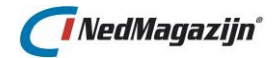

achterhalen wat de oorzaak van het probleem is en om maatregelen te treffen om het op te lossen.

Naast de acties worden ook de waarschuwingen die tijdens de validatie zijn gegenereerd opgeslagen.

Er wordt gelogd hoeveel velden niet voldeden aan een bepaalde validatieregel en het is ook mogelijk om voorbeelden te zien van records die niet aan de validatieregels voldeden. Het maximum aantal voorbeelden dat per validatiecriterium wordt bewaard kan worden ingesteld.

# 1.3. Menu onderdelen hoofdscherm NedMagazijn

Als de applicatie gestart wordt, komt de gebruiker in het hoofdscherm van NedMagazijn.

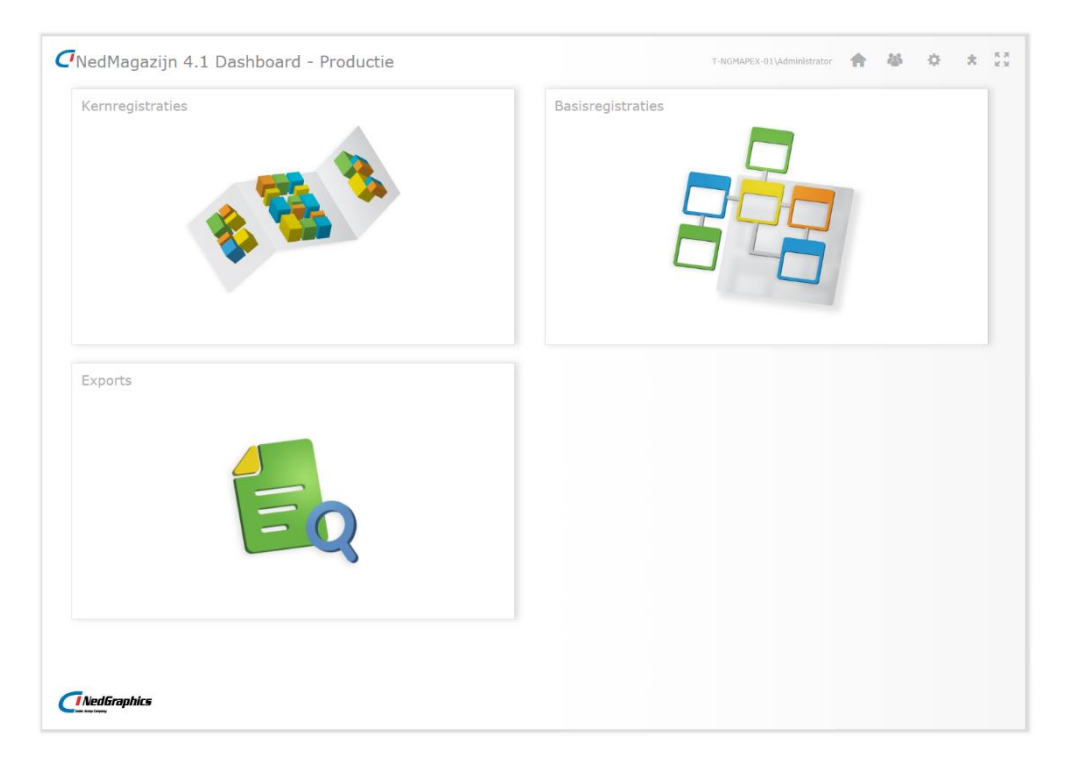

#### Kernregistraties

Klik op tegel "Kernregistraties". Vanuit dit scherm kunnen via het menu de onderdelen gestart worden die in de volgende hoofdstukken beschreven worden.

| 0 | 7 Neo  | dMaga   | azijn 4.1    | . Kernregistraties - |
|---|--------|---------|--------------|----------------------|
|   | Beheer | Spatial | Instellingen | Definities           |
|   | Home   |         |              |                      |
|   |        |         |              |                      |

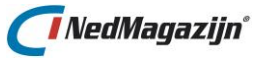

# In <u>hoofdstuk 2</u> worden de menu-items van het onderdeel *"Beheer"* verder toegelicht.

| beneer spatial instellingen Delin | itie |  |  |  |  |  |  |  |
|-----------------------------------|------|--|--|--|--|--|--|--|
| Laadacties                        |      |  |  |  |  |  |  |  |
| Jobs                              |      |  |  |  |  |  |  |  |
| Rechten                           |      |  |  |  |  |  |  |  |
| Database links                    |      |  |  |  |  |  |  |  |
| Indexen                           |      |  |  |  |  |  |  |  |
| PL/SQL code                       |      |  |  |  |  |  |  |  |
| Triggers                          |      |  |  |  |  |  |  |  |
| Bestanden downloaden              |      |  |  |  |  |  |  |  |
| Bestanden uploaden                |      |  |  |  |  |  |  |  |
| StUF connector                    |      |  |  |  |  |  |  |  |

# In <u>hoofdstuk 3</u> worden de menu-items van het onderdeel "Spatial" verder toegelicht.

| Beheer | Spatial                                             | Instellingen     | Definities |  |  |  |  |
|--------|-----------------------------------------------------|------------------|------------|--|--|--|--|
| Home   | SDO met                                             | adata/spatial ir | ndexen     |  |  |  |  |
|        | SDO metadata/spatial indexen<br>wegschrijfprocessen |                  |            |  |  |  |  |
|        | Spatial transformaties                              |                  |            |  |  |  |  |
|        | Spatial validaties                                  |                  |            |  |  |  |  |

In <u>hoofdstuk 4</u> worden de menu-items van het onderdeel *"Instellingen"* verder toegelicht.

| Beheer | Spatial | Instellingen    | Definities |
|--------|---------|-----------------|------------|
| Home   |         | Systeeminste    | llingen    |
|        |         | Laadopties      |            |
|        |         | Logdata         |            |
|        |         | Beschrijving la | adacties   |

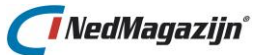

# In <u>hoofdstuk 5</u> worden de menu-items van het onderdeel *"Definities"* verder toegelicht.

| Beheer | Spatial | Instellingen | Definities |                |
|--------|---------|--------------|------------|----------------|
| Home   |         |              | NGDW tran  | sformaties     |
|        |         |              | Vaste bree | dte definities |

#### Basisregistraties

Voor meer informatie wordt verwezen naar de ingebouwde help functionaliteit van NedMagazijn Basisregistraties.

#### Exports

Het exporteren naar een CSV-bestand/NedGeoGeoservice wordt beschreven in <u>hoofdstuk</u> <u>9</u>.

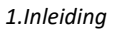

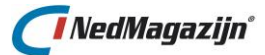

 $\bigcirc$ 

Graag wijzen wij u op het helpdesk portaal van NedGraphics:

Het **helpdesk portaal** (<u>www.nedgraphics.nl</u>  $\rightarrow$  Support & contact  $\rightarrow$  Helpdesk portaal) is de centrale plek waar de gebruiker alle beschikbare informatie vindt over NedGraphics programmatuur. Het helpdesk portaal biedt toegang tot het kennissysteem. Indien het kennissysteem geen antwoord geeft op de gestelde vraag, dan kan de vraag worden geregistreerd. Na registratie wordt de gebruiker teruggebeld door een productspecialist. Na registratie is de helpdesk telefonisch (0347-329660) en/of per e-mail (<u>helpdesk@nedgraphics.nl</u>) te benaderen. Tevens zijn op het helpdesk portaal de NedGraphics programmatuur en de handleidingen te downloaden.

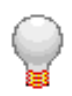

De NedGraphics Gebruikers Vereniging

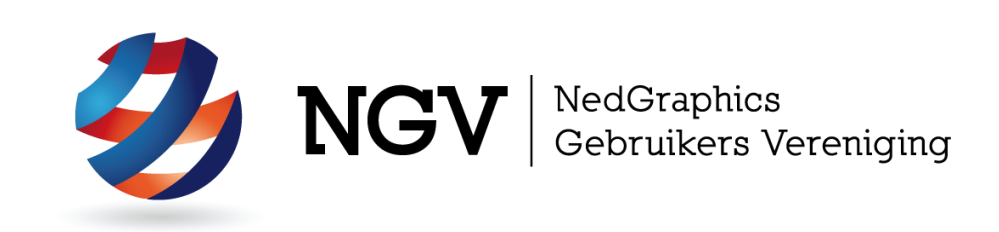

# Algemene info

De NedGraphics Gebruikers Vereniging (NGV) is een onafhankelijke organisatie die de belangen behartigt van de gebruikers en afnemers van NedGraphics producten en diensten. De NGV werkt zonder winstoogmerk en wordt volledig gefinancierd uit de contributie van de leden. De NGV telt op het ogenblik rond de honderd leden die vooral bestaan uit gemeenten maar ook provincies, waterschappen en ingenieursbureaus zijn lid. Het gekozen bestuur voert het beleid uit wat door de leden wordt vastgesteld en zal het belang van een eindgebruiker altijd laten prevaleren. De NGV staat ingeschreven bij de Kamer van Koophandel.

# Doelstelling van de Vereniging

De algemene doelstelling van de Vereniging is het maximaliseren van de tevredenheid over NedGraphics producten en diensten voor de leden. Ook het optimaliseren van het gebruik van de producten wordt hieronder verstaan.

# Activiteiten van de Vereniging

De vereniging kent product- en projectgroepen die in samenwerking met NedGraphics zorgen dat de producten blijven voldoen aan de wensen en eisen die de eindgebruiker aan het pakket stelt. Deze product- en projectgroepen komen op regelmatige basis bij elkaar om de ontwikkeling van de producten te kunnen bepalen.

Indien u interesse heeft in de NedGraphics Gebruikers Vereniging verwijzen wij naar de website van de vereniging: <u>www.ngvereniging.nl</u> of middels een email aan: <u>secretariaat@ngvereniging.nl</u>.

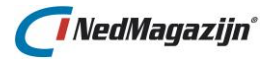

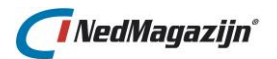

# 2. BEHEER

# 2.1. Laadacties

| Beheer                                              | Instellingen Definities Help   |                     |            |        |              |                      |                              |           |                                                    |                   |                    |                | Stuurmod | el: ODS@nedma      |
|-----------------------------------------------------|--------------------------------|---------------------|------------|--------|--------------|----------------------|------------------------------|-----------|----------------------------------------------------|-------------------|--------------------|----------------|----------|--------------------|
| New Y Lastrie New New Y                             |                                |                     |            |        |              | dMagazijr            |                              |           |                                                    |                   |                    |                |          |                    |
| Filter                                              |                                |                     |            |        |              |                      |                              |           |                                                    |                   |                    |                |          | Terug              |
| Laadactie [ Selecteer een laadactie 🔳 Laadactienaam |                                |                     |            |        | Resultaa     | t Selecter           | r resultaat Zoek Toon alle   |           |                                                    |                   |                    |                |          |                    |
| Laadac                                              | ties                           |                     |            |        |              |                      |                              |           |                                                    | Verwi             | ijder selectie     | Importeer laad | lactie N | ieuwe laadactie    |
| E Edi                                               | t <u>Naam</u>                  | Uitgevoerd          | Resultaat  | Jobnr. | Volgende Run | Max.<br>Waarschuwing | Doorzetten<br>naar productie | Uitvoeren | Notities                                           | Laad<br>processen | Laad<br>rooster St | art Exporteer  | Kopieer  | Log<br>laatste run |
|                                                     | BRK WKPB Thernamodule          | 03-04-2015 15:28:56 | Fout       |        |              |                      | ×.                           | 1         | BRK WKPB Themamodule v1.2 - 24-10-2014             | <b>\$</b>         | 0                  | 3 📪            | ð        |                    |
|                                                     | BRK Themamodule                |                     | Succesvol  |        |              |                      | 1                            | ¥         | BRK Themamodule v1.3 - 11-11-2014                  | -                 | 0                  | 3 📪            | 2        |                    |
|                                                     | IMGeo_Standaard_Thema_NGDW_3.3 |                     | Succesvol  |        |              |                      | V                            | W         | IMGeo Standaard Themamodule NGDW 3.3 - v1.2 - 19-0 | <u> </u>          | 0                  | 3 📪            | 200      |                    |
|                                                     |                                | 20-08-2015 11-58-04 | Successfol |        |              |                      | 1                            | <b>V</b>  | RSGB BAG thema v 1.0 LTH                           | <b>\$</b>         | 0                  | 3 🖷            | 1        |                    |
|                                                     | RGSB BAG                       | 20 00 2010 11100101 |            |        |              |                      |                              |           |                                                    |                   |                    |                |          |                    |
| o g                                                 | RGSB BAG<br>PIMS               | 02-09-2015 14:03:59 | Succesvol  |        |              |                      | 1                            | 1         |                                                    | ÷                 | 0                  | 3 📪            |          |                    |
| - 7<br>- 7                                          | RGSB BAG<br>PIMS               | 02-09-2015 14:03:59 | Successol  |        |              |                      | 7                            | V         |                                                    | <b>\$</b>         | 13                 | 8 📪            | C        | 1 - 5              |

In dit scherm kunnen laadacties beheerd worden, het scherm geeft informatie over welke laadacties in NedMagazijn zijn gedefinieerd, wanneer deze voor het laatst zijn uitgevoerd, wat het resultaat van de laadactie was en wanneer de laadactie opnieuw uitgevoerd zal worden. Daarnaast kan hier worden aangegeven hoeveel validatiefouten maximaal acceptabel is, of de laadactie uitgevoerd moet worden door het Terugkeerpatroon en of de gegevens direct doorgezet moeten naar de productietabellen of dat dit handmatig moet gebeuren.

Met de filtermogelijkheden in het bovenste gedeelte van het scherm kan gefilterd/gezocht worden op laadactienaam, tabelnaam en resultaat van laadactie.

Dit gedeelte van het scherm toont alle informatie van de huidige laadacties in NedMagazijn. De vier knoppen in de balk zorgen respectievelijk voor het verwijderen, importeren en het aanmaken van een nieuwe laadactie. Als laatst de knop **"Toon logdata"**, die de pagina logdata opent.

# Naam

Naam van de laadactie.

# Uitgevoerd

Toont de datum en tijd waarop de laadactie voor het laatst volledig is uitgevoerd, dit geld alleen als gebruik gemaakt is van de knop "*Start laadactie"* en daar gekozen is voor "*Start laadactie"*. Het geldt niet voor het laden van individuele laadprocessen.

# Resultaat

In dit veld staat wat het laatste resultaat van de laadactie is geweest. Mogelijke waarden: "Succesvol", "Waarschuwing", "Fout" en "Niet uitgevoerd".

#### Jobnr.

Het nummer van de Oracle Job van het Terugkeerpatroon.

#### Volgende run

Datum en tijd wanneer de laadactie weer automatisch uitgevoerd wordt volgens het instelde Terugkeerpatroon.

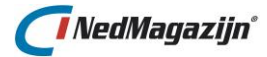

# Max. waarschuwingen

In dit veld kan wordt aangegeven hoeveel validatiefouten maximaal zijn toegestaan voor de laadactie.

# Doorzetten naar productie

Als deze optie is aangevinkt, zal de laadactie volledig uitgevoerd worden, inclusief het verversen van de productietabellen in schema NM\_ODS\_VIEW.

#### Uitvoeren

Geeft aan of de laadactie uitgevoerd mag worden. Staat deze optie uit, dan kan de laadactie niet uitgevoerd worden door een Terugkeerpatroon of door het handmatig starten van de volledige laadactie.

#### Notities

Dit is een vrij in te vullen testveld waar informatie kan worden opgeslagen over, bijvoorbeeld, de aard en inhoud van de laadactie. Bij standaard laadacties van NedGraphics zal hier de versiehistorie van de laadactie te vinden zijn.

| Edit                 | Ø          | Er wordt een nieuw scherm geopend waarin de details van de<br>laadactie gewijzigd kunnen worden (zie volgende pagina).                                                                                                    |
|----------------------|------------|----------------------------------------------------------------------------------------------------|
| Laadprocessen        | <b>;;;</b> | Met deze knop wordt het scherm geopend dat alle<br>laadprocessen bevat die bij de laadactie horen.<br>Meer informatie over het scherm <i>"Beheer laadprocessen"</i> is<br>beschikbaar in paragrafen 2.1.1 t/m 2.1.3.             |
| Terugkeerpatro<br>on |            | Hiermee wordt het scherm geopend waarmee de laadactie<br>kan worden ingepland voor geautomatiseerde uitvoer op een<br>later tijdstip.<br>Meer informatie over het Terugkeerpatroon is beschikbaar in<br>paragraaf <u>2.1.5</u> . |
| Start                | 3          | Deze knop opent het scherm <i>"Start laadactie"</i> .<br>Meer informatie over het starten van de volledige laadactie<br>of losse laadprocessen is beschikbaar in paragraaf <u>2.1.6</u> .                                        |
| Exporteer            | -          | Hiermee kan de stuurmodelinformatie van de geselecteerde<br>laadactie worden geëxporteerd naar een .NM_ODS<br>exportbestand.<br>Meer informatie over het exporteren van laadacties is te<br>vinden in paragraaf <u>2.1.7</u> .   |
| Kopieer              | ſ          | Met deze knop kan een kopie gemaakt worden van een<br>bestaande laadactie.<br>Meer informatie over het kopiëren van laadacties is te vinden<br>in paragraaf <u>2.1.9</u> .                                                       |
| Log laatste run      |            | Laat alle logregels van de laatste run van de laadactie zien.                                                                                                    |

# **Details laadactie**

De knop **"Edit"** opent de pagina *"Details laadactie"*. Hiermee kunnen de eigenschappen van de laadactie ingesteld worden, zoals het instellen van het maximum aantal waarschuwingen, het wijzigen van de database link of het bij werken van de notities.

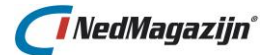

Met de knoppen **"Vorige"** en **"Volgende"** kan er door de lijst met laadacties "gebladerd" worden. De knop **"Verwijderen"** zorgt ervoor dat de huidige laadactie verwijderd wordt. Alle gemaakte wijzigingen dienen opgeslagen te worden middels de knop **"Wijzigingen opslaan"**.

De onderste rij knoppen hebben dezelfde functionaliteit als de functieknoppen in het hoofdscherm *"Laadacties"*, zoals in voorgaande paragraaf beschreven staat.

| Laadactie        |                              |                             |                        | Terug Verwijde    | ren Opslaan  |
|------------------|------------------------------|-----------------------------|------------------------|-------------------|--------------|
| *Naam            | Personen en Bevolking StUF20 | Resultaat Succesv           | vol                    |                   |              |
| Uitvoeren        |                              | Doorzetten naar productie 👿 |                        |                   |              |
| Max Waarschuwing |                              |                             |                        |                   |              |
| Bron Dblink      | •                            | Bron Schema STF             | •                      |                   |              |
| Server directory |                              | Bestanden uploaden          |                        |                   |              |
| SRID             | Volgt systeeminstelling 💌    |                             |                        |                   |              |
| Notities         | Personen en Bevolking StU    | F204 - versie 1.3           |                        |                   |              |
|                  | -Indexen aangemaakt op re    | latieattributen voor NedBr  | rowser.                |                   |              |
|                  |                              |                             | h                      |                   |              |
|                  | Laadprocesser                | Laadrooster Start laadact   | ie Exporteer laadactie | Kopieer laadactie | Toon logdata |

#### Naam

De naam van de laadactie is het enige verplichte veld op deze pagina.

#### Resultaat

In dit veld staat wat het laatste resultaat van de laadactie is geweest. Mogelijke waarden: ""Succesvol", "Waarschuwing", "Fout" en "Niet uitgevoerd".

#### Uitvoeren

Met deze optie kan aangegeven worden of de laadactie uitgevoerd mag worden. Als het vinkje *"Uitvoeren"* uit staat, zal de laadactie niet uitgevoerd worden na het handmatig starten of via het starten door middel van een Terugkeerpatroon.

#### Doorzetten\_naar\_productie

Als deze optie is aangekruist, zal de laadactie volledig uitgevoerd worden, inclusief het verversen van de productietabellen in schema NM\_ODS\_VIEW.

Als deze optie niet is aangekruist, betekent dit dat de laadactie wordt uitgevoerd met uitzondering van de laatste stap: het verversen van de data voor de eindgebruikers.

#### Max.\_waarschuwingen

In dit veld kan worden ingevuld hoeveel validatiefouten maximaal zijn toegestaan voor de laadactie.

# **Bron DBlink**

Hier kan een naam voor een database link worden opgegeven als er brontabellen zijn die buiten de database staan waar het stuurmodel van NedMagazijn is geïnstalleerd.

#### **Bron schema**

Hier kan een naam worden opgegeven voor het schema waar de brontabellen voor de laadactie zich bevinden.

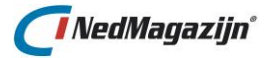

# Server directory

In dit veld kan de locatie worden opgegeven voor de bronbestanden van de laadactie, indien deze afwijkt van de waarde van de systeeminstelling "NM\_ODS\_SERVER\_DIRECTORY".

# Bestanden uploaden

Met deze knop kunnen alle bestanden geüpload worden naar de locatie die is opgegeven in het veld "Server directory", indien deze afwijkt van de waarde van de systeeminstelling "ODS\_SERVER\_DIRECTORY".

# SRID

Gebruikt voor het aanmaken van de Oracle geometrie velden, indexen en sdo\_geom\_metadata. Hier kan gekozen worden tussen "Volgt systeeminstelling", "90112", "28992" en "Handmatig". Middels deze laadactie specifieke instelling is het mogelijk om geometrie data in een laadactie op een afwijkende SRID/Coördinatenstelsel te plaatsen.

#### Notities

Dit is een vrij in te vullen testveld waar informatie kan worden opgeslagen over, bijvoorbeeld, de aard en inhoud van de laadactie.

# 2.1.1. Laadprocessen

Wanneer u op de knop *"Laadprocessen"* drukt, wordt het volgende scherm geopend. Het laadprocessen scherm bevat alle gegevens van de laadprocessen die horen bij de betreffende laadactie. Het scherm bevat drie tabbladen; één voor elk onderdeel van het ETL-proces: inlezen (Extractie), aanpassen (Transformatie) en wegschrijven (Laden).

| Inlezen | Aanpassen         | Wegschrijven        |  |  |  |  |
|---------|-------------------|---------------------|--|--|--|--|
| Home >  | Laadacties > Laad | processen (inlezen) |  |  |  |  |

# 2.1.2. Laadprocessen inlezen

In dit scherm worden de meest gangbare gegevens van de inleesprocessen binnen de laadactie getoond. Boven en onderin het scherm staan enkele algemene knoppen.

# Terug

Hiermee keert u terug naar het vorige scherm.

# Start laadprocessen

Dit opent de pagina *"Start laadprocessen"* waar meerdere laadprocessen in één keer gestart kunnen worden. Meer hierover in paragraaf <u>2.1.6</u>.

#### **Bron toevoegen**

Met deze knop verschijnt een scherm waarmee u een nieuw inleesproces kunt definiëren. Meer informatie over het toevoegen van bronnen in NedMagazijn is te vinden in paragraaf 7.2.

# Verwijder selectie

Hiermee verwijderd u de geselecteerde records.

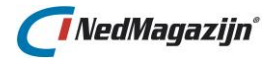

# Volgorde opslaan

Nadat u de volgnummers van de inleesprocessen heeft gewijzigd, slaat u hiermee deze wijziging op.

# Toon logdata

Met deze knop wordt het scherm *"Logdata"* geopend. Meer informatie over logdata is te vinden in paragraaf 4.3.

| lee | sproc | essen              |                       |                     |             |                |                           |                                |          |                   |                  |                  |                   |                     |          |
|-----|-------|--------------------|-----------------------|---------------------|-------------|----------------|---------------------------|--------------------------------|----------|-------------------|------------------|------------------|-------------------|---------------------|----------|
| -   | Edit  | Tabel<br>validatie | Tabelbron<br>wijzigen | Ophalen<br>kolommen | Volg<br>nr. | Uit-<br>voeren | Brontabel                 | Inleestabel                    | Brontype | Aantal<br>records | Laad<br>brondata | Valideer<br>data | Toon<br>brontabel | Toon<br>inleestabel |          |
|     | Ø     | 1                  |                       |                     |             | <b>V</b>       | GEMEENTEN                 | ODS_STG_PNB_STUF_GEM           | Tabel    |                   | <b>*</b>         | 0                | 2                 | 2                   | <u></u>  |
|     | Ø     | ✓                  |                       |                     |             | <b>V</b>       | KADASTRAAL_OBJECT_ADRES   | ODS_STG_PNB_STUF_KOA           | Tabel    |                   | <b>*</b>         | 0                |                   | 2                   | <u></u>  |
|     | Ø     | ✓                  |                       |                     |             | $\checkmark$   | KADASTRAAL_OBJECT         | ODS_STG_PNB_STUF_KDO           | Tabel    |                   | <b>4</b> 1       | 0                |                   | Q                   |          |
|     | Ø     | ✓                  |                       |                     |             | <b>v</b>       | PERSOON_NATIONALITEIT     | ODS_STG_PNB_STUF_PERS_NAT      | Tabel    |                   | <b>4</b>         | 0                |                   | Q                   | <u></u>  |
|     | Ø     | 1                  |                       |                     |             | V              | PERSOON                   | ODS_STG_PNB_STUF_NP            | Tabel    |                   | <b>4</b>         | 0                |                   | Q                   |          |
|     | Ø     | 1                  |                       |                     |             | <b>V</b>       | PERSOON_KIND              | ODS_STG_PNB_STUF_PERS_REL_KIND | Tabel    |                   | <b>•</b>         | 0                |                   |                     |          |
|     | Ø     | ✓                  |                       |                     |             | <b>V</b>       | CODERINGEN                | ODS_STG_PNB_STUF_COD           | Tabel    |                   | <b>•</b>         | 0                |                   | Q                   | _        |
|     | Ø     | ✓                  |                       |                     |             | <b>v</b>       | PERSOON_HUWELIJK          | ODS_STG_PNB_STUF_PERS_REL_HUW  | Tabel    |                   | <b>4</b>         | 0                |                   | Q                   | <u></u>  |
|     | Ø     | ✓                  |                       |                     |             | <b>V</b>       | PERSOON_OUDER             | ODS_STG_PNB_STUF_PERS_REL_OUD  | Tabel    |                   | <b>4</b>         | 0                |                   | 2                   | <u></u>  |
|     | Ø     | 1                  |                       |                     |             | <b>V</b>       | NIET_NATUURLIJK_PERSOON   | ODS_STG_PNB_STUF_NNP           | Tabel    |                   | -                | 0                |                   | 2                   | <u></u>  |
|     | Ø     | ✓                  |                       |                     |             | <b>V</b>       | PERSOON_ADRES             | ODS_STG_PNB_STUF_PERS_ADR      | Tabel    |                   | <b>4</b> 1       | 0                |                   | 2                   | _        |
|     | Ø     | ✓                  |                       |                     |             | ~              | ADRES                     | ODS_STG_PNB_STUF_ADR           | Tabel    |                   | -                | 0                | Q                 | Q                   |          |
|     | Ø     | ✓                  |                       |                     |             | <b>V</b>       | NNP_ADRES                 | ODS_STG_PNB_STUF_BEDR_ADR      | Tabel    |                   | -                | 0                |                   | 2                   | <b>_</b> |
|     | Ø     | 1                  |                       |                     |             |                | PERSOON_IDENTITEITSBEWIJS | ODS_STG_PNB_STUF_PERS_ID       | Tabel    |                   | <b>a</b>         | 0                | 2                 | 2                   |          |

Voor elk inleesproces wordt een aantal informatieve kolommen en functieknoppen weergegeven die voor het betreffende inleesproces informatie tonen en acties kunnen starten.

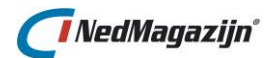

# Informatieve kolommen en Functieknoppen

| Naam                  | Knop | Beschrijving                                                                                                    |
|-----------------------|------|----------------------------------------------------------------------------------------------------|
| Edit                  | Ø    | Er wordt een nieuw scherm geopend waarin de details van de<br>databron gewijzigd kunnen worden. Hiermee kan het<br>inleesproces worden bijgewerkt of opnieuw worden<br>aangemaakt.<br>Meer informatie over het aanpassen van inleesprocessen is te<br>vinden in paragraaf <u>7.2.7</u> . |
| Tabel validatie       |      | Er wordt een nieuw scherm geopend waarin een controle<br>geconfigureerd kan worden die plaats vindt voordat de data<br>geladen wordt.                                                                                                    |
| Tabelbron<br>wijzigen |      | Er wordt een nieuw scherm geopend waarin de bronlocatie<br>van een tabelbron gewijzigd kunnen worden.                                                                                                    |
| Ophalen<br>kolommen   |      | Zorgt ervoor dat de details van het inleesproces worden opgehaald in het tabblad <i>"Kolommen inleesproces"</i> .                                                                                                    |
| Volg nr.              | 6    | Geeft aan in welke volgorde de inleesprocessen worden<br>uitgevoerd tijdens een laadactie.                                                                                                    |
| Uitvoeren             | V    | Dit geeft aan of de het laadproces mag worden uitgevoerd. Als<br>het vinkje uit staat, zal dit inleesproces worden overgeslagen.                                                                                                    |
| Brontabel             |      | De bron van het inleesproces.                                                                                                    |
| Inleestabel           |      | Tabel waarin het resultaat van het inleesproces wordt<br>neergezet.                                                                                                    |
| Brontype              |      | Geeft aan of de bron van het inleesproces een Oracle tabel of<br>een tekstbestand is. Mogelijke waarden: <i>"NGDW-XML</i> ",<br><i>"BGT-XML</i> ", <i>"Tabel", "Bestand"</i> of <i>"Vaste breedte"</i> .                                                                                 |
| Aantal records        |      | Het aantal records dat op dit moment geladen is in het inleesproces.                                                                                                    |
| Laad brondata         | •    | Met deze knop kunt u de data van het bronbestand laden in<br>de bijbehorende inleestabel in NedMagazijn.                                                                                                    |
| Valideer data         | Ø    | Met deze knop wordt het validatieproces gestart voor de data<br>die zich op dat moment in het bijbehorende inleesproces<br>bevindt.<br>Meer informatie over validatie van laadprocessen is te vinden<br>in paragraaf <u>7.5</u> .                                                        |
| Toon brontabel        | Q    | Door op deze knop te drukken wordt er een HTML-bestand<br>geopend dat een uittreksel bevat van de data die zich op dat<br>moment in de bron van het inleesproces bevindt. Voor<br>bronbestanden van het type NGDW-XML/BGT-XML is deze<br>optie niet beschikbaar.                         |
| Toon<br>inleestabel   |      | Door op deze knop te drukken wordt er een HTML-bestand<br>geopend dat een uittreksel bevat van de data die op dat                                                                                                    |

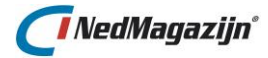

moment aanwezig is in de NedMagazijn inleestabel voor het betreffende inleesproces.

Volg nr. veranderen

Met deze 2 knoppen kan de volgorde van het geselecteerde inleesproces gewijzigd worden in de lijst met inleesprocessen.

# 2.1.2.1. Databron wijzigen

Met de knop *"Edit"* wordt een scherm geopend, waarmee u de databron van het inleesproces kunt aanpassen. Afhankelijk van het brontype van het inleesproces wordt een verschillend scherm getoond.

Middels dit scherm maakt u tevens het gehele inleesproces en alle toebehoren opnieuw aan. Let hiermee op dat alle data verwijderd wordt en de validaties opnieuw gezet moeten worden.

#### 1. NGDW XML

Dit scherm wordt weergegeven als het brontype "NGDW\_XML" is.

| Databron wijzigen (Laadactie Test-Laadactie)                                                               | Terug | Opslaan |
|----------------------------------------------------------------------------------------------------|-------|---------|
| Brontype NGDW_XML<br>Bestand Bladeren Geen bestand geselecteerd.<br>Inleestabel ODS_STG_WKPB_GEOMETRIE23_) |       |         |

#### Bestand

Middels dit veld kan er een nieuw bronbestand worden toegewezen.

#### Inleestabel

In dit veld kan de naam van de inleestabel worden gewijzigd.

#### 2. Tabel

Dit scherm wordt weergegeven als het brontype "Tabel" is.

| Databron v    | vijzigen (Laadactie Test-Laadactie) | Terug | Opslaan |
|---------------|-------------------------------------|-------|---------|
| Brontype      | Tabel                               |       |         |
| Database link | •                                   |       |         |
| Schema        | NBG_DATA                            |       |         |
| Brontabel     | GB_GRAS                             |       |         |
| Inleestabel   | ODS_STG_GB_GRAS                     |       |         |

# Database link

In dit veld kan aangeven worden of de Oracle tabel via een database link wordt opgehaald en, zo ja, welke. De waarde kan met behulp van de selectielijst worden gewijzigd. Deze selectielijst bevat alle database links die beschikbaar zijn voor de NM\_ODS user.

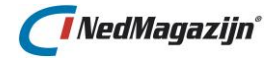

# Schema

Dit veld kan de naam bevatten van het Oracle schema waar de brontabel zich bevindt. De waarde van dit veld kan worden gewijzigd met behulp van de selectielijst. De waarden in de selectielijst zijn afhankelijk van wat er is ingevuld in het veld *"DB-Link"*. Als daar niets is ingevuld, bevat de selectielijst een lijst met alle Oracle schema's in de database waar zich het NM\_ODS schema ook bevind en die tabellen bevatten waar het NM\_ODS schema (lees)rechten op heeft. Als er in het DB-links veld de naam van een database link is ingevuld, bevat de selectielijst de namen van alle schema's die de NM\_ODS user via de database link kan bereiken. Als in het laadactiescherm al een schemanaam is ingevuld voor de laadactie, dan hoeft dit veld ook niet ingevuld te worden.

# Brontabel

Middels dit veld kan er een nieuwe brontabel worden toegewezen.

# Inleestabel

In dit veld kan de naam van de inleestabel worden gewijzigd.

# 3. Tekstbestand

Dit scherm wordt weergegeven als het brontype "Bestand" is.

| Databron wijzigen (Laadactie Test-Laadactie)                    | Terug | Opslaan |
|-----------------------------------------------------------------|-------|---------|
| Brontype Bestand<br>Bestand Bladeren Geen bestand geselecteerd. |       |         |
| Veldnamen in 1e regel                                           |       |         |
| Inleestabel ODS_STG_LOSSE_PANDEN                                |       |         |

# Bestand

Middels dit veld kan er een nieuw bronbestand worden toegewezen.

# Veldscheiding

Kies in het veld *"Veldscheiding"* hoe de velden in het tekstbestand van elkaar te onderscheiden zijn. In de lijst kan gekozen worden uit opties als *"Tab", "Komma"* etc.

# Veldnamen in eerste regel

Als de brondata voor een inleesproces uit een tekstbestand komt, geeft dit veld aan of de eerste regel van het bestand de veldnamen bevat. Als dit veld is aangekruist, staan de veldnamen in de eerste regel en zal deze daarom niet worden ingelezen. De veldnamen van de inleestabel in NedMagazijn voor dit proces zal in dit geval

gebaseerd zijn op deze veldnamen uit het bestand.

Als dit veld leeg is, zijn er geen veldnamen bekend voor dit proces. NedMagazijn zal het gehele bestand inlezen, inclusief de eerste record.

De veldnamen worden door NedMagazijn zelf bepaald en wordt dan zoiets als "veld\_1", "veld\_2", etc.

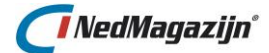

# Tekencodering

Met dit veld kunt u aangeven in welke tekencodering de brondata is opgeslagen. Hiermee wordt dan rekening gehouden tijdens het inlezen van de data zodat teksten correct opgeslagen worden.

#### Inleestabel

In dit veld kan de naam van de inleestabel worden gewijzigd.

#### 4. Vaste breedte

Dit scherm wordt weergegeven als het brontype "Vaste breedte" is.

| Databron wijzigen (Laadactie Test-Laadactie) | Terug | Opslaan |
|----------------------------------------------|-------|---------|
| Brontype Vaste breedte                       |       |         |
| Bestand Bladeren Geen bestand geselecteerd.  |       |         |
| Definitie Stuf-Tax 4                         |       |         |
| Tekencodering UTF-8                          |       |         |
| Inleestabel ODS_STG_STUF_TAX                 |       |         |

#### Bestand

Middels dit veld kan er een nieuw bronbestand worden toegewezen.

#### Definitie

Met dit veld wordt de definitie van het "Vaste breedte" bestand meegegeven.

#### Inleestabel

In dit veld kan de naam van de inleestabel worden gewijzigd.

# 5. BGT XML

Dit scherm wordt weergegeven als het brontype "BGT\_XML" is.

| Databron wijzigen (Laadactie test)          | Terug | Opslaan |
|---------------------------------------------|-------|---------|
| Brontype BGT_XML                            |       |         |
| Bestand Bladeren Geen bestand geselecteerd. |       |         |
| Inleestabel ODS_STG_BGT_ONBEGROEIDTERI      |       |         |

#### Bestand

Middels dit veld kan er een nieuw bronbestand worden toegewezen.

#### Inleestabel

In dit veld kan de naam van de inleestabel worden gewijzigd.

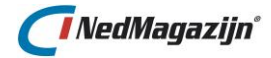

# 2.1.2.2. Tabelvalidatie

Nadat u op de knop *"Tabelvalidatie"* heeft gedrukt, wordt het volgende scherm getoond. Met dit scherm kan een controle worden geconfigureerd die plaatsvindt alvorens het inleesproces wordt gestart.

| Tabelvalidatie                                | Terug | Opslaan |
|-----------------------------------------------|-------|---------|
| Data verplicht 🔲 Verschil aantal 📃 Verschil % |       |         |

# Data verplicht

Geeft aan dat er nooit 0 records in de tabel geladen kunnen worden.

# Verschil aantal

Geeft het maximaal toegestane verschil op in aantal records tussen het huidige aantal records en het te laden aantal records.

# Verschil %

Geeft het maximaal toegestane verschil op tussen het huidige aantal records en het te laden aantal records als percentage.

# 2.1.2.3. Tabelbron wijzigen

Deze knop wordt alleen weergegeven als het brontype *"Tabel"* is. Nadat u op de knop *"Tabelbron wijzigen"* heeft gedrukt, wordt het volgende scherm getoond.

| Tabelbron wijzigen          | Terug | Opslaan |
|-----------------------------|-------|---------|
| Tabel GB_BOOM               |       |         |
| DB-link Schemanaam NBG_DATA |       |         |
|                             |       |         |
| Laad-<br>conditie           |       |         |
|                             | 1.    |         |

Met dit scherm kan de bronlocatie van de tabelbron gewijzigd worden zonder dat het gehele inleesproces opnieuw wordt aangemaakt.

# DB-link link

In dit veld kan aangeven worden of de Oracle tabel via een database link wordt opgehaald en, zo ja, welke. De waarde kan met behulp van de selectielijst worden gewijzigd. Deze selectielijst bevat alle database links die beschikbaar zijn voor de NM\_ODS user. Als in het laadactiescherm al een database link naam is ingevuld voor de laadactie, dan hoeft dit veld ook niet ingevuld te worden.

# Schemanaam

Dit veld kan de naam bevatten van het Oracle schema waar de brontabel zich bevindt. De waarde van dit veld kan worden gewijzigd met behulp van de selectielijst. De waarden in de

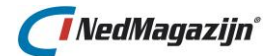

selectielijst zijn afhankelijk van wat er is ingevuld in het veld "DB-Link". Als daar niets is ingevuld, bevat de selectielijst een lijst met alle Oracle schema's in de database waar zich het NM\_ODS schema ook bevind en die tabellen bevatten waar het NM\_ODS schema (lees)rechten op heeft. Als er in het DB-links veld de naam van een database link is ingevuld, bevat de selectielijst de namen van alle schema's die de NM\_ODS user via de database link kan bereiken. Als in het laadactiescherm al een schemanaam is ingevuld voor de laadactie, dan hoeft dit veld ook niet ingevuld te worden.

#### Laadconditie

In dit veld kan eventueel een 'SQL WHERE'-conditie worden ingevuld waarmee het aantal records kan worden beperkt dat door het laadproces wordt ingelezen. Een voorbeeld van zo'n conditie is bijvoorbeeld "veld1 < 10000".

# 2.1.2.4. Details kolommen inleesproces

Nadat u de kolommen van het inleesproces heeft opgehaald met de knop **"Ophalen kolommen"** komt het tabblad "Kolommen inleesproces" beschikbaar. Op dit tabblad worden alle aanwezige veldnamen van het geselecteerde inleesproces vermeld met alle bijbehorende informatie van dat veld. Deze records bevatten dus alle gegevens die in de Oracle data dictionary zijn opgeslagen voor de velden van het betreffende inleesproces.

| eesprocessen (Laadactie Pers       | sonen en | Bevolk | ing StUF2 | 04)          |           |                |          |                  |                    | Teruș    | g Start la | adprocessen | Bron toe  |
|------------------------------------|----------|--------|-----------|--------------|-----------|----------------|----------|------------------|--------------------|----------|------------|-------------|-----------|
| ileesprocessen Kolommen inleesproc | Datatype | Lengte | Decimalen | Optioneel    | Evaluatie | Max.<br>lengte | Afkappen | Datum<br>formaat | Max #<br>decimalen | Mag niet | Numeriek   | Geometrie   | Verwijder |
| AANDGEGINONDERZOEK                 | VARCHAR2 | 1      |           | √            |           | 1011010        |          | 101110.01        | <u>accentionen</u> |          |            |             |           |
| BEGINDATUMRELATIE                  | VARCHAR2 | 8      |           | <b>V</b>     |           |                |          |                  |                    |          |            |             |           |
| BEGINDATUMTIJDVAKGELDIGHEID        | VARCHAR2 | 8      |           | $\checkmark$ |           |                |          |                  |                    |          |            |             |           |
| BERICHT_AANMAAK                    | VARCHAR2 | 30     |           | $\checkmark$ |           |                |          |                  |                    |          |            |             |           |
| BERICHT_MUTATIE                    | VARCHAR2 | 30     |           | $\checkmark$ |           |                |          |                  |                    |          |            |             |           |
| DATUM_AANMAAK                      | DATE     | 7      |           | $\checkmark$ |           |                |          |                  |                    |          |            |             |           |
| DATUMINSCHRIJVINGONTBINDING        | VARCHAR2 | 8      |           | $\checkmark$ |           |                |          |                  |                    |          |            |             |           |
| DATUM_MUTATIE                      | DATE     | 7      |           | $\checkmark$ |           |                |          |                  |                    |          |            |             |           |
| DATUMONTBINDING                    | VARCHAR2 | 8      |           | $\checkmark$ |           |                |          |                  |                    |          |            |             |           |
| DATUMSLUITING                      | VARCHAR2 | 8      |           | $\checkmark$ |           |                |          |                  |                    |          |            |             |           |
| EINDDATUMRELATIE                   | VARCHAR2 | 8      |           | $\checkmark$ |           |                |          |                  |                    |          |            |             |           |
| EINDDATUMTIJDVAKGELDIGHEID         | VARCHAR2 | 8      |           | 1            |           |                |          |                  |                    |          |            |             |           |
| LANDONTBINDING                     | VARCHAR2 | 4      |           | 1            |           |                |          |                  |                    |          |            |             |           |
| LANDSLUITING                       | NUMBER   | 4      | 0         | 1            |           |                |          |                  |                    |          |            |             |           |
| PLAATSONTBINDING                   | VARCHAR2 | 40     |           | 1            |           |                |          |                  |                    |          |            |             |           |
| PLAATSSLUITING                     | VARCHAR2 | 40     |           | 1            |           |                |          |                  |                    |          |            |             |           |
| PRS_ID                             | NUMBER   | 12     | 0         |              |           |                |          |                  |                    |          |            |             |           |
| PRS_ID_HUW                         | NUMBER   | 12     | 0         |              |           |                |          |                  |                    |          |            |             |           |
| REDENONTBINDING                    | VARCHAR2 | 1      |           | 1            |           |                |          |                  |                    |          |            |             |           |
| SOORTVERBINTENIS                   | VARCHAR2 | 1      |           | $\checkmark$ |           |                |          |                  |                    |          |            |             |           |
|                                    |          |        |           |              |           |                |          |                  |                    |          |            |             | 1         |

# Kolomvalidatie

Door middel van de knop **"Edit"** kan per kolom een kolomvalidatie ingesteld worden. Bij kolomvalidatie wordt voor elk record getest of de waarden van het gekozen veld aan bepaalde eisen voldoet. Als dat niet zo is, zal hiervoor in ieder geval een waarschuwing gelogd worden. Hoe de validatiefout verder wordt afgehandeld, kan de eindgebruiker gedeeltelijk zelf bepalen.

Een kolomvalidatie kan voor iedere kolom apart ingesteld worden:

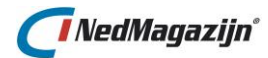

| Kolomnaam BSNNUMMER<br>Maximum veldlengte Afkappen Datum Formaat<br>Maximum aantal decimalen |
|----------------------------------------------------------------------------------------------|
| Veld moet numeriek zijn 🔲<br>Geometrie moet geldig zijn 📄                                    |

#### Kolomnaam

De kolommen van het inleesproces.

#### Datatype

Het datatype van elk veld van het inleesproces.

#### Lengte

De veldlengte van elk veld van het inleesproces.

#### Decimalen

Het aantal decimalen dat weergegeven wordt, is alleen beschikbaar bij velden van het datatype "Number".

#### Optioneel

Geeft aan of het veld verplicht gevuld moet zijn, *"Optioneel aan"* wil zeggen dat het veld niet verplicht is, *"Optioneel uit"* betekent dat het veld verplicht is.

#### Evaluatie

Geeft aan of voor het betrokken veld validatie-opties zijn gedefinieerd. Als dat zo is, dan is deze optie aangevinkt. Tevens is in de achtereenvolgende kolommen(*Max lengte, afkappen, Datum formaat etc.*) te zien welke soort validatie-opties gedefinieerd zijn.

| <u>Evaluatie</u> | <u>Max.</u><br>lengte | <u>Afkappen</u> | <u>Datum</u><br>formaat | <u>Max #</u><br>decimalen | <u>Mag niet</u><br>Leeg | Numeriek | <u>Geometrie</u> | <u>Verwijderen</u> |
|------------------|-----------------------|-----------------|-------------------------|---------------------------|-------------------------|----------|------------------|--------------------|
|                  |                       |                 |                         |                           |                         |          |                  |                    |
| $\checkmark$     |                       |                 | yyyymmdd                |                           |                         |          |                  |                    |
| $\checkmark$     |                       |                 | yyyymmdd                |                           |                         |          |                  |                    |
|                  |                       |                 |                         |                           |                         |          |                  |                    |

# 2.1.3. Laadprocessen aanpassen

In dit scherm worden de meest gangbare gegevens van de aanpasprocessen binnen de laadactie getoond.

Het aanpasscherm onderscheidt zich van de andere laadschermen doordat het extra informatie bevat over de query die gebruikt wordt om de bijbehorende NedMagazijn transformatietabel te vullen of de PL/SQL code die uitgevoerd wordt en de volgorde waarin de transformatieprocessen moeten worden uitgevoerd.

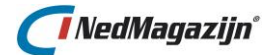

De volgorde van uitvoering van transformatieprocessen is belangrijk omdat de output van de ene transformatie de input van een andere transformatie kan zijn.

Wat ook typisch is voor het transformatiescherm is, is dat elk transformatieproces een naam heeft. Bij de schermen *"Inlezen"* en *"Wegschrijven"* staat de bron(tabel) vermeld voor het proces. Een transformatieproces kan echter gebaseerd zijn op data uit meerdere bronnen. Daarom staat hier geen specifieke bron vermeld, maar een unieke naam voor het betreffende aanpasproces.

Voor een PL/SQL transformatie staat helemaal geen transformatietabel vermeld (en dus ook geen veldnamen) omdat het resultaat van een PL/SQL transformatie niet wordt weggeschreven naar een specifieke tabel.

Boven en onderin het scherm worden enkele algemene knoppen getoond.

#### Terug

Hiermee keert u terug naar het vorige scherm.

#### Start laadprocessen

Dit opent de pagina *"Start laadprocessen"* waar meerdere laadprocessen in één keer gestart kunnen worden. Meer hierover in paragraaf <u>2.1.6</u>.

#### Transformatie toevoegen

Met deze knop wordt de pagina geopend waarmee een nieuw aanpasproces gedefinieerd kan worden. Meer informatie over het toevoegen van aanpasprocessen is te vinden in paragraaf 7.3.

#### Verwijder selectie

Hiermee verwijderd u de geselecteerde records.

#### Volgorde opslaan

Nadat u de volgnummers van de aanpasprocessen heeft gewijzigd, slaat u hiermee deze wijziging op.

#### Toon logdata

Met deze knop wordt het scherm *"Logdata"* geopend. Meer informatie over logdata is te vinden in paragraaf <u>4.3</u>.

| Transformaties (Laadactie Personen en Bevolking StUF204) Terug Start laadprocessen Transformatie toevoegen |      |                   |                       |     |             |                |                          |                               | evoegen   |                 |                   |                       |                  |                           |                                     |
|----------------------------------------------------------------------------------------------------|------|-------------------|-----------------------|-----|-------------|----------------|--------------------------|-------------------------------|-----------|-----------------|-------------------|-----------------------|------------------|---------------------------|-------------------------------------|
| Transformaties Kolommen transformatie                                                                      |      |                   |                       |     |             |                |                          |                               |           |                 |                   |                       |                  |                           |                                     |
|                                                                                                    | Edit | Tabel<br>validati | Ophalen<br>e kolommen | SQL | Volg<br>nr. | Uit-<br>voeren | Naam                     | Transformatietabel            | Procedure | Toe-<br>voegen? | Aantal<br>records | Laad<br>transformatie | Valideer<br>data | Toon<br>transformatietabe |                                     |
|                                                                                                    | 1 🗷  | 1                 | ===                   |     | 6           | V              | adressen_kadastraal      | ODS_TRF_PNB_STUF_ADRESSEN_KAD |           |                 | 0                 | <b>*</b>              | 9                | Q                         | $\stackrel{\triangle}{\Rightarrow}$ |
| E                                                                                                    | 1 🖉  | 2                 |                       |     | 7           | <b>V</b>       | adres_soort_np           | ODS_TRF_PNB_STUF_ADRESSRT_NP  |           |                 |                   | +                     | 9                | Q                         | ÷                                   |
| E                                                                                                    | 1 🖉  | 1                 |                       |     | 8           | V              | adres_soort_nnp          | ODS_TRF_PNB_STUF_ADRESSRT_NNP |           |                 |                   | +                     | 0                | 2                         | $\Rightarrow$                       |
| E                                                                                                    | 1 🖉  | 1                 |                       |     | 9           | <b>V</b>       | delete_dubbel_adressoort |                               | <b>V</b>  |                 |                   | +                     | 0                | Q                         | \$                                  |
| E                                                                                                    | 1 🖉  | 1                 |                       |     | 10          | V              | coderingen               | ODS_TRF_PNB_STUF_COD          |           |                 |                   | <b></b>               | 0                |                           | $\Rightarrow$                       |
| E                                                                                                    |      | 1                 |                       |     | 11          | <b>V</b>       | update_natcode           |                               | 1         |                 |                   | -                     | 0                |                           |                                     |

Voor elk aanpasproces wordt een aantal informatieve kolommen en functieknoppen weergegeven die voor het betreffende aanpasproces informatie tonen en acties kunnen starten.

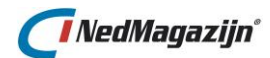

# Informatieve kolommen en Functieknoppen

| Naam                   | Кпор | Beschrijving                                                                                                    |
|------------------------|------|----------------------------------------------------------------------------------------------------|
| Edit                   | Ø    | Er wordt een nieuw scherm geopend waarin de details<br>van de transformatie gewijzigd kunnen worden. Hiermee<br>kan het aanpasproces worden bijgewerkt of opnieuw<br>worden aangemaakt.<br>Meer informatie over het aanpassen van<br>aanpasprocessen is te vinden in paragraaf <u>7.3.5</u> . |
| Tabel validatie        |      | Er wordt een nieuw scherm geopend waarin een controle<br>geconfigureerd kan worden die plaats vindt voordat de<br>data geladen wordt.                                                                                                    |
| Ophalen<br>kolommen    |      | Zorgt ervoor dat de details van het aanpasproces worden opgehaald in het tabblad <i>"Kolommen aanpasproces"</i> .                                                                                                    |
| SQL                    |      | Hiermee wordt de SQL query van het aanpasproces in een popup getoond.                                                                                                    |
| Volg nr.               | 6    | Geeft aan in welke volgorde de inleesprocessen worden<br>uitgevoerd tijdens een laadactie.                                                                                                    |
| Uitvoeren              | V    | Dit geeft aan of het laadproces mag worden uitgevoerd.<br>Als het vinkje uit staat, zal dit inleesproces worden<br>overgeslagen.                                                                                                    |
| Naam                   |      | De naam van het aanpasproces.                                                                                                    |
| Transformatie<br>tabel |      | Tabel waarin het resultaat van het aanpasproces wordt<br>neergezet.                                                                                                    |
| Procedure              | V    | Als dit veld aangevinkt is, betreft het een PL/SQL transformatie.                                                                                                    |
| Toevoegen              | V    | Als deze optie staat aangevinkt, wordt het resultaat van<br>de transformatiequery toegevoegd aan de data in een<br>bepaald aanpasproces.                                                                                                    |
| Aantal records         |      | Het aantal records dat op dit moment geladen is in het aanpasproces.                                                                                                    |
| Laad<br>transformatie  | •    | Met deze knop wordt het betreffende aanpaspproces uitgevoerd.                                                                                                    |
| Valideer data          |      | Met deze knop wordt het validatieproces gestart voor de<br>data die zich op dat moment in het bijbehorende<br>aanpasproces bevindt.<br>Meer informatie over validatie van laadprocessen is te<br>vinden in paragraaf <u>7.5</u> .                                                             |
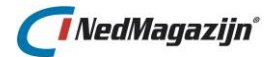

| Toon<br>transformatie<br>tabel | Door op deze knop te drukken wordt er een HTML-<br>bestand geopend dat een uittreksel bevat van de data die<br>op dat moment aanwezig is in de NedMagazijn<br>transformatietabel voor het betreffende aanpasproces. |
|--------------------------------|----------------------------------------------------------------------------------------------------|
| Volg nr.<br>veranderen         | Met deze 2 knoppen kan de volgorde van het geselecteerde laadproces gewijzigd worden in de lijst met aanpasprocessen.                                                                                               |

## 2.1.3.1. Transformatie wijzigen

Met de knop *"Edit"* wordt een scherm geopend waarmee u de transformatie van het aanpasproces kunt aanpassen. Afhankelijk van het transformatietype van het aanpasproces wordt een verschillend scherm getoond.

Middels dit scherm maakt u tevens het gehele aanpasproces en alle toebehoren opnieuw aan. Let hiermee op dat alle data verwijderd wordt en de validaties opnieuw gezet moeten worden.

#### 1. SQL-query (query builder)

Dit scherm wordt weergegeven als het transformatietype "SQL-query (query builder)" is.

| Transformatie (Laadactie Personen en Bevolking StUF2014)                                   | Terug Opslaan / Transformatietabel aanmaken |
|--------------------------------------------------------------------------------------------|---------------------------------------------|
| *Type transformatie SQL-query (query builder)     ▼ Naam transformatie adressen kadastraal |                                             |
| Doeltabel ODS_TRF_PNB_STUF_ADRESSEN_KAD                                                    |                                             |
| Toevoegen  Geen dubbele records                                                            |                                             |
| ANSI Sql 🔲                                                                                 |                                             |
| Query builder                                                                              |                                             |
| Tabellen Kolommen Wherecondities                                                           |                                             |
| Geen tabellen gevonden.                                                                    | Verwijder selectie Linktabel toevoegen      |

#### Naam transformatie

In dit veld kan de naam van de transformatie worden gewijzigd.

#### Doeltabel

In dit veld kan de naam van de daadwerkelijke transformatietabel worden gewijzigd.

#### Toevoegen

Met deze optie kan aangegeven worden of het resultaat van de transformatiequery moet worden toegevoegd aan de data in een bepaald aanpasproces.

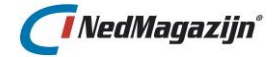

#### Geen dubbele records

Met deze optie zullen records uit de transformatiequery die identieke waarden bevatten slechts 1 keer worden opgenomen in het aanpasproces. Fysiek wordt, door dit veld aan te kruisen, de optie *"DISTINCT"* meegegeven aan de transformatiequery.

#### ANSI Sql

Met deze optie wordt aangegeven dat met de querybuilder ANSI Sql queries gebruikt kunnen worden. Dit heeft vooral betrekking op join-queries. Meer informatie over het aanpassen van aanpasprocessen middels de querybuilder is te vinden in paragraaf 7.3.1. Het gebruik van ANSI Sql wordt beschreven in paragraaf 7.3.2. Voor een bestaand aanpasproces kan deze optie overigens niet meer gewijzigd worden.

#### Query builder

Hier kan door middel van de querybuilder te hanteren de transformatiequery worden gewijzigd. Meer informatie over het aanpassen van aanpasprocessen middels de querybuilder is te vinden in paragraaf <u>7.3.1</u>.

#### 2. SQL-query (handmatig)

Dit scherm wordt weergegeven als het transformatietype "SQL-query (handmatig)" is.

| Transformatie (Laadactie Personen en Bevolking StUF204) Terug Opslaan / Transform                                                                                                    | matietabel aanmaken       |
|----------------------------------------------------------------------------------------------------|---------------------------|
| <ul> <li>*Type transformatie SQL-query (handmatig)</li> <li>*Naam transformatie adres_soort_np</li> <li>Doeltabel ODS_TRF_PNB_STUF_ADRESSRT_NP</li> <li>Toevoegen</li> <li>Geen dubbele records I</li> </ul>                                                                                                    |                           |
| SQL Editor                                                                                                    |                           |
| <pre>select<br/>AD1.prs_id<br/>,AD1.adr_id<br/>,to_date(AD1.BEGINDATUMRELATIE,'yyyymmdd') INSCHRIJFDATUM_ADRES<br/>,dcode(<br/>(select 'Inschrijving'<br/>from ODS_STG_PNB_STUF_PERS_ADR AD2<br/>where AD2.prs_id = AD1.prs_id and AD2.adr_id = AD1.adr_id and AD2.soort_adres = 'Inschrijving')<br/>  <br/>(select 'Verblijf'<br/>from ODS_STG_PNB_STUF_PERS_ADR AD2<br/>where AD2.prs_id = AD1.prs_id and AD2.adr_id = AD1.adr_id and AD2.soort_adres = 'Verblijf')<br/>  <br/>(select 'Correspondentie'<br/>from ODS_STG_PNB_STUF_PERS_ADR AD2<br/>where AD2.prs_id = AD1.prs_id and AD2.adr_id = AD1.adr_id and AD2.soort_adres = 'Correspondentie'<br/>/Inschrijving/VerblijfCorrespondentie', 'Inschrijving / Verblijf / Correspondentie', 'Inschrijving'Verblijf', 'Inschrijving', 'Inschrijving', 'Verblijf', 'Verblijf', 'Correspondentie',<br/>'Verblijf / Correspondentie', 'Inschrijving', 'Inschrijving', 'Verblijf', 'Correspondentie', 'SORT_ADRES</pre> | ')<br>f',<br>spondentie', |

#### Naam transformatie

In dit veld kan de naam van de transformatie worden gewijzigd.

#### Doeltabel

In dit veld kan de naam van de daadwerkelijke transformatietabel worden gewijzigd.

#### Toevoegen

Met deze optie kan aangegeven worden of het resultaat van de transformatiequery moet worden toegevoegd aan de data in een bepaald aanpasproces.

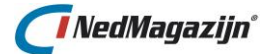

#### Geen dubbele records

Met deze optie zullen records uit de transformatiequery die identieke waarden bevatten slechts 1 keer worden opgenomen in het aanpasproces. Fysiek wordt, door dit veld aan te kruisen, de optie *"DISTINCT"* meegegeven aan de transformatiequery.

#### **SQL** Editor

Hier kan door middel van een handmatige SQL Editor te hanteren de transformatiequery worden gewijzigd. Meer informatie over het aanpassen van aanpasprocessen middels de SQL Editor is te vinden in paragraaf <u>7.3.3</u>.

#### 3. PL/SQL query

Dit scherm wordt weergegeven als het transformatietype "PL/SQL query" is.

| Transformatie (Laada                                                                                   | ctie Personen en Bevolking StUF204)                                                                                                    | Terug     | Opslaan / Transformatietabel aanmaken |
|----------------------------------------------------------------------------------------------------|----------------------------------------------------------------------------------------------------|-----------|---------------------------------------|
| *Type transformatie PL/:<br>*Naam transformatie dele<br>Doeltabel<br>Toevoegen<br>Geen dubbele records | SQL procedure<br>ste_dubbel_adressoort                                                                                                    |           |                                       |
| PL/SQL Editor                                                                                          |                                                                                                    |           |                                       |
| Beschikbare procedures                                                                                 | Gebruik procedure<br>in<br>etc from ODS_TRF_PNB_STUF_ADRESSRT_INNP where ROWID in<br>lect ROWID from ODS_TRF_PNB_STUF_ADRESSRT_INNP where NNP_ID in<br>lect NNP_ID from ODS_TRF_PNB_STUF_ADRESSRT_NNP group by NNP_ID, ADR_ID having cou<br>INSCHRIJEDATUM_ADRES_SIS is null);<br>etc from ODS_TRF_PNB_STUF_ADRESSRT_NP where ROWID in<br>lect ROWID from ODS_TRF_PNB_STUF_ADRESSRT_NP group by PRS_ID, ADR_ID having cour<br>INSCHRIJEDATUM_ADRES is null);<br>; | unt (NNP_ | ID) > 1)<br>ID) > 1)                  |

#### Naam transformatie

In dit veld kan de naam van de transformatie worden gewijzigd.

#### Toevoegen

Met deze optie kan aangegeven worden of het resultaat van de transformatiequery moet worden toegevoegd aan de data in een bepaald aanpasproces.

#### Geen dubbele records

Met deze optie zullen records uit de transformatiequery, die identieke waarden bevatten, slechts 1 keer worden opgenomen in het aanpasproces. Fysiek wordt, door dit veld aan te kruisen, de optie *"DISTINCT"* meegegeven aan de transformatiequery.

#### **PL/SQL Editor**

Hier kan door middel van de handmatige PL/SQL Editor te hanteren de transformatiequery worden gewijzigd. Meer informatie over het aanpassen van aanpasprocessen middels de PL/SQL Editor is te vinden in paragraaf <u>7.3.4.</u>

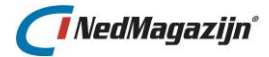

## 2.1.3.2. Tabelvalidatie

Nadat u op de knop *"Tabelvalidatie"* heeft gedrukt, wordt het volgende scherm getoond. Met dit scherm kan een controle worden geconfigureerd die plaatsvindt alvorens het inleesproces wordt gestart.

| Tabelvalidatie                   |            |
|----------------------------------|------------|
| Data verplicht 🔲 Verschil aantal | Verschil % |

#### Data verplicht

Geeft aan dat er nooit 0 records in de tabel geladen kunnen worden.

#### Verschil aantal

Geeft het maximaal toegestane verschil op in aantal records tussen het huidige aantal records en het te laden aantal records.

#### Verschil %

Geeft het maximaal toegestane verschil op tussen het huidige aantal records en het te laden aantal records als percentage.

## 2.1.3.3. Details kolommen aanpasproces

Nadat u de kolommen van het aanpasproces heeft opgehaald met de knop **"Ophalen kolommen"** komt het tabblad "Kolommen transformatie" beschikbaar. Op dit tabblad worden alle aanwezige veldnamen van het geselecteerde aanpasproces vermeld met alle bijbehorende informatie van dat veld. Deze records bevatten dus alle gegevens die in de Oracle data dictionary is opgeslagen voor de velden van het betreffende aanpasproces.

| Transformaties (Laadactie Personen en Bevolking StUF204) Terug Start laadprocessen Transformatie |                  |               |        |           |              |                  |                |          | ormatie toevoeg         |                   |          |          |           |             |
|--------------------------------------------------------------------------------------------------|------------------|---------------|--------|-----------|--------------|------------------|----------------|----------|-------------------------|-------------------|----------|----------|-----------|-------------|
| Transt                                                                                           | formaties Kolomr | men transfori | matie  |           |              |                  |                |          |                         |                   |          |          |           |             |
| Edit                                                                                             | Kolomnaam        | Datatype      | Lengte | Decimalen | Optioneel    | <u>Evaluatie</u> | Max.<br>Lengte | Afkappen | <u>Datum</u><br>formaat | Max #<br>decimale | Mag niet | Numeriek | Geometrie | Verwijderen |
| Ø                                                                                                | ID_COMPLEET      | VARCHAR2      | 17     | -         | $\checkmark$ |                  | -              |          | -                       | -                 |          |          |           |             |
| Z                                                                                                | GEMEENTECODE     | VARCHAR2      | 5      | -         | $\checkmark$ |                  | -              |          | -                       | -                 |          |          |           |             |
| Ø                                                                                                | INDEXLETTER      | VARCHAR2      | 1      | -         | $\checkmark$ |                  | -              |          | -                       | -                 |          |          |           |             |
| R                                                                                                | INDEXNUMMER      | NUMBER        | 4      | 0         | $\checkmark$ |                  | -              |          | -                       | -                 |          |          |           |             |
| Z                                                                                                | PERCEELNUMMER    | NUMBER        | 5      | 0         | 1            |                  | -              |          | -                       | -                 |          |          |           |             |
| Ø                                                                                                | SECTIE           | VARCHAR2      | 2      | -         | $\checkmark$ |                  | -              |          | -                       | -                 |          |          |           |             |
| Ø                                                                                                | ID_ADRESPERCEEL  | VARCHAR2      | 15     | -         | $\checkmark$ |                  | -              |          | -                       | -                 |          |          |           |             |
| Ø                                                                                                | ADRESID          | NUMBER        | 13     | 0         |              |                  | -              |          | -                       | -                 |          |          |           |             |
|                                                                                                  |                  |               |        |           |              |                  |                |          |                         |                   |          |          |           | 1 - 8       |

## Kolomdefinitie

Door middel van de knop **"Edit"** kan ook per kolom een de definitie van dat betreffende veld ingesteld worden (VARCHAR, VARCHAR2, NUMBER etc).

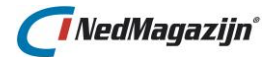

| Kolomdefinitie (Laadactie Personen en Bevolking StUF204) Terug Opslaan                                          |   |  |  |  |  |
|----------------------------------------------------------------------------------------------------|---|--|--|--|--|
| Tabel ODS_TRF_PNB_STUF_ADRESSEN_KAD<br>Kolom GEMEENTECODE<br>*Datatype VARCHAR2 Lengte<br>Decimalen Optioneel V | 5 |  |  |  |  |

#### Kolomvalidatie

Door middel van de knop **"Edit"** kan ook per kolom een kolomvalidatie ingesteld worden. Bij kolomvalidatie wordt voor elk record getest of de waarden van het gekozen veld aan bepaalde eisen voldoet. Als dat niet zo is, zal hiervoor in ieder geval een waarschuwing gelogd worden. Hoe de validatiefout verder wordt afgehandeld, kan de eindgebruiker gedeeltelijk zelf bepalen.

Een kolomvalidatie kan voor iedere kolom apart ingesteld worden:

| Kolomvalidatie                        |  |  |  |  |  |
|---------------------------------------|--|--|--|--|--|
| Maximum veldlengte Afkappen           |  |  |  |  |  |
| Datum Formaat                         |  |  |  |  |  |
| Maximum aantal decimalen              |  |  |  |  |  |
| Veld mag niet leeg zijn 📃             |  |  |  |  |  |
| Veld moet numeriek zijn 🔲             |  |  |  |  |  |
| Geometrie moet geldig zijn 🔲          |  |  |  |  |  |
| Actie bij fout in veld                |  |  |  |  |  |
| ◉ Veld leegmaken © Record verwijderen |  |  |  |  |  |

#### Kolomnaam

De kolommen van het aanpasproces.

#### Datatype

Het datatype van elk veld van het aanpasproces.

#### Lengte

De veldlengte van elk veld van het aanpasproces.

#### Decimalen

Het aantal decimalen dat weergegeven wordt, is alleen beschikbaar bij velden van het datatype *"Number"*.

#### Optioneel

Geeft aan of het veld verplicht gevuld moet zijn, *"Optioneel aan"* wil zeggen dat het veld niet verplicht is, *"Optioneel uit"* betekent dat het veld verplicht is.

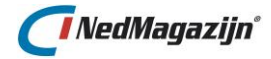

#### Evaluatie

Geeft aan of voor het betrokken veld validatie-opties zijn gedefinieerd. Als dat zo is, dan is deze optie aangevinkt. Tevens is in de achtereenvolgende kolommen(*Max lengte, afkappen, Datum formaat etc.*) te zien welke soort validatie-opties gedefinieerd zijn.

| <u>Evaluatie</u> | <u>Max.</u><br>Lengte | <u>Afkappen</u> | <u>Datum</u><br>formaat | <u>Max #</u><br>decimalen | <u>Mag niet</u><br>leeg | Numeriek | <u>Geometrie</u> | <u>Verwijderen</u> |
|------------------|-----------------------|-----------------|-------------------------|---------------------------|-------------------------|----------|------------------|--------------------|
|                  | -                     |                 | -                       | -                         |                         |          |                  |                    |
|                  | -                     |                 | -                       | -                         |                         |          |                  |                    |
|                  | -                     |                 | -                       | -                         |                         |          |                  |                    |
|                  | -                     |                 | -                       | -                         |                         |          |                  |                    |

## 2.1.4. Laadprocessen wegschrijven

In dit scherm worden de meest gangbare gegevens van de wegschrijfprocessen binnen de laadactie getoond.

Het wegschrijfscherm onderscheidt zich van de andere laadschermen omdat het extra informatie bevat over de test- en productietabellen die bij het geselecteerde wegschrijfproces horen. Bovendien kan in dit scherm de data van de test- en productietabellen met elkaar verwisseld worden.

Voor elke doeltabel wordt aangegeven uit welk veld in welke tabel de te laden data afkomstig is. De aanpassingen aan de tabelstructuur worden zowel doorgezet naar de testals de productietabel die bij het geselecteerde wegschrijfproces horen.

Er is in het wegschrijfscherm, in tegenstelling tot de andere laadschermen, geen kolomvalidatie mogelijk. Kolomvalidatie vindt plaats na het laden van de data. Bij een wegschrijfproces wordt de data doorgezet naar productie. In dat geval is het dan te laat voor validatie op recordniveau.

Boven- en onderin het scherm worden enkele algemene knoppen getoond.

#### Terug

Hiermee keert u terug naar het vorige scherm.

#### Start laadprocessen

Dit opent de pagina *"Start laadprocessen"* waar meerdere laadprocessen in één keer gestart kunnen worden. Meer hierover in paragraaf <u>2.1.6</u>.

#### **Doeltabel toevoegen**

Met deze knop wordt de pagina geopend waarmee een nieuw wegschrijfproces gedefinieerd kan worden. Meer informatie over het toevoegen van wegschrijfprocessen is te vinden in paragraaf <u>7.4</u>.

#### Verwijder selectie

Hiermee verwijderd u de geselecteerde records.

#### **Regenereer selectie**

Hiermee kunt u in keer alle geselecteerde wegschrijfprocessen opnieuw aanmaken.

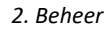

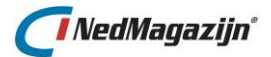

#### Volgorde opslaan.

Nadat u de volgnummers van de wegschrijfprocessen heeft gewijzigd, slaat u hiermee deze wijziging op.

#### **Toon logdata**

Met deze knop wordt het scherm *"Logdata"* geopend. Meer informatie over logdata is te vinden in paragraaf <u>4.3</u>.

| Wegschrijfprocessen (Laadactie Personen en Bevolking StUF204) Terug Start laadprocessen Deela |                    |                     |             |                |                                |                                     |       | oeltabel to    | pevoege             |                  |                            |                  |                  |                   |                      |         |       |
|-----------------------------------------------------------------------------------------------|--------------------|---------------------|-------------|----------------|--------------------------------|-------------------------------------|-------|----------------|---------------------|------------------|----------------------------|------------------|------------------|-------------------|----------------------|---------|-------|
| Wegschriffprocessen Kalommen wegschriffproces                                                 |                    |                     |             |                |                                |                                     |       |                |                     |                  |                            |                  |                  |                   |                      |         |       |
|                                                                                               | Tabel<br>validatie | Ophalen<br>kolommen | Volg<br>nr. | Uit-<br>voeren | Brontabel                      | Doeltabel                           | Bogen | Aantal<br>test | Aantal<br>productie | Laad<br>testdata | Testdata<br>naar productie | Toon<br>brondata | Toon<br>testdata | Toon<br>productie | Data naar<br>bestand | Output  |       |
|                                                                                               | 1                  |                     | 1           | <b>V</b>       | ODS_TRF_PNB_STUF_ADRESSEN_KAD  | ods_view.PNB_STUF_ADRESIDKADASTRAAL |       | 0              | 0                   | <b>.</b>         | 3                          |                  |                  | Q                 |                      |         |       |
|                                                                                               | 1                  |                     | 2           | <b>V</b>       | ODS_TRF_PNB_STUF_SUBJ_NNP      | ods_view.PNB_STUF_BEDRIJVEN         |       | 0              | C                   | <b>•</b>         | 3                          |                  |                  |                   |                      |         |       |
|                                                                                               | 1                  |                     | 7           | <b>V</b>       | ODS_TRF_PNB_STUF_SUBJ_NP       | ods_view.PNB_STUF_PERSONEN_REL      |       | 0              | 0                   | <b>•</b>         | 3                          |                  |                  |                   |                      |         |       |
|                                                                                               | 1                  |                     | 8           | <b>V</b>       | ODS_TRF_PNB_STUF_SUBJ_NP       | ods_view.PNB_STUF_PERSONEN          |       | 0              | 0                   | <b>•</b>         | 3                          |                  |                  |                   |                      |         |       |
|                                                                                               | 1                  |                     |             | <b>V</b>       | ODS_TRF_PNB_STUF_PERS_REL_OUD  | ods_view.PNB_STUF_PERS_REL_OUD      |       | 0              | 0                   | <b>•</b>         | 3                          |                  |                  |                   |                      |         |       |
|                                                                                               | 1                  |                     |             | V              | ODS_TRF_PNB_STUF_ADRESSEN      | ods_view.PNB_STUF_ADRES             |       | 0              | 0                   | <b>F</b>         | 3                          |                  |                  |                   |                      |         |       |
|                                                                                               | 1                  |                     |             | V              | ODS_TRF_PNB_STUF_PERS_GEHEIM   | ods_view.PNB_STUF_PERS_GEHEIM       |       | 0              | 0                   | <b>F</b>         | 3                          |                  |                  |                   |                      |         |       |
|                                                                                               | 1                  |                     |             | V              | ODS_TRF_PNB_STUF_SUBJECTEN     | ods_view.PNB_STUF_SUBJECT           |       | 0              | 0                   | <b>F</b>         | 3                          |                  |                  |                   |                      |         |       |
|                                                                                               | 1                  |                     |             | V              | ODS_TRF_PNB_STUF_PERS_REL_KIND | ods_view.PNB_STUF_PERS_REL_KIND     |       | 0              | 0                   | <b>F</b>         | 3                          |                  |                  |                   |                      |         |       |
|                                                                                               |                    |                     |             |                |                                |                                     |       |                |                     |                  |                            |                  |                  |                   |                      |         |       |
|                                                                                               |                    |                     |             |                |                                |                                     |       |                |                     |                  | (aquiidar calactia         | Decener          | oor colocti      | a Volaer          |                      | Teen le | adata |
|                                                                                               |                    |                     |             |                |                                |                                     |       |                |                     |                  | rerwijuer selectie         | Regener          | eer selecti      | e volgori         | ue opstaan           | roon io | yuata |

Voor elk wegschrijfproces wordt een aantal informatieve kolommen en functieknoppen weergegeven die voor het betreffende aanpasproces informatie tonen en acties kunnen starten.

#### Informatieve kolommen en Functieknoppen

| Naam                | Кпор | Beschrijving                                                                                                    |
|---------------------|------|----------------------------------------------------------------------------------------------------|
| Tabel validatie     |      | Er wordt een nieuw scherm geopend waarin een controle<br>geconfigureerd kan worden die plaats vindt voordat de data<br>geladen wordt.                             |
| Ophalen<br>kolommen |      | Zorgt ervoor dat de details van het wegschrijfproces worden opgehaald in het tabblad "Kolommen wegschrijfproces".                                                 |
| Volg nr.            | 6    | Geeft aan in welke volgorde de wegschrijfprocessen worden uitgevoerd tijdens een laadactie.                                                                       |
| Uitvoeren           | V    | Dit geeft aan of de het laadproces mag worden uitgevoerd.<br>Als het vinkje uit staat, zal dit inleesproces worden<br>overgeslagen.                               |
| Brontabel           |      | Brontabel waaruit de gegevens van het wegschrijfproces worden geladen.                                                                                            |
| Doeltabel           |      | Productietabel waarin het resultaat van het wegschrijfproces wordt neergezet.                                                                                     |
| Bogen               | V    | Als het vinkje uit staat, zal bij het laden van tabellen met<br>een geometrie kolom de eventuele boog geometrie<br>vervangen worden door een serie rechte lijnen. |
| Aantal test         |      | Het aantal records dat op dit moment geladen is in de testtabel van het wegschrijfproces.                                                                         |

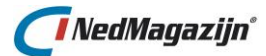

| Aantal<br>productie        | Het aantal records dat op dit moment geladen is in de productietabel van het wegschrijfproces.                                                                                                    |
|----------------------------|----------------------------------------------------------------------------------------------------|
| Laad testdata              | Met deze knop wordt het betreffende wegschrijfproces<br>uitgevoerd en wordt de data geladen in de testtabel.                                                                                                    |
| Testdata naar<br>productie | Hiermee wordt de inhoud van de testtabel verwisseld met<br>die van de productietabel voor het betreffende<br>wegschrijfproces. Dit gaat razendsnel omdat onder water<br>niet de data, maar enkel de tabelnaam wordt omgewisseld.<br>Voor de gebruiker is het effect echter hetzelfde. |
| Toon brondata              | Door op deze knop te drukken wordt er een HTML-bestand<br>geopend dat een uittreksel bevat van de data die op dat<br>moment aanwezig is in de NedMagazijn brontabel voor het<br>betreffende wegschrijfproces.                                                                         |
| Toon testdata              | Door op deze knop te drukken wordt er een HTML-bestand<br>geopend dat een uittreksel bevat van de data die op dat<br>moment aanwezig is in de NedMagazijn testtabel voor het<br>betreffende wegschrijfproces.                                                                         |
| Toon<br>productiedata      | Door op deze knop te drukken wordt er een HTML-bestand<br>geopend dat een uittreksel bevat van de data die op dat<br>moment aanwezig is in de NedMagazijn productietabel voor<br>het betreffende wegschrijfproces.                                                                    |
| Data naar<br>bestand       | De huidige productie data kan naar een bestand<br>weggeschreven worden, zoals: CSV, NGDW-XML of<br>GeoService formaat.                                                                                                    |
| Volg nr.<br>veranderen     | Met deze 2 knoppen kan de volgorde van het geselecteerde<br>laadproces gewijzigd worden in de lijst met<br>aanpasprocessen.                                                                                                    |

## 2.1.4.1. Tabelvalidatie

Nadat u op de knop *"Tabelvalidatie"* heeft gedrukt, wordt het volgende scherm getoond. Met dit scherm kan een controle worden geconfigureerd die plaatsvindt alvorens het inleesproces wordt gestart.

| Tabelvalidatie wegschrijfproces (Laadactie Personen en Bevo | lking St | :UF204) |
|-------------------------------------------------------------|----------|---------|
|                                                             | Terug    | Opslaan |
|                                                             |          |         |
| Brontabel ODS_TRF_PNB_STUF_ADRESSEN_KAD                     |          |         |
| Doeltabel PNB_STUF_ADRESIDKADASTRAAL                        |          |         |
| Data verplicht 🔲 Verschil aantal 🛛 Verschil %               |          |         |

### Data verplicht

Geeft aan dat er nooit 0 records in de tabel geladen kunnen worden.

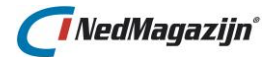

#### Verschil aantal

Geeft het maximaal toegestane verschil op in aantal records tussen het huidige aantal records en het te laden aantal records.

#### Verschil %

Geeft het maximaal toegestane verschil op tussen het huidige aantal records en het te laden aantal records als percentage.

#### 2.1.4.2. Details kolommen wegschrijfproces

Nadat u de kolommen van het wegschrijfproces heeft opgehaald met de knop **"Ophalen kolommen"** komt het tabblad "Kolommen wegschrijfproces" beschikbaar. Op dit tabblad worden alle aanwezige veldnamen van het geselecteerde wegschrijfproces vermeld met alle bijbehorende informatie van dat veld. Deze records bevatten dus alle gegevens die in de Oracle data dictionary is opgeslagen voor de velden van het betreffende wegschrijfproces.

| lommen wei | gschrijfpro                                                                                                    | oces                                                                                                    | evolking                                                                                                    | 3(01204)                                                                                                    | erug Sta                                                                                                    | int laaupro                                                                                                    | Jucessen D                                                                                                    | Deitabei toevoeg                                                                                                    |
|------------|----------------------------------------------------------------------------------------------------|----------------------------------------------------------------------------------------------------|----------------------------------------------------------------------------------------------------|----------------------------------------------------------------------------------------------------|----------------------------------------------------------------------------------------------------|----------------------------------------------------------------------------------------------------|----------------------------------------------------------------------------------------------------|----------------------------------------------------------------------------------------------------|
| Datatype   | Lengte                                                                                                    | Decimalen                                                                                                    | Optioneel                                                                                                    | Kolomnaam doeltabel                                                                                                    | Datatype                                                                                                    | <u>Lengte</u>                                                                                                    | Decimalen                                                                                                    | Optioneel                                                                                                    |
| VARCHAR2   | 17                                                                                                    | -                                                                                                    | 1                                                                                                    | ID_COMPLEET                                                                                                    | VARCHAR2                                                                                                    | 17                                                                                                    | -                                                                                                    | 1                                                                                                    |
| VARCHAR2   | 5                                                                                                    | -                                                                                                    | 1                                                                                                    | GEMEENTECODE                                                                                                    | VARCHAR2                                                                                                    | 5                                                                                                    | -                                                                                                    | 1                                                                                                    |
| VARCHAR2   | 1                                                                                                    | -                                                                                                    | 1                                                                                                    | INDEXLETTER                                                                                                    | VARCHAR2                                                                                                    | 1                                                                                                    | -                                                                                                    | 1                                                                                                    |
| NUMBER     | 4                                                                                                    | 0                                                                                                    | 1                                                                                                    | INDEXNUMMER                                                                                                    | NUMBER                                                                                                    | 4                                                                                                    | 0                                                                                                    | 1                                                                                                    |
| NUMBER     | 5                                                                                                    | 0                                                                                                    | 1                                                                                                    | PERCEELNUMMER                                                                                                    | NUMBER                                                                                                    | 5                                                                                                    | 0                                                                                                    | 1                                                                                                    |
| ARCHAR2    | 2                                                                                                    | -                                                                                                    | 1                                                                                                    | SECTIE                                                                                                    | VARCHAR2                                                                                                    | 2                                                                                                    | -                                                                                                    | 1                                                                                                    |
| ARCHAR2    | 15                                                                                                    | -                                                                                                    | 1                                                                                                    | ID_ADRESPERCEEL                                                                                                    | VARCHAR2                                                                                                    | 15                                                                                                    | -                                                                                                    | 1                                                                                                    |
| NUMBER     | 13                                                                                                    | 0                                                                                                    |                                                                                                    | ADRESID                                                                                                    | NUMBER                                                                                                    | 13                                                                                                    | 0                                                                                                    |                                                                                                    |
|            | Anterna were and a second second seco | Men wegschrijfpro<br><u>Natatype Lengte</u><br>(ARCHAR2 17<br>(ARCHAR2 5<br>(ARCHAR2 11<br>IUMBER 4<br>IUMBER 5<br>(ARCHAR2 2<br>(ARCHAR2 15<br>IUMBER 13 | Patatype         Lengte         Decimalen           VARCHAR2         17         -           VARCHAR2         5         -           VARCHAR2         1         -           VARCHAR2         1         -           VARCHAR2         1         -           VARCHAR2         1         -           IUMBER         4         0           IUMBER         5         0           VARCHAR2         2         -           VARCHAR2         15         -           VARCHAR2         15         -           VARCHAR2         15         - | Patatype         Lengte         Decimalen         Optioneel           'ARCHAR2         17         ✓         ✓           'ARCHAR2         5         ✓         ✓           'ARCHAR2         1         ✓         ✓           'ARCHAR2         1         ✓         ✓           'ARCHAR2         1         ✓         ✓           IUMBER         4         ①         ✓           IUMBER         5         ①         ✓           'ARCHAR2         2         ✓         ✓           'ARCHAR2         15         ✓         ✓           IUMBER         13         ①         ✓ | Patatype         Lengte         Decimalen         Optioneel         Kolomnaam doeltabel           'ARCHAR2         17         ·         Ø         ID_COMPLEET           'ARCHAR2         5         ·         Ø         GEMEENTECODE           'ARCHAR2         1         ·         Ø         INDEXLETTER           IUMBER         4         0         Ø         INDEXLUTER           IUMBER         5         0         Ø         PERCEELNUMMER           'ARCHAR2         2         ·         Ø         SECTIE           'ARCHAR2         15         ·         Ø         ID_ADRESPERCEEL           'UMBER         13         0         Ø         ADRESID | Detatype         Lengte         Decimalen         Optioneel         Kolomnaam doeltabel         Datatype           'ARCHAR2         17         ·         ID_COMPLEET         VARCHAR2           'ARCHAR2         5         ·         ID_COMPLEET         VARCHAR2           'ARCHAR2         1         ·         ID_COMPLEET         VARCHAR2           'ARCHAR2         1         ·         ID_COMPLEET         VARCHAR2           'ARCHAR2         1         ·         ID_COMPLEET         VARCHAR2           IUMBER         4         0         ID_EXETTER         VARCHAR2           IUMBER         5         0         ID_EXETTER         NUMBER           'ARCHAR2         2         ·         ID_EXETTER         NUMBER           'ARCHAR2         15         ·         ID_ADRESPERCEEL         VARCHAR2           'ARCHAR2         15         ·         ID_ADRESPERCEEL         VARCHAR2           'IUMBER         13         0         ADRESID         NUMBER         NUMBER | Patatype         Lengte         Decimalen         Optioneel         Kolomnaam doeltabel         Datatype         Lengte           'ARCHAR2         17         ·         ID_COMPLEET         VARCHAR2         17           'ARCHAR2         5         ·         ID_COMPLEET         VARCHAR2         17           'ARCHAR2         5         ·         I         GEMEENTECODE         VARCHAR2         17           'ARCHAR2         1         ·         ID_COMPLEET         VARCHAR2         15           'ARCHAR2         1         ·         INDEXLETTER         VARCHAR2         11           IUMBER         4         0         INDEXNUMMER         NUMBER         4           IUMBER         5         ·         I         PERCEELNUMMER         NUMBER         5           'ARCHAR2         15         ·         I         SECTIE         VARCHAR2         2           'ARCHAR2         15         ·         ID_ADRESPERCEEL         VARCHAR2         15           IUMBER         13         0         ADRESID         NUMBER         13 | Partatype         Lengte         Decimalen         Optioneel         Kolomnaam doeltabel         Datatype         Lengte         Decimalen           /ARCHAR2         17           ID_COMPLEET         VARCHAR2         17            /ARCHAR2         5           GEMEENTECODE         VARCHAR2         17            /ARCHAR2         11           INDEXLETTER         VARCHAR2         1            /ARCHAR2         14           INDEXLETTER         VARCHAR2         1            IUMBER         44            PERCEELNUMMER         NUMBER         4             /ARCHAR2         2            SECTIE         VARCHAR2         15 |

#### Kolomnamen brontabel

De kolommen van de brontabel van het wegschrijfproces.

#### Kolomnamen doeltabel

De kolommen van de doeltabel van het wegschrijfproces.

#### Datatype

Het datatype van elk veld van het wegschrijfproces.

#### Lengte

De veldlengte van elk veld van het wegschrijfproces.

#### Decimalen

Het aantal decimalen dat weergegeven wordt, is alleen beschikbaar bij velden van het datatype "Number".

#### Optioneel

Geeft aan of het veld verplicht gevuld moet zijn, *"Optioneel aan"* wil zeggen dat het veld niet verplicht is, *"Optioneel uit"* betekent dat het veld verplicht is.

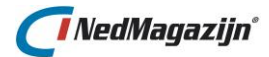

## 2.1.5. Terugkeerpatroon

Met het Terugkeerpatroon scherm is het mogelijk om een geselecteerde laadactie in te roosteren voor uitvoering op een later tijdstip. Bovendien is het mogelijk om deze laadactie te herhalen met een zelf in te stellen tijdsinterval.

Het Terugkeerpatroon scherm is beschikbaar via de knop in de kolom *"Terugkeerpatroon"* in het scherm *"Laadacties".* 

| Terugkeerpatroon Laadactie                   | Teru        | ig Toon logdata |
|----------------------------------------------|-------------|-----------------|
| Laadactie BAG_Standaard_Thema_Pink Job       |             |                 |
| Туре                                         |             | Opslaan         |
| ⊖Eenmalig ⊖Dagelijks ®Wekelijks ⊖Maandelijks | O Jaarlijks |                 |
| Periode                                      |             |                 |
| Begindatum 06-07-2020                        |             |                 |
| Patroon Wekelijks                            |             |                 |
| Keert elke 1 week/weken terug op:            |             |                 |
| Maandag 🗹 Vrijdag 🗹                          |             |                 |
| Dinsdag 🗌 Zaterdag 🗌                         |             |                 |
| Woensdag 🗹 Zondag 🗌                          |             |                 |
| Donderdag                                    |             |                 |
| Starttijd 06 : 00                            |             |                 |

Bovenin het scherm wordt de naam van de laadactie getoond. Als er voor de gekozen laadactie al een job bestaat, dan is de naam hiervan zichtbaar. Anders is het veld "Job" leeg.

Vervolgens kan bepaald worden of, en zo ja, hoe regelmatig de laadactie herhaald moet worden. Er zijn een aantal mogelijkheden beschikbaar voor het instellen van een terugkerend tijdsinterval voor de laadactie. Het tijdsinterval wordt deels bepaald door de keuze die gemaakt wordt in het blok *"Type"* van het Terugkeerpatroon scherm:

| Туре                   |             |              |            |
|------------------------|-------------|--------------|------------|
| ⊖ Eenmalig ⊖ Dagelijks | • Wekelijks | ⊖Maandelijks | ⊖Jaarlijks |

Wanneer er voor een ander type wordt gekozen, dan verschijnen de betreffende invulvelden. De volgende mogelijkheden zijn beschikbaar:

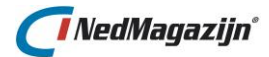

#### Eenmalig

De laadactie zal slechts 1 keer automatisch worden uitgevoerd op een toekomstig tijdstip dat is aangegeven in het veld "*Tijdstip*". In dit veld kan een datum en tijd ingevuld worden met het formaat DD-MM-YYYY HH24:MI:SS. Bijvoorbeeld: "04-12-2016 14:45:00".

| Tijdstip | 04-12-2016 | 14:45:00 |  |
|----------|------------|----------|--|
|----------|------------|----------|--|

Het is ook mogelijk om op de knop rechts van het *"Tijdstip"* veld te klikken. In dat geval verschijnt er een kalender in beeld waarin de gewenste datum en tijd kan worden gekozen. Door *"Sluiten"* te klikken wordt de gekozen datum en tijd vervolgens in het *"Tijdstip"* veld ingevuld:

| Tijdstip | 04-12-2016 14:45:00 |      |      |    |      |               |         |
|----------|---------------------|------|------|----|------|---------------|---------|
|          | O December 2016 O   |      |      |    |      |               |         |
|          | Ма                  | Di   | Wo   | Do | Vr   | Za            | Zo      |
|          |                     |      |      | 1  | 2    | 3             | 4       |
|          | 5                   | 6    | 7    | 8  | 9    | 10            | 11      |
|          | 12                  | 13   | 14   | 15 | 16   | 17            | 18      |
|          | 19                  | 20   | 21   | 22 | 23   | 24            | 25      |
|          | -26                 | 27   | - 28 | 29 | 30   | 31            |         |
|          | v                   | anda | ag   | (  | 14 ~ | ∕ 45<br>Sluit | ~<br>en |

#### Dagelijks

Bij deze optie is het mogelijk om een interval in dagen aan te geven dat de laadactie moet worden uitgevoerd. Bijvoorbeeld elke dag of om de drie dagen. Het tijdstip van uitvoering is gelijk aan het tijdstip dat is ingevuld in het veld *"Starttijd"*.

In het blok "Patroon Dagelijks" kan het interval in dagen worden aangegeven.

| Patroon Dagelijk | S         |
|------------------|-----------|
| Elke             | 1 dag(en) |

Alleen hele dagen mogen hier worden ingevuld.

Bij een dagelijks terugkeerpatroon dient er minimaal een kwartier als eventueel interval genomen te worden, anders wordt het aantal ingeplande jobs te groot (daar wordt op gecontroleerd).

#### Wekelijks

Bij deze optie is het mogelijk om aan te geven op welke dagen van de week de laadactie moet worden uitgevoerd. Het tijdstip van uitvoering is gelijk aan het tijdstip dat is ingevuld in het veld *"Starttijd"*. In het blok *"Patroon Wekelijks"* kan worden aangevinkt op welke dagen de laadactie moet worden uitgevoerd:

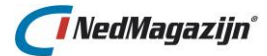

| Patroon V  | Vekel | ijks                 |          |              |
|------------|-------|----------------------|----------|--------------|
| Keert elke | 1     | week/weken terug op: |          |              |
| Maandag    |       |                      | Vrijdag  |              |
| Dinsdag    |       |                      | Zaterdag | $\checkmark$ |
| Woensdag   |       |                      | Zondag   |              |
| Donderdag  |       |                      |          |              |
| Starttijd  |       | :                    |          |              |

Als hier niets is aangevinkt, zal de laadactie zichzelf ook niet opnieuw inroosteren.

#### Maandelijks

Bij deze optie is het mogelijk om aan te geven op welke dagen van de maand de laadactie moet worden uitgevoerd. Het tijdstip van uitvoering is gelijk aan het tijdstip dat is ingevuld in het veld *"Starttijd"*. In het blok *"Patroon Maandelijks"* kan worden aangevinkt op welke dagen de laadactie moet worden uitgevoerd:

| Patroon Maandelijks     |                      |
|-------------------------|----------------------|
| Dag 1                   | van elke maand(en)   |
| 🔿 De 🛛 Eerste 🖂 Maandag | ∨ van elke maand(en) |
| Starttijd :             |                      |

Als hier niets is aangevinkt, zal de laadactie zichzelf ook niet opnieuw inroosteren.

#### Jaarlijks

Bij deze optie is het mogelijk om een laadactie eenmaal per jaar te laten uitvoeren. Bijvoorbeeld iedere eerste maandag van de maand januari.

| Patroon Jaarlijks                     |
|---------------------------------------|
| 🔿 Elke Januari 🖂                      |
| ● De Eerste ∨ Maandag ∨ van Januari ∨ |
| Starttijd 06 : 00                     |

Als de volgende startdatum is ingesteld voor de laadactie en het gewenste interval is gekozen voor herhaling van de laadactie. kan deze worden bevestigd met de knop *"Opslaan"* die bovenin het scherm te vinden is.

Door op de knop "**Terug**" te klikken, wordt het Terugkeerpatroon scherm gesloten en wordt het scherm "Beheer laadacties" weer zichtbaar. Bij de betreffende laadactie staat de nieuwe startdatum aangegeven in het veld "Volgende Run":

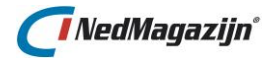

| <u>Resulta</u> | aat | <u>Jobnr.</u> • | Volgende Run        |
|----------------|-----|-----------------|---------------------|
| Succes         | vol |                 | 25-11-2016 12:00:00 |

## 2.1.6. Start laadprocessen

Met *"Start laadprocessen"* kan een laadactie in één keer volledig automatisch uitgevoerd worden, of kunnen afzonderlijke laadprocessen gestart worden. Nadat een van deze acties is gestart kan in de logdata het verloop worden gecontroleerd.

| aa                                      | dproce    | ssen                        |                      | Terug Star    | t selectie | Start laadactie                 |  |  |
|-----------------------------------------|-----------|-----------------------------|----------------------|---------------|------------|---------------------------------|--|--|
| Laadactie Personen en Bevolking StUF204 |           |                             |                      |               |            |                                 |  |  |
| Soor                                    | t laadpro | ces 🔘 Alle 🖲 Inlezen 🔘 Aanp | assen 🔘 Wegschrijven |               |            |                                 |  |  |
|                                         | Туре      | Brontabel                   | Doeltabel            |               | Volgorde   | Doorzetten<br>naar<br>productie |  |  |
|                                         | Inlezen   | GEMEENTEN                   | ODS_STG_PNB_STUF_C   | GEM           | -          |                                 |  |  |
|                                         | Inlezen   | KADASTRAAL_OBJECT_ADRES     | ODS_STG_PNB_STUF_K   | (OA           | -          |                                 |  |  |
|                                         | Inlezen   | KADASTRAAL_OBJECT           | ODS_STG_PNB_STUF_K   | (DO           | -          |                                 |  |  |
|                                         | Inlezen   | PERSOON_NATIONALITEIT       | ODS_STG_PNB_STUF_F   | ERS_NAT       | -          |                                 |  |  |
|                                         | Inlezen   | PERSOON                     | ODS_STG_PNB_STUF_N   | IP            | -          |                                 |  |  |
|                                         | Inlezen   | PERSOON_KIND                | ODS_STG_PNB_STUF_F   | PERS_REL_KIND | -          |                                 |  |  |
|                                         | Inlezen   | CODERINGEN                  | ODS_STG_PNB_STUF_C   | COD           | -          |                                 |  |  |
|                                         | Inlezen   | PERSOON_HUWELIJK            | ODS_STG_PNB_STUF_F   | PERS_REL_HUW  | -          |                                 |  |  |
|                                         | Inlezen   | PERSOON_OUDER               | ODS_STG_PNB_STUF_F   | ERS_REL_OUD   | -          |                                 |  |  |
|                                         | Inlezen   | NIET_NATUURLIJK_PERSOON     | ODS_STG_PNB_STUF_N   | INP           | -          |                                 |  |  |
|                                         | Inlezen   | PERSOON_ADRES               | ODS_STG_PNB_STUF_F   | PERS_ADR      | -          |                                 |  |  |
|                                         | Inlezen   | ADRES                       | ODS_STG_PNB_STUF_A   | DR            | -          |                                 |  |  |
|                                         | Inlezen   | NNP_ADRES                   | ODS_STG_PNB_STUF_E   | BEDR_ADR      | -          |                                 |  |  |
|                                         | Inlezen   | PERSOON_IDENTITEITSBEWIJS   | ODS_STG_PNB_STUF_P   | ERS_ID        | -          |                                 |  |  |
|                                         |           |                             |                      |               |            | 1 - 14                          |  |  |
|                                         |           |                             |                      |               |            | Toon logdata                    |  |  |

#### Start selectie

Door verschillende laadprocessen te selecteren en op **"Start selectie"** te klikken, worden bijvoorbeeld alle inleesprocessen na elkaar gestart.

#### Start laadactie

Hiermee wordt het geheel van gekozen inlees-, aanpas- en wegschrijfprocessen in 1 enkele job geplaatst.

Geplande laadacties gaan vóór direct opgestarte jobs per laadactie. Dus: indien er een laadactie of deel ervan wordt gestart en er loopt al een (geplande) job voor die laadactie, dan wordt er een melding getoond en de nieuwe job wordt niet uitgevoerd.

#### Volgorde

Dit is de volgorde waarop de laadprocessen worden afgehandeld; deze volgorde is opgegeven in het betreffende laadprocesscherm.

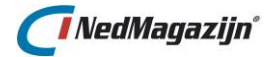

#### Doorzetten naar productie

Deze optie is alleen beschikbaar voor wegschrijfprocessen, dit geeft aan of de data van de testtabel mag worden doorgezet naar de productietabel. Hierdoor komt de nieuwe data direct ter beschikking voor de eindgebruiker.

## 2.1.7. Exporteer laadactie

Het is mogelijk om een laadactie in zijn geheel te exporteren naar een bestand en deze export vervolgens weer te importeren in NedMagazijn.

Alle processen die bij de laadactie horen worden meegenomen in deze export en opnieuw aangemaakt in geval van import.

Het betreft alleen de stuurmodeldefinities die geëxporteerd worden en niet de ingelezen data.

Na de import van een laadactie kan de laadactie gestart worden om de diverse tabellen weer met data te vullen.

Onder water bestaat de export van een laadactie in NedMagazijn uit 2 stappen:

- 1. Kopieer de stuurmodelinformatie voor de geselecteerde laadactie naar tabel ODS\_SYS\_IMPORTS.
- 2. Exporteer de inhoud van tabel ODS\_SYS\_IMPORTS naar een Oracle export bestand.

Om een laadactie in NedMagazijn te exporteren moeten de volgende handelingen worden uitgevoerd:

- 1. Ga naar het scherm *Beheer*  $\rightarrow$  *Laadacties* en zoek de te exporteren laadactie op.
- 2. Klik op "Exporteer"
- 3. Kies een naam voor het te genereren exportbestand (default is de naam van de geselecteerde laadactie) en klik op "*Exporteer laadactie*":

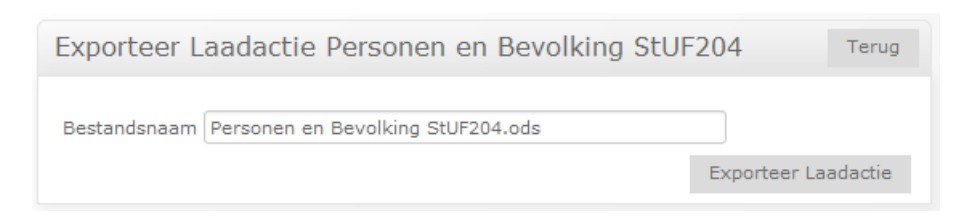

4. Hierna wordt de laadactie door NedMagazijn naar een ODS-bestand geëxporteerd en zal vervolgens als download worden aangeboden:

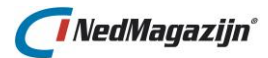

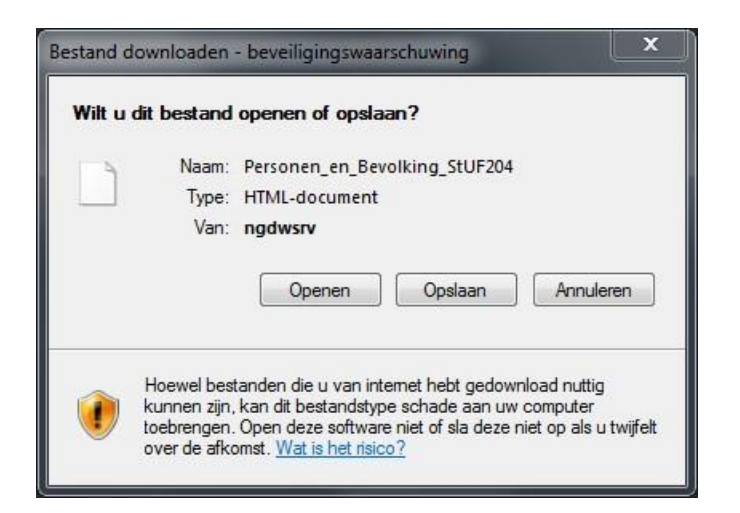

5. Kies een locatie waar het exportbestand opgeslagen kan worden.

#### 2.1.8. Importeer laadactie

Het is mogelijk om een eerder aangemaakt NedMagazijn exportbestand weer in te lezen in NedMagazijn. Het inlezen van een export kan een nieuwe laadactie aanmaken in NedMagazijn of een bestaande vervangen.

Als de naam van de geïmporteerde laadactie nog niet bekend is in het stuurmodel van NedMagazijn zal er een nieuwe laadactie voor worden aangemaakt.

Als de naam van de laadactie wel al bekend is, zal de bestaande laadactie worden overschreven.

Alleen eventuele paden die zijn ingesteld in het inleesscherm voor de laadactie en de data in de doeltabellen worden ongemoeid gelaten.

Onder water bestaat de import actie uit 3 stappen die na elkaar worden uitgevoerd:

- 1. Importeer de inhoud van het importbestand naar tabel ODS\_SYS\_IMPORTS.
- 2. Vul het stuurmodel met metadata op basis van de inhoud van tabel ODS\_SYS\_IMPORTS.
- 3. Maak alle benodigde Oracle database objecten en verbindingen met bronbestanden aan op basis van de geïmporteerde stuurmodelinformatie.

Als de te importeren laadactie tekstbestanden als bron verwacht dan moeten deze bestanden al aanwezig zijn op de locatie die is aangegeven in de ODS\_SERVER\_DIRECTORY systeeminstelling of op de Server directory die is aangegeven tijdens de import van de laadactie.

Om een laadactie te importeren moeten de volgende handelingen worden uitgevoerd:

- 1. Ga naar het scherm *Beheer*  $\rightarrow$  *Laadacties*.
- 2. Klik op de knop *"Importeer laadactie"* rechts bovenin het scherm. De volgende pagina verschijnt nu:

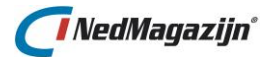

| Upload laadactie                                  | Terug            |
|---------------------------------------------------|------------------|
| Importbestand Bladeren Geen bestand geselecteerd. |                  |
|                                                   | Upload Laadactie |

Browse naar het ODS-bestand dat ingelezen moet worden, door middel van de knop "**Bladeren...**".

Druk vervolgens op de knop "Upload Laadactie".

3. Als de te importeren laadactie Oracle tabellen als bron heeft, dan kan in het volgende scherm worden ingevuld uit welk schema deze tabellen afkomstig zijn en eventueel via welke database link deze data moet worden opgehaald. Het is niet verplicht om deze velden hier al in te vullen. Nadat de import is uitgevoerd kan alsnog per laadactie of per brontabel worden aangegeven waar de tabellen vandaan moeten komen.

| Importeer La     | aadactie                                                                                  | Terug    |
|------------------|-------------------------------------------------------------------------------------------|----------|
| Naam laadactie   | Kadaster_Geotax_120                                                                       |          |
|                  | versie 1.2.0                                                                              | <b>*</b> |
| Notitie          | De volgende brontabellen worden niet meer geladen in vergelijking met de vorig<br>versie. | re 🔻     |
| Bron DBlink      | Bron Schema                                                                               |          |
| Doel DBlink      | Doel Schema                                                                               |          |
| Server directory |                                                                                           |          |
|                  | Importeer La                                                                              | adactie  |

- 4. Als het doelschema voor de laadactie een ander is, dan het standaard doelschema NM\_ODS\_VIEW dan moet dit worden aangegeven in het blok "Doellocatie". Er kan alleen gekozen worden uit doelschema's die geprepareerd zijn voor gebruik als NedMagazijn doelschema. Bij gebruik van het standaard doelschema NM\_ODS\_VIEW hoeft hier niets te worden ingevuld.
- 5. Nu kan de knop *"Importeer laadactie"* worden ingedrukt. Afhankelijk van de grootte van de laadactie kan het even duren voor de import gereed is.
- 6. In het scherm *"Instellingen* → *Logdata"* kunt u controleren of de import met succes is uitgevoerd.

## 2.1.9. Kopieer laadactie

Om een laadactie te kopiëren moeten de volgende handelingen worden uitgevoerd:

- 1. Zoek in het scherm "Laadacties" de laadactie die gekopieerd moet worden.
- 2. Klik op de knop *"Kopieer laadactie"* om de kopieerpagina te openen.
- 3. Geef een naam voor de laadactiekopie en bepaal eventueel een alternatieve locatie voor de laadactie-bronnen en de doeltabellen.

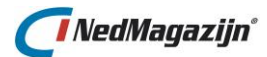

| Kopieren laadactie Personen en Bevolking StUF204 Terug               |                   |  |  |  |  |  |  |  |
|----------------------------------------------------------------------|-------------------|--|--|--|--|--|--|--|
| Laadactie Naam Personen en Bevolking StUF204<br>Naam kopie laadactie |                   |  |  |  |  |  |  |  |
| Bron databaselink 🔹 💌                                                |                   |  |  |  |  |  |  |  |
| Doel databaselink                                                    |                   |  |  |  |  |  |  |  |
| Doel schema                                                          |                   |  |  |  |  |  |  |  |
|                                                                      | Kopieer Laadactie |  |  |  |  |  |  |  |

4. Met de knop *"Kopieer laadactie"* wordt het kopieerproces gestart.

De tabelnamen in de laadactie-kopie zijn gebaseerd op de tabelnamen in de laadactie waarvan de kopie is afgeleid. Aan de tabelnamen in de kopie is echter een (willekeurig) nummer toegevoegd om ze uniek te maken binnen Oracle.

| Brontabel          | Inleestabel             |
|--------------------|-------------------------|
| ADRES              | ODS_STG_PNB_STUF_ADR868 |
| CODERINGEN         | ODS_STG_PNB_STUF_COD848 |
| KADASTTRAAL OBJECT | ODS_STG_PNB_STUF_KDO865 |

Als er een ander doelschema is gekozen voor de kopie, dan zullen de kopie-doeltabellen hun oorspronkelijke naam behouden.

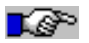

Let op: Verwijzingen in queries, functies en PL/SQL blokken die door de gebruiker zelf zijn geschreven worden door de kopieeractie niet automatisch aangepast. Loop daarom na het kopiëren van een laadactie altijd alle laadprocessen na om te controleren of alle verwijzingen goed staan.

## 2.2. Jobs

| Filter                       |                                                               |                  |          |         |         |                     |                 | Terug                            |  |
|------------------------------|---------------------------------------------------------------|------------------|----------|---------|---------|---------------------|-----------------|----------------------------------|--|
| Job n<br>Job n<br>Ena<br>Run | type Selecteer een type job V aam bled control Zoek Toon alle |                  |          |         |         |                     |                 |                                  |  |
| Jobs                         |                                                               |                  |          |         |         | Stop selectie Enab  | le selectie Dis | able selectie Verwijder selectie |  |
|                              | Naam                                                          | Туре             | Patroon  | Enabled | Running | Laatste Run         | Tijdsduur       | Volgende Run                     |  |
|                              | Test-Laadactie-SDO-1 [Cartetisch]                             | Laadactie_direct | Eenmalig |         |         | 14-10-2016 14:33:46 | 00:00:09        | 14-10-2016 14:33:46              |  |
|                              | Test-Laadactie-SDO-2 [Projected: 28992]                       | Laadactie_direct | Eenmalig |         |         | 14-10-2016 14:34:26 | 00:00:11        | 14-10-2016 14:34:26              |  |
|                              | Test-Laadactie-SDO-3 [Projected: 2062]                        | Laadactie_direct | Eenmalig |         |         | 14-10-2016 14:35:11 | 00:00:09        | 14-10-2016 14:35:11              |  |
|                              | Test-Laadactie-SDO-4 [Geografisch: 8273]                      | Laadactie_direct | Eenmalig |         |         | 14-10-2016 14:36:07 | 00:00:13        | 14-10-2016 14:36:07              |  |
|                              | Test-Laadactie-SDO-5 [Handmatig: 8307)]                       | Laadactie_direct | Eenmalig |         |         | 14-10-2016 14:37:08 | 00:00:11        | 14-10-2016 14:37:08              |  |
|                              | Test-Laadactie-SDO-6 [Volgt systeeminstelling]                | Laadactie_direct | Eenmalig |         |         | 14-10-2016 14:37:48 | 00:00:12        | 14-10-2016 14:37:48              |  |
|                              | 1 - 6<br>Toon logdata                                         |                  |          |         |         |                     |                 |                                  |  |

Dit scherm geeft een overzicht van alle ingeplande jobs. Een job in NedMagazijn is een taak die een specifiek programma uitvoert met individuele records uit een specifieke tabel.

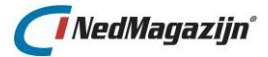

Bijvoorbeeld laadacties of exports, geïdentificeerd door een sleutel, volgens een specifiek terugkeerpatroon.

Bovenin het scherm zijn er filtermogelijkheden op "Job type" (Laadactie/Laadactie\_direct/Output), "Enabled" aan/uit en "Running" aan/uit.

Naast alle ingeplande jobs worden hier ook alle jobs getoond die eenmalig zijn en direct opgestart zijn (dat zijn dus geen eenmalig ingeplande jobs). Dat zijn jobs die vanuit scherm "Laadacties" of "Detail laadactie" direct opstart worden met de startknop. Dit is te zien in de naamgeving van de jobs: er staat "\_direct" achter de naam. Bij een output naar NedGeoservices staat er "\_output" achter de naam.

Er worden eenmalig, niet geplande jobs gestart bij:

- Direct opstarten laadactie (hele laadactie of alleen aantal processen), zoals hierboven al genoemd.
- Laden brondata via icoon in overzicht Inleesprocessen.
- Laden transformatie via icoon in overzicht Transformaties.
- Laden doeldata via icoon in overzicht Wegschrijfprocessen.
- Output naar NedGeoservices.

Wanneer een job wordt disabled, dan blijft de job wel in de planning staan. In dit scherm wordt dan het volgende tijdstip getoond wanneer de job ZOU opstarten.

## 2.3. Rechten

Het scherm *"Rechten"* heeft als eerste functie het toekennen van rechten op de productietabellen aan (Oracle) eindgebruikers.

| Gebruikers   | Terug     | Verwijder selectie | Gebruiker toevoegen |
|--------------|-----------|--------------------|---------------------|
|              |           |                    |                     |
| 🔲 Edit Gebru | ikersnaan | 1                  |                     |
| 🔲 🖉 NBG70    |           |                    |                     |
|              | 1-1       | 1                  |                     |

#### Gebruikersnaam

Dit is de naam van de Oracle user aan wie leesrechten moet worden uitgedeeld. Door op de knop  $\bowtie$  naast het gewenste record te klikken verschijnt in het onderste deel in het scherm een lijst met alle beschikbare tabellen waarop rechten uitgedeeld kunnen worden.

| Rechten van gebru       | iker: NBG70                    |             |               |        |        |        |        | Leesrechten op alle tabellen | Alle rechten intrekken | Opslaan    |
|-------------------------|--------------------------------|-------------|---------------|--------|--------|--------|--------|------------------------------|------------------------|------------|
| Laadactie Personen en B | evolking StUF204               | ▼ Tabelnaan | n             |        | Schema |        |        | Database link                | Zoek                   | Toon alles |
| Laadactie               | Tabelnaam                      | Schema      | Database link | Select | Insert | Update | Delete |                              |                        |            |
| Personen en Bevolking S | UF204 PNB_STUF_ADRES           | ODS_VIEW    | -             |        |        |        |        |                              |                        |            |
| Personen en Bevolking S | UF204 PNB_STUF_ADRESIDKADASTRA | AL ODS_VIEW | -             |        |        |        |        |                              |                        |            |
| Personen en Bevolking S | UF204 PNB_STUF_BEDRIJVEN       | ODS_VIEW    | -             |        |        |        |        |                              |                        |            |
| Personen en Bevolking S | UF204 PNB_STUF_PERS_GEHEIM     | ODS_VIEW    | -             |        |        |        |        |                              |                        |            |
| Personen en Bevolking S | UF204 PNB_STUF_PERSONEN        | ODS_VIEW    | -             |        |        |        |        |                              |                        |            |
| Personen en Bevolking S | UF204 PNB_STUF_PERSONEN_REL    | ODS_VIEW    | -             |        |        |        |        |                              |                        |            |
| Personen en Bevolking S | UF204 PNB_STUF_PERS_REL_KIND   | ODS_VIEW    | -             |        |        |        |        |                              |                        |            |
| Personen en Bevolking S | UF204 PNB_STUF_PERS_REL_OUD    | ODS_VIEW    | -             |        |        |        |        |                              |                        |            |
| Personen en Bevolking S | UF204 PNB_STUF_SUBJECT         | ODS_VIEW    | -             |        |        |        |        |                              |                        |            |

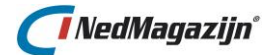

#### Leesrechten op alle tabellen

Met deze knop wordt aan de geselecteerde gebruiker in een keer leesrechten toegekend op alle doeltabellen die bekend zijn in het stuurmodel.

#### Alle rechten intrekken

Hiermee worden alle eerder uitgedeelde rechten ongedaan gemaakt.

#### Laadactie

In deze kolom staat de naam van de laadactie.

#### Tabelnaam

In deze kolom staan alle tabellen waarop select, insert, update of delete rechten op uitgedeeld kunnen worden.

#### Schema

De naam van het schema waar de doeltabel zich bevindt. Meestal is dit NM\_ODS\_VIEW, maar andere doelschema's zijn mogelijk.

#### Database link

De naam van de database link waarmee het doelschema bereikt kan worden vanuit het stuurmodel.

Dit is alleen ingevuld als het doelschema zich in een andere database bevind dan het stuurmodel.

#### Select

Default aangevinkt.

Met deze optie wordt geregeld of de gebruiker leesrechten heeft op de geselecteerde tabel.

#### Insert

Met deze optie wordt geregeld of de gebruiker insert rechten heeft op de geselecteerde tabel.

#### Update

Met deze optie wordt geregeld of de gebruiker update rechten heeft op de geselecteerde tabel.

#### Delete

Met deze optie wordt geregeld of de gebruiker delete rechten heeft op de geselecteerde tabel.

## 2.4. Databaselinks

Om Oracle tabellen in te kunnen lezen in NedMagazijn die in een andere database staan dan het NM\_ODS schema zelf, moet er een database link worden gedefinieerd. Hetzelfde geldt voor doeltabellen die moeten weggeschreven naar een ander doelschema dan NM\_ODS\_VIEW in een andere database.

Op deze pagina is het mogelijk om deze database links aan te maken. De enige voorwaarde voor het aanmaken van een database link in dit scherm is dat in het TNSNAMES.ORA bestand van Oracle een geldige verwijzing naar de gewenste database is opgenomen.

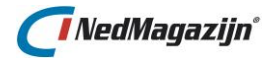

Er zijn 2 typen database links mogelijk:

- Standaard database links waarbij de database link met het opgegeven wachtwoord in het opgegeven schema inlogt.
- HS-ODBC database links waarbij de database link direct de TNSNAMES entry gebruikt om in de bron data op te kunnen halen

In het 2<sup>e</sup> geval moet de naam van de database link gelijk zijn aan de TNSNAMES entry waarnaar de database link moet verwijzen en mogen er verder geen gegevens zijn ingevuld bij database naam, gebruikersnaam en wachtwoord.

Uiteraard moet de TNSNAMES entry verwijzen naar de juiste ODBC databron en moet Oracle op de juiste manier geconfigureerd zijn om gebruik te kunnen maken van HS-ODBC.

| Data | abase | e links       |          |           |       |
|------|-------|---------------|----------|-----------|-------|
|      |       |               |          |           |       |
|      | Edit  | Database link | Database | Gebruiker | Test  |
|      | Ø     | NGDWCO        | NGDWCO2  | admin     | 0     |
|      |       |               |          |           | 1 - 1 |

Achter iedere database link staat een test knop, hiermee kan een aangemaakte database link getest worden.

De volgende velden worden gebruikt bij het definiëren van database links:

| Database link                                        |        | Annuleren | Opslaan |
|------------------------------------------------------|--------|-----------|---------|
| *Naam Database link NGDWC0.<br>Database naam NGDWC02 | ]      |           |         |
| Gebruikersnaam bagowner<br>Wachtwoord                | ]<br>] |           |         |

#### Naam database link

Vul hier de gewenste naam in voor de database link. In het geval van een database link voor een HS-ODBC koppeling moet deze naam gelijk zijn aan de TNSNAMES entry voor de HS-ODBC koppeling.

#### Database naam

De naam van de database waarnaar de database link moet gaan verwijzen. Niet invullen in het geval van een HS-ODBC koppeling.

#### Gebruikersnaam

De naam van het schema in de doeldatabase waarnaar de database link verwijst. Niet invullen in het geval van een HS-ODBC koppeling

#### Wachtwoord

Het wachtwoord van het schema in de doeldatabase waarnaar de database link verwijst.

# 🚺 NedMagazijn°

De inhoud van dit veld wordt niet getoond. Niet invullen in het geval van een HS-ODBC koppeling

## 2.5. Indexen

Goede indexering van tabellen kan de performance van een laadactie aanzienlijk verbeteren.

Daarnaast kan ook de performance van de applicaties die gebruik maken van de doeltabellen van NedMagazijn sterk verbeteren door goede indexering van de productietabellen in het doelschema.

Met het scherm *"Indexen"* is het mogelijk om tabel indexen toe te voegen, aan te passen en te verwijderen.

| Sele          | ectie |                                   |         |        |  |  |             |         |          | Terug   |
|---------------|-------|-----------------------------------|---------|--------|--|--|-------------|---------|----------|---------|
| Laad<br>Doelt | actie | BRK Themamodule<br>BRK_KAD_OBJECT |         | •      |  |  |             |         |          |         |
| Inde          | exen  |                                   |         |        |  |  | Verwijder s | electie | Index to | evoegen |
|               | Edit  | Naam                              | Туре    | Uniek? |  |  |             |         |          |         |
|               | Ø     | BRK_KAD_OBJECT_IND1               | Normaal |        |  |  |             |         |          |         |
|               |       |                                   |         | 1 - 1  |  |  |             |         |          |         |

Hierboven is te zien welke indexen voor de laadactie "BRK Themamodule" op de tabel BRK\_KAD\_OBJECT aanwezig zijn. Door op de knop "*Edit*" te klikken worden de details van de index op een nieuwe pagina zichtbaar en kunnen hier verder ingesteld worden.

## 2.5.1. Index details

| Index                                                                                                    |                 | Terug       | Opslaan en index bijwerken |
|----------------------------------------------------------------------------------------------------|-----------------|-------------|----------------------------|
| Laadactie BRK Themamodule<br>Doeltabel BRK_KAD_OBJECT<br><b>*Indexnaam</b> BRK_KAD_OBJECT_IND1<br>Type Normaal<br>Uniek 🔲   |                 |             |                            |
| Kolommen                                                                                                    |                 |             |                            |
| Edit Pos. Indexkolom           □         □         KOT_ID         △ ▽           1-1         □         □         □         □ | Kolom toevoegen | Verwijder s | electie Volgorde opslaan   |

#### Laadactie

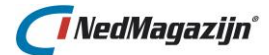

Hier staat een lijst met alle laadacties die bekend zijn in het NedMagazijn. Door een laadactie te selecteren verschijnen in het veld *"doeltabel"* alle tabellen die bij de geselecteerde laadactie horen.

#### Doeltabel

Deze kolom bevat een lijst met alle tabellen die beschikbaar zijn in NedMagazijn. Selecteer hier de tabelnaam waarvoor een index aangemaakt of gewijzigd moet worden.

#### Indexnaam

Vul hier een naam in voor de nieuwe index of selecteer de index die gewijzigd moet worden.

#### Туре

Selecteer in de picklist het gewenste type voor de index. Mogelijke waarden zijn "Normaal", "Functie" of "Bitmap".

#### Uniek

Als deze optie wordt aangevinkt, betekent het dat de nieuwe/aangepaste index alleen unieke waarden mag bevatten. Als een waarde dan dubbel wordt ingevoerd zal er een fout gegenereerd worden.

## 2.5.2. Index kolom toevoegen

| Kolommen                                                                                                    |                       | Indexkolom                         | Annuleren | Opslaan |
|----------------------------------------------------------------------------------------------------|-----------------------|------------------------------------|-----------|---------|
| Edit Pos. Indexkolom           □         ∅         1         KOT_ID         △▽           1-1         1         1         1         1         1         1         1         1         1         1         1         1         1         1         1         1         1         1         1         1         1         1         1         1         1         1         1         1         1         1         1         1         1         1         1         1         1         1         1         1         1         1         1         1         1         1         1         1         1         1         1         1         1         1         1         1         1         1         1         1         1         1         1         1         1         1         1         1         1         1         1         1         1         1         1         1         1         1         1         1         1         1         1         1         1         1         1         1         1         1         1         1         1         1         1         1 |                       | *Positie 2<br>Kolom Kies een kolom | -         | •       |
| Kolom toevoegen Verwijder sele                                                                                                    | ctie Volgorde opslaan |                                    |           |         |

#### Positie

Als het een index over meerdere velden betreft, wordt met de inhoud van dit veld de volgorde van de velden in de index bepaald.

#### Kolom

Hier kan een kolomnaam of meerdere kolomnamen worden opgegeven waarvoor de index wordt aangemaakt.

Dit veld moet alleen worden ingevuld als het indextype *"Normaal"* of *"Bitmap"* is. Voor functie indexen moet dit veld leeg blijven.

In de dropdownbox staan alle veldnamen van de geselecteerde tabel waarvoor de index wordt aangemaakt.

#### Expressie

Hier kan een functie of een expressie worden ingevuld waarop de index wordt gebaseerd. Dit veld moet alleen worden ingevuld als het indextype *"Functie"* is. Voor normale of bitmap indexen moet dit veld leeg blijven.

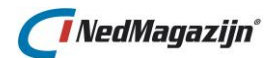

## 2.6. PL/SQL Code

In dit scherm kunnen PL/SQL procedures en functies worden aangemaakt en beheerd in het NM\_ODS schema van het NedMagazijn stuurmodel.

| Over     | zicht procedure |           | Terug         | Toevo |  |  |
|----------|-----------------|-----------|---------------|-------|--|--|
| Edit     | <u>Naam</u>     | Туре      | <u>Status</u> |       |  |  |
| ľ        | FN_TEST_SEQ     | FUNCTION  | VALID         | -     |  |  |
| <u>n</u> | START_LAADACTIE | PROCEDURE | VALID         |       |  |  |
| <u>n</u> | SUBSTRING       | FUNCTION  | VALID         |       |  |  |
|          |                 |           | 1 - 3         |       |  |  |

Met de knoppen "*Toevoegen"* en "*Edit"* kunnen de procedures en functies worden aangepast:

| Object BEPAAL_SRID_DATA Terug Verwijderen Compileren Maak D                                     | DDL-script Parameters                                      |
|-------------------------------------------------------------------------------------------------|------------------------------------------------------------|
| Object Naam BEPAAL_SRID_DATA<br>Object Type PROCEDURE<br>Return Type<br>Bestandsnaam DDL-script | p_tabel in<br>varchar2 , p_kolom<br>Parameters in varchar2 |
| Declaratie                                                                                      |                                                            |
| <pre>l_query varchar2(4000);<br/>l_aantal integer;<br/>l_srid number;</pre>                     |                                                            |
| Blok                                                                                            |                                                            |
| <pre>begin<br/>l_query := 'select count(distinct t. '    p_kolom    '.sdo_srid) '   </pre>      |                                                            |

Meer informatie over het gebruik van PL/SQL in NedMagazijn is te vinden in paragraaf 8.2.

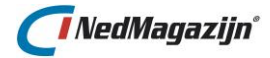

## 2.7. Triggers

In het scherm *"Triggers"* kunnen triggers worden gedefinieerd en beheerd op de doeltabellen van NedMagazijn. Het scherm ziet er zo uit:

| Selectie                            | Terug |
|-------------------------------------|-------|
| Laadactie Selecteer een laadactie   |       |
| Doeltabel Selecteer een doeltabel 💌 |       |

Meer informatie over het gebruik van PL/SQL triggers in NedMagazijn is te vinden in paragraaf <u>8.3</u>.

## 2.8. Bestanden downloaden

In het scherm *"Bestanden downloaden"* kunnen alle bestanden gedownload worden van de locatie die is opgegeven bij de systeeminstelling "ODS\_SERVER\_DIRECTORY".

## 2.9. Bestanden uploaden

In het scherm *"Bestanden uploaden"* kunnen bestanden geüpload worden naar de locatie die is opgegeven bij de systeeminstelling "ODS\_SERVER\_DIRECTORY".

## 2.10. StUF connector

Wanneer u bij de systeeminstellingen de URL van de NedMagazijn StUF Connector invult komt deze extra knop beschikbaar welke functioneert als hyperlink.

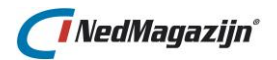

# 3. SPATIAL

## 3.1. SDO metadata/spatial indexen

| Filte                    | r                                                                |             |                               |              |              |                          |                 | Terug                     |
|--------------------------|------------------------------------------------------------------|-------------|-------------------------------|--------------|--------------|--------------------------|-----------------|---------------------------|
| La<br>Tai<br>Tab<br>Kolo | adactie BAG_Standaard_Thema - (NIv)<br>peltype v<br>elnaam nnaam | Zoek To     | pon alle                      |              |              |                          |                 |                           |
| 6eo                      | metriekolommen                                                   |             |                               |              |              |                          | Verwijder SDO r | metadata selectie         |
|                          | Laadactie                                                        | Туре        | Tabel                         | Kolom        | SDO metadata | SDO metadata<br>aanwezig | Spatial index   | Spatial index<br>aanwezig |
|                          | BAG_Standaard_Thema - (NM Basis)                                 | Inleestabel | ODS_STG_BG_BAG_PND            | GEO_OGC_MV   |              |                          | 57              |                           |
|                          | BAG_Standaard_Thema - (NM Basis)                                 | Inleestabel | ODS_STG_BG_BAG_PND            | GEO_OGC      | 3            |                          | 7               |                           |
|                          | BAG_Standaard_Thema - (NM Basis)                                 | Inleestabel | ODS_STG_BG_BAG_TGO            | GEO_OGC      |              |                          | 20              |                           |
|                          | BAG_Standaard_Thema - (NM Basis)                                 | Inleestabel | ODS_STG_BG_BAG_WPL            | GEO_OGC      |              |                          | 57              |                           |
|                          | BAG_Standaard_Thema - (NM Basis)                                 | Aanpastabel | ODS_TRF_BG_BAG_STD_LPL        | GEOMETRIE    |              |                          | 20              |                           |
|                          | BAG_Standaard_Thema - (NM Basis)                                 | Aanpastabel | ODS_TRF_BG_BAG_STD_PND        | GEO_MAAIVELD |              |                          | 57              |                           |
|                          | BAG_Standaard_Thema - (NM Basis)                                 | Aanpastabel | ODS_TRF_BG_BAG_STD_PND        | GEOMETRIE    |              |                          | 2               |                           |
|                          | BAG_Standaard_Thema - (NM Basis)                                 | Aanpastabel | ODS_TRF_BG_BAG_STD_SPL        | GEOMETRIE    |              |                          | 7               |                           |
|                          | BAG_Standaard_Thema - (NM Basis)                                 | Aanpastabel | ODS_TRF_BG_BAG_STD_VBO        | GEOMETRIE    |              |                          | 20              |                           |
|                          | BAG_Standaard_Thema - (NM Basis)                                 | Aanpastabel | ODS_TRF_BG_BAG_STD_WOONPLAATS | GEOMETRIE    |              |                          | 57              |                           |
|                          | BAG_Standaard_Thema - (NM Basis)                                 | Aanpastabel | ODS_TRF_TEST123123            | GEOMETRIE    |              |                          | 70              |                           |
|                          |                                                                  |             |                               |              |              |                          |                 | 1 - 11<br>Toon logdata    |

Dit scherm geeft een overzicht van alle beschikbare geometriekolommen in bestaande inlees- en aanpasprocessen. Bovenin het scherm zijn er filtermogelijkheden op laadactie, tabeltype (inlees-/aanpasprocessen), tabelnaam en kolomnaam.

In het overzicht zijn de kolommen "SDO metadata" en "spatial index" aanklikbaar en wordt er een detailscherm geopend. Deze detailschermen worden in de volgende paragrafen beschreven. Als er geen SDO metadata is, is er geen mogelijkheid om te klikken in de kolom "spatial index". In dat geval dient er eerst SDO metadata aangemaakt te worden.

## 3.1.1. SDO metadata detailscherm

| Geor  | metr   | ie Lay   | /er       |              |            |            |                    |                                                                      | Terug         | SDO      |
|-------|--------|----------|-----------|--------------|------------|------------|--------------------|----------------------------------------------------------------------|---------------|----------|
|       |        | Tab      | el ODS_ST | G_SDO_TST    | GROENKA    | ART_5_L    |                    |                                                                      |               |          |
|       | Ora    | Kolor    | n GEOMET  | RIE          |            |            |                    |                                                                      |               |          |
|       | Ula    | ue sru   | O Corto   | cicch        |            |            |                    |                                                                      |               |          |
| Coord | dinaal | tsysteer | n  Gepr   | ojecteerd    |            |            |                    |                                                                      |               |          |
|       |        |          | Geog<br>2 | rafisch (2D) |            |            |                    |                                                                      |               |          |
|       | 1      | Dimensi  | e () 3    |              |            |            |                    |                                                                      |               |          |
| Dime  | ensi   | es       |           |              |            |            |                    |                                                                      |               |          |
|       |        |          |           |              |            |            |                    |                                                                      |               |          |
|       | Edit   | Naam     | Minimum   | Maximum      | Tolerantie | Volgnummer |                    |                                                                      |               |          |
|       | Ø      | х        | 20008     | 35960        | .0005      | 1          | $ \square \nabla $ |                                                                      |               |          |
|       | Ø      | Y        | 391224    | 400192       | .0005      | 2          |                    |                                                                      |               |          |
|       |        |          |           |              |            |            | 1 - 2              | Plane de La construction - Profesile activitée - Materiale de la des | Mar           | 1        |
|       |        |          |           |              |            |            |                    | Dimensie toevoegen Default metadata Metadata uit data                | verwijder sel | iectie - |

Dit is het detailscherm met de SDO metadata van de gekozen tabel/kolom. Als de SDO metadata al bestaat, wordt dat hier getoond en kan dit bewerkt worden. Zo niet, dan kan het aangemaakt worden. Daarvoor zijn diverse hulpmiddelen.

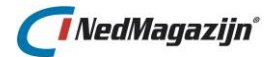

Bij aanmaken/wijzigen van SDO metadata wordt een eventueel bestaande spatial index verwijderd, en niet opnieuw aangemaakt. In het scherm "spatial indexen" kan deze weer worden aangemaakt. De SDO metadata kan gewijzigd worden door de SRID te wijzigen, "Coördinaatsysteem" en "Dimensie" wijzigen automatisch mee als de muis-focus naar een ander item gaat.

De SDO metadata kan ook gewijzigd worden door na een gekozen SRID/Coördinaatsysteem op de knop "Default metadata" te klikken. Voor het betreffende type coördinaatsysteem bestaan in de systeeminstellingen standaarden voor dimensies en tolerantie.

De SDO metadata kan ook gewijzigd worden door op de button "metadata uit data" te klikken. Voor een niet lege tabel worden dan de instellingen bepaald/berekend uit de data. In het scherm vinden bij opslaan van de SDO metadata diverse controles plaats: geldige waarde SRID en aantal dimensies.

Van een layer-selectie kunnen in 1 keer alle SDO metadata verwijderd worden met de knop "Verwijder SDO metadata selectie", ook de eventuele spatial indexen worden dan verwijderd.

## 3.1.2. Spatial index detailscherm

| Geometrie     | Layer     |           |               |            | Terug | Spatial inc |
|---------------|-----------|-----------|---------------|------------|-------|-------------|
|               | Tabel (   | ODS_STG_  | WIJKEN        |            |       |             |
|               | Kolom (   | GEOMETRI  | E             |            |       |             |
| Oracle        | e SRID 9  | 90112     |               |            |       |             |
| Coordinaatsy  | steem     | Cartesis  | ich<br>stoord |            |       |             |
| coordinades)  | steem     | O Geograf | isch (2D)     |            |       |             |
| Dir           | nensie    |           |               |            |       |             |
| Naam          | index [   |           |               |            |       |             |
| Table         | espace    |           |               | $\sim$     |       |             |
| Geometry type | e layer ( |           | $\sim$        |            |       |             |
|               |           |           |               |            |       |             |
| Dimensies     |           |           |               |            |       |             |
| Volgnummer    | Naam      | Minimum   | Maximum       | Tolerantie |       |             |
| 1             | х         | 12000     | 305000        | .0005      |       |             |
| 2             | Y         | 280000    | 620000        | .0005      |       |             |
|               |           |           |               | 1 - 2      |       |             |

Dit is een detailscherm voor een spatial index van de gekozen tabel/kolom. Deze optie is alleen beschikbaar als er SDO metadata is aangemaakt. Bestaat er nog geen spatial index, dan zijn de betreffende velden leeg. Bestaat er wel een spatial index, dan zijn deze velden disabled; de index moet dan eerst verwijderd worden.

Beschikbare velden voor de index zijn: "Naam index" (er wordt gecontroleerd of deze naam reeds bestaat), "Tablespace" (standaard wordt degene uit de systeeminstellingen genomen) en een optie "Geometry type layer" om de layer te beperken tot een bepaald geometrie-type. Deze laatste optimaliseert de index in dat geval.

Een bestaande index kan dus alleen verwijderd worden, eventueel kan de FORCE optie aangevinkt worden mocht Oracle bezig zijn de index bij te werken of als er een proces 'hangt'.

Overige velden onderin het scherm is informatie uit de SDO metadata dat handig kan zijn bij het definiëren van een index.

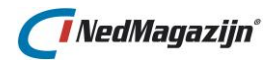

## 3.2. SDO metadata/spatial indexen wegschrijfprocessen

| Filter<br>Laad<br>Tabelr | actie BAG_Standaard_Thema - (N♥❤)<br>aam<br>aamZoek Toon | alie                  |              |                          | Terug                                |
|--------------------------|----------------------------------------------------------|-----------------------|--------------|--------------------------|--------------------------------------|
| Geom                     | etriekolommen                                            |                       |              | Reger                    | nereer selectie Regenereer alles     |
|                          | Laadactie                                                | Tabel                 | Kolom        | SDO metadata<br>aanwezig | Spatial index<br>aanwezig en correct |
|                          | BAG_Standaard_Thema - (NM Basis)                         | BG_BAG_STD_LPL        | GEOMETRIE    |                          |                                      |
|                          | BAG_Standaard_Thema - (NM Basis)                         | BG_BAG_STD_PND        | GEO_MAAIVELD |                          |                                      |
|                          | BAG_Standaard_Thema - (NM Basis)                         | BG_BAG_STD_PND        | GEOMETRIE    |                          |                                      |
|                          | BAG_Standaard_Thema - (NM Basis)                         | BG_BAG_STD_SPL        | GEOMETRIE    |                          |                                      |
|                          | BAG_Standaard_Thema - (NM Basis)                         | BG_BAG_STD_VBO        | GEOMETRIE    |                          |                                      |
|                          | BAG_Standaard_Thema - (NM Basis)                         | BG_BAG_STD_WOONPLAATS | GEOMETRIE    |                          |                                      |
|                          |                                                          |                       |              |                          | 1-6                                  |

Vanaf NedMagazijn 4.1 worden de spatial indexen op de wegschrijfprocessen volledig beheerd door de applicatie. Afwijkende namen voor deze spatial indexen zijn niet meer toegestaan en deze mogen niet meer buiten de applicatie om aangemaakt worden.

Middels dit menu is het mogelijk om de status van de SDO metadata en spatial indexen van de wegschrijfprocessen in te zien. Daarnaast biedt dit menu functionaliteit om deze SDO metadata en spatial indexen opnieuw te genereren volgens de standaard die NedMagazijn verreist.

Elk wegschrijfproces met geometriekolom zou voorzien moeten zijn SDO metadata en spatial index. Dit scherm geeft een overzicht van alle beschikbare geometriekolommen in bestaande wegschrijfprocessen. Bovenin het scherm zijn er filtermogelijkheden op laadactie, tabelnaam en kolomnaam.

In het overzicht wordt met de kolommen "SDO metadata" en "Spatial index aanwezig en correct" getoond of het betreffende wegschrijfproces voorzien is van correcte SDO metadata en spatial index.

#### **Regenereer selectie**

Door verschillende regels te selecteren en op "**Regenereer selectie**" te klikken, wordt de SDO metadata en spatial index van de geselecteerde wegschrijfprocessen verwijderd en opnieuw aangemaakt.

#### **Regenereer alles**

Door op "**Regenereer alles**" te klikken, worden de SDO metadata en spatial indexen van alle wegschrijfprocessen verwijderd en opnieuw aangemaakt.

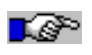

<u>Let op:</u> Tijdens het regenereren van de SDO metadata en spatial indexen is het betreffende wegschrijfproces tijdelijk niet beschikbaar.

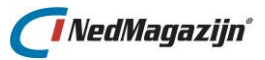

# 3.3. Spatial transformaties

| Filter                                                                                                    |                                                                                 |                                                                                                    |                                                           |                                                                                                    |                                       |                                                          | Те                                |
|----------------------------------------------------------------------------------------------------|---------------------------------------------------------------------------------|----------------------------------------------------------------------------------------------------|-----------------------------------------------------------|----------------------------------------------------------------------------------------------------|---------------------------------------|----------------------------------------------------------|-----------------------------------|
| Laadactie Test-Laadactie-SDO-5 [Har                                                                                                    | ndi 🗸                                                                           |                                                                                                    |                                                           |                                                                                                    |                                       |                                                          |                                   |
| Tabeltype V                                                                                                    |                                                                                 |                                                                                                    |                                                           |                                                                                                    |                                       |                                                          |                                   |
| Tabelnaam                                                                                                    |                                                                                 |                                                                                                    |                                                           |                                                                                                    |                                       |                                                          |                                   |
| Kolomnaam                                                                                                    |                                                                                 |                                                                                                    |                                                           |                                                                                                    |                                       |                                                          |                                   |
| Type coordinaatstelsel                                                                                                    |                                                                                 |                                                                                                    |                                                           |                                                                                                    |                                       |                                                          |                                   |
| Srid                                                                                                    | Zoek T                                                                          | oon alle                                                                                                    |                                                           |                                                                                                    |                                       |                                                          |                                   |
| Coometriel clemmen                                                                                                    |                                                                                 |                                                                                                    |                                                           |                                                                                                    |                                       |                                                          |                                   |
| Geometriekolommen<br>Laadactie                                                                                                    | Туре                                                                            | Tabel                                                                                                    | Kolom                                                     | Coordinaatstelsel                                                                                     | Metadata J/N                          | Srid                                                     | Transformeren                     |
| Geometriekolommen<br>Laadactie<br>Test-Laadactie-SDO-5 (Handmatig: 8307)]                                                                                                    | Type<br>Inleestabel                                                             | Tabel<br>ODS_STG_SDO_TST_GROENKAART_S_L                                                                                                    | Kolom<br>GEOMETRIE                                        | Coordinaatstelsel<br>PROJECTED                                                                        | Metadata J/N                          | Srid<br>90112                                            | Transformeren                     |
| Geometriekolommen<br>Laadactie<br>Test-Laadactie-SDO-5 (Handmatig: 8307)]<br>Test-Laadactie-SDO-5 (Handmatig: 8307)]                                                                                       | Type<br>Inleestabel<br>Inleestabel                                              | Tabel<br>ODS_STG_SDO_TST_GROENKAART_5_L<br>ODS_STG_SDO_TST_GROENKAART_5_P                                                                                                  | Kolom<br>GEOMETRIE<br>GEOMETRIE                           | Coordinaatstelsel<br>PROJECTED<br>PROJECTED                                                           | Metadata J/N                          | Srid<br>90112<br>90112                                   | Transformeren                     |
| Geometriekolommen<br>Laadactie<br>Test-Laadactie-SDO-5 (Handmatig: 8307))<br>Test-Laadactie-SDO-5 (Handmatig: 8307)]<br>Test-Laadactie-SDO-5 (Handmatig: 8307)]                                            | Type<br>Inleestabel<br>Inleestabel<br>Inleestabel                               | Tabel<br>ODS_STG_SDO_TST_GROENKAART_5_L<br>ODS_STG_SDO_TST_GROENKAART_5_P<br>ODS_STG_SDO_TST_GROENKAART_5_V                                                                | Kolom<br>GEOMETRIE<br>GEOMETRIE<br>GEOMETRIE              | Coordinaatstelsel<br>PROJECTED<br>PROJECTED<br>PROJECTED                                              | Metadata J/N                          | Srid<br>90112<br>90112<br>90112                          | Transformeren<br>7                |
| Geometriekolommen<br>Laadactie<br>Test-Laadactie-SDO-5 (Handmatig: 8307)]<br>Test-Laadactie-SDO-5 (Handmatig: 8307)]<br>Test-Laadactie-SDO-5 (Handmatig: 8307)]<br>Test-Laadactie-SDO-5 (Handmatig: 8307)] | Type<br>Inleestabel<br>Inleestabel<br>Inleestabel<br>Aanpastabel                | Tabel<br>ODS_STG_SDO_TST_GROENKAART_5_L<br>ODS_STG_SDO_TST_GROENKAART_5_P<br>ODS_STG_SDO_TST_GROENKAART_5_V<br>ODS_TRF_SDO_TST_GROEN_5_LUN                                 | Kolom<br>GEOMETRIE<br>GEOMETRIE<br>GEOMETRIE<br>GEOMETRIE | Coordinaatstelsel<br>PROJECTED<br>PROJECTED<br>PROJECTED<br>PROJECTED<br>GEOGRAPHIC2D                 | Metadata J/N                          | Srid<br>90112<br>90112<br>90112<br>8307                  | Transformeren<br>Transformeren    |
| Geometriekolommen<br>Laadactie<br>Test-Laadactie-SDO-5 [Handmatig: 8307)]<br>Test-Laadactie-SDO-5 [Handmatig: 8307)]<br>Test-Laadactie-SDO-5 [Handmatig: 8307)]<br>Test-Laadactie-SDO-5 [Handmatig: 8307)] | Type<br>Inleestabel<br>Inleestabel<br>Inleestabel<br>Aanpastabel<br>Aanpastabel | Tabel<br>ODS_STG_SDO_TST_GROENKAART_5_L<br>ODS_STG_SDO_TST_GROENKAART_5_P<br>ODS_STG_SDO_TST_GROENKAART_5_V<br>ODS_TRF_SDO_TST_GROEN_5_LUN<br>ODS_TRF_SDO_TST_GROEN_5_PUNT | Kolom<br>GEOMETRIE<br>GEOMETRIE<br>GEOMETRIE<br>GEOMETRIE | Coordinaatstelsel<br>PROJECTED<br>PROJECTED<br>PROJECTED<br>PROJECTED<br>GEOGRAPHIC2D<br>GEOGRAPHIC2D | Metadata J/N<br>V<br>V<br>V<br>V<br>V | Srid<br>90112<br>90112<br>90112<br>90112<br>8307<br>8307 | Transformeren<br>7<br>7<br>7<br>7 |

Dit scherm regelt het transformeren van geometrieën van de ene SRID naar de andere. Dit kan alleen binnen hetzelfde type coördinaatsysteem; er kan dus niet een geometrie die een cartesisch coördinaatsysteem gebruikt omgezet worden naar één die een geografisch coördinaatsysteem gebruikt en omgekeerd. Maar bijvoorbeeld wel van Amersfoort Oud naar Amersfoort Nieuw.

De kolom "Transformeren" geeft de mogelijkheid een transformatie uit te voeren, deze kolom is alleen klikbaar als er SDO metadata voor de betreffende layer bestaat en voor niet-cartesische coördinaatsystemen.

## 3.3.1. Spatial transformaties detailscherm

| Lā                                   | ayer        | netrie Layer                       |                        |            |  |  |  |  |  |
|--------------------------------------|-------------|------------------------------------|------------------------|------------|--|--|--|--|--|
| Tabel ODS_STG_SDO_TST_GROENKAART_5_L |             |                                    |                        |            |  |  |  |  |  |
| Kolom GEOMETRIE                      |             |                                    |                        |            |  |  |  |  |  |
| Oracle                               | SRID 9      | 0112                               |                        |            |  |  |  |  |  |
| ordinaatsys                          | (<br>teem ( | Cartesisc<br>Geprojec<br>Geografis | h<br>teerd<br>sch (2D) |            |  |  |  |  |  |
| Dim                                  | ensie (     | 0 2<br>) 3                         |                        |            |  |  |  |  |  |
| Doel                                 | SRID        |                                    |                        |            |  |  |  |  |  |
| mensies                              |             |                                    |                        |            |  |  |  |  |  |
| Volgnummer                           | Naam        | Minimum                            | Maximum                | Tolerantie |  |  |  |  |  |
| 1                                    | х           | 20008                              | 35960                  | .0005      |  |  |  |  |  |
|                                      | Y           | 391224                             | 400192                 | .0005      |  |  |  |  |  |
|                                      |             |                                    |                        | 1-2        |  |  |  |  |  |

Dit is een detailscherm voor een transformatie van de gekozen tabel/kolom. Deze optie is alleen beschikbaar als er SDO metadata is aangemaakt.

SDO metadata wordt getoond en het veld "Doel SRID" moet ingevuld worden. Er vindt een controle plaats of de SRID binnen het juiste coördinaatsysteem valt. Druk vervolgens op de knop "Transformatie uitvoeren" om de transformatie te starten.

## 3.4. Spatial validaties

Vanuit het scherm *"Spatial validaties"* is het mogelijk om overkoepelend beheer op geometrie kolommen uitvoeren.

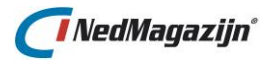

| Filte              | er                          |                     |                             |                |                   |           |                             |                 |                       | Terug            |
|--------------------|-----------------------------|---------------------|-----------------------------|----------------|-------------------|-----------|-----------------------------|-----------------|-----------------------|------------------|
| Laa<br>Tab<br>Tabe | dactie Top10NL GM<br>eltype | L v1.2              | •                           | Zoek T         | oon alle          |           |                             |                 |                       |                  |
| Geo                | metrie validat              | ies                 |                             |                | Valideer selectie | valide    | er selectie en ma           | ak veld leeg    | Valideer selectie en  | verwijder record |
|                    | Laadactie                   | Brontabel           | Doeltabel                   | Tabeltype      | Kolomnaam         | Validatie | Verwijderen                 |                 |                       |                  |
|                    | Top10NL GML v1.2            | top10.xml           | ODS_STG_TOP10_XML           | Inleestabel    | GEOMETRIE         |           |                             |                 |                       |                  |
|                    | Top10NL GML v1.2            | TOP10NL_filter      | ODS_TRF_TOP10NL             | Aanpastabel    | GEOMETRIE         |           |                             |                 |                       |                  |
|                    | Top10NL GML v1.2            | Top10NL_Gebouw      | ODS_TRF_TOP10NL_GEBOUW      | Aanpastabel    | GEOMETRIE         |           |                             |                 |                       |                  |
|                    | Top10NL GML v1.2            | Top10NL_Spoor       | ODS_TRF_TOP10NL_SPOOR       | Aanpastabel    | GEOMETRIE         |           |                             |                 |                       |                  |
|                    | Top10NL GML v1.2            | TOP10NL_Vlak        | ODS_TRF_TOP10NL_VLAK        | Aanpastabel    | GEOMETRIE         |           |                             |                 |                       |                  |
| ï                  | Update selectie - Va        | lidatie standaard a | an Update selectie - Valida | tie en verwijd | eren standaard    | aan Up    | 1 - 5<br>date selectie - Va | lidatie en verw | ijderen standaard uit | Toon logdata     |

#### Valideer selectie

Met deze knop wordt direct een geometrie validatie gestart voor alle geselecteerde laadprocessen. Er wordt echter geen vervolgactie uitgevoerd (Veld leegmaken of record verwijderen) indien er een foutieve geometrie wordt gevonden.

#### Valideer selectie en maak veld leeg

Met deze knop wordt direct een geometrie validatie gestart voor alle geselecteerde laadprocessen. Tevens wordt de vervolgactie "Veld leegmaken" uitgevoerd indien er een foutieve geometrie wordt gevonden.

#### Valideer selectie en verwijder record

Met deze knop wordt direct een geometrie validatie gestart voor alle geselecteerde laadprocessen. Tevens wordt de vervolgactie "Record verwijderen" uitgevoerd indien er een foutieve geometrie wordt gevonden.

#### Laadactie

In deze kolom staat de naam van de laadactie.

#### Brontabel/Doeltabel

In deze kolommen worden de namen van het betreffende laadproces getoond.

#### Tabeltype

Het type laadproces (inleestabel/aanpastabel).

#### Veldnaam

De naam van het betreffende geometrie attribuut.

#### Validatie

Met deze optie wordt geregeld of er standaard tijdens het draaien van het laadproces een geometrie validatie uitgevoerd moet worden voor het betreffende geometrie attribuut. Daarnaast wordt met deze optie ook toegekend dat het veld leeggemaakt moet worden indien er foutieve geometrie gevonden wordt.

#### Verwijderen

Met deze optie wordt geregeld of er standaard tijdens het draaien van het laadproces een geometrie validatie uitgevoerd moet worden voor het betreffende geometrie attribuut. Daarnaast wordt met deze optie ook toegekend dat het record verwijderd moet worden indien er foutieve geometrie gevonden wordt.

#### Update selectie – Validatie standaard aan

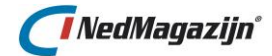

Met deze knop wordt voor alle geselecteerde laadprocessen ingesteld dat er standaard tijdens het draaien van het laadproces een geometrie validatie uitgevoerd moet worden voor het betreffende geometrie attribuut. Daarnaast wordt met deze optie ook toegekend dat het veld leeggemaakt moet worden indien er foutieve geometrie gevonden wordt.

#### Update selectie – Validatie en verwijderen standaard aan

Met deze knop wordt voor alle geselecteerde laadprocessen ingesteld dat er standaard tijdens het draaien van het laadproces een geometrie validatie uitgevoerd moet worden voor het betreffende geometrie attribuut. Daarnaast wordt met deze optie ook toegekend dat het record verwijderd moet worden indien er foutieve geometrie gevonden wordt.

#### Update selectie - Validatie en verwijderen standaard uit

Met deze knop wordt voor alle geselecteerde laadprocessen ingesteld dat er standaard tijdens het draaien van het laadproces geen geometrie validatie uitgevoerd moet worden voor het betreffende geometrie attribuut.

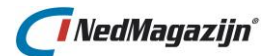

# 4. INSTELLINGEN

## 4.1. Systeeminstellingen

| Syste                                           | ysteeminstellingen Terug |                             |                  |  |  |  |  |  |  |
|-------------------------------------------------|--------------------------|-----------------------------|------------------|--|--|--|--|--|--|
| Systeeminstellingen Groep Selecteer een groep 💌 |                          |                             |                  |  |  |  |  |  |  |
| Edit                                            | Groep                    | Naam                        | Waarde           |  |  |  |  |  |  |
| Z                                               | Applicatie               | DOEL_DBLINK                 |                  |  |  |  |  |  |  |
| Z                                               | Applicatie               | KLEUR_NAAM_OMGEVING         | #A5A9AE          |  |  |  |  |  |  |
| Z                                               | Applicatie               | LOG_AUTO_REFRESH            | 10               |  |  |  |  |  |  |
| R                                               | Applicatie               | MAX_AANTAL_LOGS             | 20               |  |  |  |  |  |  |
| Ø                                               | Applicatie               | MAX_ERRORS_LOGGEN           | 3                |  |  |  |  |  |  |
|                                                 | Applicatie               | MAX_HTML_RECORDS            | 100              |  |  |  |  |  |  |
| Ø                                               | Applicatie               | NAAM_OMGEVING               | NedMagazijn      |  |  |  |  |  |  |
| R                                               | Applicatie               | ODS_INDEX_TABLESPACE        | ods_idx_tbs      |  |  |  |  |  |  |
| Ø                                               | Applicatie               | ODS_VIEW_INDEX_TABLESPACE   | ods_view_idx_tbs |  |  |  |  |  |  |
| R                                               | Applicatie               | STANDAARD_DATUM_FORMAAT     | dd.mm.yyyy       |  |  |  |  |  |  |
|                                                 | Applicatie               | STANDAARD_VELD_LENGTE       | 4000             |  |  |  |  |  |  |
|                                                 | Email                    | Emailadres van de beheerder |                  |  |  |  |  |  |  |
| Ø                                               | Email                    | SMTP server adres           |                  |  |  |  |  |  |  |
| Ø                                               | Email                    | SMTP server poort           |                  |  |  |  |  |  |  |
| Ø                                               | GeoService               | MAX_WEBSERVICE_RECORDS      | 1000             |  |  |  |  |  |  |
|                                                 |                          | rij(en)1 - 15 van 34        | Volgende 🔗       |  |  |  |  |  |  |

In het scherm "Systeeminstellingen" staan alle instellingen van NedMagazijn.

## 4.1.1. Alle systeeminstellingen en hun betekenis

Hieronder volgt een lijst met alle systeeminstellingen in NedMagazijn en hun betekenis:

| GROEP      | NAAM                | BETEKENIS                                |
|------------|---------------------|------------------------------------------|
| Applicatie | AUTORISATIE_TIMEOUT | Time-out instelling welke gebruikt wordt |
|            |                     | t.b.v. het automatisch inloggen vanuit   |
|            |                     | het NedMagazijn Dashboard in             |
|            |                     | NedMagazijn Kernregistraties.            |
| Applicatie | DOEL_DBLINK         | Als het doelschema (NM_ODS_VIEW)         |
|            |                     | niet in dezelfde database staat als het  |
|            |                     | NM_ODS schema, dan moet hier de          |
|            |                     | naam van de database link zijn ingevuld  |
|            |                     | waarmee NM_ODS en NM_ODS_VIEW            |
|            |                     | met elkaar communiceren.                 |
| Applicatie | LOG_AUTO_REFRESH    | De tijdsinterval in seconden waarin de   |
|            |                     | pagina logdata ververst dient te worden. |

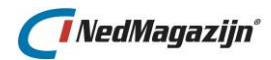

|            |                            | Standaard staat deze instelling op 10     |
|------------|----------------------------|-------------------------------------------|
| A 11       |                            |                                           |
| Applicatie | MAX_AANTAL_LOGS            | De hier ingevulde waarde bepaalt          |
|            |                            | hoeveel logs er maximaal in de database   |
|            |                            | bewaard worden. Aan het eind van een      |
|            |                            | laadactie wordt deze systeeminstelling    |
|            |                            | uitgelezen en alle oudere logs worden     |
|            |                            | dan verwijderd uit de database totdat     |
|            |                            | het ingestelde maximum aantal logs        |
|            |                            | hereikt is Standaardwaarde: 20            |
| Applicatio |                            | Cooft can be weat records worden          |
| Applicatie |                            |                                           |
|            |                            | opgeslagen in de logging met een          |
|            |                            | bepaalde validatiefout.                   |
| Applicatie | MAX_HTML_RECORDS           | Geeft aan hoeveel records er maximaal     |
|            |                            | getoond worden in het HTML-bestand        |
|            |                            | met de voorbeeld data van de gevraagde    |
|            |                            | tabel.                                    |
| Applicatie | MAX_RECORDS_PER_TRANSACTIE | Bij het laden van zeer grote              |
|            |                            | Wegschrijftabellen gebruikt de Database   |
|            |                            | veel SGA en PGA Geheugen. In sommige      |
|            |                            | gevallen zoveel dat de Databaseserver     |
|            |                            | hier geen resources voor heeft en/of dat  |
|            |                            | het proces wordt afgekant                 |
|            |                            | het proces wordt argekapt.                |
|            |                            | Deze systeeminstelling staat standaard    |
|            |                            | on (0' waardoor alle records in één actio |
|            |                            | op o waardoor alle records in een actie   |
|            |                            | weggeschreven worden in de                |
|            |                            | Wegschrijftabel. Wanneer dit verhoogd     |
|            |                            | wordt naar bijvoorbeeld 10000 dan zal     |
|            |                            | NedMagazijn haar Wegschrijftabellen       |
|            |                            | vullen in transacties van 10000 records.  |
|            |                            |                                           |
|            |                            | Hiermee kan voorkomen worden dat          |
|            |                            | NedMagazijn zeer veel geheugen in         |
|            |                            | gebruik neemt tijdens het vullen van      |
|            |                            | Wegschrijftabellen.                       |
| Applicatie | ODS_INDEX_TABLESPACE       | In deze systeeminstelling staat de naam   |
|            |                            | vermeld van de tablespace waarin          |
|            |                            | indexen voor tabellen in schema           |
|            |                            | "NM ODS" worden bewaard. Default is       |
|            |                            | "NM ODS IDX TBS".                         |
| Applicatie | ODS VIEW INDEX             | In deze systeeminstelling staat de naam   |
| Applicatic |                            | vermeld van de tablesnace waarin          |
|            |                            | indexen voor tabellen in scheme           |
|            |                            |                                           |
|            |                            | "NM_ODS_VIEW" worden bewaard.             |
|            |                            | Default is "NM_ODS_VIEW_IDX_TBS".         |
| Applicatie | STANDAARD_DATUM_FORMAAT    | Bepaalt hoe een veldwaarde naar           |
|            |                            | datumformaat wordt geconverteerd als      |
|            |                            | het veld in de wegschrijftabel als        |
|            |                            | datatype DATE heeft en het daarmee        |

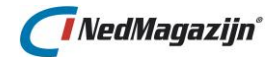

|            |                                  | corresponderende veld van de brontabel    |
|------------|----------------------------------|-------------------------------------------|
|            |                                  | niet. Voorbeeld: dd.mm.yyyy               |
| Applicatie | STANDAARD_VELD_LENGTE            | Bij het inlezen van tekstbestanden is     |
|            |                                  | nooit een datatype bekend. In dat geval   |
|            |                                  | wordt het datatype standaard VARCHAR2     |
|            |                                  | met als lengte de hier ingevoerde         |
|            |                                  | waarde.                                   |
| Email      | Emailadres van de afzender       | Het e-mail adres wat hier ingevuld wordt, |
|            |                                  | word gebruikt als afzender. Bij een lege  |
|            |                                  | waarde wordt USERNAME@DATABASE.nl         |
|            |                                  | gebruikt als afzender.                    |
| Email      | E-mailadres van beheerder(s)     | Als hier een e-mail adres ingevuld wordt, |
|            |                                  | krijgt diegene een e-mail wanneer een     |
|            |                                  | laadactie fout is gelopen.                |
| Email      | SMTP server adres                | De naam van de mailserver.                |
| Email      | SMTP server poort                | De SMTP poort van de mailserver.          |
| GeoService | NGS_DEBUG                        | Deze instelling schrijft de export eerst  |
|            |                                  | weg in een debug XML bestand. De          |
|            |                                  | inhoud zal identiek zijn als hetgeen naar |
|            |                                  | NedGeoservices gestuurd wordt. Het        |
|            |                                  | betreffende debug bestand is te vinden    |
|            |                                  | in de ODS_SERVER_DIRECTORY.               |
| GeoService | NGS_ORG_CODE                     | Hier geeft u de organisatiecode op welke  |
|            |                                  | meegestuurd moet worden naar              |
|            |                                  | NedGeoservices.                           |
| GeoService | NGS_PROTOCOL                     | Het protocol wat gebruikt wordt. Dit is   |
|            |                                  | HTTP of HTTPS. Dit is afhankelijk van de  |
|            |                                  | installatie van NedGeoservices.           |
| GeoService | NGS_PROXY                        | De naam van de proxy die gebruikt moet    |
|            |                                  | worden om de webservice van               |
|            |                                  | NedGeoservices te bereiken (indien        |
|            |                                  | aanwezig).                                |
| GeoService | NGS_REQUEST_MAX_RECORDS          | Het aantal records dat per pakketje       |
|            |                                  | gestuurd wordt naar de NedGeoservices     |
| Casfania   |                                  | server.                                   |
| GeoService | NGS_REQUEST_MAX_RETRY            | Het maximaal aantal pogingen dat          |
|            |                                  | getracht wordt om een export naar         |
| GooSonvico |                                  | Time out instelling welke gebruikt wordt  |
| Geoseivice |                                  | om to washton on oon antwoord van do      |
|            |                                  | NedGeoservices server                     |
| GeoService | NGS LIBI                         | De LIBL om de XML import webservice       |
| Geoseivice |                                  | aan te kunnen spreken van                 |
|            |                                  | NedGeoservices.                           |
| GeoService | NGS_UTF8                         | Instelling om datasets met veel speciale  |
|            |                                  | karakters ook correct door te kunnen      |
|            | Let op! NedGeoservices in de DMZ | zetten. Middels deze instelling worden    |
|            | moet minimaal versie 3.3.3 zijn. | speciale karakters niet meer ge-escaped   |
|            | De instelling moet in zowel      | maar in UTF8 volledig identiek overgezet. |
|            | NedMagaziin als NedGeoservices   |                                           |
|            | identiek ingesteld ziin.         |                                           |

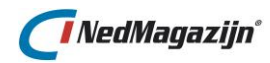

| GeoService   | NGS_WALLET_LOCATION           | Locatie van de Oracle Wallet, een map<br>waar de Oracle Server toegang tot heeft.<br>Een wallet is een verzameling certificaten<br>en wordt gebruikt indien internetprotocol<br>HTTPS gebruikt wordt.                                                                                                    |
|--------------|-------------------------------|----------------------------------------------------------------------------------------------------|
| GeoService   | NGS_WALLET_PASSWORD           | Password van de Oracle Wallet. Dit<br>password wordt opgegeven bij het<br>aanmaken van de wallet.                                                                                                    |
| Locaties     | NGM StUF Connector Webservice | Hier kan de URL van de NedMagazijn<br>StUF Connector worden geplaatst.<br>Wanneer gevuld komt onder het menu<br>een extra knop beschikbaar welke<br>functioneert als hyperlink.                                                                                                    |
| Locaties     | ODS_SERVER_DIRECTORY          | De map waar vandaan de bestanden<br>worden ingelezen, gezien vanaf de<br>database server.                                                                                                    |
| SDO_metadata | BOGEN                         | Met deze systeeminstelling kan<br>overkoepelend worden ingesteld of voor<br>geometrische data bogen zijn<br>toegestaan.<br>Middels deze systeeminstelling kan in<br>één keer alle geometrie in de wegschrijf-<br>tabellen gestroked worden of opnieuw<br>geladen worden met bogen, afhankelijk<br>van de keuze. |
| SDO_metadata | BOOGTOLERANTIE                | Hiermee kan een standaard stroke<br>tolerantie worden opgegeven indien voor<br>geometrische data de bogen gestroked<br>dienen te worden. Standaardwaarde =<br>0.1.                                                                                                    |
| SDO_metadata | GEO_VALIDATIE_UITZ            | Deze systeeminstelling bevat een<br>uitzonderingenlijst met Oracle<br>foutmeldingen welke wordt gebruikt<br>wanneer geometrie validaties worden<br>uitgevoerd. Gedetecteerde fouten die<br>overeenkomen met de<br>uitzonderingenlijst worden genegeerd.<br>Standaardwaarde =<br>13349,13350,13351,13356.        |
| SDO_metadata | SDO_CS                        | <ul> <li>Het type coördinaatstelsel. Binnen</li> <li>NedMagazijn kunnen de volgende</li> <li>coördinaatstelsels worden gebruikt:</li> <li>Cartesisch</li> <li>Geprojecteerd</li> <li>Geografisch (2D)</li> </ul>                                                                                                |
| SDO_metadata | SDO_CS_CARTESISCH_MAX_X       | Instelling voor cartesische<br>coördinaatstelsels.                                                                                                    |
| SDO_metadata | SDO_CS_CARTESISCH_MAX_Y       | Instelling voor cartesische<br>coördinaatstelsels.                                                                                                    |
| SDO_metadata | SDO_CS_CARTESISCH_MAX_Z       | Instelling voor cartesische<br>coördinaatstelsels.                                                                                                    |

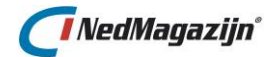

| SDO_metadata | SDO_CS_CARTESISCH_MIN_X | Instelling voor cartesische<br>coördinaatstelsels.                                                                                                    |
|--------------|-------------------------|----------------------------------------------------------------------------------------------------|
| SDO_metadata | SDO_CS_CARTESISCH_MIN_Y | Instelling voor cartesische<br>coördinaatstelsels.                                                                                                    |
| SDO_metadata | SDO_CS_CARTESISCH_MIN_Z | Instelling voor cartesische<br>coördinaatstelsels.                                                                                                    |
| SDO_metadata | SDO_CS_CARTESISCH_TOL   | Tolerantie instelling voor cartesische<br>coördinaatstelsels. Gebruikt voor het<br>bepalen van de standaard Oracle<br>user_sdo_geom_metadata bij geometrie<br>velden. Standaardwaarde = 0.0005 |
| SDO_metadata | SDO_CS_GEOGRAPHIC_MAX_X | Instelling voor geografische<br>coördinaatstelsels.                                                                                                    |
| SDO_metadata | SDO_CS_GEOGRAPHIC_MAX_Y | Instelling voor geografische<br>coördinaatstelsels.                                                                                                    |
| SDO_metadata | SDO_CS_GEOGRAPHIC_MIN_X | Instelling voor geografische<br>coördinaatstelsels.                                                                                                    |
| SDO_metadata | SDO_CS_GEOGRAPHIC_MIN_Y | Instelling voor geografische<br>coördinaatstelsels.                                                                                                    |
| SDO_metadata | SDO_CS_GEOGRAPHIC_SRID  | Spatial Reference System Identifier voor<br>geografische coördinaatstelsels.<br>Wordt gebruikt voor het aanmaken van<br>de Oracle geometrie velden, indexen en<br>sdo geom metadata.           |
| SDO_metadata | SDO_CS_GEOGRAPHIC_TOL   | Tolerantie instelling voor geografische<br>coördinaatstelsels. Gebruikt voor het<br>bepalen van de standaard Oracle<br>user_sdo_geom_metadata bij geometrie<br>velden. Standaardwaarde = 0.5   |
| SDO_metadata | SDO_CS_PROJECTED_MAX_X  | Instelling voor geprojecteerde<br>coördinaatstelsels, wordt gebruikt voor<br>het bepalen van de standaard Oracle<br>user_sdo_geom_metadata bij geometrie<br>velden. Standaardwaarde = 305000   |
| SDO_metadata | SDO_CS_PROJECTED_MAX_Y  | Instelling voor geprojecteerde<br>coördinaatstelsels, wordt gebruikt voor<br>het bepalen van de standaard Oracle<br>user_sdo_geom_metadata bij geometrie<br>velden. Standaardwaarde = 620000   |
| SDO_metadata | SDO_CS_PROJECTED_MAX_Z  | Instelling voor geprojecteerde<br>coördinaatstelsels, wordt gebruikt voor<br>het bepalen van de standaard Oracle<br>user_sdo_geom_metadata bij geometrie<br>velden. Standaardwaarde = 100      |
| SDO_metadata | SDO_CS_PROJECTED_MIN_X  | Instelling voor geprojecteerde<br>coördinaatstelsels, wordt gebruikt voor<br>het bepalen van de standaard Oracle<br>user_sdo_geom_metadata bij geometrie<br>velden. Standaardwaarde = 12000    |
| SDO_metadata | SDO_CS_PROJECTED_MIN_Y  | Instelling voor geprojecteerde<br>coördinaatstelsels, wordt gebruikt voor                                                                                                    |

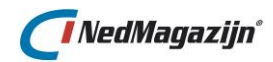

|                  |                        | het bepalen van de standaard Oracle<br>user_sdo_geom_metadata bij geometrie<br>velden. Standaardwaarde = 280000                                                                                                    |
|------------------|------------------------|----------------------------------------------------------------------------------------------------|
| SDO_metadata     | SDO_CS_PROJECTED_MIN_Z | Instelling voor geprojecteerde<br>coördinaatstelsels, wordt gebruikt voor<br>het bepalen van de standaard Oracle<br>user_sdo_geom_metadata bij geometrie<br>velden. Standaardwaarde = -100                                                                                                    |
| SDO_metadata     | SDO_CS_PROJECTED_SRID  | Spatial Reference System Identifier voor<br>geprojecteerde coördinaatstelsels.<br>Wordt gebruikt voor het aanmaken van<br>de Oracle geometrie velden, indexen en<br>sdo_geom_metadata. Hier kan gekozen<br>worden tussen 90112 en 28992. Bij<br>gemaakte keuze wordt het betreffende<br>coördinatenstelsel overal binnen<br>NedMagazijn gebruikt. |
| SDO_metadata     | SDO_CS_PROJECTED_TOL   | Tolerantie instelling voor geprojecteerde<br>coördinaatstelsels. Gebruikt voor het<br>bepalen van de standaard Oracle<br>user_sdo_geom_metadata bij geometrie<br>velden. Standaardwaarde = 0.0005                                                                                                    |
| SDO_metadata     | SDO_TOLERANCE_VALIDATE | Met deze systeeminstelling kan een<br>tolerantie worden meegegeven voor<br>geometrie validaties.<br>Standaardwaarde = 0.0005                                                                                                    |
| Terugkeerpatroon | MAX_AANTAL_UITSTEL     | Deze systeeminstelling bepaalt hoe vaak<br>een ingeroosterde laadactie met 5<br>minuten wordt uitgesteld als er al een<br>andere laadactie bezig is.                                                                                                    |

# 4.2. Laadopties

Op de pagina *"Laadopties"* kan worden ingesteld of tabellen volledig vervangen of alleen aangevuld moeten worden tijdens een laadactie.

| Sele  | ctie                                                                                                    |                                                     |           | Terug   |
|-------|----------------------------------------------------------------------------------------------------|-----------------------------------------------------|-----------|---------|
| Laada | actie BRK Themamodule                                                                                                    | •                                                   |           |         |
| Laad  | lopties                                                                                                    |                                                     |           | Opslaan |
| Edit  | Tabelnaam                                                                                                    | Tabeltype                                           | Alleen    |         |
|       | Tubenhaum                                                                                                    | - abertype                                          | riutatics |         |
| Z     | ODS_STG_BRK_AANTEKENING                                                                                                    | Inlezen                                             |           |         |
|       | ODS_STG_BRK_AANTEKENING<br>ODS_STG_BRK_AANTEKENINGKADOBJ                                                                                             | Inlezen<br>Inlezen                                  |           |         |
|       | ODS_STG_BRK_AANTEKENING<br>ODS_STG_BRK_AANTEKENINGKADOBJ<br>ODS_STG_BRK_AANTEKENINGRECHT                                                             | Inlezen<br>Inlezen<br>Inlezen                       |           |         |
|       | ODS_STG_BRK_AANTEKENING<br>ODS_STG_BRK_AANTEKENINGKADOBJ<br>ODS_STG_BRK_AANTEKENINGRECHT<br>ODS_STG_BRK_APPARTEMENTSRECHTS                           | Inlezen<br>Inlezen<br>Inlezen<br>Inlezen            |           |         |
|       | ODS_STG_BRK_AANTEKENING<br>ODS_STG_BRK_AANTEKENINGKADOBJ<br>ODS_STG_BRK_AANTEKENINGRECHT<br>ODS_STG_BRK_APPARTEMENTSRECHTS<br>ODS_STG_BRK_BELAST_MET | Inlezen<br>Inlezen<br>Inlezen<br>Inlezen<br>Inlezen |           |         |
# 🜈 Ned Magazijn°

Nadat een laadactie geselecteerd is, kan per tabel worden ingesteld of deze alleen mutaties moet uitvoeren en niet alle data vervangen.

In dit scherm kan ook worden bepaald wat de sleutelvelden zijn in de tabel zodat NedMagazijn weet of het een nieuwe record of een reeds bestaande betreft.

Standaard zal elke tabel in NedMagazijn alle records volledig vervangen bij laden.

Om voor een tabel in te stellen dat er alleen updates en inserts gedaan mogen worden en geen records verwijderd moeten de volgende handelingen worden uitgevoerd:

- Kies in het blok "Selectie" de laadactie waar de aan te passen tabel toe behoort.
- Selecteer de gewenste tabel in het blok *"Laadopties"* en vink de checkbox *"Alleen mutaties"* aan.
- Klik op de knop *"Edit"* en vink in het blok *"Sleutelvelden"* de tabelvelden aan die maken dat elk record uniek identificeerbaar is.
- Sla de wijzigingen voor de sleutelvelden op door op de knop "Opslaan" te drukken.
- Sla de wijzigingen voor de laadoptie op door op de knop "Opslaan" te drukken.
- Bij de volgende keer dat de geselecteerde tabel geladen wordt zullen alleen mutaties en nieuwe records worden toegevoegd. Er zullen geen records worden verwijderd.

# 4.3. Logdata

Elke actie die in NedMagazijn wordt gelogd, is terug te vinden op de logdata pagina. De logdata bestaat altijd uit een log header en daar bijbehorende log details. Voor het uitvoeren van een laadactie zal bijvoorbeeld 1 log header worden aangemaakt met informatie over start- en eindtijd van het proces en of het proces helemaal goed is verlopen.

| Logd                                                                            | lata                           |             |                                                                                                    |                              |                                                          |           | Terug                                | Ververs pagina                       | Verwijder selectie | Verwijder alle logdata |
|---------------------------------------------------------------------------------|--------------------------------|-------------|----------------------------------------------------------------------------------------------------|------------------------------|----------------------------------------------------------|-----------|--------------------------------------|--------------------------------------|--------------------|------------------------|
| Auto                                                                            | Refresh 🗌                      |             |                                                                                                    |                              |                                                          |           |                                      |                                      |                    |                        |
|                                                                                 | Toon<br>logregels              | Starttijd   | Eindtijd Proces Re                                                                                         |                              |                                                          |           | ultaat                               | Waarschuwingen                       | Aangemaakt door    | Toon als html          |
|                                                                                 |                                | 05-10-2020  | 13:54:27                                                                                                   | 05-10-2020 13:54:32          | ODS_SPATIAL_PCK.REGENEREER_SDO_METADATA_EN_SPATIAL_INDEX | Suc       | cesvol                               |                                      | 0 ADMIN            |                        |
|                                                                                 |                                | 05-10-2020  | 0 13:53:31 05-10-2020 13:54:00 ODS_LAAD_PCK.PR_START_LAADACTIE_[BAG_Standaard_Thema - (NM Basis)] (geheel) |                              |                                                          | ) Wa      |                                      |                                      | 7 ODS3             |                        |
|                                                                                 |                                | 05-10-2020  | 0 13:53:31 05-10-2020 13:53:31 0D5_SCHEDULER_PCK.PR_START_LAADACTIE_JOB 5                                  |                              |                                                          | Suc       | cesvol                               |                                      | 0 ADMIN            |                        |
|                                                                                 |                                | 05-10-2020  | 13:52:31 05-10-2020 13:52:39 IMPORTEER_LAADACTIE                                                           |                              |                                                          | Suc       | cesvol                               |                                      | 0 ADMIN            |                        |
|                                                                                 |                                | 05-10-2020  | 13:52:26                                                                                                   | 05-10-2020 13:52:27          | UPLOAD_LAADACTIE                                         | Suc       | cesvol                               |                                      | 0 ADMIN            |                        |
|                                                                                 |                                |             |                                                                                                    |                              |                                                          |           |                                      |                                      | rij(en)1 - 5 van   | 13 🗸 Volgende 💿        |
|                                                                                 | reach. Fr                      | uten litere | anto and a second                                                                                          | Wennedowingen (ovelveti      | 4                                                        |           |                                      |                                      |                    |                        |
| Log                                                                             | regels Po                      | uten waar   | schuwingen                                                                                                 | waarschuwingen (evaluate     | 5)                                                       |           |                                      |                                      |                    |                        |
| Da                                                                              | tum/Tijd                       |             | Logtekst                                                                                                   |                              |                                                          |           | Resultaat                            | Object                               |                    |                        |
| 05-10-2020 13:54:00 Klaar met laadactie (BAG_Standaard_Thema - (NM Basis)).     |                                |             |                                                                                                    |                              |                                                          | Succesvol | ODS_LAAD_PCK.PR_START_LAADACTIE      |                                      |                    |                        |
| 05                                                                              | 10-2020 13:                    | 54:00       | Compileren al                                                                                              | le doelschema's laadactie ge | eed.                                                     |           | Succesvol                            | ODS_LAAD_PCK.RECOMPILE_DOELSCHEMAS   |                    |                        |
| 05                                                                              | 10-2020 13:                    | 54:00       | Compileren do                                                                                              | oelschema ODS_VIEW3 geree    | d.                                                       |           | Succesvol                            | ODS_LAAD_PCK.RECOMPILE_DOELSCHEMAS   |                    |                        |
| 05                                                                              | 10-2020 13:                    | 54:00       | Aantal INVALI                                                                                              | D objecten na compileren do  | Ischema OD5_VIEW3: 0.                                    |           | Succesvol                            | ODS_LAAD_PCK.RECOMPILE_DOELSCHEMAS   |                    |                        |
| 05                                                                              | -10-2020 13:                   | 53:59       | Aantal INVALI                                                                                              | D objecten in doelschema OD  | S_VIEW3: 18.                                             |           | Succesvol                            | ODS_LAAD_PCK.RECOMPILE_DOELSCHEMAS   |                    |                        |
| 05                                                                              | 10-2020 13:                    | 53:59       | Start compiler                                                                                             | en doelschema's laadactie.   |                                                          |           | Succesvol                            | ODS_LAAD_PCK.RECOMPILE_DOELSCHEMAS   |                    |                        |
| U-10-2020 13:53:59 Verwijder logdata: Alleen de laatste 20 logs worden bewaard. |                                |             |                                                                                                    |                              |                                                          | Succesvol | ODS_LOG_PCK.VERWIJDER_LOGS           |                                      |                    |                        |
| 05-10-2020 13:53:59 Klaar met het het maken van uitvoerbestanden.               |                                |             |                                                                                                    |                              |                                                          | Succesvol | ODS_OUTPUT_PCK.MAAK_UITVOERBESTANDEN |                                      |                    |                        |
| 05                                                                              | -10-2020 13:                   | 53:59       | Start het het i                                                                                            | maken van uitvoerbestanden   |                                                          |           | Succesvol                            | ODS_OUTPUT_PCK.MAAK_UITVOERBESTANDEN |                    |                        |
| 05                                                                              | 10-2020 13::                   | 53:59       | Klaar met lade                                                                                             | n naar tabel [BG_BAG_STD_    |                                                          |           | Succesvol                            | ODS_LAAD_PCK.PR_START_LAADACTIE      |                    |                        |
|                                                                                 | rijeni - 10 var 721 Volgende 🄊 |             |                                                                                                    |                              |                                                          |           |                                      |                                      |                    |                        |

In de log details van deze laadactie worden alle individuele gebeurtenissen genoemd die zijn uitgevoerd voor de actie, het tijdstip ervan en door welke Oracle procedure of functie ze zijn uitgevoerd. Ook wordt voor elke individuele logregel getoond wat de uitkomst was.

Er zijn 4 mogelijke uitkomsten voor een actie in NedMagazijn:

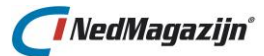

| Succesvol       | De actie is zonder problemen uitgevoerd.                                                                                                    |
|-----------------|----------------------------------------------------------------------------------------------------|
| Waarschuwing    | Een waarschuwing kan een technische waarschuwing zijn of optreden bij de validatie van de data (evaluatie).                                                                                                    |
| Fout            | Een technische waarschuwing kan bijvoorbeeld optreden wanneer<br>een index niet correct kan worden aangemaakt doordat er geen<br>metadata is. Een evaluatie waarschuwing treed op wanneer<br>geconstateerd is dat niet alle data aan de gestelde criteria voldoet.<br>De foutieve data is door NedMagazijn verwijderd of aangepast.<br>Tijdens de actie zijn er foutmeldingen gegenereerd. Dit zal in de<br>meeste gevallen onmiddellijk leiden tot het afbreken van de actie.<br>Check de log details voor meer informatie over de foutmelding en<br>waar het mis gaat. |
| Niet uitgevoerd | Wanneer een laadactie niet correct heeft kunnen draaien dan zal<br>deze melding getoond worden in het laadactieoverzicht en logdata<br>scherm.                                                                                                    |

De logdata wordt bewaard in de database. Het is mogelijk om de logging voor een individuele actie te verwijderen. Gebruik hiervoor de knop *"Verwijder selectie"*.

Daarnaast is er ook een knop om alle logdata in 1 keer te verwijderen, door middel van de knop *"Verwijder alle logdata"*.

In het tabblad *"Fouten"* worden de eventueel gevonden fouten van een uitgevoerd proces gegroepeerd weergegeven.

In de tabbladen *"Waarschuwingen"* "Waarschuwingen (evaluaties)" staat informatie over de aantallen en aard van de validatiefouten die tijdens het laden zijn geconstateerd.

Hieronder volgt een korte beschrijving van alle velden en knoppen op de pagina logdata van NedMagazijn:

In de bovenste helft van het scherm staan de volgende velden en knoppen:

#### Auto refresh

Als het vinkje achter **"Auto refresh"** aangevinkt wordt, zal de *logdata* pagina zichzelf automatisch verversen. Dit gebeurt met een interval van standaard 5 seconden, deze waarde is in de systeeminstellingen aan te passen.

# Verwijder alle logdata

Met deze knop kan in 1 keer alle logregels uit de database verwijderd worden.

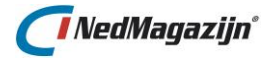

| Logda   | ta                |                             |                     |                           |           |                | Terug | Verwijder selectie | Verwijder alle logdata |
|---------|-------------------|-----------------------------|---------------------|---------------------------|-----------|----------------|-------|--------------------|------------------------|
| Auto Re | fresh 🔽 Deze      | pagina ververst zichzelf el | ke 10 seconden.     |                           |           |                |       |                    |                        |
|         | Toon<br>logregels | Starttijd                   | Eindtijd            | Proces                    | Resultaat | Waarschuwingen | Aan   | gemaakt door       | Toon als html          |
|         |                   | 04-09-2015 09:11:00         | 04-09-2015 09:11:00 | UPLOAD_LAADACTIE          | Fout      |                | 0 ADM | IN                 |                        |
|         |                   | 04-09-2015 09:08:58         | 04-09-2015 09:09:00 | EXPORTEER_LAADACTIE       | Succesvol |                | 0 ADM | IN                 |                        |
|         |                   | 04-09-2015 09:01:47         | 04-09-2015 09:01:48 | ODS_LAAD_PCK.RUN_LAAD_JOB | Fout      |                | 0 ODS |                    | <b>=</b>               |
|         |                   | 04-09-2015 09:01:46         | 04-09-2015 09:01:46 | ODS_UTL_PCK.SUBMIT_JOB    | Succesvol |                | 0 ADM | IN                 |                        |
|         |                   | 03-09-2015 13:12:20         | 03-09-2015 13:12:20 | LOGBESTAND_BRONTABEL      | Fout      |                | 0 ADM | IN                 |                        |
|         |                   |                             |                     |                           |           |                |       | rij(en)1 - 5 var   | 98 Volgende 😒          |

#### Starttijd

Het tijdstip dat de actie gestart is.

#### Eindtijd

Het tijdstip dat de actie geëindigd is.

#### Proces

De naam van de actie die is uitgevoerd.

#### Resultaat

Het resultaat van de actie. Mogelijke waarden zijn "Succesvol", "Waarschuwingen", "Fout" of "Niet uitgevoerd".

#### Waarschuwingen

Het totale aantal validatiefouten dat is geconstateerd tijdens de validatieprocessen van een laadactie.

#### Aangemaakt door

Als het proces gestart wordt door *"Start laadactie"* staat hier de naam van de OS-user die het proces gestart heeft. Als het om een ingeroosterde laadactie gaat zal hier de naam van het NM\_ODS schema staan.

#### **Toon als HTML**

Met deze knop kan een HTML-bestand geopend worden dat de logregels toont.

#### Tabbladen Logregels en Fouten

In de tabbladen *"Logregels" en "Fouten"* van het logscherm staan de volgende velden en knoppen:

|--|

# Datum/Tijd

Het tijdstip dat de logregel is aangemaakt.

#### Logtekst

De tekst die voor de logregel is gegenereerd.

#### Resultaat

In dit veld staat of de actie waarvoor de logregel is aangemaakt met succes is beëindigd. Mogelijke waarden: *"Succesvol", "Waarschuwing"* of *"Fout".* 

#### Object

De Oracle procedure of functie die de logregel heeft aangemaakt.

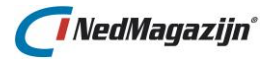

# Tabblad Waarschuwingen en Waarschuwingen (evaluaties)

In de tabbladen *"Waarschuwingen"* "Waarschuwingen (evaluaties)" van het logscherm staan de volgende velden en knoppen:

| Logregels  | Fouten      | Waarschuwingen | Waarschuwingen (evaluaties) |  |
|------------|-------------|----------------|-----------------------------|--|
| Geen Waars | chuwingen o | gevonden.      |                             |  |

# Aantal

Het aantal geconstateerde fouten voor een specifiek validatiecriterium.

#### Tabelnaam

De naam van de NedMagazijn tabel waarin de validatiefouten zijn geconstateerd. **Melding** 

Geeft weer aan welk validatiecriterium in welk veld niet voldaan is.

#### Toon log

Met deze knop wordt een nieuw scherm geopend dat een selectie bevat van de records die niet aan het geselecteerde validatiecriterium voldeden. Het aantal records dat wordt opgeslagen en dus getoond kan worden kan aangepast worden met de systeeminstelling *"MAX\_ERRORS\_LOGGEN"*.

Het scherm ziet er ongeveer zo uit:

| Validatie: Ongeldige geometrie in ODS_TRF_GEO_INV2_GEURCONTOUR.GEOMETRIE                                                                                                    |
|----------------------------------------------------------------------------------------------------|
|                                                                                                    |
| Record Data                                                                                                    |
| GEOMETRISCH_PRIMITIEF=vlak<br>HEADER_NAAM=G:\contouren\Hardenberg\geur_polygonen\geurcontouren_polygon.shp<br>HGTCF=<br>HGTPM=<br>KENM=<br>KENM=<br>KENM=<br>KENM=<br>KENM=<br>KENM=<br>KENM=<br>MAXINUMORDINAATX=249983<br>MAXIMUMORDINAATX=249983<br>MAXIMUMORDINAATZ=<br>MINIMUMORDINAATZ=<br>MINIMUMORDINAATZ=<br>MINIMUMORDINAATZ=214517<br>MINIMUMORDINAATZ=497517<br>MINIMUMORDINAATZ=497517<br>MINIMUMORDINAATZ=497517<br>MINIMUMORDINAATZ=0010<br>OBJ_CD=27<br>OMTEK=<br>0BJECTNAAMNSQW=GEURCONTOUREN_POLYGON<br>0BJ_CD=27<br>OMTEK=<br>PEILDATUM=12-04-2011<br>PRECISIEORDINAATX=.0005<br>PRECISIEORDINAATX=.0005<br>PRECISIEORDINAATZ=.0005<br>PRECISIEORDINAATZ=.0005<br>PRECISIEORDINATENSYSTEM=<br>COORDINATENSYSTEM=<br>COORDINA |
| 1-1                                                                                                    |

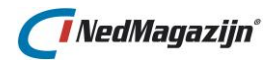

# 4.3.1. Beperk aantal logs

Het aantal logs dat in de database wordt opgeslagen is automatisch beperkt door de waarde van systeeminstelling *"MAX\_AANTAL\_LOGS"*.

| Syst  | Systeeminstellingen |                      |         |  |  |  |
|-------|---------------------|----------------------|---------|--|--|--|
| Syste | eminstelling        | gen Groep Applicatie | •       |  |  |  |
| Edit  | Groep               | Naam                 | Waarde  |  |  |  |
| Z     | Applicatie          | DOEL_DBLINK          |         |  |  |  |
| Z     | Applicatie          | KLEUR_NAAM_OMGEVING  | #A5A9AE |  |  |  |
| Z     | Applicatie          | LOG_AUTO_REFRESH     | 10      |  |  |  |
| Z     | Applicatie          | MAX_AANTAL_LOGS      | 20      |  |  |  |

Deze waarde van deze systeeminstelling wordt aan het eind van een laadactie uitgelezen en het aantal logs dat boven deze waarde uitkomt wordt verwijderd uit de database.

Als de waarde van MAX\_AANTAL\_LOGS op 20 staat (de standaardwaarde), dan zullen aan het eind van een laadactie alleen de 20 meest recente logs overblijven in de database.

# 4.4. Beschrijving laadacties

In het scherm *"Beschrijving laadacties"* kan voor elke laadactie, tabel en veldnaam commentaar worden ingevuld om de data mee te beschrijven. Deze commentaarregels worden ook meegenomen als de laadactie geëxporteerd wordt. In dit scherm is het mogelijk om een rapport te genereren dat alle gegevens van de geselecteerde laadactie bevat.

Hierdoor is het mogelijk om voor elke laadactie altijd de benodigde documentatie beschikbaar te hebben in de user interface.

| ada                | ctie                                                                              |                                                                                                    |                                                                |              | Maak do | cumenta |  |
|--------------------|-----------------------------------------------------------------------------------|----------------------------------------------------------------------------------------------------|----------------------------------------------------------------|--------------|---------|---------|--|
| Laada<br>Eigei     | actie IMGeo_Standaar<br>naar                                                      | d_Thema_                                                                                                    |                                                                |              |         |         |  |
| schrij             | IMGeo Standaa<br>-Attribuut Ho                                                    | IMGeo Standaard Themamodule NGDW 3.2 - v1.1 - 22-07-2014<br>-Attribuut HOEK van REGISTRATIEF_GEBIED numeriek gemaakt.<br>g |                                                                |              |         |         |  |
|                    | TMCoo Standay                                                                     | ard Themamodule NGD                                                                                                    | W 3.2 - v1.0                                                   | - 21-07-2014 | -       |         |  |
|                    | INGEO Stalidad                                                                    |                                                                                                    |                                                                |              | 1.      |         |  |
| inleze<br>Edit     | Aanpassen V<br>Brontabel                                                          | Vegschrijven<br>Doeltabel                                                                                                  |                                                                | Beschrijving | 4       |         |  |
| nleze<br>Edit      | Aanpassen V<br>Brontabel<br>NGG_VW_OBJECT                                         | Vegschrijven<br>Doeltabel<br>ODS_STG_IMGEO_NGG_                                                                            | _VW_OBJ_TOPO                                                   | Beschrijving |         |         |  |
| nleze<br>Edit      | Aanpassen V<br>Brontabel<br>NGG_VW_OBJECT<br>NGG_VW_USERDATA                      | Vegschrijven<br>Doeltabel<br>ODS_STG_IMGEO_NGG_<br>ODS_STG_IMGEO_NGG_                                                      | _VW_OBJ_TOPO<br>_VW_USER_TOPO                                  | Beschrijving |         |         |  |
| nleze<br>Edit<br>Z | n Aanpassen V<br>Brontabel<br>NGG_VW_OBJECT<br>NGG_VW_USERDATA<br>NGG_VW_OBJECT   | Vegschrijven<br>Doeltabel<br>ODS_STG_IMGEO_NGG_<br>ODS_STG_IMGEO_NGG_<br>ODS_STG_IMGEO_NGG_                                | _VW_OBJ_TOPO<br>_VW_USER_TOPO<br>_VW_OBJ_VIRT                  | Beschrijving |         |         |  |
| nleze              | Brontabel<br>NGG_VW_OBJECT<br>NGG_VW_USERDATA<br>NGG_VW_OBJECT<br>NGG_VW_USERDATA | Vegschrijven<br>Doeltabel<br>ODS_STG_IMGEO_NGG_<br>ODS_STG_IMGEO_NGG_<br>ODS_STG_IMGEO_NGG_<br>ODS_STG_IMGEO_NGG_          | _VW_OBJ_TOPO<br>_VW_USER_TOPO<br>_VW_OBJ_VIRT<br>_VW_USER_VIRT | Beschrijving |         |         |  |

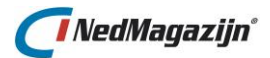

Bovenaan staat een lijst met beschikbare laadacties in NedMagazijn. Voor deze laadacties kan worden opgegeven welke persoon of afdeling verantwoordelijk is voor de inhoud van de laadactie.

Daarnaast kan ook een uitgebreide beschrijving voor de laadactie worden ingevuld.

Met de knop *"Maak documentatie"* kan een rapportage worden gegenereerd die een volledige beschrijving van de laadactie bevat.

De gegenereerde documentatie bevat alle metadata die in het stuurmodel beschikbaar is over de geselecteerde laadactie.

Dit rapport bevat onder andere een beschrijving van alle inlees-, aanpas- en wegschrijfprocessen, alle gebruikte transformatiequeries, validatieregels en indexen.

Het doel van dit rapport is om een zo volledig mogelijke beschrijving te geven van een laadactie.

Het is aan te raden om dit rapport altijd mee te leveren bij een ODS-export bestand, zodat al voor het importeren van een laadactie gekeken kan worden wat precies de inhoud van de laadactie is.

| 🖉 Beschrijving 🛛                                                                                                 | laadactie testlaadactie - Wi                                                                               | ndows Internet Explorer         |                      |                   |  |  |  |  |
|----------------------------------------------------------------------------------------------------|----------------------------------------------------------------------------------------------------|---------------------------------|----------------------|-------------------|--|--|--|--|
| GO - 🥖                                                                                                    | C:\NedGeomagazijn_forms\scripts                                                                            | algemeen\temp\laadactie.htm 🔽 🗲 | f 🗙 Google           | <b>P</b> •        |  |  |  |  |
| Bestand Bewerke                                                                                                  | Bestand Bewerken Beeld Favorieten Extra Help                                                               |                                 |                      |                   |  |  |  |  |
| 🔶 🕸 🌈 Besi                                                                                                    | chrijving laadactie testlaadactie                                                                          |                                 | 🟠 🔹 🗟 🕤 🖶 🕈 🔂 Pag    | ina 🕶 💮 Extra 👻 🎽 |  |  |  |  |
| AANT_INW                                                                                                    | NUMBER                                                                                                    | J                               | -                    | <u>^</u>          |  |  |  |  |
| AANT_MAN                                                                                                    | NUMBER                                                                                                    | J                               | -                    |                   |  |  |  |  |
| GEOMETRIE                                                                                                    | MDSYS.SDO_GEOMETRY                                                                                         | ′ 1 - J                         | -                    |                   |  |  |  |  |
| Validatieregels v<br>VELDNAAM [<br>GEOMETRIE -                                                                   | NOOT TABEL ODS_TRF_DEFG:                                                                                   | NGTE VERPLICHT NUMERIEK         | DECIMALEN GEO_GELDIG | AFKAPPEN AC       |  |  |  |  |
| Code voor transf<br>GTL.AANT<br>GTL.AANT<br>, GTL.AANT<br>, GTL.GEOM<br>FROM<br>ODS_STG_GE<br>WHERE<br>rownum <= | ormatie defg:<br>NW AANT_INW<br>MAN AANT_MAN<br>VROUW AANT_VROUW<br>TRIE GEOMETRIE<br>MEENTEN_XML GTL<br>3 |                                 |                      |                   |  |  |  |  |
| Beschrijvi                                                                                                    | ing doeltabellen:<br>G:                                                                                    |                                 |                      |                   |  |  |  |  |
|                                                                                                    |                                                                                                    |                                 |                      |                   |  |  |  |  |
| Brontabel: ODS                                                                                                   | IKF_DEFG                                                                                                   |                                 |                      |                   |  |  |  |  |
| Velden voor tabe                                                                                                 | el DEFG:                                                                                                   |                                 |                      |                   |  |  |  |  |
| VELDNAAM                                                                                                    | DATATYPE                                                                                                   | LENGTE DECIMALEN OPTIC          | DNEEL COMMENTAAR     |                   |  |  |  |  |

Hieronder is een voorbeeld te zien van zo'n gegenereerd laadactierapport:

Onder het blok *"Laadacties"* staan 3 tabbladen die informatie bevatten over de inleesaanpas- en wegschrijftabellen die bij de geselecteerde laadactie horen.

Voor elk laadproces staat vermeld wat de bron van de actie is en naar welke doeltabel de data wordt weggeschreven.

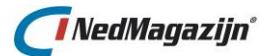

Voor elke tabel kan een beschrijving worden ingevuld.

Als op de knop *"Edit"* wordt geklikt, verschijnt op een nieuwe pagina een lijst met alle veldnamen voor de geselecteerde tabel.

Ook hier kan per veldnaam extra informatie worden ingevuld om de veldnaam te beschrijven.

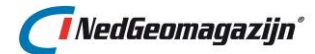

# 5. **DEFINITIES**

# 5.1. NGDW transformaties

Het is gebruikelijk om NGDW-XML bestanden te splitsen op basis van zogenaamde *"Snapshotobjecten"* en om de geometrie zo aan te passen dat rekening gehouden wordt met de gewenste teksthoogte.

Bovendien kan het soms nodig zijn om bogen in de geometrie om te zetten naar rechte lijnen.

Deze transformaties zijn behoorlijk bewerkelijk en daarom is er een *"wizard"* scherm beschikbaar in NedMagazijn waarmee snel en eenvoudig de meest gebruikelijke transformaties voor NGDW-XML bestanden kunnen worden aangemaakt.

Dit scherm is te vinden in het menu *"Definities NGDW transformaties"* en ziet er zo uit:

| NGDW transformatie aanmaken stap 1 | Volgende |
|------------------------------------|----------|
| Laadactie Top10NL GML v1.2         |          |

Het is alleen mogelijk om standaard transformaties voor een NGDW-XML bron te maken als de data van deze bron al is ingelezen.

Selecteer een laadactie, daarna wordt de lijst daaronder gevuld met alleen de inleesprocessen die gebaseerd zijn op een NGDW-XML bestand. Selecteer hier de NGDW-XML inleestabel op basis waarvan u een standaardtransformatie wilt maken.

Kies daaronder een naam voor de nieuwe transformatie.

In de volgende paragrafen wordt beschreven welke standaard transformaties er mogelijk zijn op basis van een NGDW-XML bestand.

# 5.1.1. Inleestabel splitsen op basis van Snapshotobjecten

In het blok *"Snapshotobjecten"* staan de snapshotobjecten vermeld die beschikbaar zijn in de inleestabel van het NGDW-XML inleesproces. Door vinkjes weg te halen of toe te voegen in het veld *"Toevoegen aan transformatie"* bepaalt u de lijst met snapshotobjecten waarvoor straks data wordt opgehaald in de resulterende transformatie.

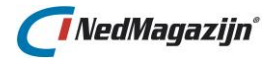

| NGDW transformatie aanmaken stap 2 Vorige V |                       |                     |            |  |  |  |
|---------------------------------------------|-----------------------|---------------------|------------|--|--|--|
| Geometrisch Primiti                         | ef Vlak 💌             |                     |            |  |  |  |
| Snapshot Object                             | Geometrisch primitief | 🔲 Toevoegen aan tra | nsformatie |  |  |  |
|                                             |                       |                     |            |  |  |  |
| PERCEEL                                     | vlak                  |                     |            |  |  |  |

Met de het vinkje bovenaan de kolom toevoegen aan transformatie worden alle regels in de lijst geselecteerd of gedeselecteerd:

U kunt ook een selectie doen uit de beschikbare snapshotobjecten op basis van het "geometrisch primitief" van de records. Alleen snapshotobjecten met het geselecteerde "geometrisch primitief" worden getoond in de lijst met snapshotobjecten en daarmee in de resulterende transformatie.

De volgende geometrisch primitieven zijn beschikbaar: "Alles", "vlak", "punt", "lijn".

| NGDW transformatie aanr |           |  |  |  |  |  |
|-------------------------|-----------|--|--|--|--|--|
| Geometrisch Primiti     | ef Vlak   |  |  |  |  |  |
| Snapshot Object         | G Vlak ch |  |  |  |  |  |
| PERCEEL                 | v Alles   |  |  |  |  |  |

# 5.1.2. Teksthoogte meegeven aan NGDW-XML transformatie

In een aantal gevallen worden in het NGDW-XML bestand coördinaten van punten meegegeven waar tekst bij moet komen te staan in de presentatietool van de geometrie. In die gevallen is in het NGDW-XML bronbestand ook aangegeven welke tekst er bij dat punt moet komen en in welke richting de tekst op de kaart moet worden weergegeven. Als u de tekst bij deze punten daadwerkelijk wilt weergeven zoals vermeld in de data, moet u bij de standaard NGW-XML transformatie wat de teksthoogte in punten moet zijn voor deze labels.

Vul dit in in het veld "Teksthoogte" van de NGDW-XML standaard transformatie.

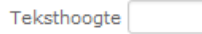

# 5.1.3. Arc-densify in NGDW-XML transformatie

Sommige presentatietools (bijvoorbeeld MapGuide) kunnen niet omgaan met gebogen lijnen die zijn opgeslagen in de Oracle geometrie velden.

In dat geval moeten de bogen in de geometrie omgezet worden in rechte lijnen. Zo zal een cirkel bijvoorbeeld moeten worden veranderd in een veelhoek.

Hiervoor kan de optie *"Arc-densify"* worden aangevinkt in de standaard NGDW-XML transformatie.

| Arc Densify 📝 | Max. aantal lijnen | 500 Boog-tolerantie | 10 |
|---------------|--------------------|---------------------|----|
|---------------|--------------------|---------------------|----|

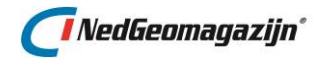

*"Boog-tolerantie"* bepaalt in hoeveel rechte lijnen de boog moet worden omgezet: hoe lager de boog-tolerantie, hoe meer lijnen gebruikt worden om de boog te vervangen. *"Max. aantal lijnen"* bepaalt wat het maximale aantal lijnen is dat gebruikt mag worden om de boog te vervangen.

# 5.1.4. Transformatie aanmaken en bekijken

Als alle gewenste opties zijn ingevuld dan kunt u op de knop **"Maak NGDW standaard transformatie"** drukken. Nu wordt de gevraagde transformatie aangemaakt in het stuurmodel van NedMagazijn.

U kunt de aangemaakte transformatie bekijken en indien gewenst aanpassen in de Querybuilder van het transformatie-tabblad van het laadprocessen scherm van de betreffende laadactie.

# 5.2. Vaste breedte definities

In het scherm *"Vaste breedte definities"* kunnen definities worden opgeslagen die de structuur bevatten van een bepaald type vaste breedte bestand.

| Vas | te bre | eedte de   | finities    |                                  |                              | Terug | Verwijder selectie | Bestandsdefinitie toevoegen |
|-----|--------|------------|-------------|----------------------------------|------------------------------|-------|--------------------|-----------------------------|
|     | Edit   | Naam       | Regellengte | Identificatieveld                | Omschrijving                 |       |                    |                             |
|     | Ø      | Stuf-Tax 4 | 256         | Recordidentificatiecode Stuf-TAX | Definitie: Stuf-Tax versie 4 |       |                    |                             |
|     |        |            |             |                                  |                              |       |                    | 1 - 1                       |

De pagina bevat de algemene kenmerken van het vaste breedte bestandstype.

De knop *"Edit"* opent een nieuwe pagina en bevat naast de algemene gegevens ook alle verschillende recorddefinities die kunnen voorkomen in de geselecteerde bestandsdefinitie.

| Rec | ordde | efinities | Verwij                                                | ider selectie | Recorddefini | tie toevoegen |
|-----|-------|-----------|-------------------------------------------------------|---------------|--------------|---------------|
|     | Edit  | Overslaan | Naam                                                  | Record-i      | dentificatie |               |
|     | Ø     |           | codering onderdelen WOZ-object                        | 92            |              |               |
|     | Ø     |           | codering soort object                                 | 91            |              |               |
|     | Ø     |           | identificaties eigenaar/gebruiker                     | 60            |              |               |
|     | Ø     |           | identificaties extra adressen                         | 35            |              |               |
|     | Ø     |           | identificaties marktinformatie                        | 23            |              |               |
|     | Z     |           | identificaties sluimerende WOZ-objecten               | 41            |              |               |
|     |       |           | identificaties WOZ-objecten betrokken bij marktgegeve | ens 53        |              |               |

Als hier op de **"Edit"** knop wordt geklikt verschijnt het blok "Veld definities". Deze bevat per recordtype informatie over de velden die kunnen voorkomen in het bestand en op welke positie in het bestand deze te vinden zijn.

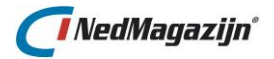

| Recorddefinitie                                  | Velddefinities |               |              |   |
|--------------------------------------------------|----------------|---------------|--------------|---|
| Record Naam<br>Record Identificatie<br>Overslaan | coder<br>92    | ring onderdel | en WOZ-objec | t |

Met de knop *"Maak standaard transformaties"* kan op basis van de bestandsdefinitie een of meer standaard transformaties aangemaakt worden in NedMagazijn voor een bronbestand dat volgens de geselecteerde bestandsdefinitie is ingelezen.

Hieronder volgt een beschrijving van deze 4 onderdelen van het scherm "Beheer bestandsdefinities".

# 5.2.1. Vaste breedte definities

| Vas | e bre | eedte de   | finities    |                                  |                              | Terug | Verwijder selectie | Bestandsdefinitie toevoegen |
|-----|-------|------------|-------------|----------------------------------|------------------------------|-------|--------------------|-----------------------------|
|     | Edit  | Naam       | Regellengte | Identificatieveld                | Omschrijving                 |       |                    |                             |
|     | R     | Stuf-Tax 4 | 256         | Recordidentificatiecode Stuf-TAX | Definitie: Stuf-Tax versie 4 |       |                    | h.                          |
|     |       |            |             |                                  |                              |       |                    | 1 - 1                       |

In het blok *"Vaste breedte definities"* worden de kenmerken van het vaste breedte bestandstype opgenomen die gelden voor het hele bestand, zoals de naam van het bestandstype en de maximale lengte van elk record.

Hieronder staat een beschrijving van alle velden in dit blok:

#### Naam

In dit veld staat de naam waarmee het bestandstype geïdentificeerd kan worden. Bijvoorbeeld "Stuf-Tax 4".

# Regellengte

In dit veld moet vermeld staan hoeveel karakters 1 record van het vaste breedte bestand bevat.

Een waarde van 256 in dit veld betekent bijvoorbeeld dat het 2<sup>e</sup> record begint op positie 257.

Bij het bepalen van het aantal posities in een record hoeft geen rekening gehouden te worden met het NEWLINE karakter.

#### Identificatieveld

In een vaste breedte bestand kunnen, afhankelijk van de bestandsdefinitie, verschillende recordtypes voorkomen met eigen karakteristieken (veldnamen, posities, inhoud).

Per record moet daarom in het bestand worden aangegeven wat het recordtype is, zodat daar bij de interpretatie rekening mee kan worden gehouden.

In het identificatieveld staat de naam van het veld dat in het bestand gebruikt wordt om het type van elk record te identificeren.

Dit veld kan eventueel gekozen worden met de picklist die geopend kan worden met de knop rechts van dit veld.

Deze picklist bevat alle veldnamen die kunnen voorkomen in het bestandstype.

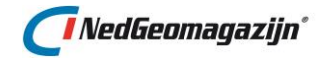

# Omschrijving

Dit is een vrij in te vullen veld waarin extra informatie worden opgenomen over het bestandstype.

# 5.2.2. Record definities

Zoals gezegd kan in een vaste breedte bestand verschillende recordtypes voorkomen met eigen karakteristieken wat betreft velden en de posities waar deze in het record te vinden zijn.

Het blok *"Record definities"* bevat een lijst met alle verschillende recordtypes die voor kunnen komen in vaste breedte bestand dat is opgebouwd volgens de geselecteerde bestandsdefinitie.

| Reco | ordde | efinities | Verwijde                                               | er selectie | Recorddefin  | itie toevoegen |
|------|-------|-----------|--------------------------------------------------------|-------------|--------------|----------------|
|      | Edit  | Overslaan | Naam                                                   | Record-i    | dentificatie |                |
|      | Z     |           | codering onderdelen WOZ-object                         | 92          |              |                |
|      | Z     |           | codering soort object                                  | 91          |              |                |
|      | Ø     |           | identificaties eigenaar/gebruiker                      | 60          |              |                |
|      | Ø     |           | identificaties extra adressen                          | 35          |              |                |
|      | Ø     |           | identificaties marktinformatie                         | 23          |              |                |
|      | Ø     |           | identificaties sluimerende WOZ-objecten                | 41          |              |                |
|      |       |           | identificaties WOZ-objecten betrokken bij marktgegever | s 53        |              |                |

Hieronder volgt een korte beschrijving van alle velden die in dit blok te vinden zijn:

# Overslaan

Door deze optie aan te vinken zullen records uit het bronbestand van dit recordtype niet worden ingelezen in NedMagazijn.

Daarnaast zal er in dat geval, als er voor gekozen is om standaardtransformaties aan te maken, geen transformatie aangemaakt worden voor records van dit type en ook de bijbehorende validaties zullen niet worden toegevoegd. (Voor meer informatie over standaard transformaties: zie paragraaf 5.2.4).

#### Naam

De naam voor het recordtype. In het geval van standaard transformaties zal deze naam dienen als basis voor de naam van de transformatie.

# **Record identificatie**

Dit is de waarde die zal worden aangetroffen in het identificatieveld van het vaste breedte bestand als het een record van het geselecteerde type betreft.

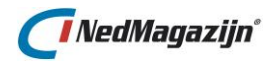

# 5.2.3. Veld definities

| /elddefinities Verwijder selectie V |      |           |                                            |              |        |              | ntie toevoeg |
|-------------------------------------|------|-----------|--------------------------------------------|--------------|--------|--------------|--------------|
|                                     | Edit | Overslaan | Naam                                       | Startpositie | Lengte | Datatype     | Formaat      |
|                                     | Ø    |           | Code onderdeel WOZ-object                  | 3            | 4      | Alfanumeriek | -            |
|                                     | Ø    |           | Einddatum                                  | 78           | 8      | Datum        | yyyymmdd     |
|                                     | Ø    |           | Ingangsdatum                               | 70           | 8      | Datum        | yyyymmdd     |
|                                     | Ø    |           | Mutatiecode                                | 69           | 1      | Alfanumeriek | -            |
|                                     | Ø    |           | Omschrijving onderdeel WOZ-object          | 7            | 50     | Alfanumeriek | -            |
|                                     | Ø    |           | Recordidentificatiecode Stuf-TAX           | 1            | 2      | Numeriek     | -            |
|                                     | Z    |           | Verkorte omschrijving onderdeel WOZ-object | 57           | 12     | Alfanumeriek | -            |
|                                     |      |           |                                            |              |        |              | 1 - 7        |

In het blok *"Veld definities"* staat informatie over de velden die kunnen voorkomen bij het geselecteerde recordtype van de bestandsdefinitie. Dit blok bevat de volgende velden:

#### Overslaan

Door deze optie aan te vinken zal de data uit het bronbestand voor dit veld niet worden ingelezen in NedMagazijn.

Daarnaast zal er in dat geval, als er voor gekozen is om standaardtransformaties aan te maken, geen veld aangemaakt worden in de transformatie query voor data in dit veld en ook de bijbehorende validaties zullen niet worden toegevoegd. (Voor meer informatie over standaard transformaties: zie paragraaf <u>5.2.4</u>).

#### Naam

Hier staat de naam voor het veld zoals dit bekend is in de geselecteerde bestandsdefinitie. Deze naam dient als basis voor de corresponderende veldnaam in de aan te maken inleestabel voor bronbestanden van het geselecteerde bestandstype. Deze veldnaam zal echter aangepast worden aan de eisen die Oracle stelt aan de naamgeving van Oracle objecten (maximaal 30 karakters, geen vreemde tekens, etc.).

#### Startpositie

Dit veld geeft aan op welke positie van het vaste breedte record de inhoud van dit veld begint.

#### Lengte

Dit veld geeft aan hoeveel posities dit veld inneemt in de record van het vaste breedte bestand.

Als de startpositie bijvoorbeeld 111 is en de lengte 8, dan betekent dit dat de inhoud van dit veld begint op positie 111 van de record en 8 posities lang is.

Deze waarde bepaalt ook de lengte van het veld in de Oracle inleestabel waarheen de corresponderende waarde uit het bronbestand geladen wordt.

# Datatype

In het veld *"Datatype"* kunnen de waarden *"Numeriek", "Alfanumeriek"* en *"Datum"* voorkomen.

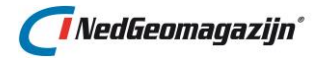

De waarden in dit veld zullen worden gebruikt bij het aanmaken van eventuele standaard transformaties om het datatype van de corresponderende velden in de transformatietabellen te bepalen en om validaties toe te voegen aan de velden in de inleestabel. (Voor meer informatie over standaard transformaties: zie paragraaf 5.2.4).

#### Format

In dit veld kan worden opgegeven wat het datumformaat is dat verwacht wordt als het datatype van het veld *"Datum"* is. Bijvoorbeeld "DD-MM-YYYY" als in het veld een waarde als "15-05-2007" te vinden is.

De waarden in dit veld zullen worden gebruikt bij het aanmaken van eventuele standaard transformaties om het datatype van de corresponderende velden in de transformatietabellen te bepalen en om validaties toe te voegen aan de velden in de inleestabel. (Voor meer informatie over standaard transformaties: zie paragraaf <u>5.2.4</u>).

# 5.2.4. Maak standaard transformaties

Bij het inlezen van een bestand met vaste breedte komen alle verschillende recordtypes aanvankelijk binnen in 1 grote inleestabel waarbij alle velden als tekst (VARCHAR2) zijn gedefinieerd.

Om deze data goed te kunnen gebruiken, zal er in de meeste gevallen nog een aantal transformatiestappen nodig zijn om de gegevens op te splitsen volgens de gedefinieerde recordtypes van de bijbehorende bestandsdefinitie.

Als er echter veel verschillende recordtypes voorkomen in het vaste breedte bestand kan dit veel werk zijn.

Daarom is het mogelijk om op basis van een bestandsdefinitie in NedMagazijn automatisch 1 of meer standaard transformaties toe te voegen aan het NedMagazijn.

Hiervoor is het noodzakelijk dat de definitie van het inleesbestand al aanwezig is in NedMagazijn.

Selecteer in het scherm "Beheer bestandsdefinities" de gewenste definitie op basis waarvan de standaard transformaties moeten worden aangemaakt en druk op de knop "*Maak standaard transformaties".* 

| Bestandsde           | finitie                          | Terug | Opslaan |
|----------------------|----------------------------------|-------|---------|
| *Naam<br>Regellengte | Stuf-Tax 4                       |       |         |
| Identificatieveld    | Recordidentificatiecode Stuf-TAX | -     |         |
|                      | Definitie: Stuf-Tax versie 4     |       |         |
| Omschrijving         |                                  |       |         |
|                      | A                                |       |         |
|                      | Maak standaard transformaties    |       |         |

Het volgende scherm zal hierna verschijnen:

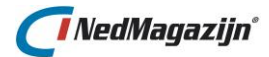

| Brontabel         |                     | Terug |
|-------------------|---------------------|-------|
| Bestandsdefinitie | Stuf-Tax 4          |       |
| Kies Brontabel    | ODS_STG_STUF_TXT    |       |
|                   | Maak Transformaties |       |

In het veld *"Kies brontabel"* kan gekozen worden uit alle inleestabellen die zijn aangemaakt op basis van de gekozen bestandsdefinitie.

Met het veld *"Terug"* sluit u het scherm zonder verdere actie.

Door op het veld *"Maak transformaties"* te drukken, wordt het aanmaken van de standaard transformaties gestart. De standaard transformatie definities worden aangemaakt in het stuurmodel en op basis daarvan de benodigde transformatietabellen en validaties.

Als er al standaard transformaties aanwezig zijn dan zal dit gemeld worden:

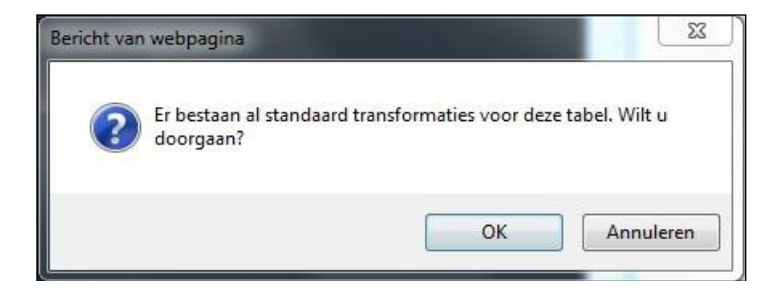

Als in dit geval op *"OK"* gedrukt wordt zullen de standaard transformaties wel aangemaakt worden, maar dan wel met een uniek nummer in de transformatienaam om te voorkomen dat er naamgevingsconflicten optreden in de database.

Concreet worden de volgende acties uitgevoerd tijdens het aanmaken van de standaard transformaties:

# Maak voor elk recordtype in de bestandsdefinitie een transformatie aan.

Op basis van het gekozen inleesbestand wordt voor elk recordtype in de bestandsdefinitie een transformatie aangemaakt in het stuurmodel van NedMagazijn.

Alleen voor recordtypes waar het veld *"Overslaan"* niet is aangevinkt, zullen standaard transformaties worden aangemaakt.

Alleen de veldnamen waarvoor waar het veld *"Overslaan"* niet is aangevinkt, zullen worden opgenomen in de standaard transformatie van het bijbehorende recordtype.

De standaard transformaties worden op dezelfde wijze opgeslagen als andere transformaties in NedMagazijn en kunnen verder op dezelfde manier worden verwerkt.

Meer informatie over transformaties is te vinden in paragraaf 7.3.

# Voeg voor elk veld dat in de bestandsdefinitie als numeriek of datumveld bekend is een kolomvalidatie toe op het corresponderende veld in het inleesbestand.

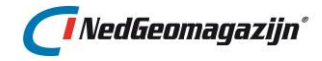

Deze validaties zijn terug te vinden bij de kolomvalidaties voor de inleestabel in het inleesscherm van de laadactie.

Er worden alleen kolomvalidaties toegevoegd voor velden waarvan het veld "Overslaan" niet is aangevinkt en die horen bij recordtypes waarvan het veld "Overslaan" niet is aangevinkt.

| Kolomvalidatie                        | Terug   | Opslaan |
|---------------------------------------|---------|---------|
| Kolomnaam AANMAAKDATUM                |         | _       |
| Maximum veldlengte                    | Afkappe | n       |
| Maximum aantal decimalen              |         |         |
| Veld mag niet leeg zijn 🔲             |         |         |
| Veld moet numeriek zijn 📃             |         |         |
| Geometrie moet geldig zijn 📃          |         |         |
| Actie bij fout in veld                |         |         |
| ◉ Veld leegmaken © Record verwijderen |         |         |

Meer informatie over kolomvalidatie is te vinden in paragraaf 7.5.2.

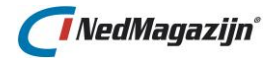

# 6. LAADACTIES AANMAKEN

Zoals eerder vermeld bestaat een laadactie uit 1 of meer laadprocessen die vervolgens weer zijn onder te verdelen in inleesprocessen, aanpasprocessen en wegschrijfprocessen.

- Een inleesproces haalt data op uit een brontabel of bestand die zich buiten de applicatie bevindt. Het resultaat van de inleesactie komt in een specifieke inleestabel.
- Een aanpasproces combineert data uit 1 of meer tabellen die reeds aanwezig zijn binnen het NedMagazijn en past deze aan. Het resultaat van de aanpassing wordt weggeschreven naar een specifieke aanpastabel.
- Een wegschrijfproces kopieert data uit een NedMagazijn tabel naar een tabel in het NM\_ODS\_VIEW schema of een ander doelschema. In dit schema staan de tabellen die voor de applicaties buiten het NedMagazijn beschikbaar zijn.

In de volgende paragrafen staat beschreven hoe een laadactie aangemaakt of aangepast moet worden en hoe aan een laadactie nieuwe laadprocessen kunnen worden toegevoegd of bestaande laadprocessen aangepast.

# 6.1. Laadactie maken

Een nieuwe laadactie kan worden aangemaakt door een leeg record te selecteren in het scherm *"Laadacties"* en hier op de knop *"Nieuwe laadactie"* te klikken.

Nieuwe laadactie

Het enige verplichte veld op deze pagina is *"Laadactie naam"*. Als dit veld is ingevuld en op de knop *"Opslaan"* is gedrukt, is de nieuwe laadactie in principe aangemaakt.

Het is echter aan te raden om in de andere velden van dit scherm extra informatie op te slaan over de laadactie.

Hierna volgt een korte beschrijving van de overige velden die ingevuld kunnen worden in dit scherm:

| Laadactie                       |                           |                                |    | Terug | Opslaan |
|---------------------------------|---------------------------|--------------------------------|----|-------|---------|
| *Naam<br>Uitvoeren              | Nieuwe laadactie          | )<br>Doorzetten naar productie |    |       |         |
| Max Waarschuwing<br>Bron Dblink |                           | Bron Schema                    |    | •     |         |
| Server directory                |                           | Bestanden uploaden             |    |       |         |
| SRID<br>Notities                | Volgt systeeminstelling 💌 |                                |    |       |         |
|                                 |                           |                                |    |       |         |
|                                 |                           |                                | 1. |       |         |

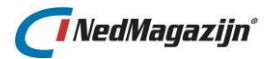

#### Uitvoeren

Als deze optie niet is aangekruist, zal de laadactie niet worden uitgevoerd door het Terugkeerpatroon.

Deze optie kan handig zijn als de laadactie bijvoorbeeld elke dag staat ingeroosterd, maar om de een of andere reden moet de uitvoering tijdelijk stilgelegd worden.

Door het vinkje weg te halen bij deze optie blijven de ingeroosterde laadtijden gehandhaafd, maar de uitvoering wordt opgeschort totdat deze optie weer wordt aangekruist.

In de logging worden de volgende gegevens weggeschreven als een ingeroosterde laadactie wordt uitgevoerd terwijl de optie *"Uitvoeren"* uitstaat:

| Logregels  | Fouten   | Waarschuwingen                                                                                    |           |                                                           |
|------------|----------|---------------------------------------------------------------------------------------------------|-----------|-----------------------------------------------------------|
| Datum/Tij  | jd       | Logtekst                                                                                          | Resultaat | Object                                                    |
| 16-09-2015 | 15:31:25 | Laadactie "Test Laadactie", laadproces "" wordt niet uitgevoerd op verzoek van gebruiker of omdat | Succesvol | ODS_LAAD_PCK.LAADACTIE                                    |
| 16-09-2015 | 15:31:25 | Start laadactie Test Laadactie                                                                    | Succesvol | ODS_LAAD_PCK.LAADACTIE: Start laadactie "Test Laadactie". |

# Doorzetten naar productie

Als deze optie is aangekruist, zal de laadactie volledig uitgevoerd worden, inclusief het verversen van de productietabellen in schema NM\_ODS\_VIEW.

Als deze optie niet is aangekruist, betekent dit dat de laadactie wordt uitgevoerd met uitzondering van de laatste stap: het verversen van de data voor de eindgebruikers. Deze optie zou bijvoorbeeld gebruikt kunnen worden als de beheerder van NedMagazijn eerst de resultaten van een laadactie nog handmatig zou willen controleren voordat deze ter beschikking komen van de eindgebruiker.

Het verversen van de productietabellen moet in dat geval handmatig gedaan worden in het wegschrijfscherm voor de laadactie. Meer informatie over het handmatig doorzetten van productiedata in het wegschrijfscherm is te vinden in paragraaf <u>7.4</u>.

#### **Max Waarschuwing:**

In dit veld kan worden ingevuld hoeveel validatiefouten maximaal zijn toegestaan voor de laadactie. Normaal gesproken zullen validatiefouten op kolomniveau niet leiden tot afbreken van de laadactie.

Komt het totaal aantal validatiefouten voor alle laadprocessen echter boven het hier ingestelde aantal, dan zal de laadactie afgebroken worden en de productietabellen niet ververst worden.

#### **Bron DBlink**

Hier kan een naam voor een database link worden opgegeven als er brontabellen zijn die buiten de database staan waar het stuurmodel van NedMagazijn is geïnstalleerd.

#### **Bron schema**

Hier kan een naam worden opgegeven voor het schema waar de brontabellen voor de laadactie zich bevinden.

#### Server directory

In dit veld kan de locatie worden opgegeven voor de bronbestanden van de laadactie, indien deze afwijkt van de waarde van de systeeminstelling "ODS\_SERVER\_DIRECTORY".

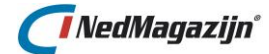

#### Bestanden uploaden

Met deze knop kunnen alle bestanden geüpload worden naar de locatie die is opgegeven in het veld "Server directory", indien deze afwijkt van de waarde van de systeeminstelling "ODS\_SERVER\_DIRECTORY".

#### SRID

Gebruikt voor het aanmaken van de Oracle geometrie velden, indexen en sdo\_geom\_metadata. Hier kan gekozen worden tussen "Volgt systeeminstelling", "90112", "28992" en "Handmatig". Middels deze laadactie specifieke instelling is het mogelijk om geometrie data in een laadactie op een afwijkende SRID/Coördinatenstelsel te plaatsen.

#### Notities

Dit is een vrij in te vullen testveld waar informatie kan worden opgeslagen over, bijvoorbeeld, de aard en inhoud van de laadactie.

# 6.1.1. Laadactie aanpassen

De hierboven beschreven velden kunnen ook gebruikt worden voor het aanpassen van een bestaande laadactie. Klik hiervoor op de *"Edit"* Rhop voor de betreffende laadactie, voer de wijzigingen door en klik daarna op *"Opslaan"*.

# 6.1.2. Laadactie verwijderen

Om een laadactie te verwijderen, moet de te verwijderen laadactie worden aangevinkt en vervolgens de knop *"Verwijder selectie"* worden ingedrukt.

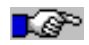

**Let op:** Bij het verwijderen van een laadactie wordt niet alleen alle stuurmodelinformatie weggegooid die met de laadactie verbonden is, maar er worden ook fysiek alle database objecten verwijderd die samenhangen met de laadactie, zoals tabellen en indexen.

# 6.1.3. Laadprocessen

Open het laadprocesscherm door op de knop *"Laadprocessen"* van de gewenste laadactie te drukken op de pagina *"Laadacties."* Hiermee wordt de pagina geopend met alle laadprocessen voor de geselecteerde laadactie.

Het scherm bevat drie tabbladen; één voor elk onderdeel van het ETL-proces: inlezen (Extractie), aanpassen (Transformatie) en wegschrijven (Laden).

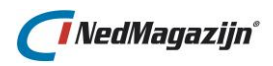

| Inlee | sproc        | essen k            | olommen inle          | esproces            |             |                |                           |                                |          |                   |                  |                  |                   |                     |                                               |
|-------|--------------|--------------------|-----------------------|---------------------|-------------|----------------|---------------------------|--------------------------------|----------|-------------------|------------------|------------------|-------------------|---------------------|-----------------------------------------------|
|       | Edit         | Tabel<br>validatie | Tabelbron<br>wijzigen | Ophalen<br>kolommen | Volg<br>nr. | Uit-<br>voeren | Brontabel                 | Inleestabel                    | Brontype | Aantal<br>records | Laad<br>brondata | Valideer<br>data | Toon<br>brontabel | Toon<br>inleestabel |                                               |
|       | Z            | ✓                  |                       | m                   |             | <b>V</b>       | GEMEENTEN                 | ODS_STG_PNB_STUF_GEM           | Tabel    |                   | -                | 9                | Q                 | 2                   |                                               |
|       | Ø            | 1                  |                       |                     |             | 1              | KADASTRAAL_OBJECT_ADRES   | ODS_STG_PNB_STUF_KOA           | Tabel    |                   | -                | 9                | 2                 |                     |                                               |
|       | Ø            | 1                  |                       |                     |             | 7              | KADASTRAAL_OBJECT         | ODS_STG_PNB_STUF_KDO           | Tabel    |                   | -                | 9                | 2                 |                     |                                               |
|       | Ø            | 1                  |                       |                     |             | <b>V</b>       | PERSOON_NATIONALITEIT     | ODS_STG_PNB_STUF_PERS_NAT      | Tabel    |                   | -                | 9                | Q                 |                     | $ \square                                   $ |
|       | Ø            | 1                  |                       |                     |             | 1              | PERSOON                   | ODS_STG_PNB_STUF_NP            | Tabel    |                   | -                | 9                |                   |                     |                                               |
|       | Ø            | 1                  |                       |                     |             | 7              | PERSOON_KIND              | ODS_STG_PNB_STUF_PERS_REL_KIND | Tabel    |                   | -                | 9                | 2                 |                     |                                               |
|       | Ø            | 1                  |                       |                     |             | <b>V</b>       | CODERINGEN                | ODS_STG_PNB_STUF_COD           | Tabel    |                   | -                | 9                | Q                 |                     | $ \square                                   $ |
|       | Ø            | 1                  |                       |                     |             | 1              | PERSOON_HUWELIJK          | ODS_STG_PNB_STUF_PERS_REL_HUW  | Tabel    |                   | <b>4</b> 1       | 9                |                   |                     |                                               |
|       | Ø            | ✓                  |                       |                     |             | <b>V</b>       | PERSOON_OUDER             | ODS_STG_PNB_STUF_PERS_REL_OUD  | Tabel    |                   | -                | 9                | 0                 |                     |                                               |
|       | Ø            | <b></b>            |                       |                     |             | 1              | NIET_NATUURLIJK_PERSOON   | ODS_STG_PNB_STUF_NNP           | Tabel    |                   | -                | 9                | Q                 |                     |                                               |
|       | Ø            | 1                  |                       |                     |             | <b>V</b>       | PERSOON_ADRES             | ODS_STG_PNB_STUF_PERS_ADR      | Tabel    |                   | -                | 9                |                   |                     |                                               |
|       | Ø            |                    |                       |                     |             | <b>V</b>       | ADRES                     | ODS_STG_PNB_STUF_ADR           | Tabel    |                   | -                | 9                | Q                 |                     |                                               |
| 1     | Ø            | ✓                  |                       |                     |             | 1              | NNP_ADRES                 | ODS_STG_PNB_STUF_BEDR_ADR      | Tabel    |                   | -                | 0                | Q                 |                     |                                               |
|       | $\mathbb{Z}$ |                    |                       |                     |             | V              | PERSOON_IDENTITEITSBEWIJS | ODS_STG_PNB_STUF_PERS_ID       | Tabel    |                   | <b>4</b> 1       | 9                |                   |                     |                                               |

Meer informatie over het aanmaken van laadprocessen vind u in de volgende paragrafen. Hierin wordt beschreven hoe men laadprocessen dient toe te voegen, aan te passen, te testen en eventueel te verwijderen.

# 6.2. Aanmaken inleesprocessen

# 6.2.1. Inlezen tabellen en views

Om Oracle tabellen of views in te lezen in NedMagazijn moet aan de volgende vereisten worden voldaan:

De eigenaar van de brontabellen of views moet tenminste leesrechten hebben toegekend aan het NM\_ODS schema die in dezelfde database staan als het NedMagazijn schema moeten.

Voor brontabellen of views die in een andere database staan dan het NM\_ODS schema moet er een database link zijn gedefinieerd die verwijst naar een schema dat tenminste leesrechten heeft op de gewenste brontabel.

Het aanmaken van database links is mogelijk via het scherm *"Rechten"* in de user interface van NedMagazijn. Meer informatie over het aanmaken van database links in NedMagazijn is te vinden in paragraaf <u>2.4</u>.

 Om een nieuw inleesproces in NedMagazijn te definiëren op basis van een tabel moet de knop "Bron toevoegen" worden ingedrukt in het tabblad "Inlezen" van het laadprocesscherm:

| Brontabellen toevoegen (Laadactie Test-Laadactie): stap 1 | Annuleren | Volgende |
|-----------------------------------------------------------|-----------|----------|
| Brontype Tabel                                            |           |          |

• Kies de optie *"Tabel"* bij het veld *"Brontype"* en klik daarna op *"Volgende"*:

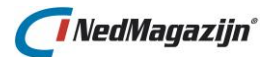

| Filte | er                    |                                           |                                            |                  |              |         |
|-------|-----------------------|-------------------------------------------|--------------------------------------------|------------------|--------------|---------|
| Dat   | tabase li             | nk                                        |                                            |                  |              |         |
| Sele  | ct Schen              | na ODS_VIEW                               | •                                          |                  |              |         |
|       | Tab                   | pel                                       | Zoek Toon alle                             |                  |              |         |
| Broi  | ntabel<br><u>Type</u> | llen toevoegen (Laadactie Te<br>Brontabel | est-Laadactie): stap 2<br>Naam inleestabel | Annu<br>Volgorde | leren Vorige | Opslaan |
|       | Tabel                 | BAG_STD_LPL                               | ODS_STG_BAG_STD_LPL                        |                  |              |         |
|       | Tabel                 | BAG_STD_NEVENADRESSEN                     | ODS_STG_BAG_STD_NEVENADRESSEN              |                  |              |         |
|       | Tabel                 | BAG_STD_NUMMERAANDUIDINGEN                | ODS_STG_BAG_STD_NUMMERAANDUIDI             |                  |              |         |
|       | Tabel                 | BAG_STD_OPENBARE_RUIMTE                   | ODS_STG_BAG_STD_OPENBARE_RUIMT             |                  |              |         |
|       | Tabel                 | BAG_STD_PND                               | ODS_STG_BAG_STD_PND                        |                  |              |         |
|       | Tabel                 | BAG_STD_PND_VBO_REL                       | ODS_STG_BAG_STD_PND_VBO_REL                |                  |              |         |
|       | Tabel                 | BAG_STD_SPL                               | ODS_STG_BAG_STD_SPL                        |                  |              |         |

- Als de brontabel in een andere database staat dan het NM\_ODS schema, dan zal het veld *"Database link"* moeten worden ingevuld. In lijst van dit veld staan alle database links vermeld die beschikbaar zijn voor NedMagazijn.
- De naam van het schema waar de brontabel staat, moet altijd worden ingevuld in het veld "Schema". De inhoud van de lijst die bij dit veld hoort is afhankelijk van de waarde die is ingevuld in het veld "Database link". Als in het database link veld niks is ingevuld, dan zal in het "Schema"-veld alle schemanamen worden vermeld in de database waar zich ook het NM\_ODS schema bevind en die tabellen bevatten waar NedMagazijn minimaal leesrechten op heeft. Als het een database link betreft naar een HS-ODBC bron dan zal in dit veld alleen de optie "Extern" beschikbaar zijn. Kies in dat geval deze optie.
- Als de schemanaam voor de brontabel is aangewezen kunnen de gewenste brontabellen worden gekozen uit de lijst. Deze lijst bevat alle tabellen in het gekozen schema waar NM\_ODS minimaal leesrechten op heeft.
- Ten slotte kan nog een naam en volgnummer worden opgegeven worden aan de nieuw aan te maken inleestabellen in NedMagazijn.
   Als hier niks wordt ingevuld zal de naam van de bron zelf gebruikt worden als naam voor de nieuwe inleestabel in NedMagazijn. Het is wel zo dat de naam van de inleestabel altijd de prefix "ODS\_STG\_" zal krijgen.
- Als alle gegevens zijn ingevuld, kan op de knop "Opslaan" worden gedrukt.
- NedMagazijn zal vervolgens de gekozen inleesprocessen aanmaken.

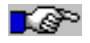

N.B: Check na het aanmaken van inleestabellen altijd de logging voor het proces. Als er iets is mis is gegaan tijdens het aanmaken van de inleestabel dan is dat in de logging te zien.

# 6.2.2. Inlezen separated bestanden

Behalve Oracle data kan NedMagazijn ook bepaalde typen tekstbestanden inlezen als bron. Het gaat dan om tekstbestanden die een duidelijke tabelstructuur hebben, zoals CSVbestanden.

• Om een nieuw inleesproces in NedMagazijn te definiëren op basis van een gesepareerd tekstbestand moet de knop *"Bron toevoegen"* worden ingedrukt in het tabblad *"Inlezen"* van het laadprocesscherm:

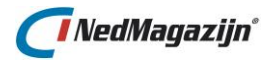

| Brontabellen toevoegen (Laadactie Test-Laadactie): stap 1 | Annuleren | Volgende |
|-----------------------------------------------------------|-----------|----------|
| Brontype Bestand                                          |           |          |

- Kies in het veld "Brontype" de optie "Bestand" en klik op "Volgende":
- Klik op de knop "Bladeren" om naar het gewenste bronbestand te navigeren.
- Klik vervolgens op de knop *"Bestand toevoegen aan lijst"* om het geselecteerde bestand toe te voegen aan de bewerkingslijst.

| esta  | and                                                      |                                          |                                    |                                                                       |           |               |                        |                              |              |
|-------|----------------------------------------------------------|------------------------------------------|------------------------------------|-----------------------------------------------------------------------|-----------|---------------|------------------------|------------------------------|--------------|
| estai | and selecteren Bladere                                   | n Geen bestand g                         | geselecteerd.                      |                                                                       |           |               |                        |                              |              |
|       | Besta                                                    | nd toevoegen aan lijs                    | st                                 |                                                                       |           |               |                        |                              |              |
|       |                                                          |                                          |                                    |                                                                       |           |               |                        |                              |              |
| ~//   | /TVT Prophestop                                          | dan tanyaagan                            | (Londontio Toot                    | Londactio 2), stop 2                                                  |           |               | Annulanan              | Manina                       | 0.00         |
| SV/   | /TXT Bronbestan                                          | den toevoeger                            | n (Laadactie Test                  | -Laadactie 2): stap 2                                                 |           |               | Annuleren              | Vorige                       | Ops          |
| sv/   | /TXT Bronbestan                                          | den toevoeger<br>Bestandsgrootte         | n (Laadactie Test<br>Brontabel     | Inleestabel                                                           | Veldnamen | Tekencodering | Annuleren<br>Scheiding | Vorige<br>steken             | Ops<br>Volgo |
| SV/   | /TXT Bronbestan<br>Bestandsnaam<br>BegraafplaatsPunt.csv | den toevoeger<br>Bestandsgrootte<br>0 kB | Brontabel<br>BegraafplaatsPunt.csv | -Laadactie 2): stap 2<br>Inleestabel<br>ODS_STG_BEGRAAFPLAATSPUNT_CSV | Veldnamen | Tekencodering | Annuleren<br>Scheiding | Vorige<br>steken<br>ma (;) 💌 | Ops<br>Volgo |

- In die lijst kan vervolgens een naam en volgnummer worden opgegeven voor de nieuw aan te maken inleestabellen in NedMagazijn.
   Als hier niks wordt ingevuld zal de naam van de bron zelf gebruikt worden als naam voor de nieuwe inleestabel in NedMagazijn. Het is wel zo dat de naam van de inleestabel altijd de prefix "ODS\_STG\_" zal krijgen.
- Behalve de naam van het inleesproces moet in NedMagazijn ook worden aangegeven hoe het tekstbestand is opgebouwd.
- Als het veld "Veldnamen" is aangekruist, zal NedMagazijn de veldnamen voor de nieuwe inleestabel baseren op de gegevens in de eerste regel van het tekstbestand. Deze eerste regel zal dan worden overgeslagen bij het kopiëren van de data in de inleestabel. Als deze optie niet is aangekruist zal NedMagazijn zelf veldnamen voor het tekstbestand genereren met namen als "Veld\_1", "Veld\_2", etc.
- In het veld "Tekencodering" kan aangegeven worden in welke codering het in te lezen bestand is opgeslagen, indien deze afwijkt van de database codering (characterset). Bijvoorbeeld de database codering is UTF8 maar het in te lezen bestand is opgeslagen in de WIN-1252 codering. In dit geval wordt dit veld ingesteld op WIN-1252. Het kan ook andersom zijn: database codering WIN-1252 en het in te lezen bestand UTF8, in dit geval wordt het veld ingesteld op UTF8.
- Kies in het veld *"Scheidingsteken"* hoe de velden in het tekstbestand van elkaar te onderscheiden zijn. In de lijst kan gekozen worden uit opties als *"Tab", "Komma"* etc.
- Als alle gegevens zijn ingevuld, kan op de knop "Opslaan" worden gedrukt.
- NedMagazijn zal vervolgens de gekozen inleesprocessen aanmaken.

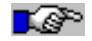

N.B: Check na het aanmaken van inleestabellen altijd de logging voor het proces. Als er iets is mis is gegaan tijdens het aanmaken van de inleestabel dan is dat in de logging te zien.

# 6.2.3. Inlezen bestand met vaste breedte

Om een bestand met vaste breedte in te kunnen lezen moet eerst de bestandsdefinitie voor dit bestand bekend zijn op de NedMagazijn pagina *"Bestandsdefinities"*.

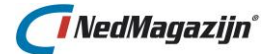

Voor meer informatie over het toevoegen van bestandsdefinities voor vaste breedte bestanden: zie paragraaf <u>5.2</u>.

| Brontabellen toevoegen (Laadactie Test-Laadactie): stap 1 | Annuleren | Volgende |
|-----------------------------------------------------------|-----------|----------|
| Brontype Vaste breedte                                    |           |          |

• Kies in het scherm *"Bron toevoegen: stap 1"* de optie *"Vaste breedte"* en klik op *"Volgende"*.

| Bron toevoegen (La                               | adactie Test-Laadactie): stap 2  | Annuleren | Vorige | Opslaan |
|--------------------------------------------------|----------------------------------|-----------|--------|---------|
| *Bestand Bla                                     | deren Geen bestand geselecteerd. |           |        |         |
| *Naam inleestabel<br>*Definitie<br>Tekencodering | •                                |           |        |         |

- Klik op de knop *"Bladeren"* naast het veld *"Bestand"* om naar het gewenste tekstbestand te navigeren.
- Na het selecteren van het in te lezen tekstbestand wordt automatisch de naam van de inleestabel bepaald door NedMagazijn.
- Kies in de lijst van het veld "Definitie" volgens welke bestandsdefinitie het bestand ingelezen moet gaan worden. De inhoud van deze lijst wordt bepaald door de bestandsdefinities die zijn ingevuld op de pagina "Bestandsdefinities".
- Ook hier kan gekozen worden voor een tekencodering van het in te lezen bestand, indien deze afwijkt van de database codering.
- Druk op "Opslaan" om de inleesdefinitie toe te voegen aan het stuurmodel van NedMagazijn.
- Het toevoegen van nieuwe bronbestanden kan zo vaak herhaald worden als nodig is.

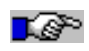

N.B: Check na het aanmaken van inleestabellen altijd de logging voor het proces. Als er iets is mis is gegaan tijdens het aanmaken van de inleestabel dan is dat in de logging te zien.

# 6.2.4. Inlezen NGDW-XML bestand

Het inlezen van een NGDW-XML bestand gaat bijna op dezelfde manier als het inlezen van een ander type databron in NedMagazijn.

 Om een nieuw inleesproces in NedMagazijn te definiëren op basis van een NGDW-XML moet de knop "Bron toevoegen" worden ingedrukt in het tabblad "Inlezen" van het laadprocesscherm:

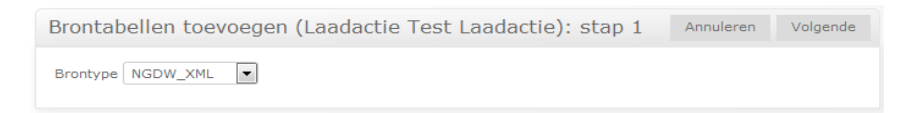

- Selecteer als brontype "NGDW\_XML" en klik op "Volgende"
- Klik op de knop "Bladeren" om naar het gewenste bronbestand te navigeren.

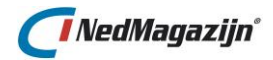

• Klik vervolgens op de knop *"Bestand toevoegen aan lijst"* om het geselecteerde bestand toe te voegen aan de bewerkingslijst.

| Bes | tand                                                                                  |                          | NedG            | Geomagazijn 3.2 - Ontv      | vikkeling 11G     |  |  |  |  |  |  |
|-----|---------------------------------------------------------------------------------------|--------------------------|-----------------|-----------------------------|-------------------|--|--|--|--|--|--|
| Bes | Bestand selecteren Bladeren Geen bestand geselecteerd.<br>Bestand toevoegen aan lijst |                          |                 |                             |                   |  |  |  |  |  |  |
| ХМІ | Bronbestanden toevo                                                                   | egen (Laadactie Test-I   | Laadactie 2): s | tap 2 Annuleren             | Vorige Opslaan    |  |  |  |  |  |  |
|     | Bestandsnaam                                                                          | Brontabel                | Bestandsgrootte | Inleestabel                 | Volgorde          |  |  |  |  |  |  |
|     | ESD_GEO_KAPVERG_lijn.xml                                                              | ESD_GEO_KAPVERG_lijn.xml | 10.6 kB         | ODS_STG_ESD_GEO_KAPVERG_LIJ | N_X               |  |  |  |  |  |  |
|     | ESD_GEO_KAPVERG_punt.xml                                                              | ESD_GEO_KAPVERG_punt.xml | 1.6 kB          | ODS_STG_ESD_GEO_KAPVERG_PU  | NT_X              |  |  |  |  |  |  |
|     |                                                                                       |                          |                 | Verwijder sele              | ctie Toon logdata |  |  |  |  |  |  |

- In die lijst kan vervolgens een naam en volgnummer worden opgegeven voor de nieuw aan te maken inleestabellen in NedMagazijn.
   Als hier niks wordt ingevuld zal de naam van de bron zelf gebruikt worden als naam voor de nieuwe inleestabel in NedMagazijn. Het is wel zo dat de naam van de inleestabel altijd de prefix "ODS\_STG\_" zal krijgen.
- Als alle gegevens zijn ingevuld, kan op de knop "Opslaan" worden gedrukt.
- NedMagazijn zal vervolgens de gekozen inleesprocessen aanmaken.

# 6.2.5. Inlezen BGT-XML bestand

Het inlezen van een BGT-XML bestand gaat bijna op dezelfde manier als het inlezen van een ander type databron in NedMagazijn.

 Om een nieuw inleesproces in NedMagazijn te definiëren op basis van een BGT -XML moet de knop "Bron toevoegen" worden ingedrukt in het tabblad "Inlezen" van het laadprocesscherm:

| Brontabellen toevoegen (Laadactie Test Laadactie): stap 1 | Annuleren | Volgende |
|-----------------------------------------------------------|-----------|----------|
| Brontype BGT_XML                                          |           |          |

- Selecteer als brontype "BGT\_XML" en klik op "Volgende"
- Klik op de knop "Bladeren" om naar het gewenste bronbestand te navigeren.
- Klik vervolgens op de knop *"Bestand toevoegen aan lijst"* om het geselecteerde bestand toe te voegen aan de bewerkingslijst.

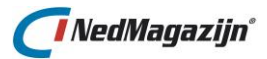

| Bes  | tand                                        |                                                                      |                               |                 |                                                    |           |
|------|---------------------------------------------|----------------------------------------------------------------------|-------------------------------|-----------------|----------------------------------------------------|-----------|
| Best | and selecteren Bladeren<br>Bestand          | Geen bestand geselecte                                               | eerd.                         |                 |                                                    |           |
| XML  | Bronbestanden to                            | evoegen (Laadacti                                                    | e test): stap 2               |                 | Annuleren Vorig                                    | e Opslaan |
|      | Bestandsnaam                                | Brontabel                                                            | Bestandsgrootte               | Inleestabel     |                                                    | Volgorde  |
|      | hat kunstwerkdeel am                        |                                                                      | 40.0 kp                       | [               |                                                    |           |
|      | bgr_kunstwerkubengriff                      | bgt_kunstwerkdeel.gml                                                | 43.2 KB                       | ODS_STG_BGT_KU  | NSTWERKDEEL_GML                                    |           |
|      | bgt_overigbouwwerk.gml                      | bgt_kunstwerkdeel.gml<br>bgt_overigbouwwerk.gml                      | 43.2 KB<br>178 kB             | ODS_STG_BGT_KU  | NSTWERKDEEL_GML<br>ERIGBOUWWERK_GML                |           |
|      | bgt_overigbouwwerk.gml<br>bgt_waterdeel.gml | bgt_kunstwerkdeel.gml<br>bgt_overigbouwwerk.gml<br>bgt_waterdeel.gml | 43.2 KB<br>178 kB<br>828.9 kB | ODS_STG_BGT_KUR | NSTWERKDEEL_GML<br>ERIGBOUWWERK_GML<br>TERDEEL_GML |           |

- In die lijst kan vervolgens een naam en volgnummer worden opgegeven voor de nieuw aan te maken inleestabellen in NedMagazijn.
   Als hier niks wordt ingevuld zal de naam van de bron zelf gebruikt worden als naam voor de nieuwe inleestabel in NedMagazijn. Het is wel zo dat de naam van de inleestabel altijd de prefix "ODS\_STG\_" zal krijgen.
- Als alle gegevens zijn ingevuld, kan op de knop "Opslaan" worden gedrukt.
- NedMagazijn zal vervolgens de gekozen inleesprocessen aanmaken.

# 6.2.6. Testen inleesproces

In het tabblad *"Inlezen"* van het laadprocesscherm zitten een aantal knoppen waarmee gecontroleerd kan worden of het inleesproces goed functioneert. Hieronder staat een korte beschrijving van deze knoppen:

| Laad     | Valideer | Toon      | Toon        |
|----------|----------|-----------|-------------|
| brondata | data     | brontabel | inleestabel |
|          | Ø        | Q         |             |

#### Laden brondata

Door op deze knop te drukken zullen de gegevens van de databron voor het inleesproces worden overgezet naar de corresponderende tabel in NedMagazijn. Hierna zal in het inleesscherm het aantal records getoond worden dat is ingelezen in de geselecteerde tabel:

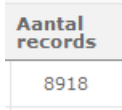

Als er iets misgaat bij het inlezen zal er meestal een foutmelding op het scherm worden getoond.

Check in dat geval in de logging wat de oorzaak van de foutmelding is geweest en voer de benodigde aanpassingen uit om dit op te lossen.

#### Valideer data

Met deze optie kan de validatie uitgevoerd worden op de records die in de vorige stap zijn ingelezen. Meer informatie over validatie-opties is te vinden in paragraaf <u>7.5</u>.

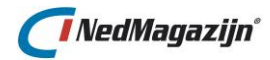

# Toon brontabel

Met deze optie wordt een scherm geopend dat een selectie laat zien van de records in de databron voor de inleesactie. Hiermee kan visueel gecontroleerd worden of de data die verwacht wordt ook daadwerkelijk in de brontabel aanwezig is.

Voor NGDW-XML/BGT-XML bronnen is deze optie niet beschikbaar.

| Tabel                                                                             |               |          |         |             |            |               |                   |                  | Terug        |
|-----------------------------------------------------------------------------------|---------------|----------|---------|-------------|------------|---------------|-------------------|------------------|--------------|
| Tabel GB_GRAS (deze<br>Aantal records in tabel 8918<br>Aantal records getoond 100 | tabel bevat r | neer dan | de geto | oonde 50 ka | olommen)   |               |                   |                  |              |
| Inhoud tabel                                                                      |               |          |         |             |            |               |                   |                  |              |
| OBJECT_GUID                                                                       | IMGEO_ID      | ID       | BBV     | DOMEIN      | STD_DOMEIN | BEHEERCLUSTER | STD_BEHEERCLUSTER | STRUCTUURELEMENT | STD_STRUCTU  |
| F245E4732416E5B8E0400A0A57325E74                                                  | 135392        | 175577   | Groen   |             | Groen      |               | Groen             | Buitengebied     | Buitengebied |
| F245E4732419E5B8E0400A0A57325E74                                                  | 23732         | 175580   | Groen   |             | Groen      |               | Groen             | Buitengebied     | Buitengebied |
| F245E473241FE5B8E0400A0A57325E74                                                  | 130953        | 175586   | Groen   |             | Groen      |               | Groen             | Woongebied       | Woongebied   |
| F245E4732425E5B8E0400A0A57325E74                                                  | 40281         | 175592   | Groen   |             | Groen      |               | Groen             | Buitengebied     | Buitengebied |
| F245E4732429E5B8E0400A0A57325E74                                                  | 264642        | 175596   | Groen   |             | Groen      |               | Groen             | Woongebied       | Woongebied   |
| F245E473242EE5B8E0400A0A57325E74                                                  | 22890         | 175601   | Groen   |             | Groen      |               | Groen             | Buitengebied     | Buitengebied |
| F245E472CF40E5B8E0400A0A57325E74                                                  | 151614        | 153859   | Groen   |             | Groen      |               | Groen             | Woongebied       | Woongebied   |
| F245E472CF4AE5B8E0400A0A57325E74                                                  | 137184        | 153869   | Groen   |             | Groen      |               | Groen             | Woongebied       | Woongebied   |
| F245E472CF4BE5B8E0400A0A57325E74                                                  | 266270        | 153870   | Groen   |             | Groen      |               | Groen             | Woongebied       | Woongebied   |
| F245E472CF4CE5B8E0400A0A57325E74                                                  | 22894         | 153871   | Groen   |             | Groen      |               | Groen             | Buitengebied     | Buitengebied |
| rij(en)1 - 10 van 100 💌 Volgende (                                                | 0             |          |         |             |            |               |                   |                  |              |
| < III                                                                             |               |          |         |             |            |               |                   |                  | ۴            |

Het aantal records dat getoond wordt op deze pagina wordt bepaald door de waarde in systeeminstelling *"MAX\_HTML\_RECORDS"*.

# Toon inleestabel

Met deze optie wordt een scherm geopend dat een selectie bevat van de records in de inleestabel waar de brondata voor de inleesactie is terechtgekomen. Hiermee kan visueel gecontroleerd worden of de data die verwacht wordt ook daadwerkelijk in de inleestabel aanwezig is.

Het aantal records dat getoond wordt in dit HTML scherm wordt bepaald door de waarde in systeeminstelling *"MAX\_HTML\_RECORDS"*.

# 6.2.7. Aanpassen inleesproces

Een inleesproces aanpassen kan door het aan te passen inleesproces op te zoeken in het tabblad *"Inlezen"* van het laadprocessen scherm en vervolgens op de knop *"Edit"* is drukken.

Hierna verschijnt een pagina dat ongeveer dezelfde inhoud heeft als de pagina "Bron toevoegen".

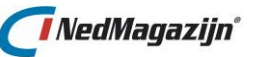

| Databron wijzigen (Laadactie Test-Laadactie) Terug Opslaan |                 |  |  |  |  |  |  |  |  |  |  |
|------------------------------------------------------------|-----------------|--|--|--|--|--|--|--|--|--|--|
| Brontype Tabel                                             |                 |  |  |  |  |  |  |  |  |  |  |
| Database link                                              |                 |  |  |  |  |  |  |  |  |  |  |
| Schema                                                     | NBG_DATA        |  |  |  |  |  |  |  |  |  |  |
| Brontabel                                                  | GB_GRAS         |  |  |  |  |  |  |  |  |  |  |
| Inleestabel                                                | ODS_STG_GB_GRAS |  |  |  |  |  |  |  |  |  |  |

In dit scherm staan de gegevens vermeld van het geselecteerde inleesproces. Deze gegevens kunnen hier naar behoefte worden aangepast op dezelfde manier als bij het toevoegen van een databron.

De enige beperking is dat van een inleesproces met brontype *"Bestand"* of *"Vaste breedte"* geen brontype *"Tabel"* gemaakt kan worden en omgekeerd.

Als de gewenste aanpassingen zijn uitgevoerd kan op de knop **"Opslaan"** worden gedrukt om de aanpassingen door te voeren.

Nu zal NedMagazijn de stuurinformatie bijwerken en alle bijbehorende database objecten in NedMagazijn verwijderen en daarna vervangen door nieuwe die voldoen aan de aangepaste specificaties in het stuurmodel.

Uiteraard heeft de aanpassing geen invloed op de bron waarop de inleesactie is gebaseerd.

Naast aanpassingen in het scherm *"Databron wijzigen"* is het ook mogelijk om sommige aanpassingen op de pagina *"Tabelbron wijzigen"* te wijzigen.

Het gaat dan om het aanpassen van de locatie waar NedMagazijn brontabellen kan vinden voor het inlezen van Oracle tabellen en het toevoegen van extra condities waaraan de in te lezen data moet voldoen:

| Tabelbron wijzigen                |                | Terug Opslaan |
|-----------------------------------|----------------|---------------|
| Tabel GB_GRAS<br>DB-link ODS_TEST | Schemanaam ODS | •             |
| Laad-<br>conditie                 |                |               |

Voer in dit blok de gewenste aanpassingen uit en druk op *"Opslaan"* om de aanpassingen door te voeren.

Als bij bronnen van het type *"Tabel"* geen schema of DB-link is aangegeven, dan zal NedMagazijn deze waarden halen uit de standaard bronschemanaam en bron DB-link die zijn ingevuld bij de laadactie.

Als alle brontabellen voor de laadactie uit hetzelfde schema gehaald moeten worden dan is het mogelijk om dat in het scherm *"Edit laadacties"* aan te geven in de velden *"Bron Dblink"* en *"Bron Schema"*.

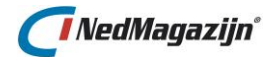

Zorg er in dat geval voor dat de schemanaam en eventuele database link niet zijn ingevuld bij de brontabellen zelf, want die waarden overrulen de waarde die is opgegeven bij de laadactie.

| Laadactie                                                                                                    | Terug Verwijderen Opslaan                                          |  |  |  |  |  |  |  |  |  |
|----------------------------------------------------------------------------------------------------|--------------------------------------------------------------------|--|--|--|--|--|--|--|--|--|
| *Naam Top10NL GML v1.2                                                                                                    | Resultaat Succesvol                                                |  |  |  |  |  |  |  |  |  |
| Uitvoeren 🔽                                                                                                    | Doorzetten naar productie 📝                                        |  |  |  |  |  |  |  |  |  |
| Max Waarschuwing                                                                                                    |                                                                    |  |  |  |  |  |  |  |  |  |
| Bron Dblink                                                                                                    | Bron Schema ODS_VIEW                                               |  |  |  |  |  |  |  |  |  |
| Server directory                                                                                                    | Bestanden uploaden                                                 |  |  |  |  |  |  |  |  |  |
| SRID Volgt systeeminstelling                                                                                                    | •                                                                  |  |  |  |  |  |  |  |  |  |
| Notities Top10NL GML v1.2                                                                                                    | - PPI 2010-02-24                                                   |  |  |  |  |  |  |  |  |  |
| Aanpassing gedaan mbt tabelontsluiting. Top10NL kaart wordt<br>nu fysiek vanuit NedGeomagazijn weggeschreven met 3<br>doeltabellen: |                                                                    |  |  |  |  |  |  |  |  |  |
|                                                                                                    | 4                                                                  |  |  |  |  |  |  |  |  |  |
| Laadprocessen Laadrooster S                                                                                                    | Start laadactie Exporteer laadactie Kopieer laadactie Toon logdata |  |  |  |  |  |  |  |  |  |

# 6.2.8. Laadprocessen uitvoeren

Het is mogelijk om per laadproces aan te geven of het proces wel of niet moet worden uitgevoerd tijdens de laadactie. Alleen als het veld *"Uitvoeren"* aangevinkt staat, zal het proces tijdens de laadactie daadwerkelijk worden uitgevoerd.

| Edit         | Tabel<br>validatie | Tabelbron<br>wijzigen | Ophalen<br>kolommen | Volg<br>nr. | Uit-<br>voeren | Brontabel        | Inleestabel     | Brontype | Aantal<br>records |
|--------------|--------------------|-----------------------|---------------------|-------------|----------------|------------------|-----------------|----------|-------------------|
| Ø            | ✓                  |                       |                     | 1           | <b>v</b>       | NBG_DATA.GB_GRAS | ODS_STG_GB_GRAS | Tabel    | 8918              |
| $\mathbb{Z}$ | ✓                  |                       |                     | 2           |                | NBG_DATA.GB_BOOM | ODS_STG_GB_BOOM | Tabel    | 33643             |

Als een laadproces niet wordt uitgevoerd, dan wordt dit vermeld in de logging van de laadactie:

| 17-09-2015 09:25:49 | Het inleesproces naar tabel ODS_STG_AKR_ASU wordt overgeslagen. | Succesvol | ODS_LAAD_PCK.LAADACTIE |
|---------------------|-----------------------------------------------------------------|-----------|------------------------|
|                     |                                                                 |           |                        |

# 6.2.9. Verwijderen inleesproces

Een inleesproces kan worden verwijderd door het inleesproces aan te vinken en vervolgens op de knop *"Verwijder selectie"* te drukken.

| Inle | espro | cessen             |                       |                     |             |                |                    |                            |          |                   |                  |                  |                   |                     |                       |
|------|-------|--------------------|-----------------------|---------------------|-------------|----------------|--------------------|----------------------------|----------|-------------------|------------------|------------------|-------------------|---------------------|-----------------------|
|      | Edit  | Tabel<br>validatie | Tabelbron<br>wijzigen | Ophalen<br>kolommen | Volg<br>nr. | Uit-<br>voeren | Brontabel          | Inleestabel                | Brontype | Aantal<br>records | Laad<br>brondata | Valideer<br>data | Toon<br>brontabel | Toon<br>inleestabel |                       |
| V    | Ø     | ✓                  |                       |                     | 1           | <b>V</b>       | NBG_DATA.GB_GRAS   | ODS_STG_GB_GRAS            | Tabel    | 8918              | Ŧ                | 0                |                   |                     | $\overline{\bigcirc}$ |
| V    | Ø     | 1                  | 3                     |                     | 2           |                | NBG_DATA.GB_BOOM   | ODS_STG_GB_BOOM            | Tabel    | 33643             | <b>*</b>         | 9                |                   |                     |                       |
|      |       | 1                  |                       |                     | 3           |                | GB_CULT_BEPLANTING | ODS_STG_GB_CULT_BEPLANTING | Tabel    | 2709              | <b>F</b>         | 0                |                   |                     |                       |

Nu zal de stuurmodelinformatie voor het geselecteerde inleesproces uit het inlees scherm verdwijnen en het inleesproces zal definitief verwijderd worden.

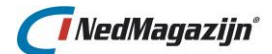

Bij het verwijderen van een inleesproces zal niet alleen de stuurmodelinformatie worden verwijderd, maar ook alle database objecten in het NM\_ODS schema die verbonden zijn met het inleesproces, zoals tabellen en indexen.

# 6.3. Aanmaken aanpasprocessen

Het tabblad *"Aanpassen"* van het laadprocesscherm bevat de stuurmodelinformatie voor alle aanpasprocessen voor de geselecteerde laadactie.

Een aanpasproces bestaat meestal uit een query die is opgeslagen in het stuurmodel en een aanpastabel waarin de resultaten van deze query in worden opgeslagen. Daarnaast zijn er ook aanpasprocessen mogelijk op basis van een PL/SQL blok. Dat is opgeslagen in het stuurmodel.

In de volgende paragrafen wordt beschreven hoe deze aanpasprocessen kunnen worden aangemaakt, gewijzigd, gecontroleerd en zo nodig verwijderd.

| Inlezen Aanpassen Wegschrijven NedGeomagazijn 3.2 - Ontwikkeling 11G                         |                |              |          |          |     |    |        |                    |                            |           |         |         |               |      |                    |  |
|----------------------------------------------------------------------------------------------|----------------|--------------|----------|----------|-----|----|--------|--------------------|----------------------------|-----------|---------|---------|---------------|------|--------------------|--|
| Home > Laadacties > Laadprocessen (aanpassen)                                                |                |              |          |          |     |    |        |                    |                            |           |         |         |               |      |                    |  |
| Transformaties (Laadactie Test-Laadactie ) Terug Start laadprocessen Transformatie toevoegen |                |              |          |          |     |    |        |                    |                            |           |         |         |               |      |                    |  |
| Tra                                                                                          | Transformaties |              |          |          |     |    |        |                    |                            |           |         |         |               |      |                    |  |
|                                                                                              | ] E            | Edit va      | alidatie | kolommen | 301 | nr | voeren | Naam<br>GB_BOOM    | Transformatietabel         | Procedure | voegen? | records | transformatie | data | transformatietabel |  |
|                                                                                              |                | 2921<br>1739 | <u>•</u> |          |     | 1  |        | GB_BOOM            | 003_1KF_GB_BOOM            | -         |         | 33043   | •             |      | 84                 |  |
|                                                                                              |                | M            | ✓        |          |     | 2  | V      | GB_GRAS            | ODS_TRF_GB_GRAS            |           |         | 8918    | •             | 9    | 8                  |  |
|                                                                                              |                | R            | ✓        |          |     | 3  | V      | GB_CULT_BEPLANTING | ODS_TRF_GB_CULT_BEPLANTING |           |         | 2709    | <b>•</b>      | 9    | Q                  |  |
| Verwijder selectie Volgorde opslaan Toon logdata                                             |                |              |          |          |     |    |        |                    |                            |           |         |         |               |      |                    |  |

Er zijn 2 manieren om een aanpasproces op basis van een SQL-query aan te maken of te wijzigen: met de Query Bouwer of met de SQL-Editor.

Voor PL/SQL transformaties is er het PL/SQL-editor scherm beschikbaar.

De query bouwer is in het algemeen de beste manier om een SQL aanpas query aan te maken voor NedMagazijn.

Op deze manier worden de diverse onderdelen van de query gecontroleerd in het stuurmodel opgenomen.

De SQL-Editor kan nuttig zijn om meer complexe SQL statements in te kunnen voeren die niet standaard door de Query Bouwer worden ondersteund.

Om de Query Bouwer of de SQL-Editor te openen moet de knop *"Transformatie toevoegen"* worden ingedrukt. Er verschijnt dan de volgende pagina:

| Transformatie (La    | Terug                          | Opslaan |  |
|----------------------|--------------------------------|---------|--|
| *Type transformatie  | Selecteer type transformatie 💌 |         |  |
| *Naam transformatie  |                                |         |  |
| Doeltabel            |                                |         |  |
| Toevoegen            |                                |         |  |
| Geen dubbele records |                                |         |  |
|                      |                                |         |  |

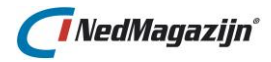

Op deze pagina kan het gewenste type transformatie gekozen worden en kan de naam van de nieuwe transformatie worden ingevuld. NedMagazijn zal na het invullen van de transformatienaam zelf de doeltabel naam bepalen aan de hand van de transformatienaam met daarvoor de prefix ODS\_TRF\_.

Deze naam is vrij aan te passen, maar NedMagazijn zorgt er altijd voor dat de prefix ODS\_TRF\_ voor de tabelnaam blijft staan.

Er kan ook gekozen worden om de gegevens uit de nieuwe transformatie toe te voegen aan een bestaande transformatietabel. Dit kan door een tabel uit de lijst te kiezen:

| localhost:8083/apex/wwv_flow.show?p_flow_id=102&p_fl                                                                                                    |
|----------------------------------------------------------------------------------------------------|
| Zoek Sluiten                                                                                                    |
| Zoek Sluiten<br>GBI GROEN MHO - ODS TRF COLA MARKETS 66<br>GBI GROEN MHO - ODS TRF MHO CITY POINTS<br>GBI GROEN MHO - ODS TRF MHO CITY POINTS<br>GBI GROEN MHO - ODS TRF MHO COLA MARKETS<br>GBI GROEN MHO - ODS TRF MHO COLA MARKETS 7<br>IMGeo Standaard Thema NGDW 3.2 -<br>ODS TRF IMGEO BRUG TUNNEL DEEL<br>IMGeo Standaard Thema NGDW 3.2 -<br>ODS TRF IMGEO FUNCTIONEEL GEB<br>IMGeo Standaard Thema NGDW 3.2 -<br>ODS TRF IMGEO GEBOUW<br>IMGeo Standaard Thema NGDW 3.2 -<br>ODS TRF IMGEO INRICHTINGSELEME<br>IMGeo Standaard Thema NGDW 3.2 -<br>ODS TRF IMGEO OBJECT USER TOPO<br>IMGeo Standaard Thema NGDW 3.2 -<br>ODS TRF IMGEO OBJECT USER VIRT<br>IMGeo Standaard Thema NGDW 3.2 -<br>ODS TRF IMGEO OBJECT USER VIRT<br>IMGeo Standaard Thema NGDW 3.2 -<br>ODS TRF IMGEO ONBEGROEID<br>IMGeo Standaard Thema NGDW 3.2 -<br>ODS TRF IMGEO ONBEGROEID<br>IMGeo Standaard Thema NGDW 3.2 -<br>ODS TRF IMGEO ONBEGROEID<br>IMGeo Standaard Thema NGDW 3.2 -<br>ODS TRF IMGEO ONBEGROEID<br>IMGeo Standaard Thema NGDW 3.2 -<br>ODS TRF IMGEO ONBEGROEID<br>IMGeo Standaard Thema NGDW 3.2 -<br>ODS TRF IMGEO ONBEGROEID<br>IMGeo Standaard Thema NGDW 3.2 -<br>ODS TRF IMGEO ONBEGROEID<br>IMGEO Standaard Thema NGDW 3.2 -<br>ODS TRF IMGEO ONBEGROEID<br>IMGEO Standaard Thema NGDW 3.2 -<br>ODS TRF IMGEO ONBEGROEID<br>IMGEO Standaard Thema NGDW 3.2 -<br>ODS TRF IMGEO ONBEGROEID<br>IMGEO Standaard Thema NGDW 3.2 -<br>ODS TRF IMGEO ONBEGROEID |
| ODS TRF IMGEO OVERIGE CONSTRUC<br>IMGeo Standaard Thema NGDW 3.2 -<br>ODS TRF IMGEO REGISTRATIEF GEB<br>IMGeo Standaard Thema NGDW 3.2 -<br>ODS TRF IMGEO TRANSPORT                                                                                                    |
| ODS TRF IMGEO VEGETATIE<br>IMGeo Standaard Thema NGDW 3.2 -                                                                                                    |

In deze lijst worden alle transformatietabellen weergegeven die in NedMagazijn bekend zijn. Door een tabel te kiezen wordt deze ingevuld in het veld *"Doeltabel"* en het vinkje *"Toevoegen"* zal automatisch aangevinkt worden. Op deze manier weet NedMagazijn dat de data bij het laden van deze transformatie moet worden toegevoegd aan de bestaande data in de geselecteerde tabel.

Door de optie *"Geen dubbele records"* te kiezen zullen records uit de transformatiequery die identieke waarden bevatten slechts 1 keer worden opgenomen in de transformatietabel.

Fysiek wordt door dit veld aan te kruisen de optie *"DISTINCT"* meegegeven aan de transformatiequery.

Als alle velden zijn ingevuld kan er op de knop **"Opslaan"** worden geklikt, nu wordt de pagina zichtbaar waar de transformatiequery opgebouwd wordt. Hierna worden alle type transformaties besproken.

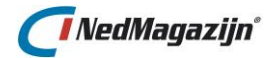

# 6.3.1. Query builder

In de query builder moet de volgende informatie worden ingevuld om een nieuw aanpasproces aan te kunnen maken:

- De tabellen in het NedMagazijn waaruit het aanpasproces haar gegevens haalt.
- De tabel- en kolomgegevens of berekeningen die door de query opgehaald moeten worden.
- De condities waaraan de op te halen gegevens moeten voldoen om uiteindelijk te worden opgenomen in de aanpas tabel.

Hieronder wordt stap voor stap beschreven hoe een nieuw aanpasproces moet worden aangemaakt met behulp van de Query builder.

| Transformatie (Laadactie Test-Laadactie 2) Terug Toon/test transformatie   | query Opslaan / Transformatietabel aanmaken |  |  |  |  |  |  |  |  |  |
|----------------------------------------------------------------------------|---------------------------------------------|--|--|--|--|--|--|--|--|--|
| *Type transformatie SQL-query (query builder)  *Naam transformatie GB_BOOM |                                             |  |  |  |  |  |  |  |  |  |
|                                                                            |                                             |  |  |  |  |  |  |  |  |  |
| Toevoegen                                                                  |                                             |  |  |  |  |  |  |  |  |  |
| Query builder                                                              |                                             |  |  |  |  |  |  |  |  |  |
| Tabellen Kolommen Wherecondities                                           |                                             |  |  |  |  |  |  |  |  |  |
| Edit Tabel Alias                                                           |                                             |  |  |  |  |  |  |  |  |  |
| ODS_STG_GB_BOOM GBM Alle kolommen                                          |                                             |  |  |  |  |  |  |  |  |  |
| 1-1                                                                        | Verwijder selectie Linktabel toevoegen      |  |  |  |  |  |  |  |  |  |

# 6.3.1.1. Tabellen selecteren

Op het tabblad kan worden opgegeven welke tabellen gebruikt moeten worden in de aanpas query:

| uery bu  | ilder        |              |               |   |  |                    |                     |
|----------|--------------|--------------|---------------|---|--|--------------------|---------------------|
| Tabellen | Kolommen W   | hereconditie | s             |   |  |                    |                     |
|          |              |              |               |   |  |                    |                     |
| Edi      | t Tabel      | Alias        |               | - |  |                    |                     |
|          | ODS_STG_GB_B | DOM GBM      | Alle kolommen |   |  |                    |                     |
|          |              |              | 1 - 1         |   |  |                    |                     |
|          |              |              |               |   |  | Verwijder selectie | Linktabel toevoegen |
|          |              |              |               |   |  |                    |                     |

Dit blok bevat 2 velden en een knop die hierna kort beschreven worden:

#### Tabel

Dit veld laat de tabelnaam zien waar de aanpas query op gebaseerd is.

#### Alias

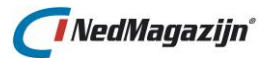

Een tabel alias is een afkorting voor de tabelnaam waarmee in de query naar de tabel verwezen kan worden.

#### Bijvoorbeeld:

```
SELECT tst.*
FROM testtabel tst
WHERE tst.testveld < 1000
;
```

In bovenstaand voorbeeld is "tst" de alias voor tabel "testtabel".

Een alias is ook van belang als 2 keer dezelfde tabel in 1 query wordt gebruikt. Voor beide instanties van de tabel moet dan een aparte alias worden aangemaakt, zodat in de query duidelijk is welk veld bij welke instantie van de tabel hoort.

In het Alias veld van het Linktabellen blok wordt automatisch een alias gegenereerd als de Linktabel gekozen wordt uit het lijstje met beschikbare tabellen.

Als de tabelnaam handmatig wordt ingevuld, dan moet de aliasnaam zelf ingevuld worden.

Het is altijd mogelijk om zelf een aliasnaam hier op te geven.

#### Alle kolommen

Met de knop *"Alle kolommen"* kunnen in 1 keer alle velden van een linktabel worden toegevoegd aan de transformatiedefinitie.

#### Linktabel toevoegen

Met de knop *"Linktabel toevoegen"* kan op eenvoudige wijze één of meerdere tabellen worden toegevoegd aan de aanpas query. Dit gebeurt middels een gebruiksvriendelijk Multi Selectie scherm.

| Filte        | er                                |                                |           |   |       |         |
|--------------|-----------------------------------|--------------------------------|-----------|---|-------|---------|
| Laad<br>Doel | actie Test-Laada<br>tabel ODS_STG | tie 2 🔽 🔽 Zoek                 | Toon alle |   |       |         |
| Link         | tabellen                          |                                |           |   | Terug | Opslaan |
|              | Laadactie                         | Linktabel                      | Alias     |   |       |         |
|              | Test-Laadactie 2                  | ODS_STG_GB_BOOM                | GBM       | ] |       |         |
|              | Test-Laadactie 2                  | ODS_STG_GB_CULT_BEPLANTING     | GBG       |   |       |         |
|              | Test-Laadactie 2                  | ODS_STG_GB_GRAS                | GGS       |   |       |         |
|              | Test-Laadactie 2                  | ODS_STG_NIEUW_TEKSTDOCUMENT_TX | NTX       |   |       |         |
|              | Test-Laadactie 2                  | ODS_STG_STUF_TXT               | SFT       |   |       |         |
|              | Test-Laadactie 2                  | ODS_STG_WKPB_GEOMETRIE23_XML   | WEL       |   |       |         |

# 6.3.1.2. Kolommen selecteren

Als bepaald is van welke tabellen de aanpas query gebruik moet maken, kunnen de velden worden ingevuld die in de query moeten worden gebruikt.

Hiervoor wordt het tabblad "Kolommen" gebruikt.

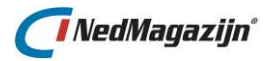

| abe                               | llen | Kolommen   | Wherecondities |                |            |  |  |  |
|-----------------------------------|------|------------|----------------|----------------|------------|--|--|--|
|                                   | Edit | Tabelalias | Kolomnaam      | Kolomalias     | Aggregatie |  |  |  |
|                                   | Ø    | GBM        | AANLEGJAAR     | AANLEGJAAR     |            |  |  |  |
|                                   | Ø    | GBM        | AES            | AES            |            |  |  |  |
|                                   | Ø    | GBM        | AFBEELDING     | AFBEELDING     |            |  |  |  |
|                                   | Ø    | GBM        | AFBEELDING_VTA | AFBEELDING_VTA |            |  |  |  |
|                                   | Ø    | GBM        | BBV            | BBV            |            |  |  |  |
|                                   | Ø    | GBM        | BEGIN_TIJD     | BEGIN_TIJD     |            |  |  |  |
|                                   | Ø    | GBM        | BEHEERCLUSTER  | BEHEERCLUSTER  |            |  |  |  |
|                                   | Ø    | GBM        | BEHEERDER      | BEHEERDER      |            |  |  |  |
| rij(en)1 - 8 van 112 🔍 Volgende 🔊 |      |            |                |                |            |  |  |  |

De velden op dit tabblad worden hieronder verder beschreven:

#### Tabel alias

Dit veld is niet verplicht, maar wordt wel automatisch ingevuld als via de lijst veldnamen worden uitgekozen om mee te doen in de aanpas query. Dit alias komt overeen met het gekozen tabel alias in het linktabellen blok.

#### Kolomnaam

In dit veld moet de naam van het veld of de functie worden ingevuld waar de aanpas query de gewenste data vandaan moet halen.

#### Kolomalias

Dit veld bepaalt wat de veldnaam is van de tabel waar de data van de aanpas query in wordt weggeschreven.

Als de veldnaam uit de lijst wordt gekozen, dan zal standaard de veldnaam zelf als veld alias worden ingevuld. Deze naam kan worden aangepast naar een veld alias naar keuze als daar behoefte aan is. Voor functies moet zelf een veld alias gekozen worden.

#### Aggregatie

Hiermee wordt aangegeven dat er gebruik wordt gemaakt van aggregatie functies zoals SUM(), AVG(), etc.

#### Kolom toevoegen

Met de knop *"Kolom toevoegen"* kan op eenvoudige wijze één of meerdere kolommen worden toegevoegd aan de aanpas query. Dit gebeurt middels een gebruiksvriendelijk Multi Selectie scherm.

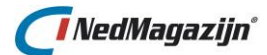

| Filte | er                                                                                         |                                                        |                                                                      |                                                                           |            |
|-------|--------------------------------------------------------------------------------------------|--------------------------------------------------------|----------------------------------------------------------------------|---------------------------------------------------------------------------|------------|
| Ko    | Linktabel ODS_STG_(                                                                        | GB_BOOM GBM                                            | Zoek Toon alle                                                       |                                                                           |            |
| Link  | tabel kolommen                                                                             |                                                        |                                                                      | Terug Rij toevoege                                                        | en Opslaan |
|       |                                                                                            |                                                        |                                                                      |                                                                           |            |
|       | Linktabel                                                                                  | Linktabelalias                                         | Kolom                                                                | Kolomalias                                                                | Aggregatie |
|       | Linktabel                                                                                  | Linktabelalias                                         | Kolom                                                                | Kolomalias                                                                | Aggregatie |
|       | Linktabel<br>-<br>ODS_STG_GB_BOOM                                                          | Linktabelalias                                         | Kolom<br>ODS_ID                                                      | Kolomalias                                                                | Aggregatie |
|       | Linktabel<br>-<br>ODS_STG_GB_BOOM<br>ODS_STG_GB_BOOM                                       | Linktabelalias<br>-<br>GBM<br>GBM                      | Kolom<br>ODS_ID<br>AANLEGJAAR                                        | Kolomalias<br>ODS_ID<br>AANLEGJAAR                                        | Aggregatie |
|       | Linktabel<br>-<br>ODS_STG_GB_BOOM<br>ODS_STG_GB_BOOM<br>ODS_STG_GB_BOOM                    | Linktabelalias<br>-<br>GBM<br>GBM<br>GBM               | Kolom           ODS_ID           AANLEGJAAR           AES            | Kolomalias<br>ODS_ID<br>AANLEGJAAR<br>AES                                 | Aggregatie |
|       | Linktabel<br>-<br>ODS_STG_GB_BOOM<br>ODS_STG_GB_BOOM<br>ODS_STG_GB_BOOM<br>ODS_STG_GB_BOOM | Linktabelalias<br>-<br>GBM<br>GBM<br>GBM<br>GBM        | Kolom<br>ODS_ID<br>AANLEGJAAR<br>AES<br>AFBEELDING                   | Kolomalias<br>ODS_ID<br>AANLEGJAAR<br>AES<br>AFBEELDING                   | Aggregatie |
|       | Linktabel<br>-<br>ODS_STG_GB_BOOM<br>ODS_STG_GB_BOOM<br>ODS_STG_GB_BOOM<br>ODS_STG_GB_BOOM | Linktabelalias<br>-<br>GBM<br>GBM<br>GBM<br>GBM<br>GBM | Kolom<br>ODS_ID<br>AANLEGJAAR<br>AES<br>AFBEELDING<br>AFBEELDING_VTA | Kolomalias<br>ODS_ID<br>AANLEGJAAR<br>AES<br>AFBEELDING<br>AFBEELDING_VTA | Aggregatie |

In dit Multi Selectie scherm worden alle veldnamen getoond die horen bij de tabellen die zijn gekozen op het tabblad *"Tabellen"* en alle losse gebruikersfuncties die beschikbaar zijn in het Oracle stuurmodelschema NM\_ODS.

De geselecteerde veldnaam, gekozen veldalias en bijbehorende tabelalias worden automatisch ingevuld op het tabblad kolommen.

| Edit | Tabelalias | Kolomnaam  | Kolomalias | Aggregatie |
|------|------------|------------|------------|------------|
| Ø    | GBM        | AANLEGJAAR | AANLEGJAAR |            |
| Z    | GBM        | AES        | AES        |            |

Als de benodigde gegevens via een Oracle functie worden opgehaald, dan moet dit veld handmatig worden ingevuld. Tabel- en veldalias moeten dan ook handmatig worden ingevuld in de bovenste lege regel van het Multi Selectie scherm. Het is tevens mogelijk om nieuwe lege regels toe te voegen middels de knop **"Rij toevoegen"**:

| Linktabel kolommen Terug Rij toevoegen |                 |                |                                       |            |  |   | Opslaan   |
|----------------------------------------|-----------------|----------------|---------------------------------------|------------|--|---|-----------|
|                                        | Linktabel       | Linktabelalias | Kolom                                 | Kolomalias |  | A | ggregatie |
| V                                      | -               | -              | decode('TEST_KOLOM','Eén',1,'Twee',2) | TEST_KOLOM |  |   | 1         |
|                                        | ODS_STG_GB_BOOM | GBM            | ODS_ID                                | ODS_ID     |  |   |           |

Na het klikken op "Opslaan" wordt het veld zoals hieronder opgeslagen:

| Edit | Tabelalias | Kolomnaam                             | Kolomalias | Aggregatie |
|------|------------|---------------------------------------|------------|------------|
| Z    | -          | decode('TEST_KOLOM','Eén',1,'Twee',2) | TEST_KOLOM |            |

#### **Kolomalias**

Dit is een verplicht veld dat bepaalt wat de veldnaam is van de tabel waar de data van de aanpas query in wordt weggeschreven.

Als de kolom uit de lijst wordt gekozen, dan zal standaard de kolomnaam zelf als kolomalias worden ingevuld. Deze naam kan worden aangepast naar een kolomalias naar keuze als daar behoefte aan is.

Voor functies moet zelf een kolomalias gekozen worden.

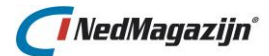

# Aggregatie

Kruis dit aan als er gebruik wordt gemaakt van aggregatie functies zoals SUM(), AVG(), etc. Door dit veld aan te kruisen weet NedMagazijn dat het bijbehorende veld een aggregatiefunctie bevat en zal bij het genereren van de SQL-query een GROUP BY operator gebruiken om de query te aggregeren op alle velden behalve aggregatie functie. Bijvoorbeeld:

| abel | len  | Kolommen   | Wherecondities                                                            |                           |            |
|------|------|------------|---------------------------------------------------------------------------|---------------------------|------------|
|      | Edit | Tabelalias | Kolomnaam                                                                 | Kolomalias                | Aggregatie |
|      |      | -          | substr(trim(kod.KGK)  trim(kod.ksc)  lpad(to_number(kod.pnr),5,'0'),1,12) | GEO_OBJ_ID                | 1          |
|      |      | GBM        | TOELICHTING                                                               | TOELICHTING               |            |
|      |      | GBM        | TYPE_VEGETATIEOBJ_PLUS                                                    | TYPE_VEGETATIEOBJ_PLUS    |            |
|      |      | GBM        | VERGUNNINGSPLICHT                                                         | VERGUNNINGSPLICHT         |            |
|      | Ø    | GBM        | MIIK                                                                      | WIJK                      |            |
|      |      |            | S Vorige rij                                                              | (en)105 - 112 van 113 💌 🚺 | /olgende 📀 |

#### Alle kolommen verwijderen

Met deze knop kunnen alle geselecteerde kolommen in één keer verwijderd worden uit de aanpasquery.

# 6.3.1.3. Wherecondities

Op het tabblad *"Wherecondities"* is het mogelijk om aan te geven aan welke voorwaarden de data moet voldoen om meegenomen te worden in de aanpas query.

Met een conditie beperkt u dus het aantal records dat in de resultaatset komt. Een andere functie van een *"Wherecondities"* veld is om aan hoe de verschillende tabellen in de query aan elkaar gekoppeld moeten worden.

| iery  | buil | der          |                            |              |                  |
|-------|------|--------------|----------------------------|--------------|------------------|
| Tabel | llen | Kolommen     | Wherecondities             |              |                  |
|       | Edit | Alle waarden | Expressie                  | Alle waarden | Of-<br>conditie? |
|       | Z    |              | nvl(kod.adtend,'x') = 'x') |              |                  |
|       | Ø    |              | kod.pil != 'a'             |              |                  |
|       |      |              |                            |              | 1 - 2            |
|       |      |              | Verwijder selectie         | Wherecondi   | itie toevoege    |
|       |      |              | Verwijder selectie         | Wherecondi   | itie toevo       |

Dit blok bepaalt feitelijk hoe de *"WHERE"* clause van de gegenereerde SQL-query er uit gaat zien.

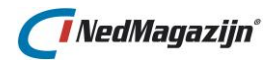

| Whereconditie                     | Terug Opslaan    |
|-----------------------------------|------------------|
| Alias Linkerdeel                  | Alle waarden     |
| Conditie Selecteer een conditie 💌 |                  |
| Alias                             | 🔺 Alle waarden 🔲 |
| Of-conditie?                      |                  |
|                                   |                  |

Het toevoegen van een Whereconditie gebeurt middels de knop *"Whereconditie toevoegen"*, hieronder volgt een beschrijving van alle velden op deze pagina.

# Linkerdeel/Rechterdeel

Een SQL conditie bestaat meestal uit een linker- en een rechteroperant.

Bijvoorbeeld in *"tst.testveld = ook.nog\_een\_testveld"* is *"tst.testveld"* de linkeroperant en "ook.nog\_een\_testveld" de rechteroperant.

De velden *"Linkerdeel"* en *"Rechterdeel"* staan voor de linker- en rechteroperant van de conditie.

In zowel *"Linkerdeel"* als *"Rechterdeel"* kan de veldnaam gekozen worden uit een lijst die alle velden bevat van de tabellen die voor de query zijn geselecteerd.

Deze lijst kan geopend worden met de knop 🖾

Daarnaast is in deze velden ook vrije invoer mogelijk voor het invullen van (bijvoorbeeld) SQL functies.

#### Alias

Dit veld komt 2 keer voor op het tabblad *"Wherecondities"* van de Query bouwer en bevat de eventuele tabel alias voor het veld dat dient als linker of rechter operant van de conditie.

Als het *"Linkerdeel"* veld of het *"Rechterdeel"* veld uit een functie of een specifieke waarde bestaat, dan zal er geen tabel alias worden ingevuld.

# Conditie

In dit veld wordt de operator gedefinieerd voor de conditie. De volgende operators zijn beschikbaar in de lijst van dit veld:

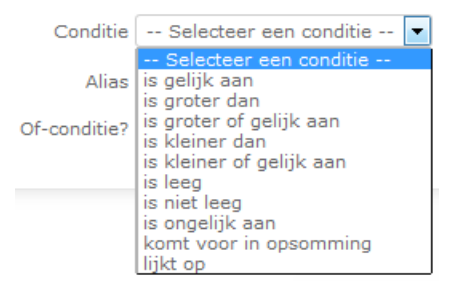

# Alle waarden

Dit komt twee keer voor op het whereconditie tabblad; een keer achter het *"Linkerdeel"* en een keer achter het *"Rechterdeel"* van de conditie.

Bij een conditie waarbij twee tabellen aan elkaar gekoppeld worden op basis van gemeenschappelijke waarden zal normaal gesproken alleen de records uit beide tabellen worden opgehaald die met elkaar verbonden zijn.
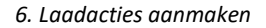

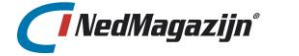

Het kan echter voorkomen dat alle records uit de ene tabel nodig zijn, ook al zijn die niet aan de tweede tabel gekoppeld via een gemeenschappelijke waarde.

Door het veld *"Alle waarden"* aan te kruisen bij de linker of rechter operant van een joinconditie wordt de query builder gevraagd om alle records van de tabel waar de operant bij hoort in de resultaatset op te nemen, ook al voldoen niet alle records van die tabel aan de conditie.

Deze functionaliteit is equivalent aan de OUTER JOIN functionaliteit in SQL.

Voorbeeld:

In onderstaand voorbeeld zijn meerde condities opgenomen van verschillende typen:

- De eerste conditie is een join conditie met een andere tabel. Alle waarden van de tabel met alias *"COT"* moeten in dit geval getoond worden in de resultaatset van de query.
- In de 2e conditie moet een veld voldoen aan een bepaalde voorwaarde
- In de derde conditie is sprake van een functie die geëvalueerd moet worden:

| Wherecondities            |                                                                                                 |                                                                                                    |  |  |  |  |  |  |  |
|---------------------------|-------------------------------------------------------------------------------------------------|----------------------------------------------------------------------------------------------------|--|--|--|--|--|--|--|
| Expressie                 | Alle waarden                                                                                    | Of-<br>conditie?                                                                                                    |  |  |  |  |  |  |  |
| cor.gbdel                 |                                                                                                 |                                                                                                    |  |  |  |  |  |  |  |
| cor.plancode > 35         |                                                                                                 |                                                                                                    |  |  |  |  |  |  |  |
| nvl(gebruiker,'x') != 'x' |                                                                                                 |                                                                                                    |  |  |  |  |  |  |  |
| 1-3                       |                                                                                                 |                                                                                                    |  |  |  |  |  |  |  |
| Verwijder select          | ie Wherecon                                                                                     | ditie toevoeger                                                                                                    |  |  |  |  |  |  |  |
|                           | Wherecondities Expressie cor.gbdel cor.plancode > 35 nvl(gebruiker,'x') != 'x' Verwijder select | Expressie     Alle waarden       cor.gbdel     Image: Cortext and the selection of the selection of th |  |  |  |  |  |  |  |

De in dit blok ingevulde waarden leiden tot de volgende SQL-query:

```
SELECT
COT.*
FROM
ODS_STG_CBOOMSRT COT
,ODS_STG_CBOOMVAR COR
WHERE
COR.GBDEL(+) = COT.GBDEL
AND COR.PLANCODE > 35
AND NVL(GEBRUIKER,'X') != 'X'
```

#### Of-conditie

Door het veld "Of-conditie" aan te vinken zullen de verschillende condities voor de transformatie query niet met een "AND" operator, maar met een "OR" operator aan elkaar gekoppeld worden.

In onderstaand voorbeeld staan twee condities die met een "OR" conditie aan elkaar gekoppeld zullen worden:

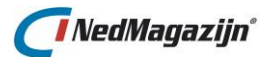

| abe | llen | Kolommen N   | Wherecondities |                    |      |           |                  |
|-----|------|--------------|----------------|--------------------|------|-----------|------------------|
|     | Edit | Alle waarden | Expressie      |                    | Alle | waarden   | Of-<br>conditie? |
|     | Z    |              | adt.adtgemkde  | e = cod.adtgemkde  |      |           | 1                |
|     | P    |              | cod.ods_id = 3 | 5                  |      |           | 1                |
|     |      |              |                |                    |      |           | 1 - 2            |
|     |      |              |                | Verwijder selectie | е    | Wherecond | itie toevoegen   |

De in dit blok ingevulde waarden leiden tot de volgende SQL-query:

```
SELECT

...

FROM

ODS_TRF_BRS_GEMEENTECODE COD

,ODS_STG_SASFIL_BRSADTM00 ADT

WHERE

COD.ODS_ID = 35

OR ADT.ADTGEMKDE = COD.ADTGEMKDE
```

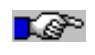

**Let op:** Zorg er voor dat de "AND" en "OR" operatoren niet door elkaar gebruikt worden bij het opstellen van query condities, omdat dan de uitkomst onvoorspelbaar wordt.

## 6.3.1.4. Aanpasquery testen

In de knoppenbalk van de Querybuilder zit de functionaliteit om de gedefinieerde aanpas query te bekijken en te testen.

Als de query definitie goed wordt bevonden kan het aanpasproces fysiek worden aangemaakt in het NM\_ODS schema.

| Transformatie (Laadactie Test-Laadactie 2) | Terug | Toon/test transformatie query | Opslaan / Transformatietabel aanmaken |
|--------------------------------------------|-------|-------------------------------|---------------------------------------|
|--------------------------------------------|-------|-------------------------------|---------------------------------------|

Hieronder volgt een beschrijving van de knoppen in dit blok en hun functionaliteit.

#### Toon/test transformatie query

Door op deze knop te drukken wordt er een pagina geopend die de SQL-query toont die gegenereerd wordt voor de gegevens die zijn ingevoerd in de Querybuilder:

Terug

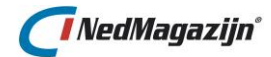

Transformatie Query

| SELECT DE DEDEED                                                                                                 |
|----------------------------------------------------------------------------------------------------|
| KOA.ADR_ID ADRESID                                                                                               |
| ,lpad(KOA.ADR_ID, 5, '0')    lpad(KDO.PERCEELNUMMER, 5, '0')    KDO.INDEXLETTER    lpad(KDO.INDEXNUMMER, 4, '0') |
| ID_ADRESPERCEEL                                                                                                  |
| ,trim(KDO.GEMEENTECODE)    trim(KDO.SECTIE)    lpad(KDO.PERCEELNUMMER, 5, '0')    trim(KDO.INDEXLETTER)          |
| lpad(KDO.INDEXNUMMER, 4, '0') ID_COMPLEET                                                                        |
| ,KDO.GEMEENTECODE GEMEENTECODE                                                                                   |
| ,KDO.INDEXLETTER INDEXLETTER                                                                                     |
| ,KDO.INDEXNUMMER INDEXNUMMER                                                                                     |
| ,KDO.PERCEELNUMMER PERCEELNUMMER                                                                                 |
| ,KDO.SECTIE SECTIE                                                                                               |
| FROM                                                                                                    |
| ODS STG PNB STUF KDO KDO                                                                                         |
| , ODS STG PNB STUF KOA KOA                                                                                       |
| WHERE                                                                                                    |
| KDO.ID = KOA.KDO ID                                                                                              |
| _                                                                                                    |
|                                                                                                    |
|                                                                                                    |
|                                                                                                    |
|                                                                                                    |
|                                                                                                    |
|                                                                                                    |
| Test Query                                                                                                    |
|                                                                                                    |
|                                                                                                    |

Hiermee kan visueel gecontroleerd worden of de door de Query Bouwer gegenereerde SQL correct is.

Door op de knop *"Test Query"* te drukken zal de query als test worden uitgevoerd. Het resultaat van de test wordt getoond als melding in het scherm.

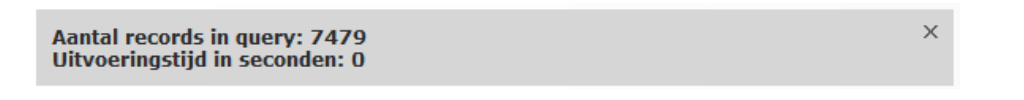

Als de query correct is, dan zal het aantal records dat door de query wordt opgehaald getoond worden.

Als er iets mis gaat bij het uitvoeren van de query, dan zal de gegenereerde foutmelding getoond worden. Op deze manier kan gecontroleerd worden of de syntax van de gedefinieerde aanpas query correct is.

Als NedMagazijn constateert dat er meerdere tabellen zijn geselecteerd voor een query, maar er geen, of niet genoeg join-condities zijn gedefinieerd, dan verschijnt de volgende melding bij het testen van de transformatie:

| Transformatie                                                                | Terug     | Toon/test transformatie query         | Opslaan / Transformatietabel aanmaken       |
|------------------------------------------------------------------------------|-----------|---------------------------------------|---------------------------------------------|
| Type transformatie SOL-query (query builder) 0 Let on: De transformatiequery | hevat mon | elijk een Cartesisch product. Niet je | dere tabel is in de where-clause ongenomen. |

#### **Opslaan / Transformatietabel aanmaken**

Door op deze knop te drukken zal, op basis van de ingevoerde definitie voor de aanpas query, een nieuwe aanpas tabel worden aangemaakt waar in het vervolg de resultaten van de aanpas query in worden opgeslagen.

## 6.3.2. Query builder (ANSI Sql)

Als bij het aanmaken van een nieuw aanpasproces het vinkje ANSI-Sql is aangezet, kunnen met de querybuilder ANSI-Sql queries worden samengesteld. Het bouwen van een ANSI-Sql query met de querybuilder gaat grotendeels hetzelfde als met de normale normale querybuilder, maar heeft een aantal extra's. Met de ANSI-SQL querybuilder kunnen ANSIjoins worden gebruikt.

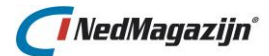

| Transformatie (La    | adactie Laura Test-Laadactie) |
|----------------------|-------------------------------|
| *Type transformatie  | SQL-query (query builder)     |
| *Naam transformatie  | Test                          |
| Doeltabel            | ODS_TRF_TEST                  |
| Toevoegen            |                               |
| Geen dubbele records |                               |
| ANSI Sql             | $\overline{\mathcal{A}}$      |
|                      |                               |
| Query builder        |                               |
| Tabellen Joins       | Kolommen Wherecondities       |
| Geen joins gevonder  | L.                            |
|                      |                               |
|                      |                               |

Wanneer het vinkje ANSI-Sql wordt aangezet, wordt er een extra tabblad 'Joins' zichtbaar. In dit tabblad kunnen joins tussen 2 of meer tabellen gedefinieerd worden. In onderstaande paragrafen wordt één en ander verder toegelicht.

## 6.3.2.1. Tabellen selecteren

Het selecteren van tabellen gaat precies hetzelfde als bij de normale querybuilder, zie paragraaf <u>7.3.1.1</u>. Voor een query met een join zijn minimaal 2 tabellen nodig. Moet een tabel met zichzelf gejoind worden, dan moet deze tweemaal geselecteerd zijn, elk met zijn eigen tabelalias. Dat is overigens in de normale querybuilder ook zo.

| Transformatie (Laadactie Laura Test-Laadactie) |              |               |       |  |  |  |  |  |  |  |  |  |
|------------------------------------------------|--------------|---------------|-------|--|--|--|--|--|--|--|--|--|
| *Type transformatie SQL-query (query builder)  |              |               |       |  |  |  |  |  |  |  |  |  |
| *Naam transformatie                            |              |               |       |  |  |  |  |  |  |  |  |  |
| Doeltabel ODS_TRF_TEST_1                       |              |               |       |  |  |  |  |  |  |  |  |  |
| Toevoegen                                      |              |               |       |  |  |  |  |  |  |  |  |  |
| Geen dubbele records                           |              |               |       |  |  |  |  |  |  |  |  |  |
| ANSI Sql                                       | $\checkmark$ |               |       |  |  |  |  |  |  |  |  |  |
|                                                |              |               |       |  |  |  |  |  |  |  |  |  |
| Query builder                                  |              |               |       |  |  |  |  |  |  |  |  |  |
| Tabellen Joins                                 | Kolommen     | Whereconditi  | es    |  |  |  |  |  |  |  |  |  |
|                                                |              |               |       |  |  |  |  |  |  |  |  |  |
| 🗉 Edit Tabel                                   |              |               | Alias |  |  |  |  |  |  |  |  |  |
| 🔲 🕅 ODS_STG                                    | BDT          | Alle kolommen |       |  |  |  |  |  |  |  |  |  |
| 🗇 🖉 ODS_STG                                    | BJE          | Alle kolommen |       |  |  |  |  |  |  |  |  |  |
| 1-2                                            |              |               |       |  |  |  |  |  |  |  |  |  |
|                                                |              |               |       |  |  |  |  |  |  |  |  |  |

## 6.3.2.2. Joins samenstellen

Met de ANSI-Sql querybuilder worden join-queries gemaakt in de ANSI-standaard. Dat betekent dat de condities voor de joins niet meer tot de where-condities behoren. Bovendien kan met het type join direct worden aangegeven of het een outer join is en vervalt daarmee de soms lastig gevonden '(+)' notatie voor outer joins.

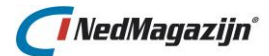

Op het tabblad 'Joins' staat een overzicht van de gedefinieerde joins tussen de tabellen die geselecteerd zijn in het tabblad 'Tabellen'.

| len  | Joins        | Colommen Wherecor               | dities                                                                                   |                                                                                                    |                                                                                                    |                                                                                                    |
|------|--------------|---------------------------------|------------------------------------------------------------------------------------------|----------------------------------------------------------------------------------------------------|----------------------------------------------------------------------------------------------------|----------------------------------------------------------------------------------------------------|
| Edit | Linker Alias | Linker Tabel                    | Type Join                                                                                | Rechter Tabel                                                                                                    | Rechter Alias                                                                                                    | Joincondities                                                                                                    |
| R    | BDT          | ODS_STG_BRK_KAD_O               | BJECT Inner join                                                                         | ODS_STG_BRK_KAD_OBJECT_LOCAT                                                                                          | e bje                                                                                                    | Joincondities                                                                                                    |
|      |              |                                 |                                                                                          |                                                                                                    |                                                                                                    | 1 - 1                                                                                                    |
|      |              |                                 |                                                                                          | Verw                                                                                                    | ijder selectie                                                                                                    | Join toevoegen                                                                                                    |
| E    | en<br>≣dit   | en Joins K<br>Edit Linker Alias | en Joins Kolommen Wherecor<br>Edit Linker Alias Linker Tabel<br>2 BDT ODS_STG_BRK_KAD_OU | en Joins Kolommen Wherecondities<br>Edit Linker Alias Linker Tabel Type Join<br>BDT ODS_STG_BRK_KAD_OBJECT Inner join | en Joins Kolommen Wherecondities           Sdit Linker Alias         Linker Tabel         Type Join         Rechter Tabel           Sdit Linker Alias         Linker Tabel         Type Join         Rechter Tabel           Sdit Linker Alias         DDS_STG_BRK_KAD_OBJECT         Inner join         ODS_STG_BRK_KAD_OBJECT_LOCATI | Image: Second state state |

Dit blok bevat 6 velden en een knop die hierna kort beschreven worden.

#### Linker Alias

De alias van de 'linker' tabel in de join. Deze alias is aangemaakt tijdens het selecteren van de tabel op het tabblad 'Tabellen'.

#### Linker Tabel

De naam van de 'linker' tabel in de join.

#### Type Join

Het type join. Er zijn 5 mogelijkheden:

- Inner join
- Cross join
- Full outer join
- Right outer join
- Left outer join

## **Rechter Tabel**

De naam van de 'rechter' tabel in de join.

#### **Rechter alias**

De alias van de 'rechter' tabel in de join. Deze alias is aangemaakt tijdens het selecteren van de tabel op het tabblad 'Tabellen'.

#### Joincondities

Voor een niet-Cross join staat hier een link naar de joincondities voor de betreffende join. Dit wordt verderop uitgebreider besproken. Een Cross join bevat geen joincondities.

#### Join toevoegen

Met de knop 'Join toevoegen' kan op eenvoudige wijze een join worden toegevoegd, als tenminste nog niet alle gekozen tabellen van tabblad 'Tabellen' verwerkt zijn in een join. Na klikken op deze knop verschijnt rechts een kader met beschikbare tabellen voor de linkeren rechtertabel, evenals voor het jointype.

| ( | )uery | buil | der          |                         |            |                          |         |               |                | Join          |                   | Terug    | Opslaan |
|---|-------|------|--------------|-------------------------|------------|--------------------------|---------|---------------|----------------|---------------|-------------------|----------|---------|
|   | Tabe  | llen | Joins        | Kolommen Wherecondities |            |                          |         |               |                | Join type     | Inner join        |          |         |
|   |       | Edit | Linker Alias | Linker Tabel            | Type Join  | Rechter Tabel            |         | Rechter Alias | Joincondities  |               |                   |          |         |
|   |       | Ø    | BDT          | ODS_STG_BRK_KAD_OBJECT  | Inner join | ODS_STG_BRK_KAD_OBJECT_L | LOCATIE | BJE           | Joincondities  | Rechter tabel | BJE - ODS_STG_BRK | _KAD_OB. | IECT    |
|   |       |      |              |                         |            |                          |         |               | 1 - 1          |               |                   |          |         |
|   |       |      |              |                         |            |                          | Verwijd | er selectie   | Join toevoegen |               |                   |          |         |
|   |       |      |              |                         |            |                          |         |               |                |               |                   |          |         |

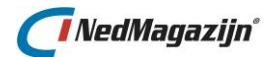

Let op dat een tabel niet met zichzelf kan worden gejoind via dezelfde alias, die mogelijkheid geven de twee lijsten met tabellen niet. Voor een join van een tabel met zichzelf dient er in het tabblad 'Tabellen' tweemaal de tabel geselecteerd te zijn, elk met een eigen tabelalias. Via de knop 'Opslaan' wordt de nieuwe join opgeslagen, via de knop 'Terug' wordt het toevoegen van een nieuwe join afgebroken.

#### Joincondities toevoegen

Voor een join uit de lijst met joins in het tabblad 'Joins' geeft de kolom Joincondities voor een niet-Cross join een link naar de joincondities.

| Join                                                                                                    |      |            |          |             |            |       |  |  |  |  |  |
|----------------------------------------------------------------------------------------------------|------|------------|----------|-------------|------------|-------|--|--|--|--|--|
| Linker tabel ODS_STG_BRK_KAD_OBJECT BDT<br>Join type Inner join<br>Rechter tabel ODS_STG_BRK_KAD_OBJECT_LOCATIE BJE |      |            |          |             |            |       |  |  |  |  |  |
| Join                                                                                                    | cond | ities      |          |             |            | Terug |  |  |  |  |  |
|                                                                                                    | Edit | Linkerdeel | Operator | Rechterdeel | Volgnummer | En/Of |  |  |  |  |  |
|                                                                                                    | Ø    | BDT.KOT_ID | =        | BJE.KOT_ID  | 1          | AND   |  |  |  |  |  |
| Verwijder selectie Volgorde opslaan Joinconditie toevoegen                                                          |      |            |          |             |            |       |  |  |  |  |  |

Bovenaan dit scherm staan nogmaals de gegevens over de betreffende join. In het onderste deel van het scherm staat de joinconditie. Deze joinconditie kan uit 2 of meerdere delen bestaan, in geval van een samengestelde joinconditie.

Dit blok bevat 6 velden en een knop die hierna kort beschreven worden.

#### Linkerdeel

Het linkerdeel van de joinconditie. Dit betreft een (bewerking) van een kolom van de linkertabel in de join, inclusief tabelalias.

## Operator

De operator tussen het linker- en rechterdeel van de conditie.

## Rechterdeel

Het linkerdeel van de joinconditie. Dit betreft een (bewerking) van een kolom van de rechtertabel in de join, inclusief tabelalias.

## Volgnummer

Het volgnummer van de subconditie binnen de gehele joinconditie.

## En/Of

Geeft aan hoe de subconditie gekoppeld wordt aan de gehele joinconditie, middels AND of OR.

## Volgorde

Hiermee is gemakkelijk de volgorde te wijzigen van de subcondities. Middels de knop 'Volgorde opslaan' wordt dit vastgelegd. De kolom 'Volgnummer' wordt dan gewijzigd.

## Joinconditie toevoegen

Middels deze knop wordt een join(sub)conditie toegevoegd. Er verschijnt rechts in het scherm een kader waarmee eenvoudig een conditie kan worden samengesteld.

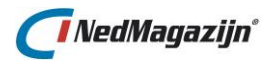

| Join                                                                                                    |      |                |          |             |                |       |                                          |                |               |       |       |     |
|----------------------------------------------------------------------------------------------------|------|----------------|----------|-------------|----------------|-------|------------------------------------------|----------------|---------------|-------|-------|-----|
| Linker tabel ODS_STG_BRK_KAD_OBJECT BDT<br>Join type Inner join<br>Rechter tabel ODS_STG_BRK_KAD_OBJECT_LOCATIE BJE |      |                |          |             |                |       |                                          |                |               |       |       |     |
| Join                                                                                                    | conc | lities         |          |             |                | Te    | erug                                     | Joinconditie   |               | Terug | Opsla | ian |
|                                                                                                    | Edit | Linkerdeel     | Operator | Rechterdeel | Volgnummer     | En/Of |                                          | Linkerdeel     |               |       |       |     |
|                                                                                                    | Ø    | BDT.KOT_ID     | -        | BJE.KOT_ID  | 1              | AND   | $\stackrel{\triangle}{\bigtriangledown}$ | Operator       | is gelijk aan |       | •     |     |
|                                                                                                    | Verw | ijder selectie | Volgoro  | de opslaan  | Joinconditie t | oevoe | jen                                      | Rechterdeel    |               |       |       |     |
|                                                                                                    |      |                |          |             |                |       |                                          | En/of conditie | And Or        |       |       |     |

Voor zowel het linker- als het rechterdeel is een lijst beschikbaar met kolommen uit respectievelijk de linker- en rechter jointabel. Maar deze velden zijn, ook na selectie van een kolom, bewerkbaar, zodat ook bewerkingen op deze kolommen mogelijk zijn (controle op juistheid vindt pas plaats bij 'Aanpasquery testen'). Afhankelijk van de operator is het rechterdeel wel/niet verplicht. Met de radio-buttons voor AND of /OR wordt aangegeven hoe de subconditie aan de totale joinconditie wordt gelinkt.

#### Joins met ON of USING

De ANSI-Sql querybuilder geeft alleen de mogelijkheid een joinconditie aan de join te koppelen via de ON-operator. De USING operator kan dus niet worden gebruikt. Deze operator wordt over het algemeen ook afgeraden. USING wordt gebruikt bij joins tussen tabellen met daarin kolommen met gelijke namen, zodat de joinconditie automatisch samengesteld kan worden. Nadeel hiervan is dat deze kolommen niet met een tabelalias in de select-list van de query gebruikt kan worden, hetgeen allerlei beperkingen oplevert.

## 6.3.2.3. Kolommen selecteren

Het selecteren van kolommen gaat precies hetzelfde als bij de normale querybuilder, zie paragraaf 7.3.1.2.

## 6.3.2.4. Wherecondities

Het samenstellen van wherecondities gaat precies hetzelfde als bij de normale querybuilder, zie paragraaf <u>7.3.1.3</u>. De optie voor 'alle waardes' is hier echter niet meer van toepassing, omdat via de wherecondities geen joincondities meer kunnen worden aangemaakt.

## 6.3.2.5. Aanpasquery testen

Het testen van de aanpasquery gaat precies hetzelfde als bij de normale querybuilder, zie paragraaf 7.3.1.4. De test op het voorkomen van een Cartesisch product is iets uitgebreid; een waarschuwing volgt als er een zogenaamde CROSS-JOIN is gekozen in de query en als er voor de andere types join niet genoeg joincondities zijn aangemaakt.

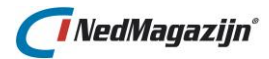

# 6.3.3. SQL-query (Handmatig)

| Transformatie (Laadact                                                                                         | ie Personen en Bevolking StUF204 | 4) | Terug | Opslaan / Transformatietabel aanmaken |
|----------------------------------------------------------------------------------------------------|----------------------------------|----|-------|---------------------------------------|
| *Type transformatie SQL-q<br>*Naam transformatie TABEL<br>Doeltabel ODS_T<br>Toevoegen<br>Geen dubbele records | uery (handmatig)                 | ]  |       |                                       |
| SQL Editor                                                                                                    |                                  |    |       |                                       |
| SQL Query                                                                                                    |                                  |    |       |                                       |
|                                                                                                    |                                  |    |       | Test transformatie query              |

Naast de Query builder is er nog een tool in NedMagazijn beschikbaar om SQL aanpas queries mee aan te maken of te veranderen, namelijk de SQL-query (handmatig) functie.

## 6.3.3.1. SQL Query handmatig maken

De SQL-query Handmatig heeft slechts drie velden die hieronder kort beschreven worden:

## Naam transformatie:

Dit is het een verplicht veld in dit blok.

Hier moet een naam worden ingevuld voor het aan te maken aanpasproces. De naam is vrij in te vullen, maar het is aan te raden om een naam te kiezen die iets zegt over de aard van het aanpasproces.

## Doeltabel:

Hier kan de tabelnaam worden ingevuld waar de resultaten van de aanpasquery in worden opgeslagen.

Er zijn twee mogelijkheden:

- 1. Het veld blijft leeg: In dat geval zal de aanpastabel dezelfde naam krijgen als de naam die is ingevuld als transformatie naam, maar met als prefix *"ODS\_TRF\_"*.
- De gebruiker vult zelf een naam in: Deze naam zal worden gebruikt als naam voor de tabel waarin de resultaten van de aanpassing zullen worden opgeslagen. Wel krijgt deze tabel "ODS\_TRF\_" als prefix.

## SQL Editor

In dit veld kan een gebruiker zelf een SQL-query invullen. In principe zijn alle geldige SQL statements toegestaan.

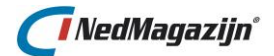

Er zijn echter twee dingen waar op gelet moet worden:

Let op: Gebruik aliassen voor de SELECT velden van de query.

Op basis van de query zal een tabel aangemaakt worden in het NM\_ODS schema. Deze tabel zal haar veldnamen ontlenen aan de SELECT velden uit de query. Als er geen goede aliassen gebruikt zijn dan kan een veld in de nieuwe tabel bijvoorbeeld "NVL(veld\_1,veld\_2)" gaan heten of de aanmaak van de tabel mislukt helemaal.

## 6.3.3.2. Transformatieqeury testen en aanmaken

Onder de SQL editor zit de functionaliteit om de gedefinieerde SQL-query te testen. Als de query definitie goed wordt bevonden, kan het aanpasproces fysiek worden aangemaakt in het NM\_ODS schema.

Hieronder volgt een beschrijving van de knoppen in dit blok en hun functionaliteit.

#### **Test transformatie query**

Door op deze knop te drukken zal de query als test worden uitgevoerd. Het resultaat van de test wordt getoond als melding in het scherm.

Als de query correct is, dan zal het aantal records dat door de query wordt opgehaald getoond worden.

| Aantal re<br>Uitvoerin                     | cords in query: 7479<br>gstijd in seconden: 1 |       | ×                              |         |
|--------------------------------------------|-----------------------------------------------|-------|--------------------------------|---------|
| Transformatie                              |                                               | Terug | Opslaan / Transformatietabel a | anmaken |
| *Type transformatie<br>*Naam transformatie | SQL-query (handmatig)                         |       | ]                              |         |
| Doeltabe                                   | ODS_TRF_TABEL_TEST                            |       |                                |         |
| Toevoeger                                  |                                               |       |                                |         |
| Geen dubbele records                       |                                               |       |                                |         |

Als er iets mis gaat bij het uitvoeren van de query, dan zal de gegenereerde foutmelding getoond worden.

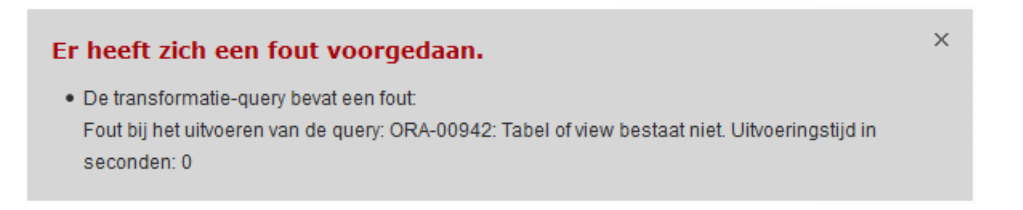

Op deze manier kan gecontroleerd worden of de syntax van de gedefinieerde aanpas query correct is.

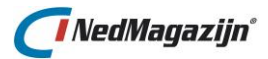

#### **Opslaan / Transformatietabel aanmaken**

Door op deze knop te drukken zal, op basis van de ingevoerde SQL-query, een nieuwe aanpas tabel worden aangemaakt waar in het vervolg de resultaten van de aanpas query in worden opgeslagen.

## 6.3.4. PL/SQL transformatie

De derde mogelijkheid voor het aanmaken en aanpassen van transformaties is de "PL/SQL editor"

Hier kan een anoniem PL/SQL blok worden gedefinieerd, dat op het aangegeven punt tijdens de laadactie zal worden uitgevoerd.

Bepaalde ingewikkelde handelingen die niet goed met een SQL transformatie kunnen worden uitgevoerd kunnen op deze manier toch in de laadactie geregeld worden.

| Transformatie (Laadactie Test-Laadactie)                                                                         | Terug | Opslaan / Transformatietabel aanmaken |
|----------------------------------------------------------------------------------------------------|-------|---------------------------------------|
| *Type transformatie PL/SQL procedure  *Naam transformatie UPDATE_AANTAL Doeltabel Toevoegen Geen dubbele records |       |                                       |
| PL/SQL Editor                                                                                                    |       |                                       |
| Beschikbare procedure  DECLARE                                                                                   |       |                                       |
| PLSQL Blok                                                                                                    |       |                                       |

De gedefinieerde PL/SQL transformatie zal in de lijst met transformaties worden opgenomen zonder doeltabel (die is er namelijk niet bij een PL/SQL blok) en met het veld *"Procedure"* aangevinkt om aan te geven dat het een PL/SQL procedure betreft. Het uit te voeren PL/SQL blok is te zien in het transformatie veld van het transformatie-tabblad.

De PL/SQL transformatie zal tijdens de laadactie worden uitgevoerd op het gewenste moment tussen de andere transformaties.

## 6.3.5. Aanpassen aanpasproces

Het is mogelijk om reeds gedefinieerde aanpasprocessen aan te passen. Zoek hiervoor het gewenste aanpasproces in het tabblad *"Aanpassen"* van het laadprocesscherm en druk op de knop *"Edit"* 

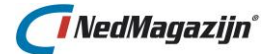

De gebruiker kan nu de gewenste aanpassingen uitvoeren en zodra deze klaar is doorvoeren in het systeem met de knop **"Opslaan / Transformatietabel aanmaken"** op dezelfde wijze als eerder beschreven.

In dit geval wordt het bestaande aanpasproces verwijderd en vervangen door de aangepaste versie.

## 6.3.6. Datatype aanpassen

Het datatype van de kolommen in de transformatietabellen kan gewijzigd worden. Het datatype, de maximale grootte van het veld, het aantal decimalen en de optionaliteit kan worden aangepast.

De tabel wordt fysiek aangepast op het moment dat de veranderingen worden opgeslagen. Eventuele data die aanwezig was in de tabel wordt hierdoor verwijderd.

t P

Let op dat het nieuwe datatype nog steeds het resultaat van de transformatiequery kan bevatten, anders zullen er tijdens het vullen van de transformatietabel fouten optreden.

| Kolomdefinitie (Laadactie Test-Laadactie)             | Terug | Opslaan |
|-------------------------------------------------------|-------|---------|
| Tabel ODS_TRF_GB_CULT_BEPLANTING<br>Kolom ZACHTE_RAND |       |         |

## 6.3.7. Verwijderen aanpasproces

Een aanpasproces kan worden verwijderd door het aan te vinken in het tabblad *"Aanpassen"* van het laadprocesscherm en vervolgens op de knop **"Verwijder selectie"** te drukken.

Nu zal de stuurmodelinformatie voor het geselecteerde aanpasproces uit het laad scherm verdwijnen en zal ook definitief verwijderd worden.

Bij het verwijderen van een aanpasproces zal niet alleen de stuurmodelinformatie worden verwijderd, maar ook alle database objecten in het NM\_ODS schema die verbonden zijn met het aanpasproces, zoals tabellen en indexen.

# 6.4. Aanmaken wegschrijfprocessen

Het wegschrijfproces is het laatste laadproces in het rijtje inlezen, aanpassen en wegschrijven. Het gaat hier om het beschikbaar stellen van de data aan de eindgebruiker.

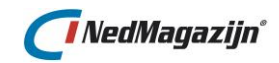

| We                                            | Vegschrijfprocessen (Laadactie Test-Laadactie) Terug Start laadprocessen (Doeltabel Loevoegen |                  |                     |             |                |                            |                             |       |                |                     |                  |                            |                  |                  |                   |                     |             |  |
|-----------------------------------------------|-----------------------------------------------------------------------------------------------|------------------|---------------------|-------------|----------------|----------------------------|-----------------------------|-------|----------------|---------------------|------------------|----------------------------|------------------|------------------|-------------------|---------------------|-------------|--|
| Wegschrijfprocessen Kolommen wegschrijfproces |                                                                                               |                  |                     |             |                |                            |                             |       |                |                     |                  |                            |                  |                  |                   |                     |             |  |
|                                               | T T                                                                                           | abel<br>alidatie | Ophalen<br>kolommen | Volg<br>nr. | Uit-<br>voeren | Brontabel                  | Doeltabel                   | Bogen | Aantal<br>test | Aantal<br>productie | Laad<br>testdata | Testdata<br>naar productie | Toon<br>brondata | Toon<br>testdata | Toon<br>productie | Data naa<br>bestand | r<br>Output |  |
|                                               |                                                                                               |                  |                     | 1           |                | ODS_TRF_GB_CULT_BEPLANTING | ods_view.GB_CULT_BEPLANTING |       | 2709           | 2709                |                  | 3                          |                  | Q                |                   |                     |             |  |
|                                               |                                                                                               | ✓                |                     | 2           | <b>V</b>       | ODS_TRF_GB_GRAS            | ods_view.GB_GRAS            |       | 0              | 0                   | <b>•</b>         | 3                          |                  |                  |                   |                     |             |  |
|                                               |                                                                                               | ✓                |                     | 3           | <b>V</b>       | ODS_TRF_GB_BOOM            | ODS_VIEW.GB_BOOM            |       | 0              | 33643               | <b>•</b>         | 3                          |                  |                  |                   | 114                 |             |  |
|                                               |                                                                                               |                  |                     |             |                |                            |                             |       |                |                     |                  |                            |                  |                  |                   |                     |             |  |
|                                               | Verwijder selectie Regenereer selectie Volgorde opslaan Toon logdata                          |                  |                     |             |                |                            |                             |       |                |                     |                  |                            |                  |                  |                   |                     |             |  |
|                                               |                                                                                               |                  |                     |             |                |                            |                             |       |                |                     | -                |                            |                  |                  |                   |                     |             |  |

# 6.4.1. Veiligheidsmaatregelen in wegschrijfprocessen

In principe is dit de meest risicovolle stap. Als er in deze stap iets fout gaat bij het laden zou de eindgebruiker zonder data kunnen komen te zitten, waardoor Front Office applicaties als bijvoorbeeld NedBrowser opeens niet meer beschikbaar zijn.

Om dit te voorkomen zijn de volgende maatregelen getroffen en checks ingebouwd in NedMagazijn.

## 6.4.1.1. Wegschrijfprocessen in apart schema

Om te voorkomen dat de eindgebruikers last hebben van de processen die plaats vinden in het NM\_ODS schema, staan de wegschrijftabellen in een eigen Oracle database schema. Een ander voordeel hiervan is dat de inlees- en aanpasprocessen zijn afgeschermd van de eindgebruikers. De eindgebruikers krijgen dus alleen beschikking over de data die voor hen van belang is.

Standaard is het doelschema voor NedMagazijn NM\_ODS\_VIEW, maar het is ook mogelijk om andere schema's in te richten als doelschema voor NedMagazijn.

De processen in het NedMagazijn doelschema, zoals het aanmaken en inlezen van tabellen worden uitgevoerd door de Oracle package OVW\_STUUR\_PCK. De wegschrijfprocessen in het NedMagazijn doelschema worden aangestuurd vanuit het NM\_ODS schema die deze OVW\_STUUR\_PCK als API gebruikt.

Behalve dat de data voor de eindgebruikers in een eigen schema staat, is het ook mogelijk om bij de installatie van NedMagazijn ervoor te kiezen om het NM\_ODS\_VIEW schema in een andere database te zetten en eventueel zelfs op een andere server. Hetzelfde geldt voor doelschema's die later worden toegevoegd aan NedMagazijn.

De verbinding tussen het NM\_ODS schema en het NedMagazijn schema vind in dat geval plaats via database links.

Door deze opzet kan voor bijna 100% worden uitgesloten dat door problemen bij het inlezen of aanpassen van de data de beschikbaarheid van de wegschrijftabellen voor de eindgebruiker in gevaar komt.

## 6.4.1.2. Geen condities in wegschrijfprocessen

Wegschrijfprocessen kunnen worden gevuld vanuit de NedMagazijn aanpastabellen of direct vanuit de NedMagazijn inleestabellen. Het toevoegen van extra condities aan de

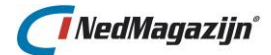

wegschrijf queries is niet mogelijk. Hiermee wordt het wegschrijven van data eenvoudiger en daardoor minder foutgevoelig.

# 6.4.1.3. Beschikbaarheid van data in wegschrijfproces

Voordat de nieuwe data in de wegschrijftabellen geladen kan worden, moet de oude data eerst verwijderd worden.

Als op dat moment iets mis gaat heeft de eindgebruiker dus nog de beschikking over de nieuwe data, nog over de oude.

Er moet worden voorkomen dat deze situatie zich voor kan doen. Het wegschrijven van data gaat daarom als volgt te werk:

Wegschrijfprocessen komen in een NedMagazijn doelschema voor in paren van twee: een testtabel en een productietabel. Deze twee tabellen hebben dezelfde naam, maar de testtabel heeft als prefix "TST\_".

Bij een wegschrijfproces wordt eerst de oude data verwijderd uit de bijbehorende testtabel.

en omgekeerd, zonder dat de data zelf fysiek is verplaatst.

Vervolgens wordt de nieuwe data voor het wegschrijfproces gekopieerd naar de testtabel. Als dat goed gaat kan de data ter beschikking gesteld worden van de eindgebruiker.

Het ter beschikking stellen van de nieuwe data aan de eindgebruiker gaat eenvoudig door het verwisselen van de naam van de test- en de productietabel. Hierdoor is de inhoud van de testtabel opeens de inhoud geworden van de productietabel

Het wisselen van de test- en productietabelnamen zal alleen gedaan worden als het kopiëren van de NedMagazijn data naar de testtabel succesvol is verlopen. Anders zal de eindgebruiker nog steeds naar de oude data kijken.

Als het kopiëren wel lukt, dan zal de naam van de test- en productietabel wel verwisseld worden.

Een bijkomend voordeel van deze methode is dat de oude data ook nog beschikbaar is in de testtabel, althans, totdat er weer een nieuwe laadactie wordt uitgevoerd.

# 6.4.2. Wegschrijfproces definiëren

De volgende stappen moeten worden uitgevoerd om een nieuw wegschrijfproces toe te voegen aan NedMagazijn:

- Met de knop *"Doeltabel toevoegen"* kan op eenvoudige wijze één of meerdere doeltabellen worden toegevoegd aan het wegschrijfproces van de laadactie. Dit gebeurt middels een gebruiksvriendelijk Multi Selectie scherm.
- Selecteer de gewenste brontabel uit de lijst waarop het wegschrijfproces gebaseerd moet worden. In de lijst kan gekozen worden uit alle in het stuurmodel bekende inleesen aanpastabellen uit het NM\_ODS schema.

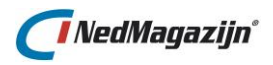

| Filter NedGeomagazijn 3.2 - |                            |                                |                        |               |            | keling 11G  |
|-----------------------------|----------------------------|--------------------------------|------------------------|---------------|------------|-------------|
| Laad                        | lactie Test-Laada<br>Tabel | ctie 2 Zoek                    | Toon alle              |               |            |             |
| Doe                         | eltabellen                 |                                |                        |               | Те         | rug Opslaan |
|                             | Laadactie                  | Brontabel                      | Doeltabel              | Database Link | Doelschema | Volgorde    |
|                             | Test-Laadactie 2           | ODS_STG_GB_BOOM                | GB_BOOM                |               | •          | •           |
|                             | Test-Laadactie 2           | ODS_STG_GB_CULT_BEPLANTING     | GB_CULT_BEPLANTING     |               | •          | •           |
|                             | Test-Laadactie 2           | ODS_STG_GB_GRAS                | GB_GRAS                |               | •          | -           |
|                             | Test-Laadactie 2           | ODS_STG_NIEUW_TEKSTDOCUMENT_TX | NIEUW_TEKSTDOCUMENT_TX |               | •          | •           |
|                             | Test-Laadactie 2           | ODS_STG_STUF_TXT               | STUF_TXT               |               | •          | -           |
|                             | Test-Laadactie 2           | ODS_STG_WKPB_GEOMETRIE23_XML   | WKPB_GEOMETRIE23_XML   |               | •          | •           |
|                             | Test-Laadactie 2           | ODS_TRF_GB_BOOM                | GB_BOOM                |               | •          | -           |
|                             | Test-Laadactie 2           | ODS_TRF_GB_CULT_BEPLANTING     | GB_CULT_BEPLANTING     |               | •          | •           |
|                             | Test-Laadactie 2           | ODS_TRF_GB_GRAS                | GB_GRAS                |               | •          | -           |

- In het veld "Doeltabel" moet de naam worden ingevuld voor het nieuwe wegschrijfproces.
- Als gebruik wordt gemaakt van een ander doelschema dan NM\_ODS\_VIEW, moet vervolgens worden ingevuld naar welk doelschema de data moet worden weggeschreven en eventueel via welke database link.
- Hierna kan op de knop "Opslaan" gedrukt worden en nu zal onder water de stuurmodeldata toegevoegd worden aan de stuurtabellen en de productie- en testtabel fysiek worden aangemaakt in het NM\_ODS\_VIEW.

## 6.4.3. Aanpassen wegschrijfproces

Het is niet mogelijk de naam van een wegschrijftabel te wijzigen nadat het wegschrijfproces is aangemaakt.

Als de wegschrijftabel een andere naam moet krijgen zal eerst het huidige wegschrijfproces verwijderd moeten worden (zie hiervoor paragraaf <u>7.4.5</u>).

Daarna moet het wegschrijfproces weer opnieuw worden aangemaakt zoal beschreven in paragraaf 7.4.2.

Bij het aanmaken van de wegschrijftabel worden de veldnamen en datatypes voor de velden overgenomen van de corresponderende velden uit de tabel waarop het wegschrijfproces gebaseerd is.

## 6.4.4. Testen wegschrijfproces

Nadat een wegschrijfproces is aangemaakt of aangepast kan gecheckt worden of het wegschrijfproces goed functioneert.

## 6.4.4.1. Inlezen wegschrijfdata

Zorg ervoor dat de inlees- of aanpastabel waarop het wegschrijfproces gebaseerd is, gevuld is met data. Anders zal het wegschrijfproces uiteraard geen data opleveren.

Zoek in het tabblad *"Wegschrijven"* van het laadprocesscherm het gewenste wegschrijfproces en druk op de knop *"Laad testdata"*.

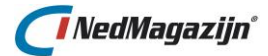

 $\times$ 

Als het wegschrijfproces klaar is, verschijnt de volgende melding:

Laden testdata gereed.

Check de logging als er hier een foutmelding zou verschijnen.

In het veld *"Aantal test"* is te zien hoeveel records er geladen zijn vanuit de tabel waarop het wegschrijfproces gebaseerd is.

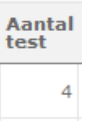

Door op de knop **"Toon testdata"** te drukken, wordt er een overzicht geopend worden met een selectie van de records in de testtabel:

| Tabel                                                              |                                        |                              |                              |            |                  |              | Terug           |
|--------------------------------------------------------------------|----------------------------------------|------------------------------|------------------------------|------------|------------------|--------------|-----------------|
| Tabel T:<br>Aantal records in tabel 2<br>Aantal records getoond 10 | ST_GB_CULT_BEPLANTING (de<br>709<br>00 | ze tabel bevat meer d        | an de getoonde 50 kolomm     | ien)       |                  |              |                 |
| Inhoud tabel                                                       |                                        |                              |                              |            |                  |              |                 |
| STD_BEHEERCLUSTER                                                  | STD_BEHEERDER_VAKGEB                   | STD_CATEGORIE                | STD_CULT_BEPL_TYPE           | STD_DOMEIN | STD_GEBRUIKSDRUK | OVW_MAX_SIZE | GROENOBJECT_I   |
| Groen                                                              |                                        | Heesters/botanische<br>rozen | Heesters/botanische<br>rozen | Groen      |                  | 0            | F245E47257CEE5E |
| Groen                                                              |                                        | Vaste planten                | Vaste planten                | Groen      |                  | 0            | F245E472595AE5B |
| Groen                                                              |                                        | Heesters/botanische<br>rozen | Heesters/botanische<br>rozen | Groen      |                  | 0            | F245E4725972E5B |
| Groen                                                              |                                        | Bodembedekkers               | Bodembedekkende<br>heesters  | Groen      |                  | 0            | F245E4725807E5B |
| Groen                                                              |                                        | Heesters/botanische<br>rozen | Heesters/botanische<br>rozen | Groen      |                  | 0            | F245E47257F9E5B |
| Groen                                                              |                                        | Bodembedekkers               | Bodembedekkende<br>heesters  | Groen      |                  | 0            | F245E4725733E5B |
| Groen                                                              |                                        | Bodembedekkers               | Bodembedekkende<br>heesters  | Groen      |                  | 0            | F245E472582CE5E |
| Groen                                                              |                                        | Bodembedekkers               | Bodembedekkende<br>heesters  | Groen      |                  | 0            | F245E4725750E5B |
| Groen                                                              |                                        | Bodembedekkers               | Bodembedekkende<br>heesters  | Groen      |                  | 0            | F245E4725A9FE5B |
| Groen                                                              |                                        | Heesters/botanische<br>rozen | Heesters/botanische<br>rozen | Groen      |                  | 0            | F245E4725B71E5B |
| rij(en)1 - 10 van 100 ▼ Volgende ⊘                                 |                                        |                              |                              |            |                  |              |                 |

## 6.4.4.2. Wegschrijfdata doorzetten naar productie

Na het laden van de wegschrijfdata in de testtabel van het NedMagazijn doelschema kan de naam van de test- en productietabel verwisseld worden, zodat de data ter beschikking komt van de eindgebruiker.

Druk hiervoor op de knop *"Testdata naar productie"*. Nu zullen de namen van de test- en productietabel in het NedMagazijn doelschema verwisseld worden.

In de user interface is dit te zien doordat het aantal records in het blok "Testdata" nu getoond wordt in het blok "Productiedata" en omgekeerd.

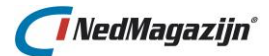

| Aantal | Aantal    |
|--------|-----------|
| test   | productie |
| 2709   | 2709      |

Met de knop *"Toon productiedata"* wordt een pagina getoond worden dat een selectie bevat van de records in de productietabel.

# 6.4.5. Verwijderen wegschrijfproces

Een wegschrijfproces kan worden verwijderd door het aan te vinken in het tabblad *"Wegschrijven"* van het laadprocesscherm en vervolgens op de knop *"Verwijder selectie"* te drukken.

Nu zal het wegschrijfproces definitief verwijderd worden en de stuurmodelinformatie voor het geselecteerde wegschrijfproces uit het laadscherm verdwijnen.

Bij het verwijderen van een wegschrijfproces zal niet alleen de stuurmodelinformatie worden verwijderd, maar ook alle database objecten in het NM\_ODS schema die verbonden zijn met het wegschrijfproces, zoals tabellen en indexen.

## 6.4.6. Doeltabel wegschrijven naar bestand

Het is ook mogelijk om doelgegevens ter beschikking te stellen in de vorm van CSV- of NGDW-XML bestanden of de data doorsturen naar NedGeoservices. Het aanmaken van CSV- of NGDW-XML bestanden kan zowel gescheduled worden uitgevoerd tijdens de laadactie, als handmatig worden uitgevoerd via de NedMagazijn user interface.

Om een outputbestand te genereren op basis van een doeltabel is de knop **"Data naar bestand"** beschikbaar in het "Wegschrijven" tabblad van het laadprocessen scherm.

Zoek eerst de tabel waarvoor een outputbestand gegenereerd moet worden. Als vervolgens op de knop **"Data naar bestand"** gedrukt wordt zal een nieuwe pagina geopend worden.

In dit scherm kan het bestandstype gekozen worden waarnaar de data weggeschreven moet worden. NedMagazijn kan doeldata naar de volgende bestandsformaten wegschrijven:

- NGDW-XML
- CSV-Tekst
- GeoService (deze optie wordt verder beschreven in de volgende paragraaf).

Bij het kiezen van een bestandstype zullen de opties die voor dit bestandstype niet relevant zijn uitgegrijsd worden en niet beschikbaar zijn.

Zo kan bijvoorbeeld bij het output type *"CSV-Tekst"* een specifieke veldscheiding gekozen worden en aangegeven worden of de veldnamen van de doeltabel ook moeten worden opgenomen in het CSV bestand. Voor een NGDW-XML bestand zijn deze opties niet relevant en daarom niet beschikbaar.

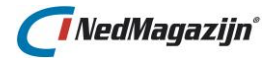

| Definitie Outputbes       | stand            |                | Terug | Data naar bestand | Opslaan    |
|---------------------------|------------------|----------------|-------|-------------------|------------|
| *Tabelnaam                | ods view.GB CULT | BEPLANTING     |       |                   |            |
| *Type output              | CSV/TXT-Tekst    | <b>•</b>       |       |                   |            |
| Naam voor outputbestand   | ODS_VIEW.GB_CUL  | LT_BEPLANTING. | CSV   |                   |            |
| Veldscheiding             | punt-komma (;)   | •              |       |                   |            |
| Veldomlijsting            |                  |                |       |                   |            |
| Veldnamen in eerste regel | $\checkmark$     |                |       |                   |            |
| UTF8 Marker               |                  |                |       |                   |            |
| Uitvoeren in laadactie    |                  |                |       |                   |            |
|                           |                  |                |       | Тс                | on logdata |

De optie *"Uitvoeren in laadactie?"* bepaalt of het bestand ook aangemaakt zal worden als laatste onderdeel van de laadactie.

Als hiervoor gekozen wordt dan wordt de naam voor het outputbestand bepaald aan de hand van de doeltabelnaam met de juiste extensie voor het gekozen bestandsformaat.

Het onderste deel van het outputscherm bevat de veldnamen van de doeltabel. Hier kan in het veld *"In output"* worden aangevinkt of de gevraagde kolom meegenomen moet worden in het outputbestand of niet. Het veld *"Kolomnaam in output"* kan worden ingevuld als u een andere kolomnaam voor dit veld wilt dan in de doeltabel.

Met de twee knoppen met de pijltjes kan tenslotte worden aangegeven wat de volgorde van de velden moet zijn in het outputbestand.

Met de knop **"Data naar bestand"** kan het outputbestand fysiek worden aangemaakt en, zodra het klaar is, zal het aangeboden worden als download en kan het op een zelf te bepalen locatie opgeslagen worden.

| Wilt u dit | bestand openen of opslaan?                                |
|------------|-----------------------------------------------------------|
| <b>X</b>   | Naam: CSV_Bestand.csv                                     |
| a,         | Type: CSV-bestand van Microsoft Office Excel, 21 bytes    |
|            | Van: ngdwsrv                                              |
|            | Openen Opslaan Annuleren                                  |
| Н          | pewel bestanden die u van internet hebt gedownload nuttig |

## 6.4.7. Data naar NedGeoservices

Als de optie *"GeoService"* wordt gekozen als output type op de pagina *"Data naar bestand"*, dan zal NedMagazijn proberen om de data van de doeltabel naar de webservice te sturen van NedGeoservices.

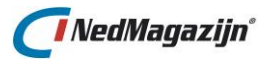

NedGeoservices is de NedGraphics applicatie om geometrische data als webservice ter beschikking te stellen aan de buitenwereld via het internet.

Het stuurmodel van NedGeoservices kan in principe direct op de doeltabellen van NedMagazijn kijken, maar als NedGeoservices staat geïnstalleerd buiten de firewall van het netwerk kan dat een probleem zijn.

In dat geval kan NedMagazijn de benodigde data naar een webservice sturen die de gegevens opvangt en ter beschikking stelt aan NedGeoservices.

Hiervoor zijn de volgende systeeminstellingen beschikbaar binnen NedMagazijn:

| NGS DEBUG                                   | Deze instelling schrijft de export eerst weg in een |
|---------------------------------------------|-----------------------------------------------------|
|                                             | debug XML bestand. De inhoud zal identiek zijn als  |
|                                             | hetgeen naar NedGeoservices gestuurd wordt. Het     |
|                                             | betreffende debug bestand is te vinden in de        |
|                                             | ODS SERVER DIRECTORY.                               |
| NGS_ORG_CODE                                | Hier geeft u de organisatiecode op welke            |
|                                             | meegestuurd moet worden naar NedGeoservices.        |
| NGS_PROTOCOL                                | Het protocol wat gebruikt wordt. Dit is HTTP of     |
|                                             | HTTPS. Dit is afhankelijk van de installatie van    |
|                                             | NedGeoservices.                                     |
| NGS_PROXY                                   | De naam van de proxy die gebruikt moet worden om    |
|                                             | de webservice van NedGeoservices te bereiken        |
|                                             | (indien aanwezig).                                  |
| NGS_REQUEST_MAX_RECORDS                     | Het aantal records dat per pakketje gestuurd wordt  |
|                                             | naar de NedGeoservices server.                      |
| NGS_REQUEST_MAX_RETRY                       | Het maximaal aantal pogingen dat getracht wordt     |
|                                             | om een export naar NedGeoservices uit te voeren.    |
| NGS_REQUEST_TIMEOUT                         | Time-out instelling welke gebruikt wordt om te      |
|                                             | wachten op een antwoord van de NedGeoservices       |
|                                             | server.                                             |
| NGS_URL                                     | De URL om de XML import webservice aan te           |
|                                             | kunnen spreken van NedGeoservices.                  |
| NGS_UTF8                                    | Instelling om datasets met veel speciale karakters  |
|                                             | ook correct door te kunnen zetten. Middels deze     |
| Let op! NedGeoservices in de DMZ moet       | instelling worden speciale karakters niet meer ge-  |
| minimaal versie 3.3.3 zijn.                 | escaped maar in UTF8 volledig identiek overgezet.   |
| De instelling moet in zowel NedMagazijn     |                                                     |
| als NedGeoservices identiek ingesteld zijn. |                                                     |
| NGS_WALLET_LOCATION                         | Locatie van de Oracle Wallet, een map waar de       |
|                                             | Oracle Server toegang tot heeft. Een wallet is een  |
|                                             | verzameling certificaten en wordt gebruikt indien   |
|                                             | internetprotocol HTTPS gebruikt wordt.              |
| NGS_WALLET_PASSWORD                         | Password van de Oracle Wallet. Dit password wordt   |
|                                             | opgegeven bij het aanmaken van de wallet.           |

Voor de rest is de procedure voor het aanroepen van de GeoService gelijk aan die voor het aanmaken van een ander outputbestand. Als het doorsturen gelukt is, zal de volgende melding in beeld verschijnen:

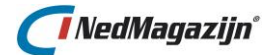

Klaar met het wegschrijven van tabel "TOP10NL\_SPOOR" naar een GeoService imesbestand.

## 6.5. Validatie toevoegen

Validatie is het controleren van data om te kijken of deze voldoet aan een aantal vooraf bepaalde criteria. Het gaat hierbij vooral om technische criteria zoals een check op datatype of maximale breedte van een veld en dergelijke.

Meer inhoudelijke checks van de data (bijvoorbeeld: Alleen adressen in gemeente X worden geaccepteerd) kunnen door middel van aanpas queries worden weggefilterd.

Het toevoegen van validatieregels in NedMagazijn gebeurt in de laadprocesschermen. Er zijn binnen NedMagazijn twee soorten validatie te onderscheiden:

- Tabelvalidatie
- Kolomvalidatie

In de volgende paragraaf worden deze twee typen validatie binnen NedMagazijn verder beschreven.

## 6.5.1. Tabelvalidatie

Bij tabelvalidatie wordt er gecheckt of het aantal records dat in de geselecteerde laadproces tabel geladen gaat worden voldoet aan de ingestelde criteria. Als dat niet het geval is worden de records niet in de tabel geladen en wordt er een foutmelding gegenereerd in de logging. Validatie op tabelniveau vindt dus plaats voordat de data in de laadproces-tabel ingelezen gaat worden. Validatie op tabelniveau is mogelijk in alle drie de laadproces-schermen: dus bij inlezen, aanpassen en wegschrijven.

Tabelvalidatie wordt automatisch uitgevoerd elke keer als het laadproces wordt gestart. Hieronder staat een afbeelding van het blok in de inleesproces schermen waar de tabelvalidatie kan worden geregeld.

| Tabelvalidatie                   |            | Terug | Opslaan |
|----------------------------------|------------|-------|---------|
| Data verplicht 🔲 Verschil aantal | Verschil % |       |         |

Er zijn drie mogelijkheden om tabelvalidatie in te voeren:

- 1. Geef aan dat er nooit 0 records in de tabel geladen kunnen worden.
- 2. Geef het maximaal toegestane verschil op in aantal records tussen het huidige aantal records en het te laden aantal records.
- 3. Geef het maximaal toegestane verschil op tussen het huidige aantal records en het te laden aantal records als percentage

In het 1<sup>e</sup> geval moet de gebruiker de optie *"Data verplicht"* aankruisen. In dat geval zal de tabelvalidatie falen als er niet minimaal 1 record wordt opgehaald om in de laadprocestabel gezet te worden.

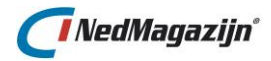

In het 2<sup>e</sup> geval moet de gebruiker een getal invullen in het veld *"Verschil aantal"*. Als het verschil in aantal records tussen de huidige inhoud van de tabel en het te laden aantal records groter is dan opgegeven, dan wordt de inhoud van de tabel niet vervangen door de nieuwe records en stopt de verwerking met een foutmelding.

In het 3<sup>e</sup> geval moet de gebruiker een getal invullen tussen 1 en 100% in het veld *"Verschil* %". Als het aantal records in de huidige tabel percentueel meer afwijkt van het te laden aantal records dan is opgegeven, dan wordt de inhoud van de tabel niet vervangen door de nieuwe records en stopt de verwerking met een foutmelding.

## 6.5.2. Kolomvalidatie

Bij kolomvalidatie wordt voor elk record getest of de waarden van het gekozen veld aan bepaalde eisen voldoet. Als dat niet zo is, dan zal hiervoor in ieder geval een waarschuwing gelogd worden. Hoe de validatiefout verder wordt afgehandeld, kan de eindgebruiker gedeeltelijk zelf bepalen. Alleen velden waarvoor validatiecriteria zijn opgesteld zullen daadwerkelijk getest worden tijdens het validatieproces van de tabel.

| Kolomvalidatie                                                                            |          | Terug | Opslaan |
|-------------------------------------------------------------------------------------------|----------|-------|---------|
| Kolomnaam OMSCHRIJVING<br>Maximum veldlengte<br>Datum Formaat<br>Maximum aantal decimalen | Afkappen |       |         |
| Veld moet numeriek zijn 📄<br>Geometrie moet geldig zijn 📄                                 |          |       |         |

Kolommen waarvoor validatiecriteria zijn opgesteld, zijn te herkennen omdat in dat geval de optie *"Evaluatie"* is aangekruist. Door de bijbehorende record te selecteren worden de gedefinieerde validatieregels voor dat record zichtbaar.

| lees   | processen (La | aadactie     | BRK W   | KPB Them  | amodule   | )                |                |          |                         |                    | Teru                    | g Start la | adprocessen | Bron toevoe |
|--------|---------------|--------------|---------|-----------|-----------|------------------|----------------|----------|-------------------------|--------------------|-------------------------|------------|-------------|-------------|
| Inlees | processen Kol | ommen inlee: | sproces |           |           |                  |                |          |                         |                    |                         |            |             |             |
| Edit   | Kolomnaam 🔻   | Datatype     | Lengte  | Decimalen | Optioneel | <u>Evaluatie</u> | Max.<br>lengte | Afkappen | <u>Datum</u><br>formaat | Max #<br>decimalen | <u>Mag niet</u><br>Leeg | Numeriek   | Geometrie   | Verwijderen |
| R      | ID            | NUMBER       |         | 0         | √         | V                |                |          |                         |                    |                         |            |             |             |
| R      | OMSCHRIJVING  | VARCHAR2     | 1000    |           | 1         |                  |                |          |                         |                    |                         |            |             |             |
|        |               |              |         |           |           |                  |                |          |                         |                    |                         |            |             | 1 - 2       |

Kolomvalidatie kan pas worden uitgevoerd nadat de data is geladen in de tabel. Op dat moment is de data namelijk pas beschikbaar om getest te worden.

Dat is ook de reden dat kolomvalidatie alleen beschikbaar is voor het inlees- en het aanpasproces, maar niet voor het wegschrijfproces.

Na afloop van het wegschrijfproces staat de data in de tabellen ter beschikking van de eindgebruiker. Het is dan te laat om nog aanpassingen door te voeren.

Validatie op kolomniveau is zinvol als een veld een datatype heeft dat meerdere soorten gegevens toestaat, terwijl maar één soort is toegestaan.

# 🜈 Ned Magazijn°

Een VARCHAR2 veld mag bijvoorbeeld volgens afspraak alleen numerieke waarden bevatten, maar het veld zelf houdt het invoeren van andere karakters niet tegen. In dat geval is een validatiecheck op numerieke waarden op zijn plaats.

Aan de andere kant hoeft een veld met datatype "NUMBER" niet op dit criteria gecheckt te worden.

Omdat het een numeriek veld is, zal het nooit andere karakters dan cijfers kunnen bevatten. Een extra check hierop is dus in dit geval overbodig. Er zijn drie opties voor het afhandelen van een validatiefout:

1 Veld learneken, als de waarde van het veld niet veldeet een de geste

- 1. Veld leegmaken: als de waarde van het veld niet voldoet aan de gestelde eisen wordt die waarde verwijderd en blijft het veld leeg. Deze optie is uiteraard niet beschikbaar als het een verplicht veld betreft.
- 2. **Record verwijderen:** als de waarde het veld niet voldoet aan de gestelde eisen wordt de hele record fysiek uit de tabel verwijderd.
- 3. Waarde afkappen op de gewenste lengte: deze optie is alleen beschikbaar als het criterium "Maximum veldlengte" is gekozen. In dat geval wordt, door de optie "Afkappen" aan te kruisen, bepaald dat, als de waarde in het corresponderende veld meer karakters bevat dan is aangegeven, deze waarde dan wordt afgekapt op het maximaal toegestane aantal karakters.

De volgende validatiecriteria zijn beschikbaar op kolomniveau:

## Maximum veldlengte

De hier ingevulde numerieke waarde bepaalt het maximaal toegestane aantal karakters voor het veld.

Als het aantal karakters van de waarde in het veld groter is dan dit aantal leidt dit tot een waarschuwing in de logging en zal de bijbehorende validatiefout actie worden uitgevoerd (afkappen, leegmaken of record verwijderen).

## Datum formaat

Met deze optie kan worden gecontroleerd of de veldwaarde voldoet aan de regels voor een zelf aan te geven datum formaat.

Bijvoorbeeld: als in het veld *"Datum formaat"* is ingevuld *"DD.MM.YYYY"* dan zal de waarde *"23.02.2007"* worden goedgekeurd, maar *"23-FEB-2007 13:24"* worden afgekeurd.

## Maximum aantal decimalen

Met deze optie kan worden aangegeven hoeveel cijfers een getal achter de komma mag hebben.

## Veld mag niet leeg zijn

Als deze optie is aangekruist moet er altijd een waarde zijn ingevuld in het veld om geaccepteerd te worden.

## Veld moet numeriek zijn

Als deze optie is aangekruist moet de veldwaarde altijd een cijfer zijn.

## Geometrie moet geldig zijn

Deze optie geldt alleen voor velden van het datatype MDSYS.SDO\_GEOMETRY en checkt of de inhoud van het veld voldoet aan alle eisen die Oracle stelt aan de opslag van geometrische structuren. Wanneer er voor geometrie validatie gekozen wordt zal tevens getracht worden om bepaalde geometrie elementen te repareren middels een ingebouwde

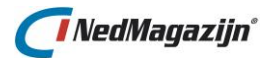

geometrie reparatie functionaliteit. Meer over de geometrie reparatie functionaliteit in de paragraaf <u>1.2.5.3</u>.

## 6.5.3. Validatie uitvoeren

Tabelvalidatie wordt altijd automatisch uitgevoerd als het laadproces gestart wordt van de bijbehorende tabel.

Als het aantal records niet voldoet aan de gestelde criteria zullen ze niet in de tabel worden geladen en eindigt het laadproces met een foutmelding.

Kolomvalidatie wordt automatisch uitgevoerd als onderdeel van het runnen van een laadactie.

Na elk individueel laadproces zal voor elk veld van de pas geladen tabel, waarvoor validatiecriteria zijn opgesteld, de ingevoerde criteria gecheckt.

Als de inhoud van het geteste veld niet voldoet aan de gestelde criteria dan zal de benodigde actie worden uitgevoerd (afkappen, leegmaken of verwijderen) en zal de validatiefout gelogd worden.

Het is ook mogelijk om kolomvalidatie handmatig uit te voeren voor een specifieke tabel. In de tabbladen *"Inlezen"* en *"Aanpassen"* van de laadprocesschermen is een validatieknop beschikbaar waarmee alle velden in de tabel gecontroleerd worden waarvoor validatieregels zijn opgesteld.

## 6.5.4. Resultaten validatie controleren

Op verschillende plekken binnen NedMagazijn is informatie beschikbaar over de resultaten van een validatie actie.

## 6.5.4.1. Resultaten tabelvalidatie controleren

Voor tabelvalidatie kan eenvoudig in de logging gekeken worden of de validatie geslaagd is. Als de validatie niet gelukt is, zal dit in de log gemeld worden als foutmelding, waardoor de verwerking van de gegevens gestopt is.

## 6.5.4.2. Resultaten kolomvalidatie controleren

Elke keer als een bepaald kolomvalidatie criterium wordt geschonden door de waarden in een tabel, wordt het aantal geregistreerde waarschuwingen met 1 opgehoogd.

Na afloop van de laadactie of van het validatieproces kan in de logging het totaal aantal gegenereerde waarschuwingen bekeken worden in het veld *"Waarschuwingen"*. Als dit er meer dan één is, zal in het veld *"Resultaat"* de waarde *"Waarschuwingen"* staan.

| Toon<br>logregels | Starttijd           | Eindtijd            | Proces                                                           | Resultaat | Waarschuwingen | Aangemaakt door |
|-------------------|---------------------|---------------------|------------------------------------------------------------------|-----------|----------------|-----------------|
|                   | 17-09-2015 12:52:42 | 17-09-2015 12:52:42 | ODS_LAAD_PCK.LAADACTIE: Start laadactie "Civision Kadaster 230". |           | 282736         | ADMIN           |

In het tabblad *"Waarschuwingen"* van het logscherm staat per veld en per criterium aangegeven hoeveel waarschuwingen er zijn gegenereerd:

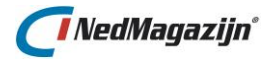

| Logre | gels Fo | Waarschuwingen               |                                                                                                 |          |
|-------|---------|------------------------------|-------------------------------------------------------------------------------------------------|----------|
| Id    | Aantal  | Tabelnaam                    | Melding                                                                                         | Toon log |
| 354   | 1       | ODS_TRF_GEO_INV2_GEURCONTOUR | Ongeldige geometrie in ODS_TRF_GEO_INV2_GEURCONTOUR.GEOMETRIE: [13348 [Element <1>] [Ring <1>]] |          |
|       |         |                              |                                                                                                 | 1 - 1    |

Per validatiecriterium dat wordt geschonden, wordt een aantal voorbeelden in de database bewaard. Hiermee kan visueel gecheckt worden door wat voor soort data het probleem veroorzaakt is. Hoeveel voorbeelden van validatiefouten er maximaal worden opgeslagen, wordt bepaald door systeeminstelling *"MAX\_ERRORS\_LOGGEN"*.

De voorbeelden van validatiefouten kunnen worden getoond door op de knop **"Toon log"** te drukken die zich naast de geselecteerde record met de validatiefouten in het "Waarschuwingen" tabblad bevindt.

Door op deze knop te drukken wordt een pagina geopend dat de inhoud van een aantal records toont dat is afgekeurd vanwege de geselecteerde reden.

| Validatie: Ongeldige geometrie in ODS_TRF_GEO_INV2_GEURCONTOUR.GEOMETRIE                                                                                                    | g |
|----------------------------------------------------------------------------------------------------|---|
|                                                                                                    |   |
| Record Data                                                                                                    |   |
| GEOMETRISCH_PRIMITIEF=vlak<br>HEADER_MAAM=G:\contouren\Hardenberg\geur_polygonen\geurcontouren_polygon.shp<br>HGTCE=<br>HGTPM=<br>KENM=<br>KENM=<br>KE |   |
|                                                                                                    |   |

Na het uitvoeren van een laadactie wordt ook in het scherm "Laadactie" getoond of er tijdens het runnen van de laadactie data is gevonden die niet voldoet aan de gestelde validatie criteria. In dat geval heeft het veld "Resultaat" van het laadactie scherm de waarde "Waarschuwing".

In het scherm *"Laadactie"* kan ook een maximaal aantal waarschuwingen worden opgegeven dat acceptabel is voor de laadactie. Als dit aantal boven het ingevulde maximum aantal komt, zal er een foutmelding worden gegenereerd en zal de verwerking van de laadactie stoppen.

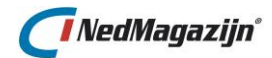

Het gaat hier om het totaal aantal waarschuwingen gerekend over alle inlees- en aanpasprocessen voor de laadactie.

| Edit | Naam                   | <u>Uitgevoerd</u>   | Resultaat | Jobnr. | Volgende Run | <u>Max.</u><br>Waarschuwing | <u>Doorzetten</u><br>naar productie | Uitvoeren |
|------|------------------------|---------------------|-----------|--------|--------------|-----------------------------|-------------------------------------|-----------|
| Z    | Civision Kadatster 230 | 17-10-2014 14:55:22 | Fout      |        |              | 3500                        | <b>V</b>                            | 1         |

Als het maximum aantal waarschuwingen wordt overschreden, zal dat als volgt gelogd worden:

| Datum/Tijd          | Resultaat                                                                                       | Object |                            |
|---------------------|-------------------------------------------------------------------------------------------------|--------|----------------------------|
| 17-09-2015 12:48:34 | Er zijn tot nu toe 282736 waarschuwingen voor deze laadactie geconstateerd. Toegestaan is 3500. | Fout   | ODS_LAAD_PCK.TRANSFORMATIE |

# 7. PL/SQL CODE

In NedMagazijn de mogelijkheid om PL/SQL te gebruiken in transformaties. Het is mogelijk om in plaats van een transformatie op basis van een SQL-query, een anoniem PL/SQL blok uit te voeren als transformatie.

Daarnaast is het mogelijk om in NedMagazijn zelf functies en procedures toe te voegen en die vervolgens in transformaties te gebruiken.

Door de toevoeging van PL/SQL transformaties is het mogelijk om bijna elke bewerking uit te voeren op de data die Oracle toestaat.

Hieronder wordt verder beschreven hoe PL/SQL gebruikt kan worden binnen NedMagazijn.

# 7.1. PL/SQL transformaties

In het scherm voor het aanmaken en aanpassen van transformaties bestaat de optie: "PL/SQL procedure"

| Transformatie (Laadactie Test-Laadactie) | Terug Opslaan / Transformatietabel aanmaken |
|------------------------------------------|---------------------------------------------|
| *Type transformatie PL/SQL procedure     |                                             |
| *Naam transformatie UPDATE_AANTAL        |                                             |
| Doeltabel                                |                                             |
| Toevoegen                                |                                             |
| Geen dubbele records                     |                                             |
|                                          |                                             |

Op deze pagina kan een anoniem PL/SQL blok worden aangemaakt, dat op het aangegeven punt tijdens de laadactie zal worden uitgevoerd. Bepaalde ingewikkelde handelingen die niet goed met een SQL transformatie kunnen worden uitgevoerd, kunnen op deze manier toch in de laadactie geregeld worden.

| Transformatie (Laa                                                                           | adactie Test-Laadao                                                                                                    | tie)                   |   | Terug | Opslaan / Transformatietabel aanmaken |
|----------------------------------------------------------------------------------------------|----------------------------------------------------------------------------------------------------|------------------------|---|-------|---------------------------------------|
| *Type transformatic<br>*Naam transformatic<br>Doeltabel<br>Toevoegen<br>Geen dubbele records | PL/SQL procedure<br>UPDATE_AANTAL                                                                                      | ×                      | a |       |                                       |
| PL/SQL Editor                                                                                |                                                                                                    |                        |   |       |                                       |
| Beschikbare procedures [<br>I<br>E                                                           | DECLARE<br>1_nummer NUMBER;<br>BEGIN<br>1_nummer := 35;<br>UFDATE ods_trf_tes<br>SET aantal = 1_num<br>COMMIT;<br>END; | Gebruik procedure<br>t |   |       |                                       |
| PLSQL Blok                                                                                   |                                                                                                    |                        |   |       |                                       |

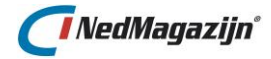

De gedefinieerde PL/SQL transformatie zal in de lijst met transformaties worden opgenomen zonder doeltabel (die is er namelijk niet bij een PL/SQL blok) en met het veld *"procedure"* aangevinkt om aan te geven dat het een PL/SQL procedure betreft. Het uit te voeren PL/SQL blok is te zien in het transformatie veld van het transformatie-tabblad.

| Edit | Tabel<br>validatie | Ophalen<br>kolommen | SQL | Volg<br>nr. | Uit-<br>voeren | Naam               | Transformatietabel         | Procedure    | Toe-<br>voegen? | Aantal<br>records | Laad<br>transformatie | Valideer<br>data | Toon<br>transformatietabel | 1             |
|------|--------------------|---------------------|-----|-------------|----------------|--------------------|----------------------------|--------------|-----------------|-------------------|-----------------------|------------------|----------------------------|---------------|
| Ø    | ✓                  |                     |     | 3           | V              | GB_CULT_BEPLANTING | ODS_TRF_GB_CULT_BEPLANTING |              |                 | 2709              | <b>*</b>              | 9                | 2                          | $\Rightarrow$ |
| Ø    | ✓                  |                     |     | 4           | $\checkmark$   | UPDATE_AANTAL      |                            | $\checkmark$ |                 |                   | <b>•</b>              | 0                | 2                          | $\Rightarrow$ |

De PL/SQL transformatie zal tijdens de laadactie worden uitgevoerd op het gewenste moment tussen de andere transformaties.

## 7.2. PL/SQL procedures en functies toevoegen en bewerken

Naast het toevoegen van anonieme PL/SQL blokken als transformatie in NedMagazijn, is het ook mogelijk om PL/SQL procedures en functies toe te voegen en te bewerken via de user interface van NedMagazijn.

Dit kan met behulp van het scherm "*PL/SQL code*" in het menu "*Beheer*" van de NedMagazijn user interface.

| Over | zicht procedure | es en func | tions         | Terug | Toevoegen |
|------|-----------------|------------|---------------|-------|-----------|
| Edit | <u>Naam</u>     | Туре       | <u>Status</u> |       |           |
| Z    | FN_TEST_SEQ     | FUNCTION   | VALID         |       |           |
| Z    | START_LAADACTIE | PROCEDURE  | VALID         |       |           |
| Z    | SUBSTRING       | FUNCTION   | VALID         |       |           |
|      |                 |            | 1 - 3         |       |           |

In dit scherm staan alle PL/SQL procedures en functies vermeld die zijn gedefinieerd in het Oracle schema NM\_ODS.

Hieronder staat beschreven hoe deze procedures en functies kunnen worden aangemaakt, gewijzigd en gebruikt in NedMagazijn.

## 7.2.1. PL/SQL functie toevoegen in NedMagazijn

Om een nieuwe PL/SQL functie toe te voegen aan NedMagazijn moeten de volgende acties worden uitgevoerd:

- 1. Open het scherm "*PL/SQL code*" dat te vinden is in het "*Beheer*" menu van NedMagazijn.
- 2. Druk op de knop "Toevoegen". De volgende pagina zal geopend worden:

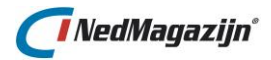

| Object                                                                        | Terug | Compileren | Maak DDL-script | Parameters |
|-------------------------------------------------------------------------------|-------|------------|-----------------|------------|
| Object Naam<br>Object Type FUNCTION<br>Return Type<br>Bestandsnaam DDL-script |       |            |                 | Parameters |
| Declaratie                                                                    |       |            |                 |            |
|                                                                               |       |            |                 |            |
| Blok                                                                          |       |            |                 |            |
|                                                                               |       |            |                 |            |

- 3. Vul in het veld "Objectnaam" een naam in voor de nieuwe functie:
- 4. Kies als "Object type" de optie "FUNCTION".
- 5. Selecteer het datatype voor de returnwaarde van de nieuwe functie in het veld *"Return type".*
- 6. Vul de eventuele parameter(s) in voor de nieuwe functie. bijv: *"p\_testnummer NUMBER, p\_testtekst VARCHAR2"*.
- 7. Vul in het veld *"Declaratie"* alle variabelen en eventuele cursoren in die nodig zijn in de functie.
- 8. Vul in het veld "Blok" de PL/SQL code in die moet worden uitgevoerd door de nieuwe functie. Zorg dat deze tussen de "BEGIN" en "END" syntax staat.
- 9. Als de definitie van de functie gereed is, druk dan op *"Compileren"*. Nu zal de functie fysiek worden aangemaakt in de database en verschijnt daarna de volgende melding:

Function "FUNCTIETEST" is met succes gecompileerd.

 $\times$ 

10. Op de pagina *"PL-SQL code"* is de nieuwe functie nu te zien in de lijst met procedures en functies.

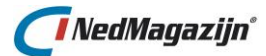

| Over | zicht procedure | Terug     | Toevoegen     |  |  |
|------|-----------------|-----------|---------------|--|--|
| Edit | <u>Naam</u>     | Туре      | <u>Status</u> |  |  |
| Ø    | FN_TEST_SEQ     | FUNCTION  | VALID         |  |  |
| Z    | FUNCTIETEST     | FUNCTION  | VALID         |  |  |
| Z    | START_LAADACTIE | PROCEDURE | VALID         |  |  |
| Ø    | SUBSTRING       | FUNCTION  | VALID         |  |  |
|      |                 |           | 1 - 4         |  |  |

## 7.2.2. PL/SQL procedure toevoegen in NedMagazijn

Om een nieuwe PL/SQL procedure toe te voegen aan NedMagazijn moeten de volgende acties worden uitgevoerd:

- 1. Open de pagina "PL/SQL code", die te vinden is in het "Beheer" menu van NedMagazijn.
- 2. Druk op de knop "Toevoegen". Het volgende scherm zal geopend worden:

| ,                       | Terug | Compileren | Maak DDL-script | Parameters |
|-------------------------|-------|------------|-----------------|------------|
| Object Naam             |       |            |                 |            |
| Return Type             |       |            |                 | Parameters |
| Bestandsnaam DDL-script |       |            |                 |            |
| Declaratio              |       |            |                 |            |
| Declaratie              |       |            |                 |            |
|                         |       |            |                 |            |
|                         |       |            |                 |            |
|                         |       |            |                 |            |
|                         |       |            |                 |            |
|                         |       |            |                 |            |
|                         |       |            |                 |            |
|                         |       |            |                 | <i>L</i>   |
|                         |       |            |                 |            |
| Blak                    |       |            |                 |            |
| Blok                    |       |            |                 |            |
| Blok                    |       |            |                 |            |
| Blok                    |       |            |                 |            |

- 4. Kies als "Object type" de optie "PROCEDURE". Er hoeft geen returnwaarde te worden aangegeven.
- 5. Vul de eventuele parameter(s) in voor de nieuwe procedure. bijv: "*p\_testnummer NUMBER, p\_testtekst VARCHAR2*".
- 6. Vul in het veld *"Declaratie"* alle variabelen en eventuele cursoren in die nodig zijn in de procedure.
- 7. Vul in het veld *"Blok"* de PL/SQL code in die moet worden uitgevoerd door de nieuwe procedure. Zorg dat deze tussen de *"BEGIN"* en *"END"* syntax staat.

3.

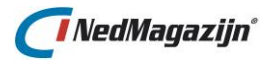

| Object PROCEDURE_TEST                                                                                      | Terug | Compileren | Maak DDL-script | Paramete   | ers                                          |
|----------------------------------------------------------------------------------------------------|-------|------------|-----------------|------------|----------------------------------------------|
| Object Naam PROCEDURE_TEST<br>Object Type PROCEDURE •<br>Return Type<br>Bestandsnaam DDL-script            |       |            |                 | Parameters | p_testnummer NUMBER,<br>p_testtekst VARCHAR2 |
| Declaratie                                                                                                 |       |            |                 |            |                                              |
| 1_nummer NUMBER;                                                                                           |       |            |                 |            |                                              |
| Blok                                                                                                    |       |            |                 |            |                                              |
| <pre>BEGIN 1_nummer := 35; UPDATE ODS_STG_BAG_NB_VERBLIJFSOBJECT SET ODS_ID = 1_nummer; COMMIT; END;</pre> |       |            |                 |            |                                              |

8. Als de definitie van de functie gereed is, druk dan op *"Compileren"*. Nu zal de procedure fysiek worden aangemaakt in de database en verschijnt daarna de volgende melding:

Procedure"PROCEDURE\_TEST" is met succes gecompileerd.

×

9. Op de pagina *"PL/SQL code"* is de nieuwe procedure nu te zien in de lijst met procedures en functies.

| Edit | <u>Naam</u>                  | Туре      | <u>Status</u> |
|------|------------------------------|-----------|---------------|
| Ø    | BEPAAL_SRID_DATA             | PROCEDURE | VALID         |
| Z°   | BEREKEN_HOEK                 | FUNCTION  | VALID         |
| R    | F_GEO_TO_2D                  | FUNCTION  | VALID         |
| Z°   | FN_PAND_KOOP_OF_HUUR         | FUNCTION  | VALID         |
| Z    | FN_TEST_SEQ                  | FUNCTION  | VALID         |
| Z    | FN_VBO_KOOP_OF_HUUR          | FUNCTION  | VALID         |
| Z    | PROCEDURE_TEST               | PROCEDURE | VALID         |
| Z    | RON_RECTIFY_GEOMETRY         | FUNCTION  | VALID         |
| Z    | RON_SLUIT_POLYGOON_ELEMENTEN | FUNCTION  | VALID         |
| Z    | START_LAADACTIE              | PROCEDURE | VALID         |
| Z°   | SUBSTRING                    | FUNCTION  | VALID         |

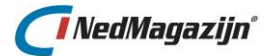

## 7.2.3. PL/SQL DDL-script genereren met NedMagazijn

In op de pagina *"Edit code"* kan van een procedure of functie ook een DDL script gemaakt worden.

- 1. Selecteer de gewenste procedure of functie in het scherm *"PL/SQL code"* en druk op *"Edit"*.
- 2. In het scherm *"Edit code"* zal de code van de gekozen procedure of functie worden weergegeven.
- 3. Geef in het veld *"Bestandsnaam DDL-script"* een bestandsnaam op voor het te genereren script bestand.
- 4. Druk nu op de knop "*Maak DDL-script*". Er zal op de achtergrond een tekstbestand gegenereerd worden met de opgegeven naam, dit bestand wordt vervolgens als download aangeboden:

| Wilt u dit | bestand openen of opslaan?                                                                                                    |
|------------|----------------------------------------------------------------------------------------------------|
| - 4        | Naam: Functietest.sql                                                                                                    |
|            | Type: Onbekend bestandstype                                                                                                    |
|            | Van: ngdwsrv                                                                                                    |
|            | Openen Opslaan Annuleren                                                                                                    |
|            | loewel bestanden die u van internet hebt gedownload nuttig<br>unnen zijn, kan dit bestandstype schade aan uw computer<br>ebrengen. Open deze software niet of sla deze niet op als u twijfel<br>ver de afkomst Wat is het risico? |

5. De inhoud van dit bestand ziet er als volgt uit:

| 🗍 Functietest.sql - Kladblok                                                                                                    | ٢ |
|----------------------------------------------------------------------------------------------------|---|
| Bestand Bewerken Opmaak Beeld Help                                                                                                | _ |
| REM DDL gegenereerd door NedGeomagazijn.<br>REM Script locatie: Functietest.sql<br>REM Datum en tijd: 04-11-2011 14:05:24         |   |
| CREATE OR REPLACE FUNCTION FUNCTIETEST<br>(p_testnummer NUMBER, p_teksttekst VARCHAR2)<br>RETURN Number<br>IS<br>1_nummer NUMBER; |   |
| <pre>BEGIN IF p_teksttekst = 'OK' THEN l_nummer := p_testnummer + 5; ELSE l_nummer := p_testnummer; END IF;</pre>                 |   |
| RETURN l_nummer;<br>END;<br>/                                                                                                    |   |
|                                                                                                    | - |

## 7.2.4. PL/SQL functies gebruiken in transformaties

PL/SQL Functies kunnen gebruikt worden in SQL transformaties van NedMagazijn.

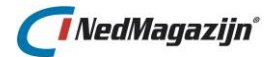

Op het tabblad *"Kolommen"* van de Query builder kunnen functies gebruikt worden bij het opstellen van de transformatiequery.

De beschikbare functies staan vermeld in de lijst met mogelijke velden voor de transformatie.

Zorg er wel voor dat de benodigde parameters vermeld worden in het linkveld van de transformatie.

| uery | buil | der        |                      |              |            |
|------|------|------------|----------------------|--------------|------------|
| Tabe | llen | Kolommen   | Wherecondities       |              |            |
|      | Edit | Tabelalias | Kolomnaam            | Kolomalias   | Aggregatie |
|      | Z    | -          | FUNCTIETEST(35,'OK') | FUNCTIETEST  |            |
|      |      | -          | GEMEENTECODE         | GEMEENTECODE |            |
|      | Z    | -          | INDEXLETTER          | INDEXLETTER  |            |
|      | 128  |            | INDEXNUMMED          | INDEXNUMMED  |            |

## 7.2.5. PL/SQL procedures gebruiken in transformaties

PL/SQL procedures kunnen gebruikt worden in PL/SQL transformaties.

1. Kies in het veld *"Beschikbare procedures"* de procedure die gebruikt moet worden in de PL/SQL transformatie.

| PL/SQL Editor          |                                                                         |                   |
|------------------------|-------------------------------------------------------------------------|-------------------|
| Beschikbare procedures | PROCEDURE_TEST<br>START_LAADACTIE<br>BEPAAL_SRID_DATA<br>PROCEDURE_TEST | Gebruik procedure |
| PLSQL Blok             |                                                                         |                   |

2. Door op de knop *"Gebruik procedure"* te drukken zal in het veld *"PL/SQL blok"* de code worden ingevuld voor het aanroepen van de geselecteerde procedure.

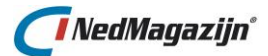

| PL/SQL Editor          |                                                                                                    |
|------------------------|----------------------------------------------------------------------------------------------------|
| Beschikbare procedures | PROCEDURE_TEST Gebruik procedure                                                                    |
|                        | DECLARE                                                                                             |
|                        | <pre>BEGIN procedure_test( &lt;p_testnummer NUMBER&gt; , &lt;p_testtekst VARCHAR2&gt; ); END;</pre> |
| PLSQL Blok             |                                                                                                    |

3. De parameters tussen "<" en ">" moeten nog wel worden vervangen door zinnige waarden.

## 7.3. PL/SQL triggers in NedMagazijn

PL/SQL triggers in Oracle worden gebruikt om een bepaald stukje PL/SQL code uit te voeren op het moment dat er iets met de tabel gebeurt waarvoor de trigger is gedefinieerd.

U zou bijvoorbeeld een trigger kunnen gebruiken om, als er data in een bepaalde tabel wordt toegevoegd, daarmee gerelateerde data automatisch te verwijderen uit een andere tabel.

In NedMagazijn is het alleen mogelijk om PL/SQL triggers toe te voegen aan de doeltabellen die beschikbaar zijn voor de eindgebruikers.

Hiervoor is de pagina *"Triggers"* beschikbaar, dat is te vinden in het menu *"Beheer"* van NedMagazijn.

| Selectie                          | Terug |
|-----------------------------------|-------|
| Laadactie Selecteer een laadactie |       |
| Doeltabel Selecteer een doeltabel |       |

## Laadactie

Een lijst met alle laadacties die zijn gedefinieerd in NedMagazijn

## Doeltabellen

Hier worden alle doeltabellen getoond die bij de geselecteerde laadactie horen.

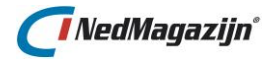

| Trigger                                                                                                  | Annuleren Opslaan |
|----------------------------------------------------------------------------------------------------|-------------------|
| *Naam VB_TRIGGER<br>Voor/Na Voor 💌<br>Gebeurtenis Toevoegen 💌<br>Niveau Rij 💌<br>Bestandsnaam DDL-script |                   |
| Trigger code                                                                                             | Maak DDL-script   |
| <pre>BEGIN<br/>DELETE FROM akr_object<br/>WHERE ods_id &gt; 100<br/>AND ods_id &lt; 10;<br/>END;</pre>   |                   |

## Trigger

In dit blok wordt de naam van de trigger vermeld en de gebeurtenis die de trigger laat afgaan. In het voorbeeld hierboven zal voor elke nieuw toegevoegde record de trigger afgaan, voordat de record fysiek is toegevoegd aan de tabel.

#### Triggercode

In dit blok staat de PL/SQL code vermeld die zal worden uitgevoerd als de trigger afgaat.

De volgende knoppen zijn verder beschikbaar in dit scherm:

#### Opslaan

Met deze knop wordt de trigger fysiek aangemaakt in de database.

#### Maak DDL-script

Deze knop genereert het DDL-script op basis van de trigger definitie in het stuurmodel. Geef hiervoor eerst een naam voor het bestand op in het veld *"Bestandsnaam DDL-script"*, hierna wordt dit bestand als download aangeboden en kan het opgeslagen worden. Een voorbeeld van een DDL-script is hieronder te zien:

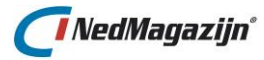

| 🖡 nag_lps_bri.sql - Kladblok 📃                                                                                                    |   |
|----------------------------------------------------------------------------------------------------|---|
| Bestand Bewerken Opmaak Beeld Help                                                                                                    |   |
| REM DDL-script gegenereerd door NedGeomagazijn.<br>REM Script locatie:<br>C:\NedGeomagazijn_forms\scripts\algemeen\temp\nag_lps_bri.sql<br>REM Datum en tijd: 02-04-2008 16:39:27                                                                                                    | ~ |
| CREATE OR REPLACE TRIGGER nag_lps_bri<br>BEFORE INSERT<br>ON nag_ligplaatsen FOR EACH ROW<br>BEGIN<br>DELETE<br>FROM NBG_REDLINE_ELEMENT ret<br>WHERE ret.omschrijving = :NEW.KEYADM<br>AND ret.lag_id IN (select lag.id<br>from nbg_laag lag<br>where lag.omschrijving='REDLINE_LIGPLAATS'<br>and lag.lag_type='RLG'<br>); |   |
| END;                                                                                                    | ~ |

# 8. EXTRA DOELSCHEMA'S IN NEDMAGAZIJN

Het is mogelijk om doeltabellen weg te schrijven naar andere (bestaande) Oracle schema's, zowel binnen als buiten de database waar het stuurmodel van NedMagazijn is geïnstalleerd.

Om een Oracle schema te kunnen gebruiken als doelschema voor NedMagazijn moet dit hiervoor wel eerst geprepareerd worden.

Zo zal er code moeten worden toegevoegd aan het schema zodat het NedMagazijn stuurmodel met het doelschema kan communiceren. Daarnaast moeten er een aantal specifieke rechten uitgedeeld worden.

In de volgende paragrafen wordt beschreven hoe een nieuw NedMagazijn doelschema kan worden aangemaakt, of een bestaand schema kan worden aangepast om gebruikt te worden als doelschema voor NedMagazijn.

Tenslotte zal worden beschreven hoe de nieuwe doelschema's vanuit NedMagazijn kunnen worden gebruikt om data naar weg te schrijven.

# 8.1. Toevoegen nieuw doelschema

Hieronder staat beschreven hoe een nieuw NedMagazijn doelschema kan worden toegevoegd. Hiervoor worden SQL scripts gebruikt die de volgende zaken regelen:

- Maak een nieuwe Oracle user aan in de gewenste database
- Geef de nieuwe user de benodigde rechten
- Voeg de PL/SQL package OVW\_STUUR\_PCK toe aan het nieuwe schema zodat het schema kan communiceren met het stuurmodel van NedMagazijn.
- Als het nieuwe doelschema in een andere database staat dan het stuurmodel van NedMagazijn, dan moet er een database link worden aangemaakt tussen de database van het doelschema en die van het stuurmodel.

## 8.1.1. Toevoegen doelschema

1. Start in de installatiemap van NedMagazijn het volgende batch bestand: ..\Extra\Extra Doelschema\Maak\_Nieuw\_Doelschema.bat

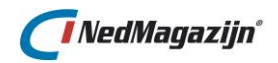

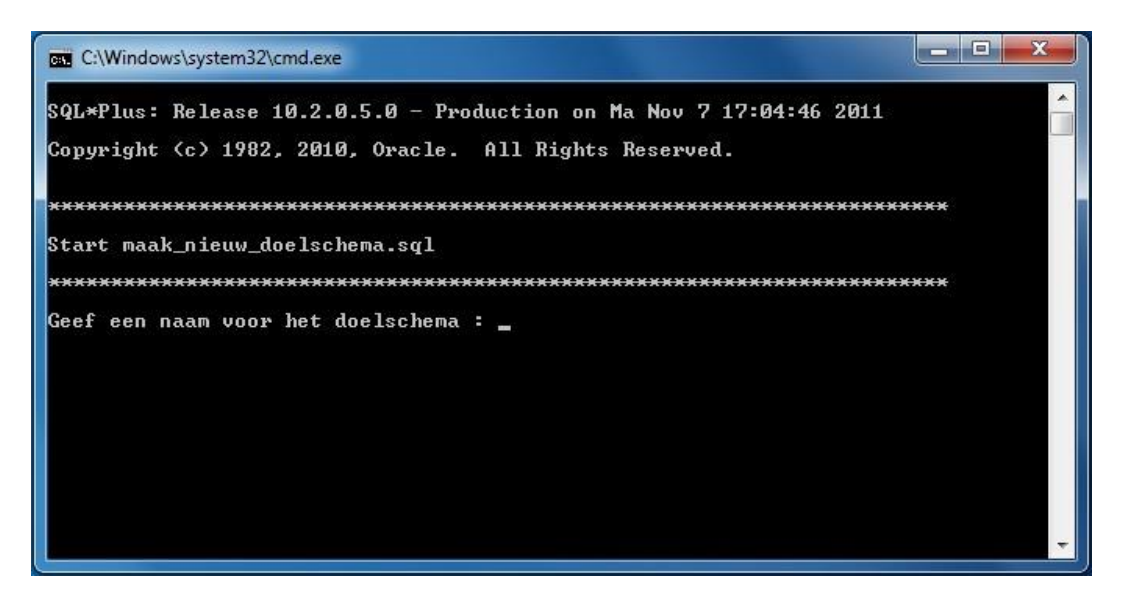

2. Geef de naam, het wachtwoord en de database op voor het nieuw aan te maken doelschema.

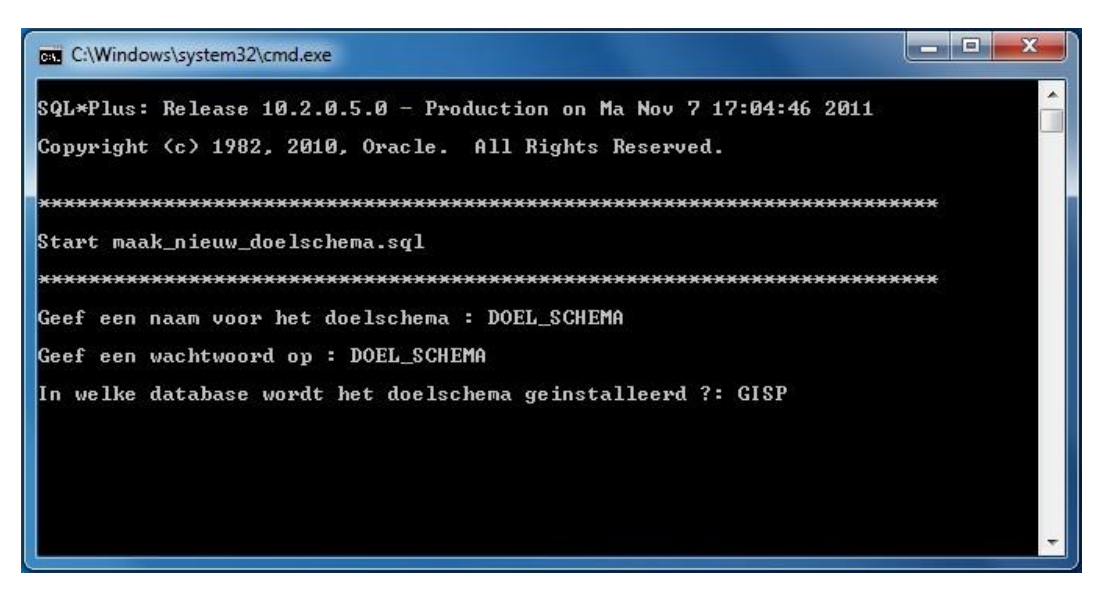

3. Geef een naam voor de nieuwe tablespace die gebruikt gaat worden door het nieuwe schema:

Geef het tablespace pad op (zonder afsluitend \): C:\oracle\product\10.2.0\orada ta\CISP

4. Geef de naam, het wachtwoord en de database van het huidige NM\_ODS stuurmodelschema op:

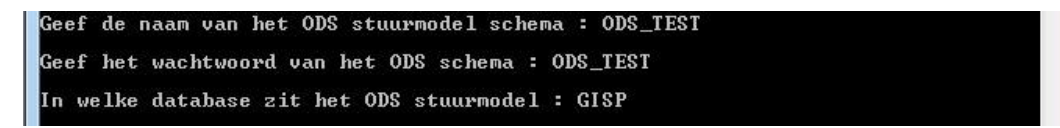

5. Het script toont nu met welke waarden het nieuwe doelschema zal worden aangemaakt. Druk op ENTER om deze waarden te accepteren of CTRL-C om te stoppen:
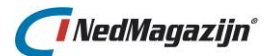

| Maak tablespac         | es:                                                                                      |
|------------------------|------------------------------------------------------------------------------------------|
| De tablespaces         | : worden aangemaakt met de volgende waarden:                                             |
| Tablespace<br>Datafile | = DOEL_SCHEMA_TAB_TBS<br>= C:\oracle\product\10.2.0\oradata\GISP\DOEL_SCHEMA_TAB_TBS.dbf |
| Size<br>extent size    | = 5m<br>= 1m                                                                             |
| Druk ENTER om          | deze waarden te accenteren. Druk CTBL-C om te stonnen:                                   |

6. Het systeem vraagt nu om in te loggen als user SYSTEM in de database waar het doelschema moet worden aangemaakt:

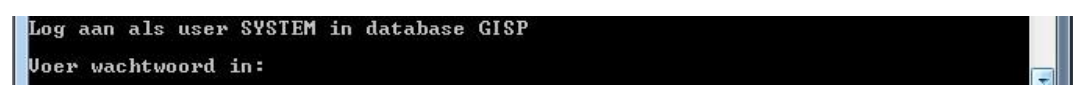

7. Aan het nieuwe doelschema wordt nu de Oracle PL/SQL package OVW\_STUUR\_PCK toegevoegd dat als API dient voor de communicatie met het NedMagazijn stuurmodel. Als het nieuwe doelschema zich in dezelfde database bevindt als het NedMagazijn stuurmodel dan zullen rechten worden uitgedeeld op OVW\_STUUR\_PCK aan de NedMagazijn stuurmodel user NM\_ODS. Als het nieuwe doelschema in een andere database staat dan het stuurmodel zal er een database link aangemaakt worden naar de database van het stuurmodel. Zorg er in dat geval wel voor dat er een TNSNAMES entry voor die database aanwezig is op de server waar de database van het doelschema draait.

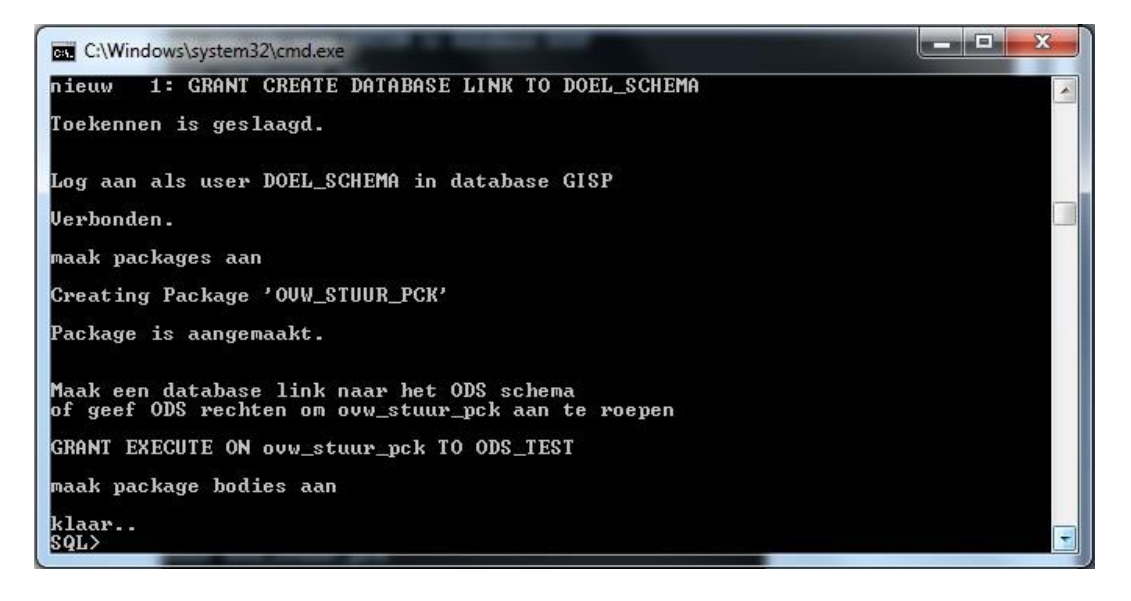

8. Als het doelschema in dezelfde database staat als het stuurmodel is deze stap niet nodig.

Als het nieuwe doelschema in een andere database staat dan het stuurmodel, dan moet er in de database van het stuurmodel ook nog een database link aangemaakt worden naar de database van het doelschema. Dit kan gedaan worden via de user interface van NedMagazijn (Menu: Beheer | Rechten). Zorg er in dat geval wel voor dat op de server van de database waar het stuurmodel draait een TNSNAMES verwijzing staat naar de doeldatabase.

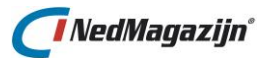

| Edit | Database link    | Database | Gebruiker   | Test |
|------|------------------|----------|-------------|------|
| Ø    | Extra_Doelschema | GISP     | DOEL_SCHEMA | 0    |

## 8.2. Bestaand schema inrichten als doelschema NedMagazijn

Hieronder staat beschreven hoe een bestaand Oracle schema kan worden ingericht voor gebruik als NedMagazijn doelschema.

Hiervoor worden SQL scripts gebruikt die de volgende zaken regelen:

- Geef de user de benodigde rechten
- Voeg de PL/SQL package OVW\_STUUR\_PCK toe aan het bestaande schema zodat het schema kan communiceren met het stuurmodel van NedMagazijn.
- Als het schema in een andere database staat dan het stuurmodel van NedMagazijn, dan moet er een database link worden aangemaakt tussen de database van het doelschema en die van het stuurmodel.

#### 8.2.1. Bestaand schema inrichten als doelschema

1. Start in de installatiemap van NedMagazijn het volgende batch bestand: ..\Extra\Extra Doelschema\Gebruik\_Bestaand\_Doelschema.bat

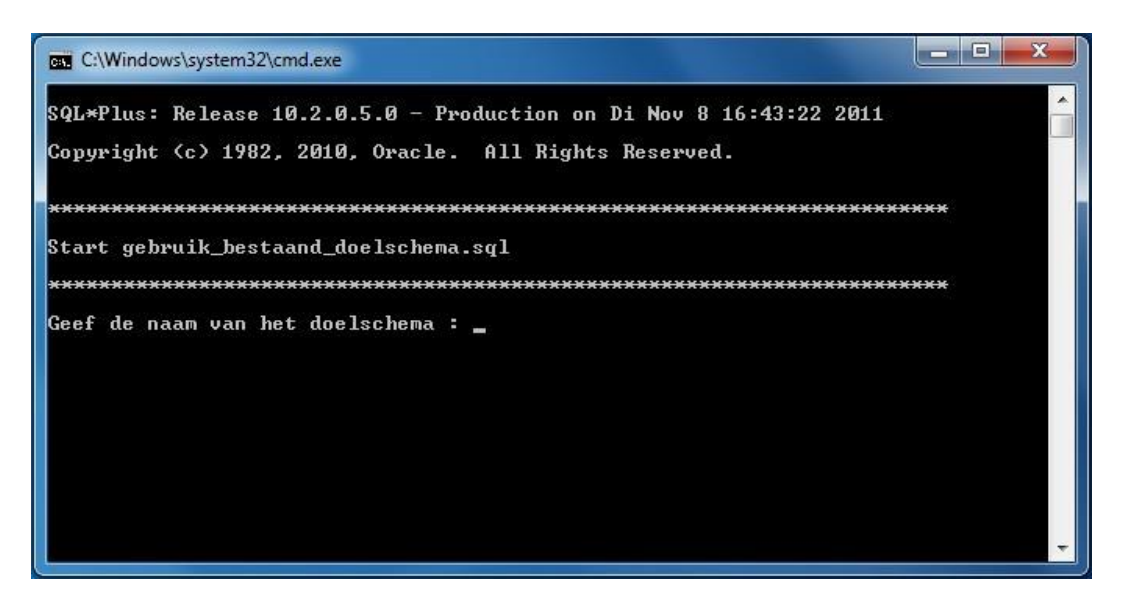

2. Geef de naam, het wachtwoord en de database van het bestaande doelschema:

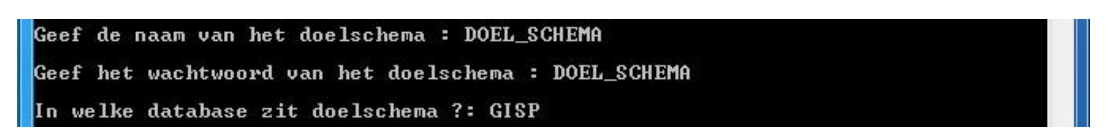

3. Geef de naam, het wachtwoord en de database voor het NedMagazijn stuurmodelschema NM\_ODS:

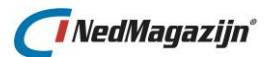

| C:\Windows\system32\cmd.exe                            | _ <b>D</b> _ X |
|--------------------------------------------------------|----------------|
| Copyright (c) 1982, 2010, Oracle. All Rights Reserved. |                |
| ***************************************                | ***            |
| Start gebruik_bestaand_doelschema.sql                  |                |
| ***************************************                | ×××            |
| Geef de naam van het doelschema : DOEL_SCHEMA          |                |
| Geef het wachtwoord van het doelschema : DOEL_SCHEMA   |                |
| In welke database zit doelschema ?: GISP               |                |
| Geef de naam van het ODS stuurmodel schema : ODS_TEST  |                |
| Geef het wachtwoord van het ODS schema : ODS_TEST      |                |
| In welke database zit het ODS stuurmodel : GISP        |                |
| Log aan als user SYSTEM in database GISP               |                |
| Voer wachtwoord in:                                    | <b></b>        |

 Geef het SYSTEM wachtwoord van de database waar het doelschema moet worden ingericht.

Log aan als user SYSTEM in database GISP Voer wachtwoord in:

5. Aan het schema wordt nu de Oracle PL/SQL package OVW\_STUUR\_PCK toegevoegd dat als API dient voor de communicatie met het NedMagazijn stuurmodel. Als het doelschema zich in dezelfde database bevindt als het NedMagazijn stuurmodel dan zullen rechten worden uitgedeeld op OVW\_STUUR\_PCK aan de NedMagazijn stuurmodel user NM\_ODS. Als het doelschema in een andere database staat dan het stuurmodel zal er een database link aangemaakt worden naar de database van het stuurmodel. Zorg er in dat geval wel voor dat er een TNSNAMES entry voor die database aanwezig is op de server waar de database van het doelschema draait.

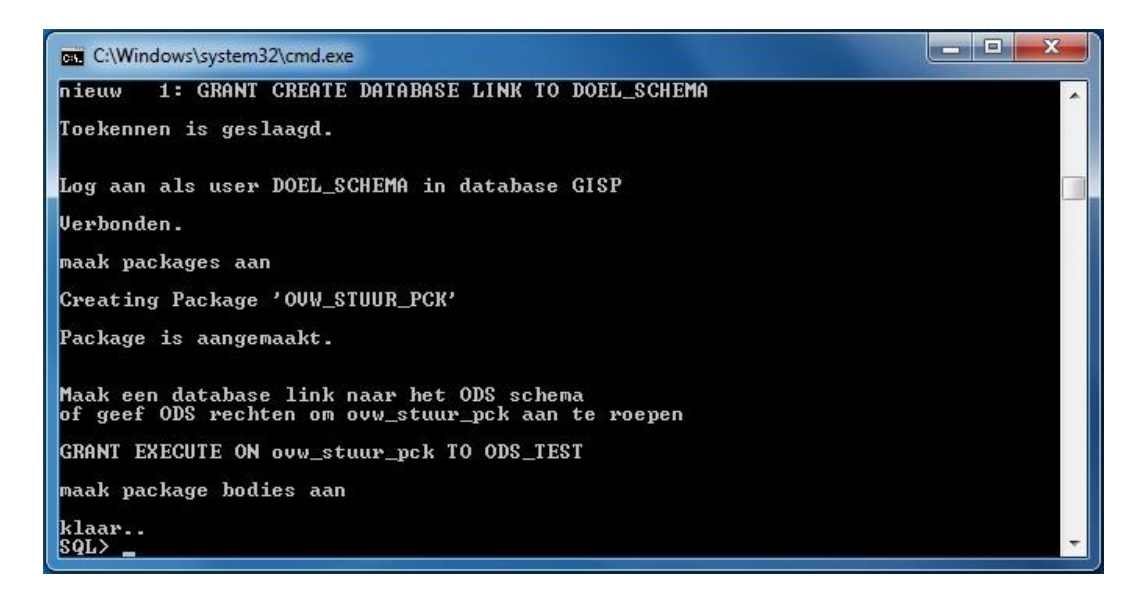

6. Als het doelschema in dezelfde database staat als het stuurmodel is deze stap niet nodig.

Als het doelschema wel in een andere database staat dan het stuurmodel, dan moet er in de database van het stuurmodel ook nog een database link aangemaakt worden naar

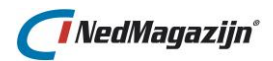

de database van het doelschema. Dit kan gedaan worden via de user interface van NedMagazijn (Menu: Beheer | Rechten). Zorg er in dat geval wel voor dat op de server van de database waar het stuurmodel draait een TNSNAMES verwijzing staat naar de doeldatabase.

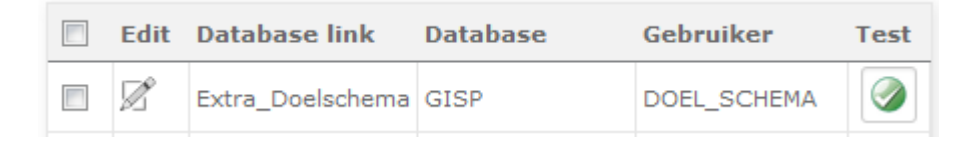

## 8.3. Doelschema's gebruiken in NedMagazijn

Als met behulp van de hier boven beschreven stappen 1 of meer doelschema's zijn aangemaakt, dan kunnen deze gebruikt worden door het stuurmodel van NedMagazijn om data naar weg te schrijven.

#### 8.3.1. Doeltabel definiëren

Voor het definiëren van nieuwe doeltabellen moeten de volgende stappen worden doorlopen:

 Kies in het scherm "Beheer | Laadacties" van de user interface van NedMagazijn de laadactie waaraan de nieuwe doeltabel moet worden toegevoegd en klik op "Laadprocessen".

| Laadacties         |                     |           |        |              |                      |                              |           |          | V                 | erwijder se     | lectie | Importeer las | dactie  | Nieuwe laadactie   |
|--------------------|---------------------|-----------|--------|--------------|----------------------|------------------------------|-----------|----------|-------------------|-----------------|--------|---------------|---------|--------------------|
| 🗐 Edit <u>Naam</u> | Uitgevoerd          | Resultaat | Jobnr. | Volgende Run | Max.<br>Waarschuwing | Doorzetten<br>naar productie | Uitvoeren | Notities | Laad<br>processen | Laad<br>rooster | Start  | Exporteer     | Kopieer | Log<br>laatste run |
| Test-Laadactie     | 12-01-2015 12:48:18 | Succesvol |        |              |                      |                              | [7]       |          |                   | 179             | 8      | -             |         |                    |

2. Selecteer het tabblad "Wegschrijven" en klik op de knop "Doeltabel toevoegen":

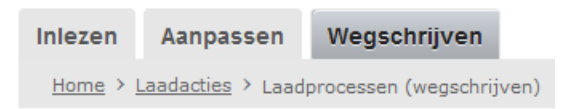

3. Kies in het scherm *"Doeltabel toevoegen"* de naam van de tabel die weggeschreven moet worden naar het doelschema en een naam voor de doeltabel waar de data in terecht moet komen.

| Doe | eltabellen       |                            |                    |               |            |          |
|-----|------------------|----------------------------|--------------------|---------------|------------|----------|
|     | Laadactie        | Brontabel                  | Doeltabel          | Database Link | Doelschema | Volgorde |
|     | Test-Laadactie 2 | ODS_STG_GB_BOOM            | GB_BOOM            |               | •          |          |
|     | Test-Laadactie 2 | ODS_STG_GB_CULT_BEPLANTING | GB_CULT_BEPLANTING |               | ODS_VIEW   |          |
|     | Test-Laadactie 2 | ODS_STG_GB_GRAS            | GB_GRAS            |               | •          |          |

4. Kies in het onderste deel van het scherm "Doeltabel toevoegen" het schema en eventueel de database link waarheen de data moet worden weggeschreven. Er kan hier alleen gekozen worden uit schema's die zijn ingericht als doelschema voor NedMagazijn.

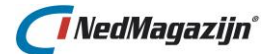

5. Druk op de knop *"Opslaan"* om de tabeldefinitie aan te maken in het gekozen doelschema. Nu wordt de tabeldefinitie aangemaakt in het gekozen doelschema en de benodigde stuurinformatie opgeslagen in het stuurmodel.

#### 8.3.2. Het laden van data in een doeltabel

Het laden van data in een doeltabel die in een ander doelschema staat wijkt niet af van het laden van data naar het standaard doelschema NM\_ODS\_VIEW.

Bij het runnen van een laadactie zal de doeldata automatisch naar het juiste doelschema worden doorgezet op basis van informatie in het stuurmodel.

Ook het laden van een individuele doeltabel wijkt niet af van het laden van data in NM\_ODS\_VIEW.

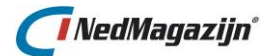

## 9. EXPORTS

Via tegel **Exports** kan data kan naar een bestand weggeschreven worden, zoals CSV, Shapefile, GeoJSON en NedGeoservice formaat.

Selecteer het gewenste formaat om een Export aan te maken.

Met de tegel Terugkeerpatronen kunnen

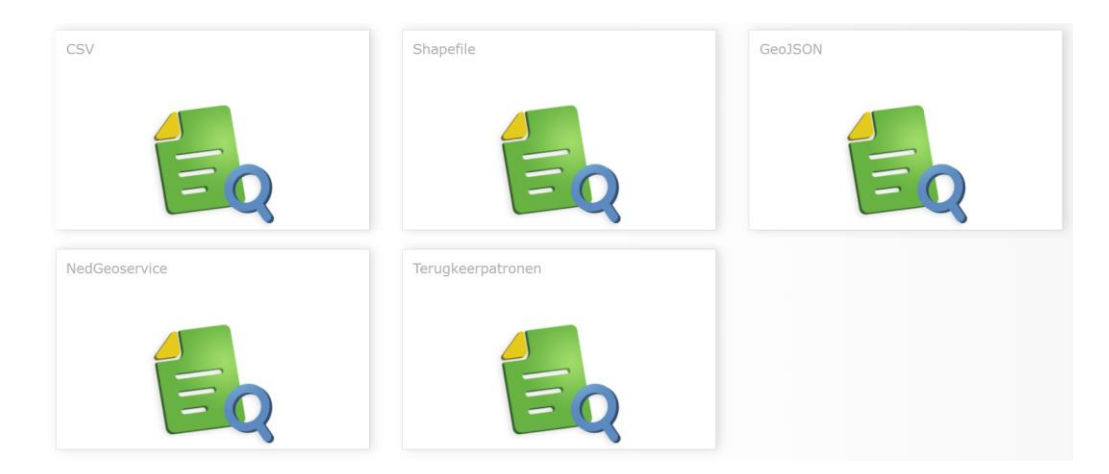

## 9.1. CSV, Shapefile, GeoJSON

Om een nieuw export definitie bestand aan te maken op basis van een tabel in NedMagazijn, druk op de knop "*Nieuwe export*".

| Definitie Exportbes       | tand                                     |              |
|---------------------------|------------------------------------------|--------------|
| Tenantnaam                | PPI Testomgeving                         | •            |
| Schemanaam                | NM_ODS_VIEW                              | •            |
| Tabelnaam                 | BGT_BRUG_TUNNEL_DEEL                     | •            |
| Naam voor exportbestand   | NM_ODS_VIEW.BGT_BRUG                     | G_TUNI .csv  |
| Veldscheiding             | Puntkomma (;)                            | •            |
| Veldomlijsting            | Geen veldomlijsting                      | •            |
| Veldnamen in eerste regel | $\checkmark$                             |              |
| UTF8 Marker               |                                          |              |
| Veldnaam                  | Veldnaam in export<br>(indien afwijkend) | In export    |
| BRONHOUDER                |                                          |              |
| DATUM_OPGEVOERD           |                                          | $\checkmark$ |
| EINDREGISTRATIE           |                                          | $\checkmark$ |
| FEATURE                   |                                          | $\checkmark$ |
| FEATURE_OMS               |                                          | $\checkmark$ |
| GEOMETRIE                 |                                          | $\checkmark$ |
| GEOMETRIE_GTYPE           |                                          | $\checkmark$ |
| HOORT_BIJ_TYPE            |                                          | $\checkmark$ |
| IDENTIFICATIE             |                                          | $\checkmark$ |
| IN_ONDERZOEK              |                                          | $\checkmark$ |
| IS_BEWEEGBAAR             |                                          | $\checkmark$ |
| LV_PUBLICATIEDATUM        |                                          | $\checkmark$ |

# 🕖 NedMagazijn°

Er wordt een nieuw scherm getoond waarin als eerst een tenant en een schema kan worden geselecteerd.

Kies vervolgens de gewenste tabel. Niet alle tabellen zullen in de lijst aanwezig zijn. De databasebeheerder of applicatiebeheerder kan tabellen met privacy gevoelige informatie uitgesloten hebben.

Geef het export bestand een naam. Geef bij "Veldscheiding" aan hoe de afzonderlijke tekstvelden gescheiden moeten worden. In de lijst kan gekozen worden uit opties als "Tab", "Komma" etc.

Indien de eerste regel in het CSV-bestand de kolomnamen moet bevatten, vink dan optie "Veldnamen in eerste regel" aan.

Met de optie "UTF8 Marker" kan aangegeven worden of het export bestand met de UTF8 codering moet worden opgeslagen. Dit is afhankelijk van de database codering (characterset).

Het onderste deel van het scherm bevat de veldnamen van de te exporteren tabel. Hier kan in het veld "In export" worden aangevinkt of de gevraagde kolom meegenomen moet worden in het outputbestand of niet. Het veld "Veldnaam in export" kan worden ingevuld indien een andere kolomnaam voor dit veld gebruikt moet worden dan in de tabel.

De volgorde van de velden in het outputbestand kan gewijzigd worden door de linkermuisknop ingedrukt te houden en de velden naar boven of naar beneden te slepen.

Indien alle gegevens zijn ingevuld, kan op de knop "Opslaan" worden gedrukt om de export definitie op te slaan.

Met de knop "Start" kan het outputbestand fysiek worden aangemaakt. Zodra het aanmaken gereed is, zal het bestand aangeboden worden als download en kan het op een zelf te bepalen locatie opgeslagen worden.

## 9.2. NedGeoservice

Als de tegel "NedGeoservice" wordt gekozen, dan zal NedMagazijn proberen om de data van de doeltabel naar de webservice te sturen van NedGeoservices.

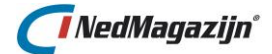

| Dennitie  | Exportbestan                          | id          |           |   |
|-----------|---------------------------------------|-------------|-----------|---|
| Schemanaa | m                                     | NEDMAG_SYS  | 5         | • |
| Tabelnaam |                                       | NM_COMPON   | ENTEN     | • |
| Naam voor | exportbestand                         | testbestand |           |   |
| Velden ir | ı bestand                             |             |           |   |
| Veldnaam  | Veldnaam in exp<br>(indien afwijkend) | ort         | In export |   |
| CODE      |                                       |             | V         |   |
| ID        |                                       |             |           |   |
| NAAM      |                                       |             |           |   |
| Opslaan   | Start                                 | :           |           |   |
|           |                                       |             |           |   |
|           |                                       |             |           |   |
|           |                                       |             |           |   |
|           |                                       |             |           |   |
|           |                                       |             |           |   |

NedGeoservices is de NedGraphics applicatie om geometrische data als webservice ter beschikking te stellen aan de buitenwereld via het internet.

Het stuurmodel van NedGeoservices kan in principe direct op de doeltabellen van NedMagazijn kijken, maar als NedGeoservices staat geïnstalleerd buiten de firewall van het netwerk kan dat een probleem zijn.

In dat geval kan NedMagazijn de benodigde data naar een webservice sturen die de gegevens opvangt en ter beschikking stelt aan NedGeoservices.

Hiervoor zijn de volgende systeeminstellingen beschikbaar binnen NedMagazijn:

- MAX\_WEBSERVICE\_RECORDS: dit bepaald hoeveel records er per pakketje verstuurd worden naar NedGeoservices. Standaard staat hier 1000 ingesteld.
- PROXY: de eventuele proxy server die gebruikt moet worden om contact te krijgen met de webservice.
- URL: De URL van de NedGeoservices webservice.

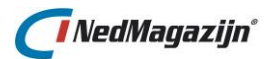

×

 Overzicht
 Waarde

 Naam
 Waarde

 AUTO\_LOG\_REFRESH
 10

 MAX\_WEBSERVICE\_RECORDS
 1000

 ORGANISATIECODE
 PROXY

 URL
 I

Voor de rest is de procedure voor het aanroepen van de Geoservices gelijk aan die voor het aanmaken van een CSV outputbestand. Als het doorsturen gelukt is, zal de volgende melding in beeld verschijnen:

Klaar met het wegschrijven van tabel "TOP10NL\_SPOOR" naar een GeoService bestand.

## 9.3. Terugkeerpatroon

Met het Terugkeerpatroon scherm is het mogelijk om een geselecteerde laadactie in te roosteren voor uitvoering op een later tijdstip. Bovendien is het mogelijk om deze laadactie te herhalen met een zelf in te stellen tijdsinterval.

Het Terugkeerpatroon scherm is beschikbaar via de knop in de kolom **"Terugkeerpatroon"** in alle *"Export"* schermen.

| Terugkeerpatro                         | bon                                                       |
|----------------------------------------|-----------------------------------------------------------|
| Tenant<br>Naam exportdefinitie<br>Type | PPI Testomgeving<br>BGT_BRUG_TUNNEL_DEEL<br>NedGeoservice |
| <b>Type</b><br>O Eenmalig O Dagelijk   | s 🖲 Wekelijks 🔿 Maandelijks 🔿 Jaarlijks                   |
| Periode                                |                                                           |
| Begindatum 24-7-2020<br>Einddatum      |                                                           |
| Patroon                                |                                                           |
| Keert elke week                        | /weken terug op:                                          |
| 🗹 Maandag 🗌 Dinsdag                    | g 🗹 Woensdag 🗌 Donderdag 🗹 Vrijdag 🗌 Zaterdag 🗌 Zondag    |
| Starttijd 07:00                        | <b>(</b>                                                  |
| Opslaan Anr                            | nuleren                                                   |

Bovenin het scherm wordt de naam van de Export getoond.

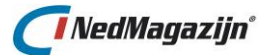

Vervolgens kan bepaald worden of, en zo ja, hoe regelmatig de export herhaald moet worden. Er zijn een aantal mogelijkheden beschikbaar voor het instellen van een terugkerend tijdsinterval voor de laadactie.

Het tijdsinterval wordt deels bepaald door de keuze die gemaakt wordt in het blok *"Type"* van het Terugkeerpatroon scherm:

Type O Eenmalig O Dagelijks I Wekelijks O Maandelijks O Jaarlijks

Wanneer er voor een ander type wordt gekozen, dan verschijnen de betreffende invulvelden. De volgende mogelijkheden zijn beschikbaar:

#### Eenmalig

De Export zal slechts 1 keer automatisch worden uitgevoerd op een toekomstig tijdstip dat is aangegeven in de velden *"Datum"* en *"Tijdstip"*. In deze velden kan een datum en tijd ingevuld worden met het formaat DD-MM-YYYY HH24:MI:SS. Bijvoorbeeld: "04-12-2016 14:45:00".

Het is ook mogelijk om op de knop rechts van de *"Datum"* en *"Tijdstip"* velden te klikken. In dat geval verschijnt er een venster in beeld waarin de gewenste datum en tijd kan worden gekozen. Door *"Sluiten"* te klikken wordt de gekozen datum en tijd ingevuld:

|    |     | ju    | li 202 | 20     |    | •  | 00.20 | ^ |
|----|-----|-------|--------|--------|----|----|-------|---|
|    |     | -     |        |        |    |    | 06:30 |   |
| ma | di  | wo    | do     | vr     | za | ZO | 07:00 |   |
| 29 |     | 1     | 2      | 3      | 4  | 5  | 07:30 |   |
| 6  | 7   | 8     | 9      | 10     | 11 | 12 | 08:00 |   |
| 13 | 14  | 15    | 16     | 17     | 18 | 19 | 08:30 |   |
| 20 | 21  | 22    | 23     | 24     | 25 | 26 | 09:00 |   |
| 27 | 28  | 29    | 30     | 31     | 1  | 2  | 09:30 |   |
| 3  | 4   | 5     | 6      | 7      |    | 9  | 10:00 |   |
|    | vri | ijdag | 24 jı  | uli 20 | 20 |    | 10.20 | v |

#### Dagelijks

Bij deze optie is het mogelijk om een interval in dagen aan te geven dat de Export moet worden uitgevoerd. Bijvoorbeeld elke dag of om de drie dagen. Het tijdstip van uitvoering is gelijk aan het tijdstip dat is ingevuld in het veld *"Starttijd"*.

In het blok "Patroon Dagelijks" kan het interval in dagen worden aangegeven.

| Patroon |         |
|---------|---------|
| • Elke  | dag(en) |

Alleen hele dagen mogen hier worden ingevuld.

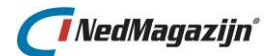

Bij een dagelijks terugkeerpatroon dient er minimaal een kwartier als eventueel interval genomen te worden, anders wordt het aantal ingeplande jobs te groot (daar wordt op gecontroleerd).

#### Wekelijks

Bij deze optie is het mogelijk om aan te geven op welke dagen van de week de Export moet worden uitgevoerd. Het tijdstip van uitvoering is gelijk aan het tijdstip dat is ingevuld in het veld *"Starttijd"*. In het blok *"Patroon Wekelijks"* kan worden aangevinkt op welke dagen de Export moet worden uitgevoerd:

| Patroon                  |                                                   |
|--------------------------|---------------------------------------------------|
| Keert elke week/weker    | n terug op:                                       |
| 🗌 Maandag 🗌 Dinsdag 🗌 Wo | oensdag 🗌 Donderdag 🗌 Vrijdag 🗌 Zaterdag 🗌 Zondag |
| Starttijd                | 9                                                 |

Als hier niets is aangevinkt, zal de Export zichzelf ook niet opnieuw inroosteren.

#### Maandelijks

Bij deze optie is het mogelijk om aan te geven op welke dagen van de maand de Export moet worden uitgevoerd. Het tijdstip van uitvoering is gelijk aan het tijdstip dat is ingevuld in het veld *"Starttijd"*. In het blok *"Patroon Maandelijks"* kan worden aangevinkt op welke dagen de Export moet worden uitgevoerd:

| Patroc    | n                                              |
|-----------|------------------------------------------------|
|           | O Dag van elke maand(en)                       |
|           | De Eerste      Maandag      van elke maand(en) |
| Starttijd | ( <b>b</b> )                                   |

Als hier niets is aangevinkt, zal de Export zichzelf ook niet opnieuw inroosteren.

#### Jaarlijks

Bij deze optie is het mogelijk om een Export eenmaal per jaar te laten uitvoeren. Bijvoorbeeld iedere eerste maandag van de maand januari.

| Patroon   |                                       |
|-----------|---------------------------------------|
|           | O Elke Januari 🗸                      |
|           | ● De Eerste ~ Maandag ~ van Januari ~ |
| Starttijd | G                                     |

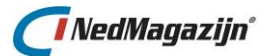

Als de volgende startdatum is ingesteld voor de Export en het gewenste interval is gekozen voor herhaling van de Export. kan deze worden bevestigd met de knop *"Opslaan"* die bovenin het scherm te vinden is.

Door op de knop "**Terug**" te klikken, wordt het Terugkeerpatroon scherm gesloten. Bij de betreffende Export staat de nieuwe startdatum aangegeven.

#### 9.4. Logs

Elke actie die in NedMagazijn tijdens het aanmaken van een export bestand wordt gelogd, is terug te vinden op de logdata pagina. Open de logdata pagina door rechts bovenin het venster op het logdata icoon te klikken:

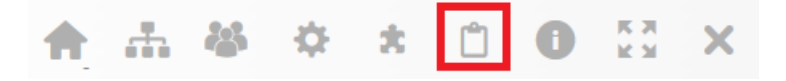

De logdata bestaat altijd uit een log header en daar bijbehorende log details.

Voor het aanmaken van een export bestand zal bijvoorbeeld 1 log header worden aangemaakt met informatie over start- en eindtijd van het proces en of het proces helemaal goed is verlopen.

De logdata wordt bewaard in de database. Het is mogelijk om de logging voor een individuele actie te verwijderen. Gebruik hiervoor de knop "Verwijder selectie".

Daarnaast is er ook een knop om alle logregels in 1 keer uit de database te verwijderen, door middel van de knop "Verwijder alle logdata".

In het tabblad "Fouten" worden de eventueel gevonden fouten van een uitgevoerd proces gegroepeerd weergegeven.

In het tabblad "Waarschuwingen" staat informatie over de aantallen en aard van de fouten die tijdens het exporteren zijn geconstateerd.

Als het vinkje "Auto refresh" is aangevinkt, zal de logdata pagina zichzelf automatisch verversen. Dit gebeurt met een interval van standaard 10 seconden, deze waarde is in de systeeminstelling AUTO\_LOG\_REFRESH aan te passen.

Met de knop "Export" kan een HTML-bestand geopend worden waarin alle informatie wordt getoond van een export.

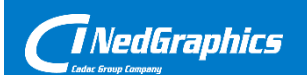

Creëer, beheer en deel digitale gebiedsinformatie

www.nedgraphics.nl